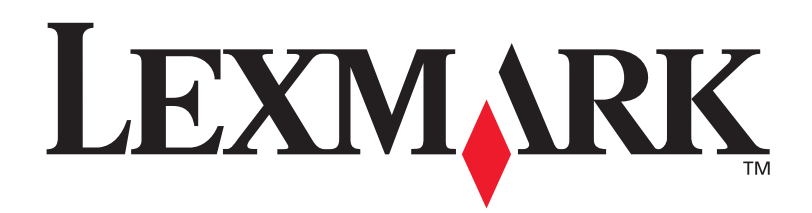

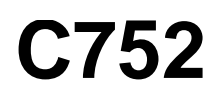

# Guida di riferimento

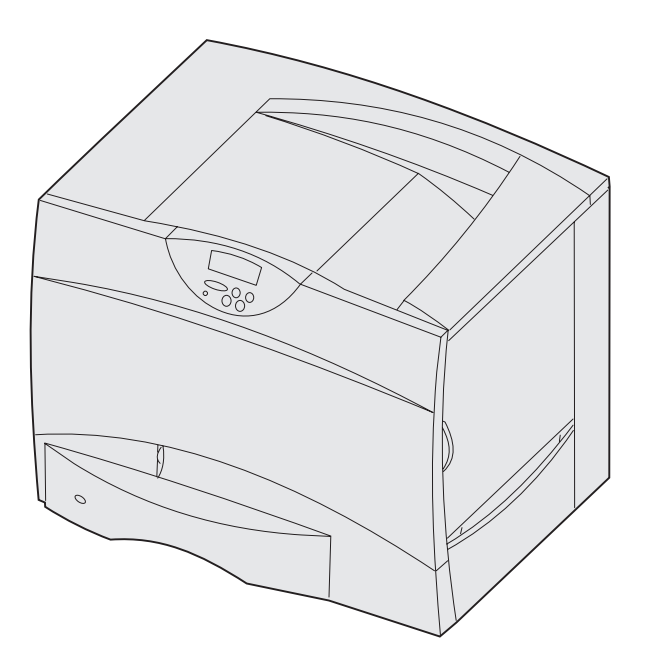

Giugno 2003

www.lexmark.com

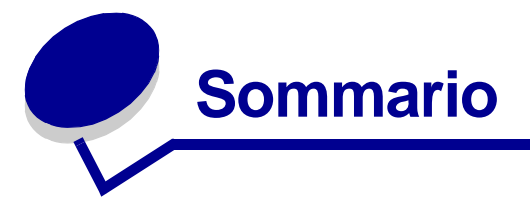

| Capitolo 1: Avvertenze                |    |
|---------------------------------------|----|
| Nota all'edizione                     | 5  |
| Marchi                                | 6  |
| Informazioni sulla licenza            | 7  |
| Norme di sicurezza                    | 8  |
| Note di avvertenza                    | 8  |
| Avvertenze sulle emissioni elettriche | 9  |
| Livelli di emissione del rumore       | 12 |
| Energy Star                           | 12 |
| Avvertenze sui prodotti laser         | 12 |

### 

### Capitolo 3: Stampa ......15

| 16 |
|----|
| 17 |
| 18 |
| 19 |
| 24 |
| 26 |
| 27 |
| 27 |
| 28 |
| 31 |
| 33 |
| 40 |
|    |

### Capitolo 4: Specifiche della carta e dei supporti speciali ......41

| Capitolo 5: | Uso dei menu della stam | pante42 |
|-------------|-------------------------|---------|
|             |                         |         |

| Menu Colore      | 43 |
|------------------|----|
| Menu Fascicolaz. | 46 |
| Menu Guide       | 49 |

|    | Menu Processo                                        | 50 |
|----|------------------------------------------------------|----|
|    | Menu Rete                                            | 52 |
|    | Menu Parallelo                                       | 55 |
|    | Menu Emulaz. PCL                                     | 57 |
|    | Menu Carta                                           | 60 |
|    | Menu PostScript                                      | 67 |
|    | Menu Seriale                                         | 68 |
|    | Menu Impostaz                                        |    |
|    | Menu Mat. cons                                       |    |
|    | Menu USB                                             |    |
|    | Menu Utilità                                         |    |
|    |                                                      |    |
| Ca | apitolo 6: Informazioni sui messaggi della stampante | 80 |

### Capitolo 7: Rimozione degli inceppamenti ......98

| Messaggi relativi agli inceppamenti della carta                        | 99  |
|------------------------------------------------------------------------|-----|
| Sportelli di accesso e vassoi                                          | 100 |
| Rimozione degli inceppamenti dal percorso carta                        | 101 |
| Rimozione degli inceppamenti dal mailbox o dall'espansione             |     |
| di uscita (area M)                                                     | 105 |
| Rimozione degli inceppamenti dell'unità di fusione                     | 106 |
| Rimozione degli inceppamenti dall'unità di trasferimento dell'immagine | 108 |
| Rimozione degli inceppamenti nel fascicolatore (aree 1 - 6)            | 114 |
| Ulteriori informazioni                                                 | 114 |

## Capitolo 8: Manutenzione ......115

| Stato dei materiali di consumo                                      | 116 |
|---------------------------------------------------------------------|-----|
| Conservazione dei materiali di consumo                              | 116 |
| Richiesta dei materiali di consumo e dei componenti di manutenzione | 117 |
| Riciclaggio dei materiali di consumo usati                          | 118 |
| Sostituzione delle cartucce di stampa                               | 119 |
| Sostituzione dell'unità di fusione                                  | 122 |
| Sostituzione del contenitore del toner di scarto                    | 125 |
| Sostituzione dell'unità di trasferimento dell'immagine e del rullo  |     |
| di trasferimento                                                    | 127 |
| Rimozione delle schede di memoria e delle schede opzionali          | 137 |
|                                                                     |     |
|                                                                     |     |

| Capitolo 9: | Risoluzione dei problemi  | 143 |
|-------------|---------------------------|-----|
| Contattare  | il servizio di assistenza |     |

| Controllo di una stampante che non risponde            | . 144 |
|--------------------------------------------------------|-------|
| Stampa della pagina delle impostazioni dei menu        | . 144 |
| Modifica delle impostazioni dei menu                   | . 145 |
| Disattivazione dell'opzione Risparm. energia           | . 146 |
| Disattivazione dei menu del pannello operatore         | . 146 |
| Attivazione dei menu                                   | . 147 |
| Stampa dei PDF multilingua                             | . 147 |
| Risoluzione dei problemi di stampa                     | . 148 |
| Risoluzione dei problemi relativi al mailbox           | . 149 |
| Risoluzione dei problemi relativi alle opzioni         | . 150 |
| Risoluzione dei problemi di alimentazione della carta  | . 150 |
| Risoluzione dei problemi di qualità di stampa          | . 151 |
| Risoluzione dei problemi di qualità del colore         | . 156 |
| Ripristino delle impostazioni predefinite di fabbrica  | . 160 |
| Allineamento dell'unità di trasferimento dell'immagine | . 161 |
| Uso della funzione di copertura stimata                | . 162 |
| Configurazione degli avvisi della stampante            | . 163 |
| Rilevamento delle dimensioni                           | . 164 |
|                                                        |       |
| diaa                                                   | 1 C E |

| Indice |  | 16 | 5 |
|--------|--|----|---|
|--------|--|----|---|

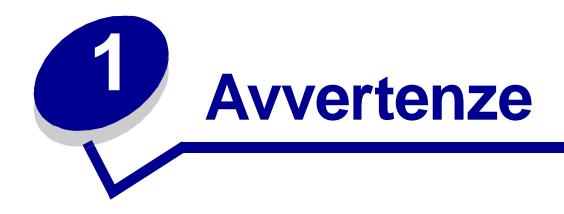

- Nota all'edizione
- Marchi
- Informazioni sulla licenza
- Norme di sicurezza
- Note di avvertenza
- Avvertenze sulle emissioni elettriche
- Livelli di emissione del rumore
- Energy Star
- Avvertenze sui prodotti laser

## Nota all'edizione

### Edizione: Giugno 2003

Il presente paragrafo non è valido nei Paesi in cui le disposizioni qui riportate non sono ammissibili ai sensi di legge: LEXMARK INTERNATIONAL, INC., FORNISCE LA PRESENTE PUBBLICAZIONE "COSÌ COM'È" SENZA ALCUN TIPO DI GARANZIA, IMPLICITA O ESPLICITA, INCLUSE, TRA L'ALTRO, EVENTUALI GARANZIE DI COMMERCIABILITÀ O IDONEITÀ A UNO SCOPO SPECIFICO. Per particolari transazioni, alcuni stati non accettano l'esclusione di responsabilità per garanzie espresse od implicite; pertanto tale dichiarazione potrebbe risultare non applicabile.

La presente pubblicazione potrebbe contenere imprecisioni tecniche o errori tipografici. Periodicamente vengono apportate modifiche alle informazioni qui riportate. In qualunque momento, i prodotti o programmi qui descritti possono essere soggetti a modifiche e migliorie.

Eventuali commenti possono essere inviati a Lexmark International, Inc., Department F95/032-2, 740 West New Circle Road, Lexington, Kentucky 40550, U.S.A. Per il Regno Unito e l'Eire, l'indirizzo è Lexmark International Ltd., Marketing and Services Department, Westhorpe House, Westhorpe, Marlow Bucks SL7 3RQ. Lexmark si riserva il diritto di utilizzare o divulgare le informazioni ricevute nei modi ritenuti adeguati, senza incorrere in alcun obbligo nei confronti del mittente. Per acquistare copie aggiuntive delle pubblicazioni relative al presente prodotto, contattare il rivenditore. Eventuali riferimenti a prodotti, programmi o servizi non implicano la disponibilità degli stessi in tutti i Paesi in cui il produttore opera. I riferimenti a particolari prodotti, programmi o servizi non implicano che tali prodotti, programmi o servizi siano gli unici utilizzabili. Qualsiasi prodotto, programma o servizio equivalente che non violi eventuali diritti di proprietà intellettuale può essere utilizzato. La responsabilità della valutazione e della verifica del funzionamento con prodotti, programmi o servizi diversi da quelli indicati dal produttore ricade esclusivamente sull'utente.

#### © 2003 Lexmark International, Inc.

Tutti i diritti riservati.

#### DIRITTI DEL GOVERNO DEGLI STATI UNITI

Il presente software e tutta la documentazione fornita con questo accordo sono da intendersi a fini commerciali e sviluppati esclusivamente con fondi privati.

### Marchi

Lexmark e Lexmark con il simbolo del diamante, FontVision, MarkNet e MarkVision sono marchi di Lexmark International, Inc., registrati negli Stati Uniti e/o in altri Paesi.

Optralmage è un marchio di Lexmark International, Inc.

PCL<sup>®</sup> è un marchio registrato della Hewlett-Packard Company. PCL è la denominazione Hewlett-Packard Company di una serie di comandi (linguaggio) e funzioni inclusi nelle stampanti. La stampante è compatibile con il linguaggio PCL. Ciò significa che la stampante riconosce i comandi PCL utilizzati nei diversi programmi applicativi ed è in grado di emulare le funzioni corrispondenti.

PostScript® è un marchio registrato di Adobe Systems Incorporated. PostScript 3 è la denominazione Adobe Systems di una serie di comandi (linguaggio) e funzioni della stampante inclusi nel software. La stampante è compatibile con il linguaggio PostScript 3. Ciò significa che la stampante riconosce i comandi PostScript 3 utilizzati nei diversi programmi applicativi ed è in grado di emulare le funzioni corrispondenti.

I dettagli relativi alla compatibilità sono inclusi nel Technical Reference.

I seguenti nomi sono marchi o marchi registrati delle società indicate:

| Albertus       | The Monotype Corporation plc                                                                        |
|----------------|----------------------------------------------------------------------------------------------------|
| Antique Olive  | Monsieur Marcel OLIVE                                                                               |
| Apple-Chancery | Apple Computer, Inc.                                                                                |
| Arial          | The Monotype Corporation plc                                                                        |
| Candid         | Agfa Corporation                                                                                    |
| CG Omega       | Product di Agfa Corporation                                                                         |
| CG Times       | Basato su Times New Roman su licenza di The Monotype Corporation, è un prodotto di Agfa Corporation |
| Chicago        | Apple Computer, Inc.                                                                                |
| Clarendon      | Linotype-Hell AG e/o società consociate                                                             |
| Eurostile      | Nebiolo                                                                                             |
| Geneva         | Apple Computer, Inc.                                                                                |
| GillSans       | The Monotype Corporation plc                                                                        |
| Helvetica      | Linotype-Hell AG e/o società consociate                                                             |

| Hoefler                | Jonathan Hoefler Type Foundry           |
|------------------------|-----------------------------------------|
| ITC Avant Garde Gothic | International Typeface Corporation      |
| ITC Bookman            | International Typeface Corporation      |
| ITC Lubalin Graph      | International Typeface Corporation      |
| ITC Mona Lisa          | International Typeface Corporation      |
| ITC Zapf Chancery      | International Typeface Corporation      |
| Joanna                 | The Monotype Corporation plc            |
| Marigold               | Arthur Baker                            |
| Monaco                 | Apple Computer, Inc.                    |
| New York               | Apple Computer, Inc.                    |
| Oxford                 | Arthur Baker                            |
| Palatino               | Linotype-Hell AG e/o società consociate |
| Stempel Garamond       | Linotype-Hell AG e/o società consociate |
| Taffy                  | Agfa Corporation                        |
| Times New Roman        | The Monotype Corporation plc            |
| TrueType               | Apple Computer, Inc.                    |
| Univers                | Linotype-Hell AG e/o società consociate |
| Wingdings              | Microsoft Corporation                   |

Gli altri marchi appartengono ai rispettivi proprietari.

## Informazioni sulla licenza

Il software residente nella stampante contiene:

- Software sviluppato da Lexmark e protetto da copyright.
- Software modificato da Lexmark e concesso in licenza secondo le clausole GNU General Public Licence versione 2 e GNU Lesser General Public License versione 2.1.
- Software concesso in licenza secondo le dichiarazioni BSD License e Warranty statement.

Fare clic sul titolo del documento che si desidera consultare.

BSD License and Warranty statement

## GNU General Public License

Il software concesso in licenza secondo le clausole GNU e modificato da Lexmark è gratuito; è possibile ridistribuirlo e/o modificarlo in base ai termini delle licenze descritte sopra. Queste licenze non concedono all'utente diritti di alcun genere sul software Lexmark protetto da Copyright, fornito con questa stampante.

Poiché il software concesso in licenza in base alle clausole GNU, sulle quali si basano le modifiche di Lexmark, viene fornito senza garanzia espressa, anche la versione modificata da Lexmark viene fornita senza alcun tipo di garanzia. Per ulteriori informazioni, consultare le esclusioni di garanzia contenute nelle suddette licenze.

Per ottenere i file del codice di origine per il software concesso in licenza secondo le clausole GNU e modificato da Lexmark, avviare il CD Driver fornito con la stampante e fare clic su Contatta Lexmark.

### Norme di sicurezza

• Il cavo di alimentazione *deve* essere collegato a una presa elettrica dotata di messa a terra posta nelle vicinanze del prodotto e facilmente raggiungibile.

ATTENZIONE: Non installare questo prodotto né effettuare i collegamenti elettrici o dei cavi, ad esempio il cavo di alimentazione o del telefono, durante un temporale.

- Per la manutenzione o le riparazioni, escluse quelle descritte nelle istruzioni operative, consultare il personale di assistenza autorizzato.
- Il prodotto è stato progettato, testato e approvato in conformità a severi standard di sicurezza e per l'utilizzo con componenti Lexmark specifici. Le funzioni di sicurezza di alcune parti non sempre sono di immediata comprensione. Lexmark non è responsabile per l'utilizzo di parti di ricambio di altri produttori.
- Il prodotto utilizza un laser.

**ATTENZIONE:** L'uso di controlli, regolazioni o procedure diversi da quelli qui specificati può causare l'esposizione a radiazioni pericolose.

• Il prodotto utilizza un processo che sottopone a riscaldamento i supporti di stampa; il calore generato può determinare l'emissione di sostanze nocive da parte dei supporti. Leggere attentamente la sezione riguardante la scelta dei supporti di stampa in modo da evitare il rischio di emissioni nocive.

**ATTENZIONE:** Non installare questo prodotto, effettuare i collegamenti elettrici o utilizzare la funzione fax modem durante un temporale.

### Note di avvertenza

ATTENZIONE: Segnala la possibilità di lesioni personali.

**AVVERTENZA:** Segnala la possibilità che l'hardware o il software della stampante vengano danneggiati.

## Avvertenze sulle emissioni elettriche

# Con un cavo di rete collegato o un fascicolatore di uscita ad alta capacità installato

#### Dichiarazione di conformità alle norme FCC (Federal Communications Commission)

La stampante Lexmark C752 è stata collaudata e risulta conforme ai limiti stabiliti per i dispositivi digitali di classe A, Parte 15, delle Norme FCC. Il funzionamento della stampante è soggetto alle seguenti condizioni: (1) questa apparecchiatura non deve causare interferenze dannose e (2) deve accettare le interferenze ricevute, incluse quelle che potrebbero causare il malfunzionamento dell'apparecchiatura stessa.

I limiti stabiliti dalle norme FCC sulla classe A hanno lo scopo di garantire una protezione adeguata dalle interferenze dannose che possono originarsi quando l'apparecchiatura viene utilizzata in ambiente commerciale. Questa apparecchiatura genera, usa e può emettere energia in radiofrequenza; se non viene installata e utilizzata secondo le istruzioni può causare interferenze alle comunicazioni radio. L'uso di questa apparecchiatura in un'area residenziale potrebbe causare interferenze dannose, a seguito delle quali all'utente potrebbe essere richiesto di risolvere il problema a proprie spese.

Il produttore non è responsabile delle interferenze radiotelevisive causate dall'uso di cavi diversi da quelli consigliati o da modifiche o alterazioni non autorizzate all'apparecchiatura. Le modifiche o le alterazioni non autorizzate possono invalidare il diritto all'utilizzo dell'apparecchiatura.

Nota: Per garantire la conformità alle norme FCC sulle interferenze elettromagnetiche dei dispositivi elettronici di Classe A, utilizzare un cavo schermato e dotato di messa a terra, ad esempio il cavo Lexmark Codice 1329605 (parallelo) o Codice 12A2405 (USB). L'uso di un altro cavo non adeguatamente schermato e dotato di messa a terra può comportare la violazione delle norme FCC.

#### Dichiarazione di conformità con Industry Canada

This Class A digital apparatus meets all requirements of the Canadian Interference-Causing Equipment Regulations.

#### Avis de conformité aux normes de l'industrie du Canada

Cet appareil numérique de la classe A respecte toutes les exigences du Règlement sur le matériel brouilleur du Canada.

#### Conformità alle direttive della Comunità Europea (CE)

Questo prodotto è conforme ai requisiti di protezione stabiliti dalle direttive del Consiglio della Comunità Europea 89/336/CEE e 73/23/CEE sull'avvicinamento e sull'armonizzazione delle leggi degli stati membri in relazione alla compatibilità elettromagnetica e alla sicurezza delle apparecchiature elettriche destinate all'uso entro determinati limiti di voltaggio

La dichiarazione di conformità ai requisiti delle direttive è stata firmata dal Direttore della produzione e dell'assistenza tecnica della Lexmark International, S.A., Boigny, Francia.

Questo prodotto è conforme alle restrizioni previste per la Classe A dell'EN 55022 e ai requisiti di sicurezza EN 60950.

#### Informazioni sulle interferenze radio

AVVERTENZA: Con un cavo di rete collegato o un fascicolatore ad alta capacità installato, questo prodotto rientra nella Classe A e, se collocato in ambiente domestico, può provocare interferenze radio. In tal caso, spetterà all'utente adottare misure adeguate per ovviare al problema.

### Avvertenza VCCI per il Giappone

この装置は、情報処理装置等電波障害自主規制協議会(VCCI)の基準 に基づくクラスA情報技術装置です。この装置を家庭環境で使用すると電波 妨害を引き起こすことがあります。この場合には使用者が適切な対策を講ず るよう要求されることがあります。

### Telecommunications Act del 1984 del Regno Unito

This apparatus is approved under the approval number NS/G/1234/J/100003 for the indirect connections to the public telecommunications systems in the United Kingdom.

# Senza un cavo di rete collegato o un fascicolatore di uscita ad alta capacità installato

#### Dichiarazione di conformità alle norme FCC (Federal Communications Commission)

La stampante Lexmark C752 è stata collaudata e risulta conforme ai limiti stabiliti per i dispositivi digitali di classe B, Parte 15, delle Norme FCC. Il funzionamento della stampante è soggetto alle seguenti condizioni: (1) questa apparecchiatura non deve causare interferenze dannose e (2) deve accettare le interferenze ricevute, incluse quelle che potrebbero causare il malfunzionamento dell'apparecchiatura stessa.

Questi limiti hanno lo scopo di garantire una protezione adeguata dalle interferenze dannose che possono originarsi quando l'apparecchiatura viene utilizzata in ambiente residenziale. Questa apparecchiatura genera, usa e può emettere energia in radiofrequenza; se non viene installata e utilizzata secondo le istruzioni può causare interferenze alle comunicazioni radio. Non è comunque garantita l'assenza di interferenze in alcune installazioni. Qualora l'apparecchiatura dovesse provocare interferenze nella ricezione radiotelevisiva, cosa che si può verificare spegnendo e riaccendendo l'apparecchio, si consiglia di eliminare l'interferenza in uno dei seguenti modi:

- Riorientare e riposizionare l'antenna ricevente.
- Aumentare la distanza tra l'apparecchiatura e il ricevitore.
- Collegare l'apparecchiatura ad una presa di un circuito diverso da quello a cui è collegato il ricevitore.
- Rivolgersi al rivenditore o ad un tecnico dell'assistenza per ulteriori suggerimenti.

Il produttore non è responsabile delle interferenze radiotelevisive causate dall'uso di cavi diversi da quelli consigliati o da modifiche o alterazioni non autorizzate all'apparecchiatura. Le modifiche o le alterazioni non autorizzate possono invalidare il diritto all'utilizzo dell'apparecchiatura.

**Nota:** Per garantire la conformità alle norme FCC sulle interferenze elettromagnetiche dei dispositivi elettronici di Classe B, utilizzare un cavo schermato e dotato di messa a terra, ad esempio il cavo Lexmark Codice 1329605 (parallelo) o Codice 12A2405 (USB). L'uso di un altro cavo non adeguatamente schermato e dotato di messa a terra può comportare la violazione delle norme FCC.

Eventuali informazioni sulla conformità possono essere richieste a:

Direttore Divisioni Tecnologia e Supporto Lexmark Lexmark International, Inc. West New Circle Road Lexington, KY 40550 (859) 232-3000

#### Dichiarazione di conformità con Industry Canada

This Class B digital apparatus meets all requirements of the Canadian Interference-Causing Equipment Regulations.

#### Avis de conformité aux normes de l'industrie du Canada

Cet appareil numérique de la classe B respecte toutes les exigences du Règlement sur le matériel brouilleur du Canada.

#### Conformità alle direttive della Comunità Europea (CE)

Questo prodotto è conforme ai requisiti di protezione stabiliti dalle direttive del Consiglio della Comunità Europea 89/336/CEE e 73/23/CEE sull'avvicinamento e sull'armonizzazione delle leggi degli stati membri in relazione alla compatibilità elettromagnetica e alla sicurezza delle apparecchiature elettriche destinate all'uso entro determinati limiti di voltaggio.

La dichiarazione di conformità ai requisiti delle direttive è stata firmata dal Direttore della produzione e dell'assistenza tecnica della Lexmark International, S.A., Boigny, Francia.

Questo prodotto è conforme alle restrizioni previste per la Classe B dell'EN 55022 e ai requisiti di sicurezza EN 60950.

### Avvertenza VCCI per il Giappone

この装置は、情報処理装置等電波障害自主規制協議会(VCCI)の基準 に基づくクラスB情報技術装置です。この装置は、家庭環境で使用すること を目的としていますが、この装置がラジオやテレビジョン受信機に近接して 使用されると、受信障害を引き起こすことがあります。 取扱説明書に従って正しい取り扱いをして下さい。

### Telecommunications Act del 1984 del Regno Unito

This apparatus is approved under the approval number NS/G/1234/J/100003 for the indirect connections to the public telecommunications systems in the United Kingdom.

# Livelli di emissione del rumore

Le seguenti misurazioni sono state effettuate in conformità con gli standard ISO 7779 e notificate in conformità con gli standard ISO 9295.

| Pressione del suono media per 1 metro, dBA $^{\star}$                                                                      |        |
|----------------------------------------------------------------------------------------------------|--------|
| Durante la stampa                                                                                                    | 51 dBA |
| A riposo                                                                                                    | 34 dBA |
| * Questi valori possono variare. Consultare la sezione C752<br>Tech Spec del sito Web Lexmark per informazioni aggiornate. |        |

# **Energy Star**

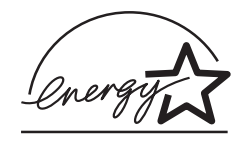

Il programma EPA ENERGY STAR Office è basato sulla partnership di alcuni produttori di computer per promuovere l'uso di prodotti a basso consumo energetico con conseguente riduzione dell'inquinamento atmosferico.

Le aziende che aderiscono a questo programma offrono computer, stampanti, monitor e fax in grado di limitare il consumo energetico quando non sono utilizzati. Questa caratteristica è in grado di ridurre il consumo di energia fino al 50%. Lexmark è fiera di partecipare a questo programma.

Come membro del programma ENERGY STAR Partner, Lexmark International, Inc. dichiara che questo prodotto è conforme alle direttive ENERGY STAR per l'ottimizzazione del consumo di energia elettrica.

### Avvertenze sui prodotti laser

La stampante è certificata negli Stati Uniti come stampante conforme ai requisiti DHHS 21 CFR Sottocapitolo J per i prodotti laser di Classe I (1), mentre in altri paesi è certificata come prodotto laser di Classe I conforme ai requisiti IEC 60825-1.

I prodotti laser di Classe I non sono considerati pericolosi. La stampante contiene al suo interno un laser di Classe IIIb (3b), che è nominalmente un laser ad arseniuro di gallio a 5 milliwatt funzionante a una lunghezza d'onda di 770-795 nanometri. Il sistema laser e la stampante sono stati progettati in modo da impedire l'esposizione dell'uomo alle radiazioni laser superiori al livello previsto dalla Classe I durante le normali operazioni di stampa, di manutenzione o di assistenza previste.

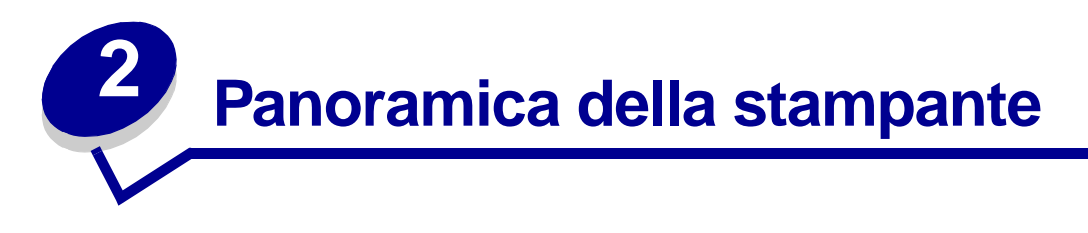

Nella seguente illustrazione viene raffigurata la stampante Lexmark™ C752.

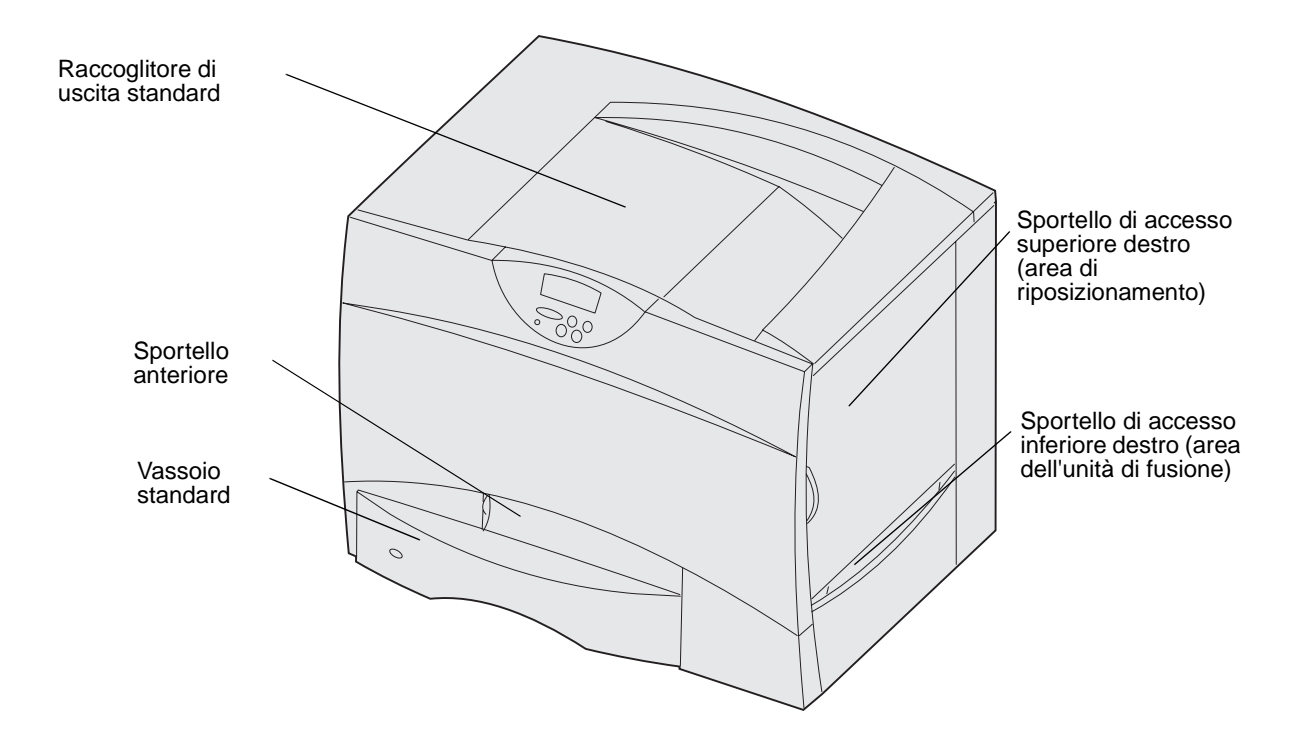

La seguente figura mostra la stampante configurata con un'unità fronte/retro e tre cassetti da 500 fogli.

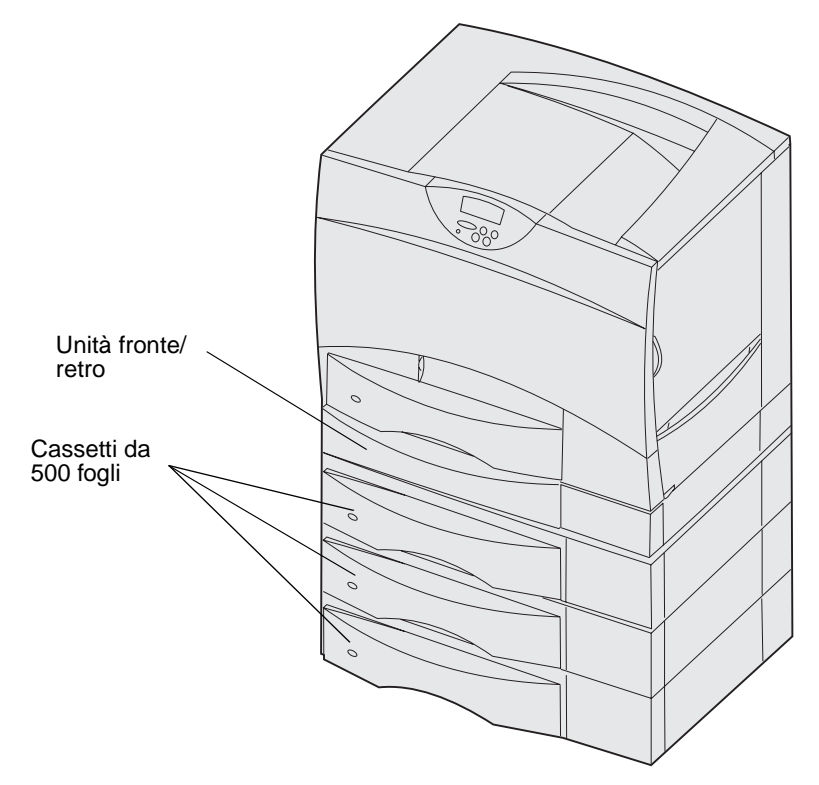

La seguente figura mostra la stampante configurata con un'unità fronte/retro, un cassetto opzionale da 500 fogli e un cassetto opzionale da 2000 fogli.

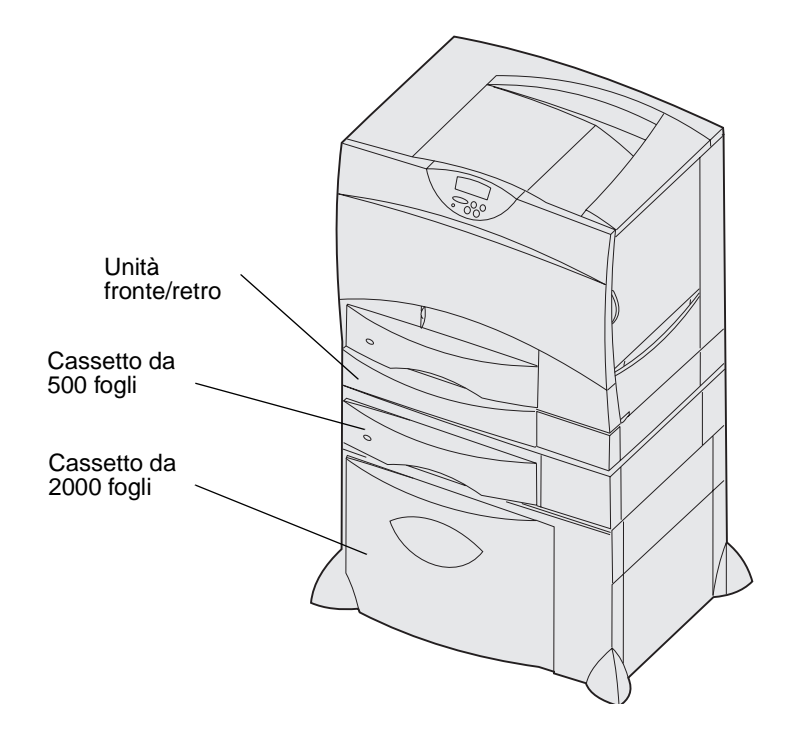

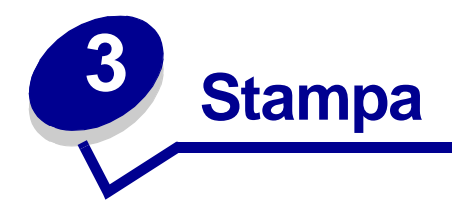

- Informazioni sul pannello operatore
- Invio di un processo in stampa
- Annullamento di un processo di stampa
- Caricamento dei vassoi
- Caricamento dell'alimentatore multiuso
- Stampa su supporti speciali (lucidi, etichette e simili)
- Collegamento dei vassoi
- Collegamento dei raccoglitori
- Memorizzazione di un processo nella stampante
- Suggerimenti per una stampa ottimale
- Informazioni sui font
- Stampa di esempi dei font

# Informazioni sul pannello operatore

Il pannello operatore è dotato di cinque pulsanti, di un display e di una spia luminosa che lampeggia durante l'elaborazione dei processi di stampa segnalata dal messaggio Occupata.

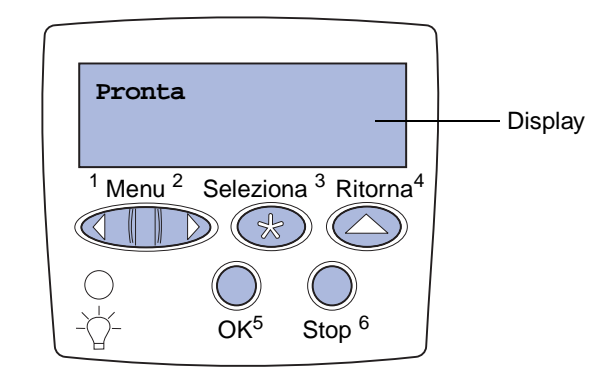

### Pulsanti del pannello operatore

| Pulsante  | Funzione                                                                                                    |
|-----------|----------------------------------------------------------------------------------------------------|
| ок        | <ul> <li>Premere OK per:</li> <li>Ritornare allo stato Pronta se la stampante non è in linea (il messaggio Pronta non viene visualizzato sul display).</li> <li>Uscire dai menu e riportare la stampante allo stato Pronta.</li> <li>Eliminare alcuni messaggi visualizzati sul pannello operatore.</li> <li>Riprendere la stampa dopo il caricamento della carta e l'eliminazione degli inceppamenti.</li> <li>Uscire dalla modalità Risparm. energia.</li> <li>Se le impostazioni della stampante sono state modificate tramite i menu del pannello operatore, premere OK prima di inviare un processo in stampa. Per poter stampare i processi, è necessario che venga visualizzato il messaggio Pronta.</li> </ul>                                                                                                    |
| Menu      | <ul> <li>Premere Menu per:</li> <li>Mettere la stampante fuori linea (quando non è nello stato Pronta) e accedere ai menu. Quando la stampante è fuori linea, premere Menu per scorrere i menu e le relative voci.</li> <li>Accedere alle voci del menu Processo (durante lo stato Occupata).</li> <li>Per le voci di menu in cui sono contenuti valori numerici, come Numero copie, tenere premuto Menu per scorrere l'elenco dei valori. Rilasciare il pulsante quando viene visualizzato il valore desiderato.</li> <li>Se viene visualizzato il messaggio Menu disabilitati, non è possibile modificare le impostazioni predefinite. È possibile annullare i messaggi e selezionare le voci del menu Processo durante la stampa. Quando si invia un processo in stampa, modificare le proprietà della stampante per selezionare le impostazioni che si desidera utilizzare.</li> </ul> |
| Seleziona | <ul> <li>Premere Seleziona per:</li> <li>Accedere alla voce visualizzata sulla seconda riga del display.</li> <li>Salvare la voce di menu visualizzata come nuova impostazione predefinita dall'utente.</li> <li>Annullare alcuni messaggi visualizzati sul display.</li> <li>Continuare la stampa dopo la visualizzazione del messaggio Cambia <x>. Per ulteriori informazioni, vedere Cambia <x>.</x></x></li> </ul>                                                                                                    |
| Ritorna   | Premere Ritorna per tornare al livello o alla voce di menu precedente.                                                                                                    |

| Pulsante         | Funzione                                                                                                    |
|------------------|----------------------------------------------------------------------------------------------------|
| Stop             | Quando viene visualizzato il messaggio <b>Pronta</b> , <b>Occupata</b> 0 <b>In attesa</b> , premere <b>Stop</b> per mantenere la stampante temporaneamente fuori linea. Viene visualizzato il messaggio <b>Non pronta</b> . I dati non vengono cancellati. |
|                  | Premere <b>OK</b> per riportare la stampante allo stato Pronta, Occupata o In attesa.                                                                                                    |
| 1, 2, 3, 4, 5, 6 | Per immettere il codice PIN dopo l'invio di un processo di stampa riservato, utilizzare i numeri accanto ai nomi dei pulsanti.                                                                                                    |

Per una breve panoramica dei menu disponibili sul pannello operatore della stampante, vedere la **mappa** dei menu.

# Invio di un processo in stampa

Per stampare un processo da un'applicazione Windows:

- 1 Aprire il file da stampare.
- 2 Nel menu File, selezionare Stampa.
- **3** Verificare che nella finestra di dialogo sia stata selezionata la stampante appropriata.
- 4 Modificare le impostazioni della stampante come desiderato, ad esempio il numero di pagine da stampare o il numero di copie.

**Nota:** Fare clic su **Proprietà** o **Imposta** per definire le impostazioni non disponibili nella finestra iniziale; al termine, fare clic su **OK**.

**5** Fare clic su **OK** o **Stampa** per inviare il processo alla stampante selezionata.

### Annullamento di un processo di stampa

### Dal pannello operatore della stampante

Se è in corso la stampa di un processo e sul display viene visualizzato il messaggio Occupata:

- 1 Premere Menu fino a visualizzare il menu Processo, quindi premere Seleziona.
- 2 Premere Menu fino a visualizzare Annulla processo, quindi premere Seleziona.

### Dalla barra delle applicazioni di Windows

Quando si invia un processo in stampa, una piccola icona della stampante viene visualizzata nell'angolo destro sulla barra delle applicazioni.

- 1 Fare doppio clic sull'icona della stampante. Viene visualizzato un elenco dei processi di stampa.
- 2 Selezionare il processo che si desidera eliminare.
- **3** Premere il tasto **Canc** sulla tastiera.

### Dal desktop di Windows

- 1 Ridurre a icona i programmi in modo da visualizzare il contenuto del desktop.
- 2 Fare doppio clic su Risorse del computer.
- 3 Fare doppio clic sull'icona delle stampanti. Viene visualizzato un elenco delle stampanti disponibili.
- 4 Fare doppio clic sulla stampante selezionata al momento dell'invio del processo. Viene visualizzato un elenco dei processi di stampa.
- 5 Selezionare il processo che si desidera eliminare.
- 6 Premere il tasto **Canc** sulla tastiera.

### Da un computer Macintosh

Quando si invia un processo in stampa, l'icona della stampante selezionata appare sulla Scrivania.

- 1 Fare doppio clic sull'icona della stampante sulla Scrivania. Viene visualizzato un elenco dei processi di stampa.
- 2 Premendo il tasto **Ctrl** fare clic sul processo di stampa che si desidera eliminare.
- **3** Selezionare Interrompi coda di stampa dal menu a discesa visualizzato.

# Caricamento dei vassoi

Suggerimenti utili:

- Non caricare mai supporti diversi all'interno di uno stesso vassoio.
- Flettere i fogli avanti e indietro in modo da separarli, quindi aprirli a ventaglio. Non piegare o sgualcire i supporti di stampa. Allineare i bordi su una superficie piana.

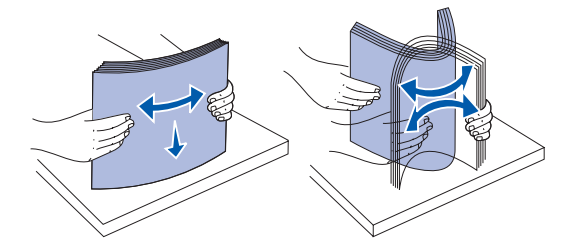

• Non rimuovere mai i vassoi della carta mentre è in corso un processo di stampa. Ciò potrebbe danneggiare la stampante.

### Caricamento dei vassoi da 500 fogli

Per caricare i vassoi da 500 fogli, seguire le istruzioni riportate di seguito.

1 Rimuovere il vassoio.

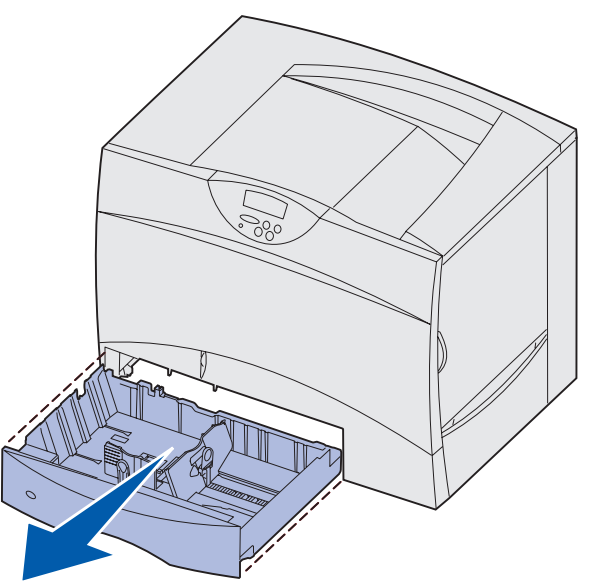

2 Premere la leva della guida anteriore e spostare quest'ultima verso la parte anteriore del vassoio.

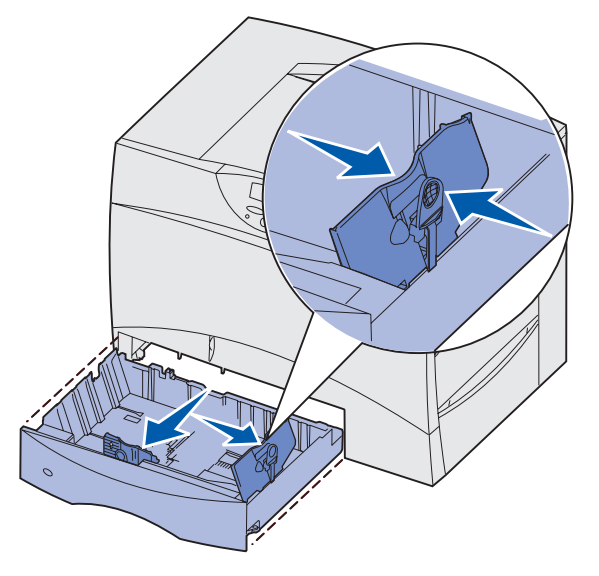

**3** Premere la leva della guida laterale e spostare quest'ultima nella posizione adeguata alle dimensioni della carta caricata.

Le icone sul retro del vassoio indicano le dimensioni della carta.

4 Flettere i fogli avanti e indietro in modo da separarli, quindi aprirli a ventaglio.

Non piegare o sgualcire la carta. Allineare i bordi su una superficie piana.

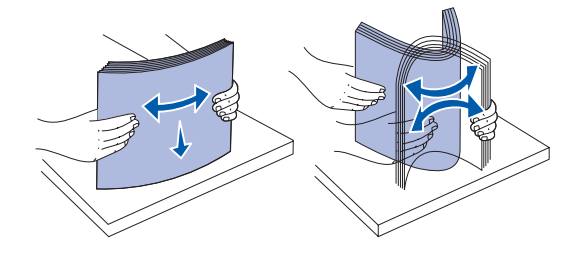

5 Far aderire la carta all'angolo posteriore sinistro del vassoio, con il lato di stampa rivolto verso il basso.

Non caricare fogli piegati o arricciati.

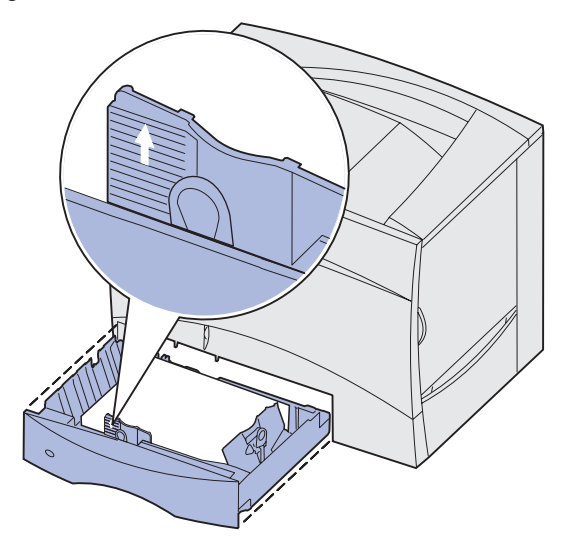

- **Nota:** Non superare il limite massimo di caricamento indicato. Un caricamento eccessivo del vassoio potrebbe provocare inceppamenti.
- 6 Premere la leva della guida anteriore e spostare quest'ultima finché non tocca perfettamente la risma.

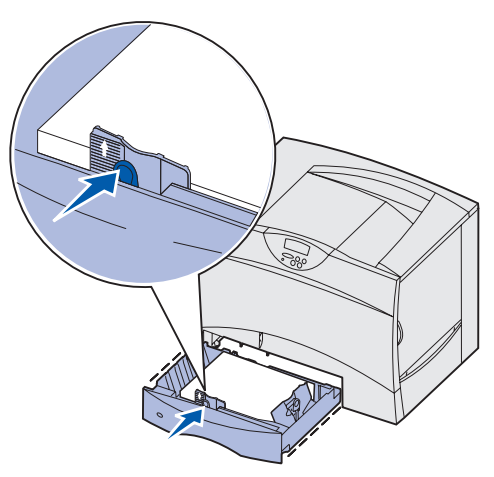

7 Reinstallare il vassoio.

Accertarsi che il vassoio sia inserito completamente nella stampante.

8 Se si carica un tipo di supporto diverso da quello precedentemente caricato nel vassoio, modificare l'impostazione Tipo di carta per quel vassoio dal pannello operatore.

Per ulteriori informazioni, vedere "Tipo di carta" a pagina 65.

### Caricamento del vassoio da 2000 fogli

Per caricare un vassoio da 2000 fogli, seguire le istruzioni riportate di seguito. Non caricare supporti diversi dalla carta nel vassoio da 2000 fogli.

- 1 Aprire il vassoio.
- 2 Premere la leva della guida laterale, sollevare la guida e posizionarla nell'alloggiamento adeguato alle dimensioni del supporto caricato.

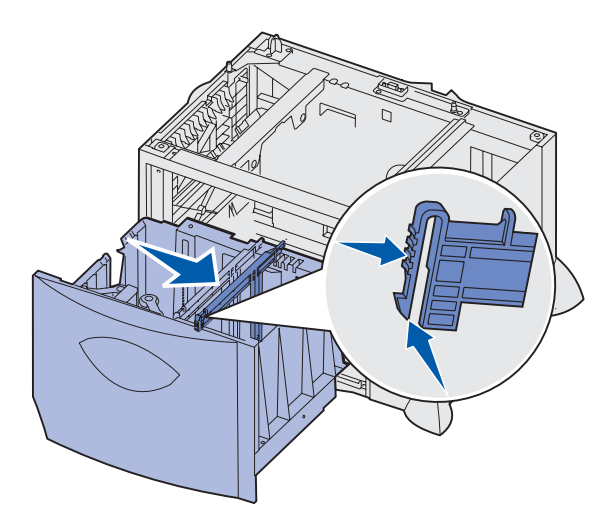

**3** Premere le due leve della guida anteriore e spostare quest'ultima nella posizione adeguata alle dimensioni del supporto caricato.

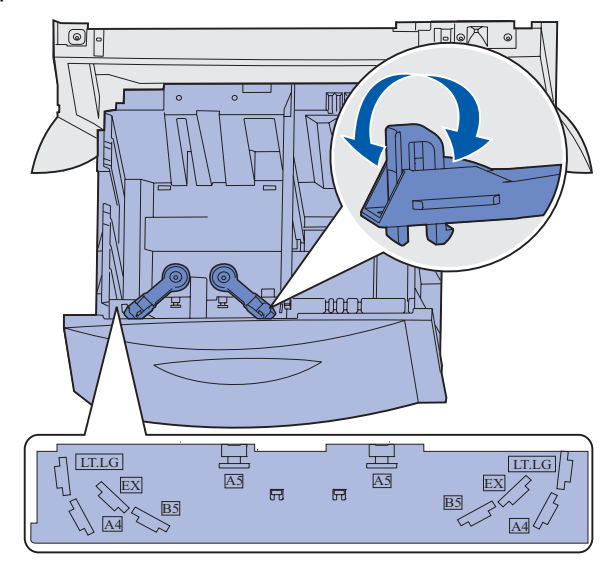

4 Far scorrere il supporto inferiore verso la parte anteriore del vassoio, finché non tocca la guida anteriore.

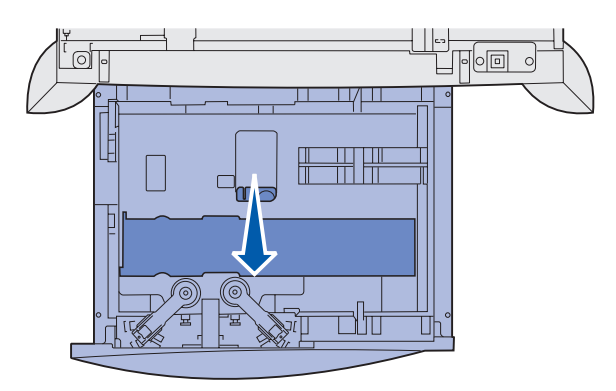

5 Flettere i fogli avanti e indietro in modo da separarli, quindi aprirli a ventaglio.

Non piegare o sgualcire la carta. Allineare i bordi su una superficie piana.

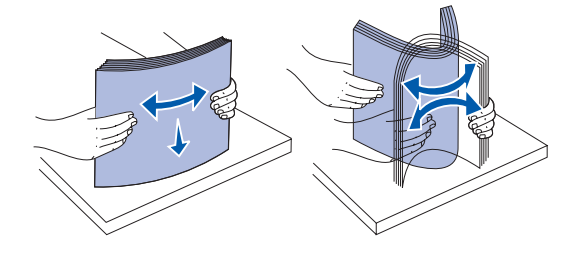

6 Far aderire la carta all'angolo posteriore sinistro del vassoio, con il lato di stampa rivolto verso il basso.

Non caricare materiale di stampa piegato o arricciato.

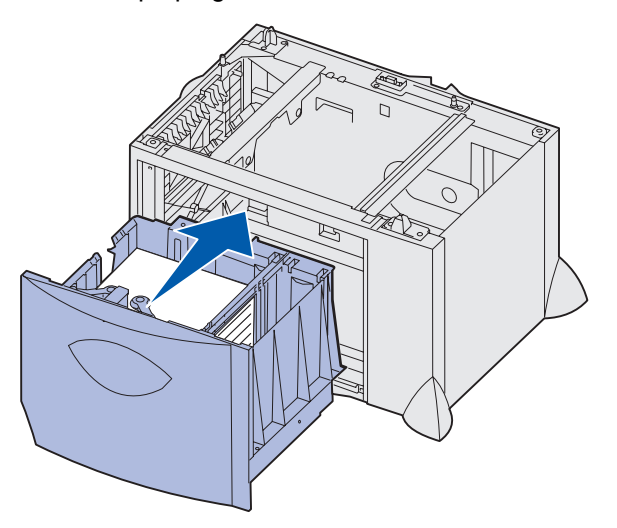

7 Chiudere il vassoio.

Accertarsi che il vassoio sia inserito completamente nella stampante.

**Nota:** Non superare il limite massimo di caricamento indicato. Un caricamento eccessivo del vassoio potrebbe provocare inceppamenti della carta.

### Caricamento dell'alimentatore multiuso

È possibile utilizzare l'alimentatore multiuso in uno dei seguenti modi:

- Vassoio carta Se si utilizza l'alimentatore come vassoio carta, è possibile caricare la carta o il supporto di stampa nell'alimentatore e lasciarvelo.
- Alimentatore bypass manuale Se si utilizza la funzione di alimentatore bypass manuale, è possibile inviare un processo di stampa all'alimentatore specificando il tipo e le dimensioni del supporto dal computer. Viene richiesto di caricare il supporto appropriato prima dell'avvio della stampa.

Per caricare l'alimentatore multiuso:

1 Aprire l'alimentatore multiuso.

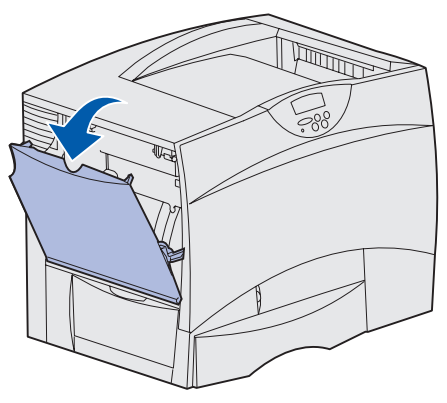

2 Tirare la leva della guida carta e spostare la guida completamente in avanti.

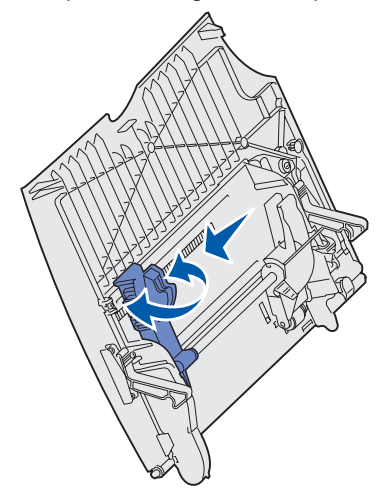

**3** Flettere i fogli avanti e indietro in modo da separarli, quindi aprirli a ventaglio. Non piegare o sgualcire i supporti di stampa. Allineare i bordi su una superficie piana.

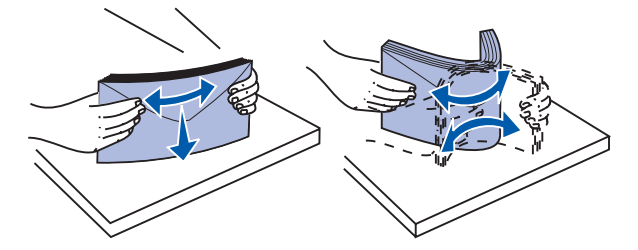

4 Disporre correttamente la risma o il supporto speciale in base alle dimensioni e al tipo di supporto caricato e in base al metodo di stampa utilizzato.

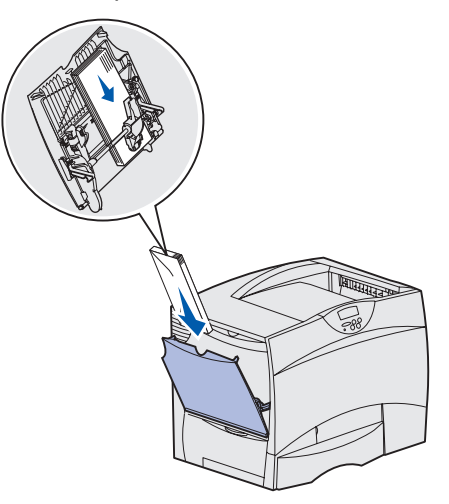

5 Posizionare la carta o i supporti speciali con il lato di stampa rivolto verso l'alto, lungo il lato sinistro dell'alimentatore multiuso, quindi inserire i fogli fino in fondo.

Non esercitare troppa forza nel caricare il supporto di stampa.

- **Nota:** Non superare il limite massimo di caricamento indicato. Un caricamento eccessivo del vassoio potrebbe provocare inceppamenti.
- 6 Premere la leva della guida carta e spostare la guida finché non tocca leggermente il lato della risma.

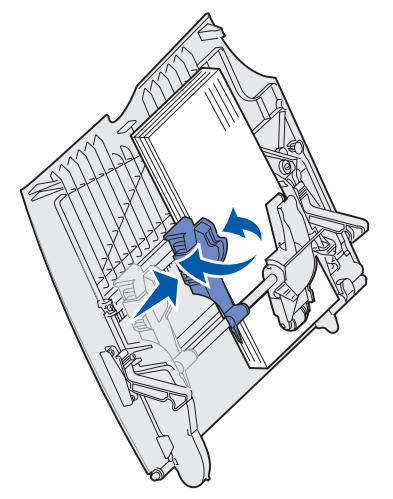

7 Se si carica un tipo di supporto diverso da quello precedentemente caricato nel vassoio, modificare l'impostazione Tipo di carta per quel vassoio dal pannello operatore.

Per ulteriori informazioni, vedere "Tipo di carta" a pagina 65.

### Stampa su supporti speciali (lucidi, etichette e simili)

Quando si desidera stampare su supporti speciali, quali lucidi, cartoncini, carta lucida, etichette o buste, attenersi alle seguenti istruzioni.

- 1 Caricare il supporto di stampa specificato per il vassoio in uso. Per informazioni dettagliate, attenersi alle seguenti procedure:
  - Caricamento dei vassoi
  - Caricamento dell'alimentatore multiuso
- 2 Dal pannello operatore della stampante, impostare Tipo di carta e Dimensioni carta in base al supporto caricato.
  - **Nota:** Se i supporti che vengono caricati sono dello stesso tipo di quelli caricati precedentemente, non è necessario modificare l'impostazione Tipo di carta.

Per modificare l'impostazione Tipo di carta o Dimensioni carta:

- a Premere Menu fino a visualizzare il menu Carta, quindi premere Seleziona.
- **b** Premere **Menu** fino a visualizzare Tipo di carta (o Dimensioni carta), quindi premere **Seleziona**.

Sulla seconda riga del display del pannello operatore viene visualizzato Tipo vassoio 1 (o Dimen. vassoio 1).

- Premere Seleziona se si desidera modificare l'impostazione Tipo vassoio 1 (o Dimen. vassoio 1) oppure Menu per selezionare un'altra origine.
- d Premere Menu per scorrere l'elenco dei tipi di carta o delle dimensioni disponibili.
- e Quando viene visualizzato il tipo di carta (o dimensione) corretto, premere **Seleziona** per salvare l'impostazione come predefinita.
- f Premere **OK** per riportare la stampante allo stato Pronta.
- **3** Dall'applicazione software del computer, impostare il tipo di carta, le dimensioni e l'origine in base al tipo di supporto caricato.
  - a Nell'elaboratore di testi, foglio elettronico, browser o altro tipo di applicazione, selezionare File
     > Stampa.
  - **b** Fare clic su **Proprietà** (oppure **Opzioni**, **Stampante** o **Imposta** a seconda del tipo di applicazione) per visualizzare le impostazioni del driver della stampante.
  - c Nella casella di riepilogo Origine carta, selezionare il vassoio contenente il supporto speciale.
  - **d** Nella casella di riepilogo **Tipo di supporto**, selezionare il tipo di supporto (lucidi, buste e così via).
  - e Nella casella di riepilogo Tipo di modulo, selezionare il supporto speciale.
  - f Fare clic su **OK** e inviare il processo in stampa secondo la procedura usuale.

### Collegamento dei vassoi

 Se vengono caricati carta o supporti speciali dello stesso tipo e dimensioni in più vassoi, questi vengono automaticamente collegati. In questo modo, se un vassoio si svuota, il supporto di stampa viene alimentato direttamente dal successivo vassoio collegato.

Ad esempio, se nei vassoi 2 e 4 è stata caricata carta o un supporto speciale dello stesso tipo e dimensioni, la stampante seleziona il supporto di stampa nel vassoio 2 finché non si svuota, quindi dal successivo vassoio collegato, ovvero il vassoio 4.

• È necessario che la carta o i supporti speciali caricati in ciascun vassoio siano dello stesso *tipo* e *dimensioni* perché i vassoi vengano collegati.

Dopo aver caricato i vassoi con lo stesso tipo di carta o supporto speciale, selezionare la stessa impostazione **Tipo di carta** nel **Menu Carta** per queste origini.

• Per disattivare il collegamento dei vassoi, impostare l'opzione **Tipo di carta** o **Dimensioni carta** su un valore univoco per ciascun vassoio.

### Collegamento dei raccoglitori

Se si collega un fascicolatore o un mailbox opzionale alla stampante, è possibile collegare i raccoglitori di uscita oppure specificare la modalità di invio dei processi di stampa ai raccoglitori tramite l'impostazione Configura racc. nel menu Carta.

| Valore                                                   | Descrizione                                                                                                    |
|----------------------------------------------------------|----------------------------------------------------------------------------------------------------|
| Mailbox                                                  | Quando viene inviato un processo in stampa, è possibile selezionare un raccoglitore di uscita.<br>In alternativa, è possibile selezionare un raccoglitore di uscita predefinito a cui inviare tutti i<br>processi di stampa. Quando il raccoglitore selezionato è pieno, viene inviato un messaggio, la<br>stampa si interrompe e non viene ripresa finché non viene svuotato. |
| Collegamento                                             | Tutti i raccoglitori disponibili vengono collegati in modo che, quando uno di essi è pieno, i processi di stampa vengano inviati al successivo raccoglitore collegato.                                                                                                    |
| Mail pieno*                                              | Quando lo scomparto in uso è pieno, i processi di stampa vengono inviati automaticamente a<br>un raccoglitore di esubero precedentemente indicato.                                                                                                    |
| Assegnam. tipo                                           | Consente di assegnare diversi tipi di supporti a raccoglitori di uscita specifici o a un insieme di raccoglitori collegati. Tutti i supporti stampati vengono inviati al raccoglitore o al gruppo di raccoglitori collegati impostati per quel tipo di carta o supporto speciale.                                                                                              |
| * Disponibile solo se è installato un mailbox opzionale. |                                                                                                    |

Per modificare l'impostazione Configura racc.:

- 1 Premere **Menu** fino a visualizzare il menu Carta, quindi premere **Seleziona**.
- 2 Premere **Menu** fino a visualizzare Configura racc., quindi premere **Seleziona**. Sulla seconda riga del display viene visualizzata l'opzione Mailbox.
- **3** Premere **Menu** fino a visualizzare il valore desiderato, quindi premere **Seleziona** per memorizzarlo come configurazione predefinita del raccoglitore.
- 4 Premere **OK** per riportare la stampante allo stato Pronta.

Per ulteriori informazioni, vedere Configura racc. e Raccogl. <x> pieno.

### Memorizzazione di un processo nella stampante

Quando si invia un processo in stampa, nel driver è possibile specificare un'opzione che consente di posporre la stampa del processo e di memorizzarlo nella stampante. Quando si intende stampare un processo, è necessario utilizzare i menu del pannello operatore per individuare il processo *in attesa* desiderato.

**Nota:** Per utilizzare le funzioni *Stampa e mantieni* sono necessari almeno 128 MB di memoria nella stampante. È consigliabile comunque disporre di almeno 256 MB di memoria e di un disco fisso.

### Stampa ed eliminazione dei processi in attesa

Dopo aver memorizzato nella stampante i processi in attesa, è possibile utilizzare il pannello operatore per specificare l'operazione che si desidera eseguire per uno o più processi. Nel **Menu Processo**, è possibile selezionare Processo riserv. o Proc. in attesa (Ripeti stampa, Posponi stampa, Verifica stampa). Se si seleziona Processo riserv., è necessario immettere il codice PIN specificato nel driver al momento dell'invio del processo. Per ulteriori informazioni, vedere **Processo riserv**.

Dalle voci di menu Processo riserv. o Proc. in attesa, è possibile scegliere una delle cinque opzioni seguenti:

- Stampa tutto
- Stampa processo
- Annulla tutto
- Annulla processo
- Copie di stampa

### Accesso ai processi in attesa dal pannello operatore

- 1 Per accedere ai processi in attesa dal pannello operatore:
  - Se la stampante è nello stato Occupata, premere Menu per visualizzare il menu Processo.
  - Se la stampante è nello stato Pronta, passare al punto 2.
- 2 Premere **Menu** fino a visualizzare Proc. in attesa o Processo riserv. sul display del pannello operatore, a seconda del tipo di processo a cui si desidera accedere.
- 3 Premere Seleziona.

Sulla prima riga del pannello operatore viene visualizzato Nome utente. Sulla seconda riga vengono visualizzati i nomi degli utenti associati ai processi Stampa e mantieni.

4 Premere **Menu** fino a visualizzare il nome utente desiderato.

**Nota:** Per accedere a un processo riservato, è necessario immettere il proprio codice PIN. Per ulteriori informazioni, vedere **Processo riserv.** 

- 5 Premere Seleziona.
- 6 Premere **Menu** fino a visualizzare l'azione desiderata sulla seconda riga del pannello operatore (Stampa processo, Annulla processo e così via).

- 7 Premere Seleziona.
  - Per accedere ad un determinato processo, premere Menu per scorrere l'elenco dei processi disponibili e premere Seleziona quando viene visualizzato il processo desiderato. Accanto al nome del processo selezionato per la stampa o l'eliminazione, viene visualizzato un asterisco (\*).
  - Se è necessario immettere il numero di copie da stampare, premere il pulsante Menu per aumentare o ridurre il numero sul display, quindi premere Seleziona.
- 8 Premere **OK** per stampare o eliminare i processi selezionati.

Vengono visualizzati brevemente dei messaggi ad indicare le funzioni Stampa e mantieni attualmente in esecuzione.

### Come riconoscere gli errori di formattazione

Se sul display viene visualizzato il simbolo  $\frac{4}{7}$ , si sono verificati dei problemi di formattazione per uno o più processi in attesa. Tali problemi sono generalmente causati da memoria insufficiente o dalla presenza di dati errati che provocano l'annullamento del processo.

Quando viene visualizzato il simbolo  $\frac{1}{2}$  accanto a un processo in attesa, è possibile effettuare le seguenti operazioni:

- Stampare il processo. È tuttavia possibile stampare solo una parte del processo.
- Eliminare il processo. È possibile liberare ulteriore memoria scorrendo l'elenco dei processi in attesa ed eliminandone altri inviati in stampa.

Se si verificano spesso errori di formattazione dei processi in attesa, è possibile che sia necessario aggiungere ulteriore memoria nella stampante.

### Ripeti stampa

Se il processo è stato inviato utilizzando l'opzione Ripeti stampa, vengono stampate tutte le copie richieste del processo *e* il processo stesso viene memorizzato in modo da poterne stampare altre copie in un secondo momento. È possibile stampare copie aggiuntive finché il processo resta memorizzato.

**Nota:** I processi di stampa di questo tipo vengono automaticamente eliminati dalla memoria della stampante quando è richiesta ulteriore memoria per l'elaborazione di altri processi in attesa.

### Posponi stampa

Se il processo è stato inviato utilizzando l'opzione Posponi stampa, viene memorizzato in modo da poterlo stampare in un secondo momento. Il processo viene mantenuto in memoria fino a che non lo si elimina dal menu Proc. in attesa. Se è necessaria ulteriore memoria per l'elaborazione di altri processi in attesa, è possibile che i processi Posponi stampa vengano cancellati.

Per ulteriori informazioni, vedere Stampa ed eliminazione dei processi in attesa.

#### Verifica stampa

Se il processo è stato inviato utilizzando l'opzione Verifica stampa, viene stampata una copia del processo mentre le altre copie, richieste dal driver, vengono mantenute in memoria. Tale opzione consente di verificare la qualità della prima copia prima di stampare le copie restanti.

Per informazioni sulla stampa delle copie aggiuntive, vedere Stampa ed eliminazione dei processi in attesa.

**Nota:** Dopo aver stampato le copie richieste, questo processo viene eliminato dalla memoria della stampante.

### Processo riserv.

Quando si invia un processo in stampa, è possibile immettere un codice PIN dal driver. Il codice PIN deve essere composto da quattro cifre scelte tra i numeri da uno a sei. Il processo viene mantenuto in memoria fino a quando non si immette lo stesso codice PIN dal pannello operatore e il processo viene stampato o eventualmente eliminato. Ciò garantisce la massima riservatezza del processo, in quanto può essere stampato e prelevato solo dall'utente che lo ha inviato in stampa.

Quando si seleziona Processo riserv. nel menu Processo, dopo aver selezionato il nome utente viene visualizzato il seguente prompt:

Immetti PIN =

Utilizzare i pulsanti del pannello operatore per immettere il codice PIN a quattro cifre associato al processo riservato. I numeri accanto ai nomi dei pulsanti indicano quale pulsante premere per immettere le cifre da uno a sei. Quando si immette il codice PIN, sul display vengono visualizzati degli asterischi per garantirne la riservatezza

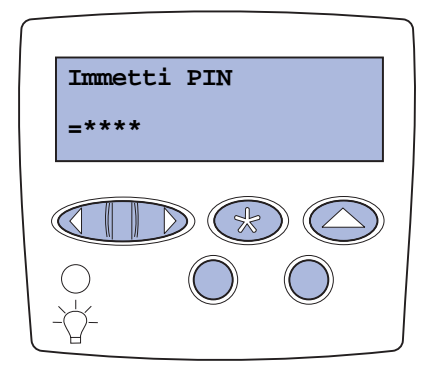

Se viene immesso un codice PIN non valido, viene visualizzato il messaggio **Nessun processo trovato. Riprova?**. Premere **OK** per immettere nuovamente il codice PIN o **Stop** per uscire dal menu Processo riserv.

Quando il codice PIN immesso è valido, è possibile scegliere di stampare o eliminare i processi corrispondenti al nome utente e al codice PIN inseriti. I processi di stampa corrispondenti al codice PIN inserito vengono visualizzati sul display quando si accede alle voci di menu Stampa processo, Annulla processo e Copie di stampa ed è quindi possibile stamparli o eliminarli. Per ulteriori informazioni, vedere **Stampa ed eliminazione dei processi in attesa**. Dopo la stampa, il processo riservato viene eliminato dalla memoria.

# Suggerimenti per una stampa ottimale

### Conservazione della carta

Attenendosi ai seguenti suggerimenti sarà possibile evitare eventuali problemi di alimentazione della carta e mantenere la qualità di stampa a un livello elevato.

- Conservare la carta in un ambiente con temperatura di circa 21 °C (70 °F) e con umidità relativa del 40%.
- Riporre le confezioni di carta in uno scatolone o su uno scaffale anziché sul pavimento.
- Se si desidera conservare le singole confezioni fuori dall'imballaggio originale, riporle su una superficie piana in modo da non deformarne i bordi.
- Non poggiare nulla sopra i pacchi di carta.

### Conservazione dei materiali di consumo

I materiali di consumo devono essere conservati in un ambiente fresco e pulito. *Non capovolgere* i materiali di consumo e conservarli nella confezione originale prima di utilizzarli.

Non esporre i materiali di consumo a:

- luce solare diretta;
- temperature superiori ai 35 °C (95 °F);
- alto tasso di umidità (oltre l'80%);
- aria salmastra;
- gas corrosivi;
- ambienti polverosi.

### Come evitare gli inceppamenti

Per evitare inceppamenti, caricare la carta e i supporti speciali in modo corretto nella stampante.

Per istruzioni sul caricamento, vedere le seguenti istruzioni:

- Caricamento dei vassoi da 500 fogli
- Caricamento del vassoio da 2000 fogli
- Caricamento dell'alimentatore multiuso

I seguenti suggerimenti consentono di evitare gli inceppamenti della carta:

- Utilizzare solo carta consigliata. Per ulteriori informazioni sui tipi di carta che garantiscono risultati ottimali a seconda dell'ambiente di stampa, consultare la *Card Stock & Label Guide* disponibile sul sito Web Lexmark all'indirizzo www.lexmark.com.
- Non rimuovere mai i vassoi della carta mentre è in corso un processo di stampa. Attendere che venga visualizzato il messaggio Caricare vass. <x> 0 Pronta prima di rimuovere il vassoio dalla stampante.
- Per ottenere ulteriori informazioni prima di acquistare notevoli quantità di carta personalizzata, consultare la *Card Stock & Label Guide*.
- Non caricare carta piegata, sgualcita o umida.
- Non caricare mai supporti diversi all'interno di uno stesso vassoio.
- Flettere, aprire a ventaglio e allineare la carta prima di caricarla.
- Non caricare eccessivamente l'alimentatore multiuso. Controllare che la risma non superi l'altezza massima indicata.
- Dopo averli caricati, spingere con decisione i vassoi per inserirli nella stampante.
- Verificare che le guide carta nei vassoi siano nella posizione corretta per le dimensioni della carta caricata.
- Non eseguire operazioni di cucitura, perforazione o stampa con separazione dei fogli quando si utilizzano lucidi, etichette o cartoncini.
- Si consiglia di non inviare lucidi, etichette, cartoncini e buste al mailbox o al fascicolatore opzionale. Tali supporti speciali devono essere inviati al raccoglitore standard.
- Se alla stampante è collegato un fascicolatore o un mailbox opzionale, verificare che la stampante e l'opzione siano allineate correttamente. Per istruzioni sull'allineamento, consultare la *Guida all'installazione*.
- Verificare che i cavi dell'alimentatore ad alta capacità o del fascicolatore siano collegati correttamente. Per ulteriori informazioni, consultare la *Guida all'installazione*.
- Se si verifica un inceppamento, liberare l'intero percorso carta. Per ulteriori informazioni, vedere Rimozione degli inceppamenti dal percorso carta.

# Informazioni sui font

### Font residenti

La stampante è dotata di font residenti memorizzati in modo permanente. In emulazione PCL 6 e PostScript 3 sono disponibili font diversi. Alcuni dei tipi di carattere più diffusi, quali Courier e Times New Roman, sono disponibili per tutti i linguaggi di stampante.

I font in emulazione PCL sono compatibili con quelli della stampante HP4600 e comprendono quattro font aggiuntivi e molti altri set di simboli per supportare ulteriori lingue e applicazioni. I font in emulazione PostScript sono compatibili con Adobe PostScript 3 e comprendono 20 font aggiuntivi.

La tabella riportata di seguito elenca tutti i font residenti nella stampante. Per istruzioni su come stampare esempi di font, vedere **Stampa di esempi dei font**. I font residenti possono essere scelti dall'applicazione software oppure, se si utilizza l'emulazione PCL 6, dal pannello operatore.

| Emulazione PCL 6                                           | Emulazione PostScript 3                 |
|------------------------------------------------------------|-----------------------------------------|
| Albertus Medium                                            | AlbertusMT                              |
|                                                            | AlbertusMT-Italic                       |
|                                                            | AlbertusMT-Light                        |
| Albertus Extra Bold                                        |                                         |
| Antique Olive                                              | AntiqueOlive-Roman                      |
| Antique Olive Italic                                       | AntiqueOlive-Italic                     |
| Antique Olive Bold                                         | AntiqueOlive-Bold                       |
|                                                            | AntiqueOlive-Compact                    |
| Arial                                                      | ArialMT                                 |
| Arial Italic                                               | Arial-ItalicMT                          |
| Arial Bold                                                 | Arial-BoldMT                            |
| Arial Bold Italic                                          | Arial-BoldItalicMT                      |
| ITC Avant Garde Book                                       | AvantGarde-Book                         |
| ITC Avant Garde Book Oblique                               | AvantGarde-BookOblique                  |
| ITC Avant Garde Demi                                       | AvantGarde-Demi                         |
| ITC Avant Garde Demi Oblique                               | AvantGarde-DemiOblique                  |
| ITC Bookman Light                                          | Bookman-Light                           |
| ITC Bookman Light Italic                                   | Bookman-LightItalic                     |
| ITC Bookman Demi                                           | Bookman-Demi                            |
| ITC Bookman Demi Italic                                    | Bookman-Demiltalic                      |
| C39 Narrow *                                               |                                         |
| C39 Regular *                                              |                                         |
| C39 Wide *                                                 |                                         |
| Clarendon Condensed Bold                                   |                                         |
| Coronet                                                    | Coronet-Regular                         |
| * Questi font sono disponibili solo per l'emulazione PCL 5 | Non sono supportati dai driver Lexmark. |

| Emulazione PCL 6                                           | Emulazione PostScript 3                   |
|------------------------------------------------------------|-------------------------------------------|
| CourierPS                                                  | Courier                                   |
| CourierPS Oblique                                          | Courier-Oblique                           |
| CourierPS Bold                                             | Courier-Bold                              |
| CourierPS Bold Oblique                                     | Courier-BoldOblique                       |
| CG Omega                                                   |                                           |
| CG Omega Bold                                              |                                           |
| CG Omega Italic                                            |                                           |
| CG Omega Bold Italic                                       |                                           |
| Garamond Antiqua                                           | Garamond-Antiqua                          |
| Garamond Halbfett                                          | Garamond-Halbfett                         |
| Garamond Kursiv                                            | Garamond-Kursiv                           |
| Garamond Kursiv Halbfett                                   | Garamond-KursivHalbfett                   |
|                                                            | GoldSansMM                                |
|                                                            | GoldSerifMM                               |
| Helvetica Light                                            | Helvetica-Light                           |
| Helvetica Light Oblique                                    | Helvetica-LightOblique                    |
| Helvetica Black                                            | Helvetica-Black                           |
| Helvetica Black Oblique                                    | Helvetica-BlackOblique                    |
| Helvetica                                                  | Helvetica                                 |
| Helvetica Italic                                           | Helvetica-Oblique                         |
| Helvetica Bold                                             | Helvetica-Bold                            |
| Helvetica Bold Italic                                      | Helvetica-BoldOblique                     |
| Helvetica Narrow                                           | Helvetica-Narrow                          |
| Helvetica Narrow Italic                                    | Helvetica-Narrow-Oblique                  |
| Helvetica Narrow Bold                                      | Helvetica-Narrow-Bold                     |
| Helvetica Narrow Bold Italic                               | Helvetica-Narrow-BoldOblique              |
| CG Times                                                   | Intl-CG-Times                             |
| CG Times Italic                                            | Intl-CG-Times-Italic                      |
| CG Times Bold                                              | Intl-CG-Times-Bold                        |
| CG Times Bold Italic                                       | Intl-CG-Times-BoldItalic                  |
| Univers Medium                                             | Intl-Univers-Medium                       |
| Univers Medium Italic                                      | Intl-Univers-MediumItalic                 |
| Univers Bold                                               | Intl-Univers-Bold                         |
| Univers Bold Italic                                        | Intl-Univers-BoldItalic                   |
| Courier                                                    | Intl-Courier                              |
| Courier Italic                                             | Intl-Courier-Oblique                      |
| Courier Bold                                               | Intl-Courier-Bold                         |
| Courier Bold Italic                                        | Intl-Courier-BoldOblique                  |
| * Questi font sono disponibili solo per l'emulazione PCL 5 | . Non sono supportati dai driver Lexmark. |

| Emulazione PCL 6                                           | Emulazione PostScript 3                 |
|------------------------------------------------------------|-----------------------------------------|
| Letter Gothic                                              | LetterGothic                            |
| Letter Gothic Italic                                       | LetterGothic-Slanted                    |
| Letter Gothic Bold                                         | LetterGothic-Bold                       |
|                                                            | LetterGothic-BoldSlanted                |
| Marigold                                                   | Marigold                                |
| Century Schoolbook Roman                                   | NewCenturySchlbk-Roman                  |
| Century Schoolbook Italic                                  | NewCenturySchlbk-Italic                 |
| Century Schoolbook Bold                                    | NewCenturySchlbk-Bold                   |
| Century Schoolbook Bold Italic                             | NewCenturySchlbk-BoldItalic             |
| OCR-A <sup>*</sup>                                         |                                         |
| OCR-B <sup>*</sup>                                         |                                         |
|                                                            | Optima                                  |
|                                                            | Optima-Bold                             |
|                                                            | Optima-BoldItalic                       |
|                                                            | Optima-Italic                           |
| Palatino Roman                                             | Palatino-Roman                          |
| Palatino Italic                                            | Palatino-Italic                         |
| Palatino Bold                                              | Palatino-Bold                           |
| Palatino Bold Italic                                       | Palatino-BoldItalic                     |
| SymbolPS                                                   | Symbol                                  |
| Symbol                                                     |                                         |
| Times Roman                                                | Times-Roman                             |
| Times Italic                                               | Times-Italic                            |
| Times Bold                                                 | Times-Bold                              |
| Times Bold Italic                                          | Times-BoldItalic                        |
| Times New Roman                                            | TimesNewRomanPSMT                       |
| Times New Roman Italic                                     | TimesNewRomanPS-ItalicMT                |
| Times New Roman Bold                                       | TimesNewRomanPS-BoldMT                  |
| Times New Roman Bold Italic                                | TimesNewRomanPS-BoldItalicMT            |
|                                                            | Univers                                 |
|                                                            | Univers-Oblique                         |
|                                                            | Univers-Bold                            |
|                                                            | Univers-BoldOblique                     |
| Univers Condensed Medium                                   | Univers-Condensed                       |
| Univers Condensed Medium Italic                            | Univers-CondensedOblique                |
| Univers Condensed Bold                                     | Univers-CondensedBold                   |
| Univers Condensed Bold Italic                              | Univers-CondensedBoldOblique            |
| Wingdings                                                  | Wingdings-Regular                       |
| * Questi font sono disponibili solo per l'emulazione PCL 5 | Non sono supportati dai driver Lexmark. |

| Emulazione PCL 6                                           | Emulazione PostScript 3                   |
|------------------------------------------------------------|-------------------------------------------|
| ITC Zapf Chancery Medium Italic                            | ZapfChancery-MediumItalic                 |
| ITC Zapf Dingbats                                          | ZapfDingbats                              |
|                                                            | Univers-Extended                          |
|                                                            | Univers-ExtendedObl                       |
|                                                            | Univers-BoldExt                           |
|                                                            | Univers-BoldExtObl                        |
|                                                            | Univers-Light                             |
|                                                            | Univers-LightOblique                      |
|                                                            | Clarendon                                 |
|                                                            | Clarendon-Light                           |
|                                                            | Clarendon-Bold                            |
|                                                            | Helvetica-Condensed                       |
|                                                            | Helvetica-Condensed-Bold                  |
|                                                            | Helvetica-Condensed-BoldObl               |
|                                                            | Helvetica-Condensed-Oblique               |
|                                                            | StempelGaramond-Bold                      |
|                                                            | StempelGaramond-BoldItalic                |
|                                                            | StempelGaramond-Italic                    |
|                                                            | StempelGaramond-Roman                     |
|                                                            | Apple-Chancery                            |
|                                                            | Chicago                                   |
|                                                            | Geneva                                    |
|                                                            | Monaco                                    |
|                                                            | NewYork                                   |
|                                                            | Oxford                                    |
|                                                            | Taffy                                     |
|                                                            | MonaLisa-Recut                            |
|                                                            | Candid                                    |
|                                                            | Bodoni                                    |
|                                                            | Bodoni-Italic                             |
|                                                            | Bodoni-Bold                               |
|                                                            | Bodoni-BoldItalic                         |
|                                                            | Bodoni-Poster                             |
|                                                            | Bodoni-PosterCompressed                   |
|                                                            | CooperBlack                               |
|                                                            | CooperBlack-Italic                        |
|                                                            | Copperplate-ThirtyTwoBC                   |
|                                                            | Copperplate-ThirtyThreeBC                 |
| * Questi font sono disponibili solo per l'emulazione PCL 5 | . Non sono supportati dai driver Lexmark. |
| Eurostile       Eurostile-Bold         Eurostile-Bold       Eurostile-ExtendedTwo         Eurostile-BoldExtendedTwo       GillSans         GillSans       GillSans-Bold         GillSans-Bold       GillSans-Bold         GillSans-Bold       GillSans-Boldtalic         GillSans-Bold       GillSans-Boldtalic         GillSans-BoldCondensed       GillSans-Boldtalic         GillSans-BoldCondensed       GillSans-Light         GillSans-Light       GillSans-Lighttalic         GillSans-ExtraBold       GillSans-ExtraBold         Goudy-Halic       Goudy-Boldtalic         Goudy-Bold       Goudy-Boldtalic         Goudy-Boldtalic       Goudy-ExtraBold         HoefterText-Regular       HoefterText-Black         HoefterText-Black       HoefterText-Black         HoefterText-Black       HoefterText-Ornaments         JoannaMT-Bold       JoannaMT-Bold         JoannaMT-Bold       JoannaMT-Bold         LubalinGraph-Book       LubalinGraph-BookOblique         LubalinGraph-Demi       LubalinGraph-Demi | Emulazione PCL 6 | Emulazione PostScript 3   |
|----------------------------------------------------------------------------------------------------|------------------|---------------------------|
| Eurostile-Bold         Eurostile-ExtendedTwo         Eurostile-ExtendedTwo         GillSans         GillSans         GillSans-Italic         GillSans-Bold         GillSans-Bold         GillSans-Boldtalic         GillSans-Boldtalic         GillSans-Boldtalic         GillSans-Boldtalic         GillSans-Boldtalic         GillSans-Light         GillSans-Light         GillSans-Light         GillSans-Lighttalic         GillSans-ExtraBold         Goudy-Halic         Goudy-Bold         Goudy-Bold         Goudy-Bold         Goudy-Soldtalic         Goudy-Soldtalic         Goudy-Soldtalic         Goudy-Soldtalic         Goudy-Soldtalic         HoeflerText-Regular         HoeflerText-Black         HoeflerText-Ornaments         JoannaMT-Bold         JoannaMT-Bold         JoannaMT-Bold         LubalinGraph-Book         LubalinGraph-Book                                                                                                    |                  | Eurostile                 |
| Eurostile-ExtendedTwo         Eurostile-BoldExtendedTwo         GillSans         GillSans-Ialic         GillSans-Ialic         GillSans-Bold         GillSans-Bold         GillSans-BoldTalic         GillSans-BoldTalic         GillSans-BoldCondensed         GillSans-Light         GillSans-Light         GillSans-Light         GillSans-Light         GillSans-Light         GillSans-ExtraBold         Goudy         Goudy-Italic         Goudy-Bold         Goudy-Bold         Goudy-ExtraBold         HoeflerText-Regular         HoeflerText-Regular         HoeflerText-Regular         HoeflerText-Black         HoeflerText-Danments         JoannaMT         JoannaMT-Bold         JoannaMT-Bold         JoannaMT-Bold         JoannaMT-Bold         JoannaMT-Bold         JoannaMT-Bold         JoannaMT-Bold         JoannaMT-Bold         JoannaMT-Bold         JoannaMT-Bold         JoannaMT-Bold         JoannaMT-Bold         JoannaMT-Bold         JoannaMT-Bold                                       |                  | Eurostile-Bold            |
| Eurostile-BoldExtendedTwo         GillSans         GillSans-Italic         GillSans-Bold         GillSans-Bold         GillSans-BoldTalic         GillSans-BoldTalic         GillSans-Condensed         GillSans-Light         GillSans-Light         GillSans-Light         GillSans-Lighttalic         GillSans-Lighttalic         GillSans-Lighttalic         Goudy         Goudy-Italic         Goudy-Italic         Goudy-Bold         Goudy-Bold         Goudy-Bold         Goudy-BoldItalic         Goudy-BoldItalic         Goudy-BoldItalic         Goudy-BoldItalic         Goudy-BoldItalic         Goudy-BoldItalic         Goudy-BoldItalic         HoeflerText-Regular         HoeflerText-Black         HoeflerText-Black         HoeflerText-Diraments         JoannaMT         JoannaMT-Bold         JoannaMT-Bold         JoannaMT-Bold         LubalinGraph-Book         LubalinGraph-Book         LubalinGraph-Demi                                                                                      |                  | Eurostile-ExtendedTwo     |
| GillSans         GillSans-Italic         GillSans-Bold         GillSans-Bold         GillSans-Boldtalic         GillSans-Condensed         GillSans-Light         GillSans-Light         GillSans-Light         GillSans-Lighttalic         GillSans-Lighttalic         GillSans-Lighttalic         GillSans-Lighttalic         GillSans-Lighttalic         GillSans-ExtraBold         Goudy         Goudy-Italic         Goudy-Bold         Goudy-Bold         Goudy-Boldtalic         Goudy-ExtraBold         HoeflerText-Regular         HoeflerText-Regular         HoeflerText-Black         HoeflerText-Black         HoeflerText-Drnaments         JoannaMT         JoannaMT-Bold         JoannaMT-Bold         LubalinGraph-Book         LubalinGraph-Book         LubalinGraph-Demi                                                                                                    |                  | Eurostile-BoldExtendedTwo |
| GillSans-Italic         GillSans-Bold         GillSans-BoldItalic         GillSans-Condensed         GillSans-Light         GillSans-Light         GillSans-Light         GillSans-Light         GillSans-Light         GillSans-Light         GillSans-Light         GillSans-Light         GillSans-Light         GillSans-Light         GillSans-Light         GillSans-Light         GillSans-Lighttalic         GillSans-ExtraBold         Goudy         Goudy         Goudy-Bold         Goudy-Bold         Goudy-Bold         Goudy-Bold         Goudy-Bold         Goudy-ExtraBold         HoeflerText-Regular         HoeflerText-Regular         HoeflerText-Black         HoeflerText-Black         HoeflerText-Black         HoeflerText-Draments         JoannaMT         JoannaMT-Bold         JoannaMT-Bold         JoannaMT-Bold         LubalinGraph-Book         LubalinGraph-Book         LubalinGraph-Book                                                                                               |                  | GillSans                  |
| GiltSans-Bold         GiltSans-Boldtalic         GiltSans-Condensed         GiltSans-BoldCondensed         GiltSans-Light         GiltSans-Light         GiltSans-Lighttalic         GiltSans-Lighttalic         GiltSans-ExtraBold         Goudy         Goudy-Italic         Goudy-Bold         Goudy-Bold         Goudy-ExtraBold         Goudy-ExtraBold         HoeflerText-Regular         HoeflerText-Regular         HoeflerText-Italic         HoeflerText-Black         Goudy         JoannaMT         JoannaMT-Italic         JoannaMT-Bold         LubalinGraph-Book         LubalinGraph-Book         LubalinGraph-Book                                                                                                    |                  | GillSans-Italic           |
| GillSans-Boldtatic         GillSans-Condensed         GillSans-BoldCondensed         GillSans-Light         GillSans-Lighttatic         GillSans-Lighttatic         GillSans-Lighttatic         GillSans-ExtraBold         Goudy         Goudy-tatic         Goudy-tatic         Goudy-Bold         Goudy-ExtraBold         Goudy-ExtraBold         Goudy-ExtraBold         Goudy-ExtraBold         HoeflerText-Regular         HoeflerText-Regular         HoeflerText-Itatic         HoeflerText-Black         HoeflerText-Diack         JoannaMT         JoannaMT-Italic         JoannaMT-Bold         LubalinGraph-Book         LubalinGraph-Book         LubalinGraph-Demi                                                                                                    |                  | GillSans-Bold             |
| GillSans-Condensed         GillSans-Light         GillSans-Light         GillSans-Lighttalic         GillSans-ExtraBold         Goudy         Goudy-Italic         Goudy-Bold         Goudy-Bold         Goudy-Bold         Goudy-Bold         Goudy-ExtraBold         HoeflerText-Regular         HoeflerText-Italic         HoeflerText-Black         HoeflerText-Black         HoeflerText-Ornaments         JoannaMT         JoannaMT-Bold         LubalinGraph-Book         LubalinGraph-Book         LubalinGraph-BockOblique         LubalinGraph-Dermi                                                                                                    |                  | GillSans-BoldItalic       |
| GillSans-BoldCondensed         GillSans-Light         GillSans-Lighttalic         GillSans-ExtraBold         Goudy         Goudy-Italic         Goudy-Italic         Goudy-Bold         Goudy-Bold         Goudy-Bold         Goudy-Bold         Goudy-ExtraBold         Goudy-BoldItalic         Goudy-ExtraBold         HoeflerText-Regular         HoeflerText-Regular         HoeflerText-Black         HoeflerText-Black         HoeflerText-Black         JoannaMT         JoannaMT         JoannaMT-Bold         JoannaMT-Bold         LubalinGraph-Book         LubalinGraph-BookOblique         LubalinGraph-Demi                                                                                                    |                  | GillSans-Condensed        |
| GillSans-Light         GillSans-Lighttalic         GillSans-ExtraBold         Goudy         Goudy-Italic         Goudy-Italic         Goudy-Bold         Goudy-Bold         Goudy-Bold         Goudy-ExtraBold         HoeflerText-Regular         HoeflerText-Regular         HoeflerText-Black         HoeflerText-Black         HoeflerText-Ornaments         JoannaMT         JoannaMT-Bold         JoannaMT-Bold         LubalinGraph-Book         LubalinGraph-Book         LubalinGraph-Demi                                                                                                    |                  | GillSans-BoldCondensed    |
| GillSans-LightItalic         GillSans-ExtraBold         Goudy         Goudy-Italic         Goudy-Bold         Goudy-Bold         Goudy-Bold         Goudy-Bold         Goudy-Bold         Goudy-ExtraBold         HoeflerText-Regular         HoeflerText-Regular         HoeflerText-Black         HoeflerText-Black         HoeflerText-BlackItalic         HoeflerText-Ornaments         JoannaMT         JoannaMT-Bold         JoannaMT-Bold         LubalinGraph-Book         LubalinGraph-BookOblique         LubalinGraph-Demi                                                                                                    |                  | GillSans-Light            |
| GillSans-ExtraBold         Goudy         Goudy-Italic         Goudy-Bold         Goudy-Bold         Goudy-Bold         Goudy-Bold         Goudy-Bold         Goudy-ExtraBold         HoeflerText-Regular         HoeflerText-Black         HoeflerText-Black         HoeflerText-Black         HoeflerText-Ornaments         JoannaMT         JoannaMT-Bold         JoannaMT-Bold         LubalinGraph-Book         LubalinGraph-Demi                                                                                                    |                  | GillSans-LightItalic      |
| Goudy         Goudy-Italic         Goudy-Bold         Goudy-Bold         Goudy-BoldItalic         Goudy-ExtraBold         HoeflerText-Regular         HoeflerText-Italic         HoeflerText-Black         HoeflerText-Black         HoeflerText-Ornaments         JoannaMT         JoannaMT-Italic         JoannaMT-Bold         JoannaMT-Bold         LubalinGraph-Book         LubalinGraph-Demi                                                                                                    |                  | GillSans-ExtraBold        |
| Goudy-Italic         Goudy-Bold         Goudy-BoldItalic         Goudy-BoldItalic         Goudy-ExtraBold         HoeflerText-Regular         HoeflerText-Italic         HoeflerText-Black         HoeflerText-Black         HoeflerText-BlackItalic         JoannaMT         JoannaMT         JoannaMT-Bold         JoannaMT-Bold         JoannaMT-Bold         JoannaMT-Bold         JoannaMT-Bold         JoannaMT-Bold         JoannaMT-Bold         JoannaMT-Bold         JoannaMT-Bold         JoannaMT-Bold         JoannaMT-Bold         JoannaMT-Bold                                                                                                    |                  | Goudy                     |
| Goudy-BoldGoudy-BoldtalicGoudy-ExtraBoldHoeflerText-RegularHoeflerText-ItalicHoeflerText-BlackHoeflerText-BlackHoeflerText-BlackItalicJoannaMTJoannaMTJoannaMT-BoldJoannaMT-BoldLubalinGraph-BookLubalinGraph-Demi                                                                                                    |                  | Goudy-Italic              |
| Goudy-BoldItalicGoudy-ExtraBoldHoeflerText-RegularHoeflerText-RegularHoeflerText-ItalicHoeflerText-BlackHoeflerText-BlackItalicHoeflerText-OrnamentsJoannaMTJoannaMT-ItalicJoannaMT-BoldLubalinGraph-BookLubalinGraph-Demi                                                                                                    |                  | Goudy-Bold                |
| Goudy-ExtraBold         HoeflerText-Regular         HoeflerText-Italic         HoeflerText-Black         HoeflerText-BlackItalic         HoeflerText-Ornaments         JoannaMT         JoannaMT-Italic         JoannaMT-Bold         LubalinGraph-Book         LubalinGraph-Demi                                                                                                    |                  | Goudy-BoldItalic          |
| HoeflerText-RegularHoeflerText-ItalicHoeflerText-BlackHoeflerText-BlackItalicHoeflerText-CrnamentsJoannaMTJoannaMTJoannaMT-BoldJoannaMT-BoldLubalinGraph-BookLubalinGraph-Demi                                                                                                    |                  | Goudy-ExtraBold           |
| HoeflerText-ItalicHoeflerText-BlackHoeflerText-BlackItalicHoeflerText-OrnamentsJoannaMTJoannaMT-ItalicJoannaMT-BoldLubalinGraph-BookLubalinGraph-Demi                                                                                                    |                  | HoeflerText-Regular       |
| HoeflerText-Black         HoeflerText-BlackItalic         HoeflerText-Ornaments         JoannaMT         JoannaMT-Italic         JoannaMT-Bold         JoannaMT-Bold         LubalinGraph-Book         LubalinGraph-Demi                                                                                                    |                  | HoeflerText-Italic        |
| HoeflerText-BlackItalic         HoeflerText-Ornaments         JoannaMT         JoannaMT-Italic         JoannaMT-Bold         JoannaMT-Bold         LubalinGraph-Book         LubalinGraph-Demi                                                                                                    |                  | HoeflerText-Black         |
| HoeflerText-Ornaments         JoannaMT         JoannaMT-Italic         JoannaMT-Bold         JoannaMT-BoldItalic         LubalinGraph-Book         LubalinGraph-Demi                                                                                                    |                  | HoeflerText-BlackItalic   |
| JoannaMT       JoannaMT-Italic       JoannaMT-Bold       JoannaMT-BoldItalic       LubalinGraph-Book       LubalinGraph-BookOblique       LubalinGraph-Demi                                                                                                    |                  | HoeflerText-Ornaments     |
| JoannaMT-Italic       JoannaMT-Bold       JoannaMT-BoldItalic       LubalinGraph-Book       LubalinGraph-BookOblique       LubalinGraph-Demi                                                                                                    |                  | JoannaMT                  |
| JoannaMT-Bold       JoannaMT-Boldltalic       LubalinGraph-Book       LubalinGraph-BookOblique       LubalinGraph-Demi                                                                                                    |                  | JoannaMT-Italic           |
| JoannaMT-BoldItalic       LubalinGraph-Book       LubalinGraph-BookOblique       LubalinGraph-Demi                                                                                                    |                  | JoannaMT-Bold             |
| LubalinGraph-Book       LubalinGraph-BookOblique       LubalinGraph-Demi                                                                                                    |                  | JoannaMT-BoldItalic       |
| LubalinGraph-BookOblique       LubalinGraph-Demi                                                                                                    |                  | LubalinGraph-Book         |
| LubalinGraph-Demi                                                                                                    |                  | LubalinGraph-BookOblique  |
|                                                                                                    |                  | LubalinGraph-Demi         |
| LubalinGraph-DemiOblique                                                                                                    |                  | LubalinGraph-DemiOblique  |

\* Questi font sono disponibili solo per l'emulazione PCL 5. Non sono supportati dai driver Lexmark.

#### Font bitmap residenti

| Emulazione PCL 6 | Emulazione PostScript 3 |
|------------------|-------------------------|
| Line Printer 16  |                         |
| POSTNET Bar code |                         |

#### Set di simboli

Per set di simboli si intende l'insieme codificato di caratteri alfanumerici, segni di punteggiatura e caratteri speciali disponibili per il font selezionato. I set di simboli supportano requisiti per lingue diverse o usi specifici, ad esempio i simboli matematici per testi scientifici.

La codifica del set di simboli consente inoltre di definire il carattere di stampa corrispondente a ciascun tasto della tastiera, o più specificamente, a ciascun *punto codice*. Alcune applicazioni richiedono caratteri diversi ad alcuni punti codice. Per supportare più applicazioni e lingue, la stampante è dotata di 88 set di simboli per i font in emulazione PCL 6 residenti.

#### Set di simboli in emulazione PCL 6

Non tutti i font supportano tutti i set di simboli elencati in **Set di simboli residenti**. Per individuare i set di simboli supportati da ciascun font, consultare il *Technical Reference*.

#### Set di simboli residenti

| ABICOMP Brazil/Portugal      | Wingdings                      | ISO 25: French                  |
|------------------------------|--------------------------------|---------------------------------|
| ABICOMP International        | POSTNET Barcode                | ISO 57: Chinese                 |
| DeskTop                      | ISO: German                    | ISO 60: Norwegian version 1     |
| Legal                        | ISO: Spanish                   | ISO 61: Norwegian version 2     |
| MC Text                      | ISO 2: IRV (Int'l Ref Version) | ISO 69: French                  |
| Microsoft Publishing         | ISO 4: United Kingdom          | ISO 84: Portuguese              |
| Russian-GOST                 | ISO 6: ASCII                   | ISO 85: Spanish                 |
| Ukrainian                    | ISO 10: Swedish                | ISO 8859-1 Latin 1<br>(ECMA-94) |
| PCL ITC Zapf Dingbats        | ISO 11: Swedish for Names      | ISO 8859-2 Latin 2              |
| PS ITC Zapf Dingbats         | ISO 14: JIS ASCII              | ISO 8859-5 Latin/Cyrillic       |
| PS Math                      | ISO 15: Italian                | ISO 8859-7 Latin/Greek          |
| PS Text                      | ISO 16: Portuguese             | ISO 8859-9 Latin 5              |
| Pi Font                      | ISO 17: Spanish                | ISO 8859-10 Latin 6             |
| Symbol                       | ISO 21: German                 | ISO 8859-15 Latin 9             |
| PC-8 Bulgarian               | PC-857 Latin 5 (Turkish)       | Roman-9                         |
| PC-8 Danish/Norwegian (437N) | PC-858 Multilingual Euro       | Roman Extension                 |
| PC-8 Greek Alternate (437G)  | PC-860 Portugal                | Ventura ITC Zapf Dingbats       |
| PC-8 Turco (437T)            | PC-861 Iceland                 | Ventura International           |
| PC-8 Latin/Greek             | PC-863 Canadian French         | Ventura Math                    |

| PC-8 PC Nova                        | PC-865 Nordic   | Ventura US                  |  |
|-------------------------------------|-----------------|-----------------------------|--|
| PC-8 Polish Mazovia                 | PC-866 Cyrillic | Windows 3,0 Latin 1         |  |
| PC-8 Code Page 437                  | PC-869 Greece   | Windows 98 Cyrillic         |  |
| PC-775 Baltic (PC-8 Latin 6)        | PC-911 Katakana | Windows 98 Greek            |  |
| PC-850 Multilingual                 | PC-1004 OS/2    | Windows 98 Latin 1          |  |
| PC-851 Greece                       | Math-8          | Windows 98 Latin 2          |  |
| PC-852 Latin 2                      | Greek-8         | Windows 98 Latin 5          |  |
| PC-853 Latin 3 (Turkish)            | Turkish-8       | Windows 98 Latin 6 (Baltic) |  |
| PC-855 Cyrillic                     | Roman-8         | OCR-A                       |  |
| C39 Bar Code (Upper Case)           |                 | OCR-B                       |  |
| C39 Bar Code (anche Lower Case)     |                 |                             |  |
| C39 Bar Code (anche Human Readable) |                 |                             |  |

#### Font trasferibili

Con l'emulazione PostScript 3 è possibile trasferire solo font scalabili, mentre con l'emulazione PCL 6 è possibile trasferire sia font bitmap che font scalabili. I font possono essere trasferiti nella memoria della stampante oppure nella memoria Flash o nel disco fisso opzionali. I font trasferiti nella memoria Flash o nel disco fisso rimangono in memoria anche dopo la modifica della lingua, il ripristino o lo spegnimento della stampante.

#### Supporto Euro

In entrambe le emulazioni PostScript e PCL è compreso il supporto per il carattere dell'Euro in tutti i font applicabili. Dodici dei set di simboli PCL supportano il carattere Euro, compresi tutti e sette i set di simboli di Windows.

#### Font ebraici e arabi

Nel CD fornito con la stampante è inclusa una varietà di font scalabili ebraici e arabi.

#### FontVision

Nel CD vengono inoltre forniti il programma di utilità FontVision<sup>™</sup> Management e i font dello schermo corrispondenti ai font scalabili residenti. 48 font TrueType aggiuntivi sono disponibili presso il sito Web Lexmark previa registrazione della stampante.

## Stampa di esempi dei font

Nella memoria della stampante sono memorizzati font residenti in modo permanente. Altri font potrebbero essere disponibili nelle emulazioni PCL e PostScript.

Per stampare esempi dei font attualmente disponibili per la stampante:

- 1 Assicurarsi che la stampante sia accesa e che sul display venga visualizzato il messaggio **Pronta**.
- 2 Premere **Menu** fino a visualizzare il menu Utilità, quindi premere **Seleziona**.
- 3 Premere Menu fino a visualizzare Stampa font, quindi premere Seleziona.
- 4 Per visualizzare i font PCL o PS, premere Menu.
  - Selezionare Font PCL per stampare un elenco di tutti i font disponibili in emulazione PCL 6.
  - Selezionare Font PS per stampare un elenco di tutti i font disponibili in emulazione PostScript 3.

#### 5 Premere Seleziona.

Il messaggio **Stampa elenco font in corso** resta visualizzato fino al termine del processo di stampa. Quando è terminata la stampa dell'elenco degli esempi dei font, viene visualizzato il messaggio **Pronta**.

Per ulteriori informazioni sui set di simboli e i font supportati, consultare il *Technical Reference* presso il sito Web Lexmark.

# **4** Specifiche della carta e dei supporti speciali

Nella seguente tabella sono elencati i tipi e le dimensioni della carta e dei supporti speciali per i vassoi standard e opzionale nonché per l'alimentatore multiuso. Si consiglia di provare un campione del tipo di carta o supporto speciale che si desidera utilizzare con la stampante prima di acquistarne grandi quantità.

| Origine                  | Dimensioni carta<br>supportate                                                                                          | Tipi di carta supportati                | Capacità                                                                                                    |
|--------------------------|----------------------------------------------------------------------------------------------------|-----------------------------------------|----------------------------------------------------------------------------------------------------|
| Vassoi da 500<br>fogli   | Letter, A4, A5, Legal,<br>Executive, JIS B5, Folio <sup>1</sup> ,<br>Statement <sup>1</sup> , Universale <sup>2,3</sup> | Carta, lucidi,<br>etichette, cartoncini | <ul> <li>500 fogli di carta da 75 g/m<sup>2</sup><br/>(20 libbre)</li> <li>350 lucidi<sup>5</sup></li> <li>200 fogli di etichette o cartoncini<sup>4,5</sup></li> </ul> |
| Vassoio da<br>2000 fogli | Letter, A4, A5, Legal,<br>Executive, JIS B5                                                                             | Carta                                   | 2000 fogli di carta da 75 g/m²<br>(20 libbre)                                                                                                    |
| Alimentatore<br>multiuso | Letter, A4, A5, Legal,<br>Executive, JIS B5, Folio <sup>1</sup> ,<br>Statement <sup>1</sup> , Universale <sup>2,3</sup> | Carta, lucidi,<br>etichette, cartoncini | <ul> <li>100 fogli di carta da 75 g/m<sup>2</sup><br/>(20 libbre)</li> <li>75 lucidi<sup>5</sup></li> <li>40 fogli di etichette o cartoncini<sup>4,5</sup></li> </ul>   |
|                          | 7 ¾, 9, 10, DL, C5, B5, altro <sup>6</sup>                                                                              | Buste                                   | 10 buste                                                                                                    |

<sup>1</sup>Supportato come carta selezionata con l'opzione di rilevamento automatico delle dimensioni deselezionata nei vassoi appropriati.

<sup>2</sup>Se selezionato, la pagina ha le seguenti dimensioni: 215,9 x 355,6 mm (8,5 x 14 poll.), se non diversamente specificato.

<sup>3</sup>Caricare i supporti stretti con il lato lungo nella direzione di alimentazione (verticale).

<sup>4</sup>Se si stampano grandi quantità di etichette o di altri supporti lucidi, sostituire l'alloggiamento dell'unità di fusione con un kit di aggiornamento dell'oliatore (Codice 56P1555 per una stampante a 115 V, Codice 56P1556 per una stampante a 220 V).

<sup>5</sup> La capacità varia a seconda del peso e della struttura dei supporti.

 $^{6}$  Le dimensioni possono variare da 98,4 x 62 mm a 176 x 250 mm (da 3,87 x 6,38 poll. a 6,93 x 9,84 poll.).

Per ulteriori dettagli sui tipi di carta e di supporti speciali utilizzati con la stampante, consultare la *Card Stock & Label Guide* disponibile sul sito Web Lexmark all'indirizzo **www.lexmark.com**.

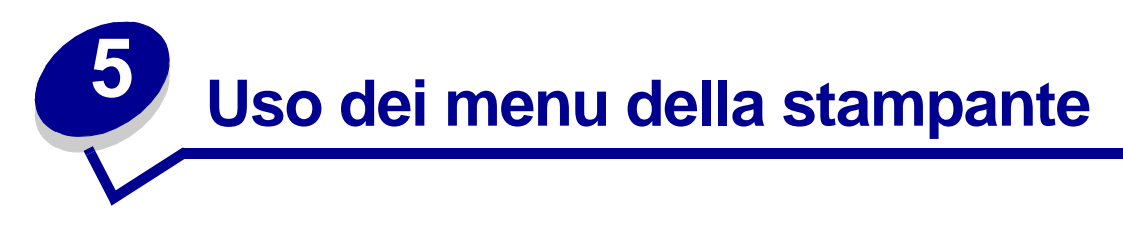

Per ulteriori informazioni, selezionare un menu o una voce di menu.

inceppamenti

| Menu Colore        | Menu Processo          | Menu Emulaz.      | Menu Seriale      | Menu Mat. cons.         |
|--------------------|------------------------|-------------------|-------------------|-------------------------|
| Regolaz. colore    | Annulla processo       | PCL               | SmartSwitch PCL   | Toner <colore></colore> |
| Bilanc. colore     | Ripristino stamp.      | Origine font      | SmartSwitch PS    | Oliatore                |
| Correz. colore     | Buffer di stampa       | Nome font         | Modo NPA          | Contenit. scarti        |
| Esempi a colori    | Annulla fax            | Dimens. in punti  | Buffer seriale    |                         |
| Rispar. colore     | Processo riserv.       | Passo             | Buffer. processo  |                         |
| Colore manuale     | Proc. in attesa        | Set di simboli    | Protoc. seriale   |                         |
| Modalità stampa    | Reimp. racc. att.      | Orientamento      | Robust XON        | Menu USB                |
| Risoluz. stampa    |                        | Righe per pagina  | Baud              | SmartSwitch PCI         |
| Intensità toner    |                        | Larghezza A4      | Bit di dati       | SmartSwitch PS          |
|                    |                        | CR auto. dopo LF  | Parità            | PS binario MAC          |
|                    | Menu Rete              | LF auto. dopo CR  | Esegui DSR        | Modo NPA                |
| Manu               | SmartSwitch PCL        | Rinumera vassoio  |                   | Buffer LISB             |
| <u>Ivienu</u>      | SmartSwitch PS         |                   |                   | Buffer processo         |
| Fascicolaz.        | PS binario MAC         |                   |                   | Buildi. processo        |
| Fronte/retro       | Modo NPA               |                   |                   |                         |
| Rilegatura f/r     | Buffer di rete         |                   |                   |                         |
| Numero copie       | Buffer. processo       | Menu Carta        | Menu Impostaz.    |                         |
| Pagine bianche     | Impostaz. rete <x></x> | Origine carta     | Linguaggio stamp. | Menu Utilità            |
| Fascicolazione     | Impostaz. rete std     | Dimensioni carta  | Uso stampante     | Stampa menu             |
| Fogli separatori   |                        | Tipo di carta     | Risparm, energia  | Stampa imp. rete        |
| Orig. separatore   |                        | Tipi personaliz.  | Salva risorsa     | <x></x>                 |
| Perforazione       |                        | Racc. di uscita   | Destinaz, trasf.  | Stampa font             |
| Pag. sfalsate      | Manu Parallala         | Configura racc.   | Timeout stampa    | Stampa directory        |
| Proces. cucitura   |                        | Racc. di esubero  | Proseq. autom.    | Impost. di fabb.        |
| Origine cucitura   | SmartSwitch PCL        | Assegna tipo/rac. | Timeout attesa    | Formatta Flash          |
| Stampa multipag.   | SmartSwitch PS         | Sostit. dimens.   | Rimoz, inceppam.  | Deframmen. Flash        |
| Ordine multipag.   | NIODO NPA              | Conf. al. m.uso   | Protez, pagina    | Formatta disco          |
| Vista multipag.    | Buffer parallelo       | Grana carta       | Lingua schermo    | Stat. inf. proc.        |
| Bordo multipag.    | Buffer, processo       | Peso carta        | Control, allarme  | Traccia esadecim.       |
|                    | Stato avanzato         | Caricam. carta    | Allarme perfor    | Allineam. colore        |
|                    | Protocollo             | Impost. generale  | Allarme graffet   | Copertura stimata       |
|                    | Esegui iniziai.        |                   | Allarme toner     |                         |
| Menu Guide         | Modo parallelo 1       |                   | Inform, processo  |                         |
| Stampa tutto       | Modo parallelo 2       |                   | Area di stampa    |                         |
| Guida              | PS binario MAC         |                   | Blocco b. e nero  |                         |
| Stampa Guida       |                        |                   |                   |                         |
| Guida ai materiali |                        | Menu PostScript   |                   |                         |
| di consumo         |                        | Errore stampa PS  |                   |                         |
| Qualità stampa     |                        | Priorità font     |                   |                         |
| Qualità colore     |                        | Regol. immag.     |                   |                         |
| Guida supporti     |                        |                   |                   |                         |
| Collegamenti       |                        |                   |                   |                         |
| Spostamento        |                        |                   |                   |                         |
| Difetti stampa     |                        |                   |                   |                         |
| Rim.               |                        |                   |                   |                         |

## Menu Colore

Il menu Colore consente di regolare la qualità di stampa e di personalizzare la stampa a colori.

| Nota: | I: I valori contrassegnati da un asterisco (*) rapprese | entano le impostazioni predefinite di |
|-------|---------------------------------------------------------|---------------------------------------|
|       | fabbrica.                                               |                                       |

| Voce di menu                                                                                                    | Funzione                                                                                                    | Valori                                                                                                    |                                                                          |
|----------------------------------------------------------------------------------------------------|----------------------------------------------------------------------------------------------------|----------------------------------------------------------------------------------------------------|--------------------------------------------------------------------------|
| Regolaz.<br>colore                                                                                                    | Consente di ricalibrare manualmente le<br>tabelle di conversione del colore, regolando<br>le variazioni della resa risultanti dalla<br>modifica di condizioni, quali la temperatura<br>o l'umidità della stanza. | Non è disponibile alcuna selezione per questa<br>operazione.<br>È possibile attivare questa funzione premendo<br><b>Seleziona</b> .                                                                                                    |                                                                          |
| Bilanc.                                                                                                    | Consente di eseguire lievi variazioni di                                                                                                    | Ciano                                                                                                    | -5, -4, -3, -2, -1, 0*, 1, 2, 3, 4, 5                                    |
| colore                                                                                                    | diminuendo la quantità di toner utilizzato                                                                                                    | Magenta                                                                                                    | <ul> <li>-5 è il valore minimo</li> <li>5 è il valore massimo</li> </ul> |
|                                                                                                    | per ciascun livello di colore.                                                                                                    | Giallo                                                                                                    |                                                                          |
|                                                                                                    | esclusivamente ai file stampati utilizzando il                                                                                                    | Nero                                                                                                    |                                                                          |
| driver PostScript.                                                                                                    | driver PostScript.                                                                                                    | Ripr. val. pred.                                                                                                    | Imposta i valori Ciano, Magenta,<br>Giallo e Nero su 0 (zero).           |
| Correz.<br>colore<br>Consente di regolare il colore di stampa in<br>modo da ottimizzare la corrispondenza con<br>i colori di altri dispositivi di stampa o dei<br>sistemi di colore standard.<br>Nota: A causa della differenza tra colori<br>additivi e cottrattivi elevei colori | Automatico*                                                                                                    | Vengono applicate diverse tabelle<br>di conversione del colore a<br>ciascun oggetto della pagina<br>stampata in base al tipo di oggetto<br>e al modo in cui il colore viene<br>specificato per ciascun oggetto.                                                                                                    |                                                                          |
|                                                                                                    | visualizzabili sul monitor non possono<br>essere riprodotti sulla stampa.                                                                                                    | Disabilitato                                                                                                    | Non viene applicata alcuna<br>correzione del colore.                     |
|                                                                                                    | Manuale                                                                                                    | Consente di personalizzare le<br>tabelle di conversione del colore<br>applicate a ciascun oggetto sulla<br>pagina stampata in base al tipo di<br>oggetto e al modo in cui il colore<br>viene specificato per ciascun<br>oggetto. La personalizzazione<br>viene eseguita utilizzando le<br>selezioni disponibili sotto la voce<br>di menu Colore manuale. |                                                                          |

| Voce di menu                                                                                                    | Funzione                                                                                                    | Valori                                                                                  |                                                                                                    |
|----------------------------------------------------------------------------------------------------|----------------------------------------------------------------------------------------------------|-----------------------------------------------------------------------------------------|----------------------------------------------------------------------------------------------------|
| Esempi a<br>colori<br>Guida l'utente nella selezione<br>stampare. È possibile stampa<br>esempi a colori per ciascuna<br>conversione del colore RGB e | Guida l'utente nella selezione dei colori da<br>stampare. È possibile stampare pagine di<br>esempi a colori per ciascuna tabella di<br>conversione del colore RGB e CMYK | Schermo<br>sRGB                                                                         | Stampa i campioni RGB<br>utilizzando le tabelle di<br>conversione del colore<br>Schermo sRGB.                    |
|                                                                                                    | utilizzata nella stampante.<br>Tali pagine sono costituite da una serie di<br>caselle colorate con una combinazione<br>RGB o CMYK che crea il colore                     | Vivace sRGB                                                                             | Stampa i campioni RGB<br>utilizzando le tabelle di<br>conversione del colore<br>Vivace sRGB.                     |
|                                                                                                    | specificata. Le pagine consentono<br>all'utente di stabilire le combinazioni RGB o<br>CMYK da utilizzare nelle applicazioni                                              | RGB<br>disattivato                                                                      | Stampa i campioni RGB senza<br>utilizzare alcuna tabella di<br>conversione del colore.                           |
|                                                                                                    | software per creare la resa di colore di<br>stampa desiderata.                                                                                                    | Vivace                                                                                  | Stampa i campioni RGB<br>utilizzando le tabelle di<br>conversione del colore Vivace.                             |
|                                                                                                    |                                                                                                    | CMYK US                                                                                 | Stampa i campioni CMYK<br>utilizzando le tabelle di<br>conversione del colore CMYK US.                           |
|                                                                                                    |                                                                                                    | CMYK Euro                                                                               | Stampa i campioni CMYK<br>utilizzando le tabelle di<br>conversione del colore<br>CMYK Euro.                      |
|                                                                                                    | CMYK<br>disattivato                                                                                                    | Stampa i campioni CMYK senza<br>utilizzare alcuna tabella di<br>conversione del colore. |                                                                                                    |
|                                                                                                    |                                                                                                    | CMYK vivace                                                                             | Stampa i campioni CMYK<br>utilizzando le tabelle di<br>conversione del colore<br>CMYK vivace.                    |
| Rispar.<br>colore                                                                                                    | Consente di risparmiare toner. Se è<br>selezionata, questa opzione ha la priorità<br>sulle impostazioni di Intensità toner.                                              | Disabilitato*                                                                           | Viene eseguita la stampa<br>utilizzando l'impostazione<br>Intensità toner.                                       |
|                                                                                                    |                                                                                                    | Abilitato                                                                               | Viene applicato un livello di<br>Intensità toner inferiore.<br>L'impostazione Intensità toner<br>viene ignorata. |

| Voce di menu       | Funzione                                                                                                    | Valori          |                                                                                                    |
|--------------------|----------------------------------------------------------------------------------------------------|-----------------|----------------------------------------------------------------------------------------------------|
| Colore<br>manuale  | Consente agli utenti di personalizzare le<br>conversioni di colore RGB o CMYK<br>applicate a ciascun oggetto della pagina<br>stampata. La conversione del colore dei<br>dati specificata utilizzando le combinazioni<br>RGB può essere personalizzata in base al<br>tipo di oggetto (testo, grafica o immagine). | Immagine<br>RGB | <ul> <li>Schermo sRGB*: Applica una tabella di conversione del colore per ottenere colori simili a quelli visualizzati sullo schermo del computer.</li> <li>Vivace sRGB: Aumenta la saturazione del colore per la tabella di conversione del colore Schermo sRGB. È consigliato per la grafica aziendale e il testo.</li> <li>Disabilitato: Non viene applicata alcuna conversione del colore.</li> <li>Vivace: Applica una tabella di conversione del colore che produce colori più vivaci e brillanti.</li> </ul>                             |
|                    |                                                                                                    | Testo RGB       | Schermo sRGB                                                                                                    |
|                    |                                                                                                    | Grafica RGB     | <ul> <li>Vivace sRGB*</li> <li>Disabilitato</li> <li>Vivace</li> </ul>                                                                                                    |
|                    |                                                                                                    | СМҮК            | <ul> <li>CMYK US (predefinito su macchine a 120 V): Applica una tabella di conversione in modo che il colore si avvicini il più possibile alla resa del colore SWOP.</li> <li>CMYK Euro (predefinito su macchine a 220 V): Applica una tabella di conversione in modo che il colore si avvicini il più possibile alla resa del colore EuroScale.</li> <li>Vivace CMYK: Aumenta la saturazione del colore per la tabella di conversione del colore CMYK US.</li> <li>Disabilitato: Non viene applicata alcuna conversione del colore.</li> </ul> |
| Modalità<br>stampa | Consente di stampare i file in scala di grigi monocromatica o a colori.                                                                                                    | Colore*         |                                                                                                    |
| Risoluz            | Consente di definire il numero di nunti                                                                                                    | Bianco e nero   | Impostazione predefinita                                                                                                    |
| stampa             | stampati per pollice (dpi, dots per inch).                                                                                                    | 1200 dpi        | Corrisponde alla resa con la<br>risoluzione più elevata ovvero la<br>resa migliore per alcune immagini<br>e grafici. Questa impostazione<br>garantisce inoltre una maggiore<br>lucentezza.                                                                                                    |

| Voce di menu                                                                                                    | Funzione | Valori                                                                                                    |                                                 |
|----------------------------------------------------------------------------------------------------|----------|----------------------------------------------------------------------------------------------------|-------------------------------------------------|
| Intensità<br>tonerConsente di scurire o schiarire la stampa e<br>di risparmiare il toner.Nota:L'impostazione di Intensità toner sui<br>valori 1, 2 o 3 è valida solo se si utilizza il<br>driver PostScript. | 5        | Se la modalità di stampa è Bianco<br>e nero e l'impostazione è 5, la<br>densità e l'intensità del toner<br>aumentano per tutti i processi di<br>stampa (PCL o PostScript). Se la<br>modalità di stampa è Colore,<br>l'impostazione 5 equivale al valore<br>4. |                                                 |
|                                                                                                    |          | 4*                                                                                                    | Impostazione di intensità di toner predefinita. |
|                                                                                                    |          | 3                                                                                                    | Riduzione del consumo di toner.                 |
|                                                                                                    |          | 2                                                                                                    | Ulteriore riduzione del consumo di toner.       |
|                                                                                                    |          | 1                                                                                                    | Massima riduzione del consumo di toner.         |

## Menu Fascicolaz.

Il menu Fascicolaz. consente di definire la modalità di uscita dei processi di stampa.

| Voce di menu        | Funzione                                                                                                  | Valori                                                                                                    |                                                                                                    |
|---------------------|----------------------------------------------------------------------------------------------------|----------------------------------------------------------------------------------------------------|----------------------------------------------------------------------------------------------------|
| Pagine<br>bianche   | Consente di impostare l'inserimento<br>nel processo di stampa di pagine                                   | Non stampare*                                                                                                    | Le pagine vuote non vengono inserite nel documento stampato.                                                                                                    |
|                     | vuote generate dall'applicazione.                                                                         | Stampa                                                                                                    | Le pagine vuote vengono inserite nel documento stampato.                                                                                                    |
| Fascicola-<br>zione | Consente di preservare l'ordine di<br>stampa quando vengono stampate più<br>copie di uno stesso processo. | Disabilitato*                                                                                                    | Stampa ciascuna pagina di un<br>processo il numero di volte specificato<br>alla voce di menu Numero copie. Ad<br>esempio, se Numero copie viene<br>impostato su 2 e si inviano in stampa 3<br>pagine, la sequenza delle pagine<br>stampate sarà: pagina 1, pagina 1,<br>pagina 2, pagina 2, pagina 3, pagina 3. |
|                     | Abilitato                                                                                                 | Stampa l'intero processo il numero di<br>volte specificato alla voce di menu<br>Numero copie. Ad esempio, se<br>Numero copie viene impostato su 2 e<br>si inviano in stampa 3 pagine, la<br>sequenza delle pagine stampate sarà:<br>pagina 1, pagina 1, pagina 2, pagina 2,<br>pagina 3, pagina 3. |                                                                                                    |

| Voce di menu       | Funzione                                                                                                    | Valori         |                                                                                                    |
|--------------------|----------------------------------------------------------------------------------------------------|----------------|----------------------------------------------------------------------------------------------------|
| Numero<br>copie    | Consente di impostare il numero di<br>copie predefinito. Dal driver della<br>stampante, impostare il numero di<br>copie richiesto per un processo<br>specifico. I valori selezionati dal driver<br>della stampante hanno la priorità<br>rispetto a quelli selezionati dal<br>pannello operatore. | 1999 (1*)      |                                                                                                    |
| Fronte/retro       | Consente di specificare la modalità<br>fronte/retro come impostazione                                                                                                    | Disabilitato*  | Viene eseguita la stampa su una sola facciata del foglio.                                                                                                    |
|                    | stampa. Selezionare Fronte/retro dal<br>driver della stampante se si desidera<br>stampare solo alcuni processi in<br>questa modalità.                                                                                                    | Abilitato      | Viene eseguita la stampa su entrambe<br>le facciate del foglio.                                                                                                    |
| Rilegatura f/r     | Consente di definire la modalità di<br>rilegatura delle pagine stampate in<br>fronte/retro e di scegliere<br>l'orientamento di stampa della facciata<br>posteriore delle pagine (numeri pari)<br>rispetto all'orientamento della facciata<br>anteriore (numeri dispari).                         | Bordo lungo*   | Consente di eseguire la rilegatura sul<br>lato lungo del foglio utilizzando il<br>margine sinistro per la rilegatura<br>verticale e il margine superiore per la<br>rilegatura orizzontale. |
|                    |                                                                                                    | Bordo corto    | Consente di eseguire la rilegatura sul<br>lato corto del foglio utilizzando il<br>margine superiore per la rilegatura<br>verticale e il margine sinistro per la<br>rilegatura orizzontale. |
| Perforazione       | Consente di eseguire operazioni di<br>perforazione lungo il bordo del                                                                                                    | Disabilitato*  | Non vengono eseguite operazioni di perforazione sul materiale di stampa.                                                                                                    |
|                    | materiale di stampa. Selezionare<br>Perforazione dal driver della<br>stampante se si desidera stampare<br>solo alcuni processi in questa<br>modalità.                                                                                                    |                | Vengono eseguite operazioni di<br>perforazione su ciascuna pagina<br>stampata.                                                                                                    |
| Bordo<br>multipag. | Consente di stampare una cornice che<br>delimita il contenuto di ciascuna<br>pagina quando è selezionata l'opzione                                                                                                    | Nessuna*       | Non viene stampata alcuna cornice per delimitare il contenuto di ciascuna pagina.                                                                                                    |
|                    | Stampa multipag.                                                                                                    | Linea continua | Stampa una linea continua attorno al contenuto di ciascuna pagina.                                                                                                    |

| Voce di menu        | Funzione                      |                                                                              |                          |                | Valori                       |             |                                                  |              |                                         |                                     |                           |                           |                         |                    |
|---------------------|-------------------------------|------------------------------------------------------------------------------|--------------------------|----------------|------------------------------|-------------|--------------------------------------------------|--------------|-----------------------------------------|-------------------------------------|---------------------------|---------------------------|-------------------------|--------------------|
| Ordine              | Cor                           | nsente di                                                                    | determin                 | are I          | a                            |             | Orizzontale*                                     |              |                                         |                                     |                           |                           |                         |                    |
| multipag.           | disp<br>stat                  | posizione<br>ta selezio                                                      | delle pag<br>nata l'op   | gine<br>zione  | quando é<br>Stampa           |             | Verticale                                        |              |                                         |                                     |                           |                           |                         |                    |
|                     | mu                            | ltipag. La<br>nero e da                                                      | disposizi<br>Ill'orienta | one<br>ment    | dipende d                    | al<br>e     | Orizz                                            | . ir         | iverso                                  |                                     |                           |                           |                         |                    |
|                     | od orizzontale) delle pagine. |                                                                              |                          | 0              | Vert.                        | in١         | /erso                                            |              |                                         |                                     |                           |                           |                         |                    |
|                     | Se,<br>diffe                  | ad esem                                                                      | ipio, si se<br>a second  | lezio<br>a del | na la star<br>I valore se    | npa<br>lezi | multipa<br>onato p                               | agi<br>ber   | na 4 su 1<br><sup>·</sup> Ordine r      | e la rilega<br>nultipag.:           | atura                     | a verticale               | e, i risulta            | ti                 |
|                     |                               | Orc<br>orizzo                                                                | line<br>ontale           | I              | Ordine v                     | erti        | cale                                             | (            | Ordine o<br>invo                        | rizzontale<br>erso                  |                           | Ordine v<br>inve          | verticale<br>erso       |                    |
|                     |                               | 1                                                                            | 2                        |                | 1                            | :           | 3                                                |              | 2                                       | 1                                   |                           | 3                         | 1                       |                    |
|                     |                               | 3                                                                            | 4                        |                | 2                            | 4           | 4                                                |              | 4                                       | 3                                   |                           | 4                         | 2                       |                    |
| Stampa<br>multipag. | Cor<br>un                     | Consente di stampare più pagine su<br>un unico foglio. Questa modalità viene |                          |                | ne                           | Disat       | ili                                              | tato*        | Stampa u<br>facciata.                   | una                                 | sola pagi                 | na su cia                 | scuna                   |                    |
|                     | anc<br><i>Ris</i>             | che defini<br><i>parmio c</i> a                                              | ta N pagi<br>arta.       | ne si          | u 1 o                        |             | 2 pagine su 1                                    |              | Stampa due pagine su ciascuna facciata. |                                     | а                         |                           |                         |                    |
|                     |                               |                                                                              |                          |                |                              |             | 3 pagine su 1                                    |              | Stampa tre pagine su ciascuna facciata. |                                     | l                         |                           |                         |                    |
|                     |                               |                                                                              |                          |                |                              |             | 4 pag                                            | in           | e su 1                                  | Stampa o<br>facciata.               | quat                      | tro pagine                | e su cias               | cuna               |
|                     |                               |                                                                              |                          |                |                              |             | 6 pagine su 1<br>9 pagine su 1<br>12 pagine su 1 |              | Stampa s<br>facciata.                   | sei p                               | bagine su                 | ciascuna                  | 1                       |                    |
|                     |                               |                                                                              |                          |                |                              |             |                                                  |              | Stampa r<br>facciata.                   | nove                                | e pagine s                | su ciascu                 | na                      |                    |
|                     |                               |                                                                              |                          |                |                              |             |                                                  |              | Stampa o<br>facciata.                   | dodi                                | ci pagine                 | su ciasc                  | una                     |                    |
|                     |                               |                                                                              |                          |                |                              |             | 16 pa                                            | gi           | ne su 1                                 | Stampa s<br>facciata.               | sedi                      | ci pagine                 | su ciasc                | una                |
| Vista<br>multipag.  | Cor<br>l'ori                  | nsente di<br>ientamen                                                        | determin<br>to di un fo  | are<br>oglio   | su cui sor                   | 10          | Autor                                            | na           | tico*                                   | L'orientar<br>viene sel             | mer<br>ezic               | nto, orizzo<br>onato auto | ntale o ve<br>omaticam  | erticale,<br>ente. |
|                     | sta                           | mpate pit                                                                    | i pagine.                |                |                              |             | Bordo lungo                                      |              | ungo                                    | Imposta i<br>margine s<br>orizzonta | l lat<br>sup<br>le).      | o lungo d<br>eriore (ori  | el foglio (<br>ientamen | come<br>to         |
|                     |                               |                                                                              |                          |                |                              | Borde       | 0 0                                              | orto         | Imposta i<br>margine<br>verticale)      | l lat<br>sup                        | o corto de<br>eriore (ori | el foglio c<br>ientamen   | ome<br>to               |                    |
| Pag. sfalsate       | Cor                           | nsente di                                                                    | sfalsare i               | fogl           | i di ogni                    |             | Ness                                             | un           | a*                                      | I fogli ver                         | ngor                      | no allinea                | ti uno sul              | l'altro.           |
|                     | di u<br>l'im                  | ino stesso<br>pilamento                                                      | o process<br>o nel raco  | o pe<br>oglit  | er facilitarn<br>ore di usci | e<br>ta.    | Tra co                                           | р            | ie                                      | Consente<br>un proces               | e di<br>sso               | sfalsare c<br>di stampa   | iascuna (<br>a.         | copia di           |
|                     |                               |                                                                              |                          | Tra p          | 00                           | cessi       | Consente<br>processo                             | e di<br>di s | sfalsare i<br>stampa.                   | fogli di ci                         | ascun                     |                           |                         |                    |

| Voce di menu        | Funzione                                                                                                    | Valori                           |                                                                                                    |
|---------------------|----------------------------------------------------------------------------------------------------|----------------------------------|----------------------------------------------------------------------------------------------------|
| Fogli<br>separatori | Consente di inserire fogli vuoti di separazione tra processi oppure tra                                                                                                    | Nessuno*                         | Non vengono inseriti fogli di separazione.                                                                                                    |
|                     | stesso processo.                                                                                                    | Tra copie                        | Viene inserito un foglio di separazione<br>tra le diverse copie di un processo. Se<br>l'opzione Fascicolazione è disabilitata,<br>viene inserito un foglio di separazione<br>tra ciascun gruppo di pagine stampate<br>(ad esempio, tra tutte le pagine 1 e le<br>pagine 2 e così via). Se l'opzione<br>Fascicolazione è abilitata, viene<br>inserito un foglio di separazione tra le<br>copie fascicolate del processo. |
|                     |                                                                                                    | Tra processi                     | Vengono inseriti fogli di separazione tra i processi.                                                                                                    |
|                     |                                                                                                    | Tra pagine                       | Viene inserito un foglio di separazione<br>tra le diverse pagine di un processo.<br>Questa opzione è utile quando si<br>stampano dei lucidi o si desidera<br>inserire dei fogli in un documento per<br>l'annotazione di eventuali appunti.                                                                                                    |
| Orig.<br>separatore | Consente di specificare l'origine carta contenente i fogli di separazione.                                                                                                    | Vassoio <x><br/>(Vassoio 1*)</x> | Preleva i fogli di separazione dal vassoio specificato.                                                                                                    |
|                     |                                                                                                    | Alim. multiuso                   | Preleva i fogli di separazione<br>dall'alimentatore multiuso. È<br>necessario impostare l'opzione Config.<br>alim. m. uso su Cassetto.                                                                                                    |
| Proces.<br>cucitura | Consente di specificare la modalità di<br>cucitura come impostazione<br>predefinita per tutti i processi di<br>stampa. Selezionare la modalità di<br>cucitura dal driver della stampante se<br>si desidera stampare solo alcuni<br>processi in questa modalità. | Disabilitato*                    | Non viene effettuata la cucitura dei processi di stampa.                                                                                                    |
|                     |                                                                                                    | Abilitato                        | Viene effettuata la cucitura di ciascun processo inviato in stampa.                                                                                                    |
| Origine<br>cucitura | Consente di specificare l'origine carta<br>da utilizzare quando viene attivata la                                                                                                    | Vassoio <x><br/>(Vassoio 1*)</x> | Preleva i fogli dal vassoio specificato.                                                                                                    |
|                     | cucitrice. Quando viene sostituita una<br>cartuccia di graffette o viene eliminato<br>un inceppamento di graffette, è<br>possibile che vengano effettuati più<br>tentativi prima di attivare la cucitrice.                                                      | Alim. multiuso                   | Preleva i fogli dall'alimentatore multiuso.                                                                                                    |

## Menu Guide

Il menu Guide consente di stampare le guide rapide di riferimento. Premere **Seleziona** per stampare la guida selezionata.

| Voce di menu | Funzione                                                                    |
|--------------|-----------------------------------------------------------------------------|
| Stampa tutto | Stampa tutte le pagine della guida rapida in un'unica operazione.           |
| Guida        | Illustra come utilizzare il menu Guide e come accedere alla Guida in linea. |

| Voce di menu                     | Funzione                                                                                                  |
|----------------------------------|----------------------------------------------------------------------------------------------------|
| Stampa Guida                     | Illustra come caricare i vassoi, stampare su supporti speciali e impostare dimensioni e tipo della carta. |
| Guida ai materiali di<br>consumo | Fornisce i codici per l'ordinazione di materiali di consumo.                                              |
| Qualità stampa                   | Fornisce informazioni su problemi e soluzioni relativi alla qualità di stampa.                            |
| Qualità colore                   | Illustra come ottenere le migliori prestazioni di colore.                                                 |
| Guida supporti                   | Fornisce informazioni dettagliate relative ai supporti di stampa.                                         |
| Collegamenti                     | Illustra come collegare la stampante a un computer o a una rete.                                          |
| Spostamento                      | Illustra come imballare la stampante prima di spostarla.                                                  |
| Difetti stampa                   | Fornisce le linee guida per risolvere i difetti di stampa ricorrenti.                                     |
| Rim. inceppamenti                | Illustra come rimuovere gli inceppamenti della carta.                                                     |

### Menu Processo

Il menu Processo è disponibile solo durante l'elaborazione o la stampa di un processo, quando viene visualizzato un messaggio o quando è attiva la modalità Traccia esadecim. Premere **Menu** per accedere al menu Processo.

| Voce di menu        | Funzione                                                                                                    | Valori                              |                                                                                                    |
|---------------------|----------------------------------------------------------------------------------------------------|-------------------------------------|----------------------------------------------------------------------------------------------------|
| Annulla fax         | Consente di annullare i fax in uscita<br>prima che vengano trasmessi o<br>eliminare quelli in entrata prima che<br>vengano stampati. | R                                   | Annulla un fax in arrivo. Quando viene<br>visualizzato il numero del fax che sta<br>inviando il documento, premere<br><b>Seleziona</b> per annullare il fax in arrivo.                                                                                                    |
|                     |                                                                                                    | D                                   | Annulla un fax in uscita. Quando viene<br>visualizzato il numero del fax che sta<br>ricevendo il documento, premere<br><b>Seleziona</b> per annullare il fax. Se il<br>numero telefonico del fax che si<br>desidera annullare non viene<br>visualizzato, utilizzare il pulsante <b>Menu</b><br>per scorrere l'elenco. Nella coda dei<br>fax in uscita si possono visualizzare<br>fino a cinque numeri di fax. Se in coda<br>vi sono più di cinque fax, quello<br>successivo diventa visibile quando un<br>fax in uscita viene inviato o annullato. |
| Annulla<br>processo | Consente di annullare il processo di sta<br><b>Nota:</b> Annulla processo viene visualizza<br>questo è già memorizzato.              | mpa corrente.<br>ato se la stampant | e sta elaborando un processo o se                                                                                                    |

| Voce di menu | Funzione                                                                                                   | Valori                                                  |                                                                                                    |  |  |  |  |
|--------------|----------------------------------------------------------------------------------------------------|---------------------------------------------------------|----------------------------------------------------------------------------------------------------|--|--|--|--|
| Processo     | Consente di stampare i processi riservati memorizzati nella stampante.                                     |                                                         |                                                                                                    |  |  |  |  |
| riserv.      | <b>Nota:</b> Dopo essere stato stampato, il pr<br>memoria della stampante.                                 | rocesso riservato viene automaticamente eliminato dalla |                                                                                                    |  |  |  |  |
|              | 1 Inserire il codice PIN (Personal<br>Identification Number) associato al<br>processo riservato.           | Immetti PIN                                             | Utilizzare i pulsanti del pannello<br>operatore per immettere il numero PIN<br>associato al processo riservato.                                                                                                    |  |  |  |  |
|              | 2 Selezionare un valore:                                                                                   | Stampa tutto                                            | Stampa tutti i processi associati al<br>numero PIN immesso.                                                                                                    |  |  |  |  |
|              |                                                                                                    | Stampa<br>processo                                      | Stampa il processo riservato<br>specificato. Premere <b>Menu</b> per<br>scorrere l'elenco dei processi riservati<br>associati al numero PIN. Premere<br><b>Seleziona</b> per stampare un processo<br>specifico.                                                                                                    |  |  |  |  |
|              |                                                                                                    | Annulla tutto                                           | Elimina tutti i processi associati al<br>numero PIN immesso.                                                                                                    |  |  |  |  |
|              |                                                                                                    | Annulla<br>processo                                     | Elimina il processo riservato<br>specificato. Premere <b>Menu</b> per<br>scorrere l'elenco dei processi riservati<br>associati al numero PIN. Premere<br><b>Seleziona</b> per eliminare un processo<br>specifico.                                                                                                    |  |  |  |  |
|              |                                                                                                    | Numero copie                                            | Determina il numero di copie stampato<br>per ciascun processo riservato.<br>Premere <b>Menu</b> per scorrere l'elenco<br>dei processi riservati associati al<br>numero PIN. Premere <b>Seleziona</b> per<br>specificare il processo da stampare.<br>Premere <b>Menu</b> per aumentare o<br>diminuire il numero di copie da<br>stampare, quindi premere <b>Seleziona</b> . |  |  |  |  |
| Proc. in     | Consente di stampare i processi                                                                            | Stampa tutto                                            | Stampa tutti i processi in attesa.                                                                                                    |  |  |  |  |
| attesa       | memorizzati nella stampante<br>utilizzando le funzioni Posponi stampa,<br>Ripeti stampa o Verifica stampa. | Stampa<br>processo                                      | Stampa il processo in attesa<br>specificato. Premere <b>Menu</b> per<br>scorrere l'elenco dei processi in attesa.<br>Premere <b>Seleziona</b> per stampare un<br>processo specifico.                                                                                                    |  |  |  |  |
|              |                                                                                                    | Annulla tutto                                           | Annulla tutti i processi in attesa.                                                                                                    |  |  |  |  |
|              |                                                                                                    | Annulla<br>processo                                     | Elimina il processo in attesa<br>specificato. Premere <b>Menu</b> per<br>scorrere l'elenco dei processi in attesa.<br>Premere <b>Seleziona</b> per eliminare il<br>processo.                                                                                                    |  |  |  |  |
|              |                                                                                                    | Numero copie                                            | Determina il numero di copie per<br>ciascun processo in attesa. Premere<br>Menu per scorrere l'elenco dei processi<br>in attesa. Premere Seleziona per<br>specificare il processo da stampare.<br>Premere Menu per aumentare o<br>diminuire il numero di copie da<br>stampare, quindi premere Seleziona.                                                                  |  |  |  |  |

| Voce di menu         | Funzione                                                                                                    | Valori                                                                                                    |  |  |  |  |
|----------------------|----------------------------------------------------------------------------------------------------|----------------------------------------------------------------------------------------------------|--|--|--|--|
| Buffer di<br>stampa  | Consente di stampare i dati memorizzat<br><b>Nota:</b> L'opzione Buffer di stampa è disp<br>visualizzato il messaggio In attesa. C<br>incompleto o se si stampa un processo          | di stampare i dati memorizzati nel buffer di stampa.<br>zione Buffer di stampa è disponibile solo quando si accede al menu Processo mentre è<br>o il messaggio In attesa. Ciò si verifica se alla stampante viene inviato un processo<br>o se si stampa un processo ASCII, ad esempio il contenuto dello schermo. |  |  |  |  |
| Reimp. racc.<br>att. | Consente di impostare il raccoglitore att<br>in un gruppo di raccoglitori collegati.                                                                                                 | ente di impostare il raccoglitore attivo come primo raccoglitore (il primo a ricevere le stampe)<br>gruppo di raccoglitori collegati.                                                                                                    |  |  |  |  |
| Ripristino<br>stamp. | Consente di ripristinare i valori predefini<br>trasferite (font, macro e simboli) e memo<br>dati del buffer di collegamento dell'interf<br>Prima di selezionare Ripristino stamp., u | ti per ciascuna voce di menu, eliminare tutte le risorse<br>orizzate nella RAM della stampante nonché eliminare tutti i<br>accia.<br>uscire dall'applicazione software utilizzata.                                                                                                    |  |  |  |  |

#### Menu Rete

Il menu Rete consente di modificare le impostazioni relative ai processi inviati alla stampante tramite una porta di rete (Rete standard oppure Opzione rete <x>).

| Voce di menu        | Funzione                                                                                                    | Valori        |                                                                                                    |
|---------------------|----------------------------------------------------------------------------------------------------|---------------|----------------------------------------------------------------------------------------------------|
| Buffer.<br>processo | Consente di memorizzare i processi<br>sul disco fisso della stampante prima                                                       | Disabilitato* | Il buffering dei processi sul disco fisso non viene eseguito.                                                                                                    |
|                     | della stampa.<br>Nota: Se si modifica questa voce di<br>menu la stampante viene ripristinata                                      | Abilitato     | Il buffering dei processi sul disco fisso viene eseguito.                                                                                                    |
|                     | automaticamente.                                                                                                    | Automatico    | Il buffering dei processi viene eseguito<br>solo se è in corso l'elaborazione dei<br>dati attraverso un'altra porta di<br>ingresso.                                                                                                    |
| PS binario<br>MAC   | Consente di configurare la stampante<br>per l'elaborazione dei processi di<br>stampa di tipo PostScript binario per<br>Macintosh. | Abilitato     | La stampante elabora i processi di<br>stampa di tipo PostScript binario di<br>base inviati dai computer che<br>utilizzano sistemi operativi Macintosh.<br><b>Nota:</b> Tale impostazione causa<br>spesso un errore nei processi di<br>stampa Windows. |
|                     |                                                                                                    | Disabilitato  | I processi di stampa PostScript<br>vengono filtrati tramite il protocollo<br>standard.                                                                                                    |
|                     |                                                                                                    | Automatico*   | La stampante elabora i processi di<br>stampa inviati sia dai computer con<br>sistema operativo Windows che da<br>quelli Macintosh.                                                                                                    |

| Voce di menu              | Funzione                                                                                                    | Valori                                                                                                    |                                                                                                    |  |
|---------------------------|----------------------------------------------------------------------------------------------------|----------------------------------------------------------------------------------------------------|----------------------------------------------------------------------------------------------------|--|
| Buffer di rete            | Consente di configurare la dimensione<br>del buffer di ingresso della rete.<br><b>Nota:</b> Se si modifica la voce di menu<br>Buffer di rete, la stampante viene<br>ripristinata automaticamente.                           | Automatico*                                                                                                    | La stampante calcola<br>automaticamente la dimensione del<br>buffer di rete (impostazione<br>consigliata).                                                                                                    |  |
|                           |                                                                                                    | Da 3K fino alla<br>dimensione<br>massima<br>consentita                                                                                                    | La dimensione del buffer di rete viene<br>specificata dall'utente. La dimensione<br>massima disponibile dipende dalla<br>quantità di memoria della stampante,<br>dalle dimensioni degli altri buffer di<br>collegamento e dall'impostazione<br>Salva risorsa (Abilitato o Disabilitato).<br>Per impostare la dimensione massima<br>del buffer di rete, disattivare o ridurre la<br>dimensione dei buffer dell'interfaccia<br>parallela, seriale e USB. |  |
| Impostaz.<br>rete <x></x> | Consente di configurare un server di stampa interno.                                                                                                    | I valori di questa voce di menu vengono forniti dal se<br>di stampa specifico. Selezionare la voce di menu per<br>visualizzare i valori disponibili.<br><b>Nota:</b> Per ulteriori informazioni, consultare il CD Driv |                                                                                                    |  |
| Modo NPA                  | Consente di specificare l'esecuzione dell'elaborazione speciale richiesta per                                                                                                    | Disabilitato                                                                                                    | La stampante non esegue<br>l'elaborazione NPA.                                                                                                    |  |
|                           | le comunicazioni bidirezionali, in<br>conformità alle convenzioni definite nel<br>protocollo NPA (Network Printing<br>Alliance).                                                                                            | Automatico*                                                                                                    | La stampante esamina i dati per<br>determinarne il formato, quindi li<br>elabora nel modo appropriato.                                                                                                    |  |
|                           | <b>Nota:</b> Se si modifica questa voce di menu, la stampante viene ripristinata automaticamente.                                                                                                    |                                                                                                    |                                                                                                    |  |
| SmartSwitch<br>PCL        | Consente di configurare l'attivazione<br>automatica dell'emulazione PCL, se<br>richiesta da un processo di stampa<br>ricevuto tramite la porta di rete,<br>indipendentemente dal linguaggio<br>predefinito della stampante. | Abilitato*                                                                                                    | I dati provenienti dall'interfaccia di rete<br>vengono verificati e viene selezionata<br>l'emulazione PCL se i dati indicano<br>che si tratta del linguaggio richiesto.                                                                                                    |  |
|                           |                                                                                                    | Disabilitato                                                                                                    | La stampante non verifica i dati in<br>entrata. Se SmartSwitch PS è abilitato,<br>la stampante utilizza l'emulazione<br>PostScript per elaborare il processo<br>oppure, se SmartSwitch PS è<br>disabilitato, la stampante utilizza il<br>linguaggio predefinito specificato nel<br>menu Impostaz.                                                                                                    |  |

| Voce di menu          | Funzione                                                                                                    | Valori                                                                                                    |                                                                                                    |  |
|-----------------------|----------------------------------------------------------------------------------------------------|----------------------------------------------------------------------------------------------------|----------------------------------------------------------------------------------------------------|--|
| SmartSwitch<br>PS     | Consente di configurare l'attivazione<br>automatica dell'emulazione PostScript,<br>se richiesta da un processo di stampa<br>ricevuto tramite la porta di rete,<br>indipendentemente dal linguaggio<br>predefinito della stampante. | Abilitato*                                                                                                    | I dati provenienti dall'interfaccia di rete<br>vengono verificati e viene selezionata<br>l'emulazione PostScript se i dati<br>indicano che si tratta del linguaggio<br>richiesto.                                                                                                    |  |
|                       |                                                                                                    | Disabilitato                                                                                                    | La stampante non verifica i dati in<br>entrata. Se SmartSwitch PCL è<br>abilitato, la stampante utilizza<br>l'emulazione PCL per elaborare il<br>processo oppure, se SmartSwitch PCL<br>è disabilitato, la stampante utilizza il<br>linguaggio predefinito specificato nel<br>menu Impostaz. |  |
| Impostaz.<br>rete std | Consente di configurare un server di stampa interno.                                                                                                    | I valori di questa voce di menu vengono forniti dal server<br>di stampa specifico. Selezionare la voce di menu per<br>visualizzare i valori disponibili.<br><b>Nota:</b> Per ulteriori informazioni, consultare il CD Driver. |                                                                                                    |  |

## Menu Parallelo

Il menu Parallelo consente di modificare le impostazioni relative ai processi inviati alla stampante tramite una porta parallela (Parallela std o Opz. parallela <x>).

| Voce di menu        | Funzione                                                                                                    | Valori        |                                                                                                    |
|---------------------|----------------------------------------------------------------------------------------------------|---------------|----------------------------------------------------------------------------------------------------|
| Stato<br>avanzato   | Consente di abilitare la comunicazione bidirezionale tramite la porta parallela.                                                                                            | Disabilitato  | Disabilita la comunicazione tramite la porta parallela.                                                                                                    |
|                     |                                                                                                    | Abilitato*    | Abilita la comunicazione bidirezionale tramite l'interfaccia parallela.                                                                                                    |
| Esegui<br>inizial.  | Consente di specificare l'esecuzione<br>dell'inizializzazione hardware richiesta<br>dal computer. Il computer richiede                                                      | Disabilitato* | La stampante non esegue<br>l'inizializzazione hardware richiesta dal<br>computer.                                                                                                    |
|                     | Inizializzazione attivando il segnale<br>INIT sull'interfaccia parallela. Molti<br>personal computer attivano il segnale<br>INIT ogni volta che vengono accesi o<br>spenti. | Abilitato     | La stampante esegue l'inizializzazione hardware richiesta dal computer.                                                                                                    |
| Buffer.<br>processo | Consente di memorizzare i processi<br>sul disco fisso della stampante prima                                                                                                 | Disabilitato* | Il buffering dei processi sul disco fisso non viene eseguito.                                                                                                    |
|                     | della stampa.<br><b>Nota:</b> Se si modifica questa voce di<br>menu, la stampante viene ripristinata<br>automaticamente.                                                    | Abilitato     | Il buffering dei processi sul disco fisso viene eseguito.                                                                                                    |
|                     |                                                                                                    | Automatico    | Il buffering dei processi viene eseguito<br>solo se è in corso l'elaborazione dei<br>dati attraverso un'altra porta di<br>ingresso.                                                                                                    |
| PS binario<br>MAC   | Consente di configurare la stampante<br>per l'elaborazione dei processi di<br>stampa di tipo PostScript binario per<br>Macintosh.                                           | Abilitato     | La stampante elabora i processi di<br>stampa di tipo PostScript binario di<br>base inviati dai computer che<br>utilizzano sistemi operativi Macintosh.<br><b>Nota:</b> Tale impostazione causa<br>spesso un errore nei processi di<br>stampa Windows. |
|                     |                                                                                                    | Disabilitato  | I processi di stampa PostScript<br>vengono filtrati tramite il protocollo<br>standard.                                                                                                    |
|                     |                                                                                                    | Automatico*   | La stampante elabora i processi di<br>stampa inviati sia dai computer con<br>sistema operativo Windows che da<br>quelli Macintosh.                                                                                                    |
| Modo NPA            | Consente di specificare l'esecuzione<br>dell'elaborazione speciale richiesta per<br>le comunicazioni bidirezionali, in                                                      | Abilitato     | La stampante esegue l'elaborazione<br>NPA. Se i dati non sono in formato<br>NPA, vengono rifiutati.                                                                                                    |
|                     | conformità alle convenzioni definite nel<br>protocollo NPA (Network Printing<br>Alliance).                                                                                  | Disabilitato  | La stampante non esegue<br>l'elaborazione NPA.                                                                                                    |
|                     | <b>Nota:</b> Se si modifica questa voce di menu, la stampante viene ripristinata automaticamente.                                                                           | Automatico*   | Il formato dei dati viene determinato<br>automaticamente dalla stampante che<br>li elabora nel modo appropriato.                                                                                                    |

| Voce di menu                                                                                                    | Funzione                                                                                                    | Valori                                                                                                    |                                                                                                    |
|----------------------------------------------------------------------------------------------------|----------------------------------------------------------------------------------------------------|----------------------------------------------------------------------------------------------------|----------------------------------------------------------------------------------------------------|
| Buffer<br>parallelo                                                                                                    | Consente di configurare la dimensione<br>del buffer di ingresso parallelo.<br><b>Nota:</b> Se si modifica questa voce di<br>menu, la stampante viene ripristinata<br>automaticamente.            | Disabilitato                                                                                                    | Disattiva il buffering dei processi. I<br>processi già sottoposti a buffering sul<br>disco vengono stampati prima di<br>riprendere la normale elaborazione dei<br>processi in attesa.                                                                                                    |
|                                                                                                    |                                                                                                    | Automatico*                                                                                                    | La stampante calcola<br>automaticamente la dimensione del<br>buffer parallelo (impostazione<br>consigliata).                                                                                                    |
|                                                                                                    |                                                                                                    | Da 3K fino alla<br>dimensione<br>massima<br>consentita                                                                                                    | La dimensione del buffer parallelo<br>viene specificata dall'utente. La<br>dimensione massima disponibile<br>dipende dalla quantità di memoria<br>della stampante, dalle dimensioni degli<br>altri buffer di collegamento e<br>dall'impostazione Salva risorsa<br>(Abilitato o Disabilitato). Per impostare<br>la dimensione massima del buffer<br>parallelo, disattivare o ridurre la<br>dimensione dei buffer dell'interfaccia<br>seriale e USB. |
| Modo Consente di controllare l'attivazione                                                                                                    | Consente di controllare l'attivazione                                                                                                    | Abilitato                                                                                                    | Disabilita i resistori.                                                                                                    |
| parallelo 1                                                                                                    | dei resistori pull-up sui segnali della<br>porta parallela. Questa voce di menu<br>risulta utile per i personal computer<br>con uscite a collettore aperto sui<br>segnali della porta parallela. | Disabilitato*                                                                                                    | Abilita i resistori.                                                                                                    |
| Modo<br>parallelo 2                                                                                                    | Consente di determinare se i dati della porta parallela vengono campionati sul                                                                                                    | Abilitato*                                                                                                    | Campiona i dati della porta parallela sul fronte di salita dello strobe.                                                                                                    |
|                                                                                                    | fronte di salita o di discesa dello strobe.                                                                                                    | Disabilitato                                                                                                    | Campiona i dati della porta parallela sul fronte di discesa dello strobe.                                                                                                    |
| SmartSwitch<br>PCL<br>Consente di configurare l'attivazione<br>automatica dell'emulazione PCL, se<br>richiesta da un processo di stampa<br>ricevuto tramite la porta parallela,<br>indipendentemente dal linguaggio | Abilitato*                                                                                                    | I dati provenienti dall'interfaccia<br>parallela vengono verificati e viene<br>selezionata l'emulazione PCL se i dati<br>indicano che si tratta del linguaggio<br>richiesto. |                                                                                                    |
|                                                                                                    | predefinito della stampante.                                                                                                    | Disabilitato                                                                                                    | La stampante non verifica i dati in<br>entrata. Se SmartSwitch PS è abilitato,<br>la stampante utilizza l'emulazione<br>PostScript per elaborare il processo<br>oppure, se SmartSwitch PS è<br>disabilitato, la stampante utilizza il<br>linguaggio predefinito specificato nel<br>menu Impostaz.                                                                                                    |

| Voce di menu      | Funzione                                                                                                    | Valori       |                                                                                                    |
|-------------------|----------------------------------------------------------------------------------------------------|--------------|----------------------------------------------------------------------------------------------------|
| SmartSwitch<br>PS | Consente di configurare l'attivazione<br>automatica dell'emulazione PostScript,<br>se richiesta da un processo di stampa<br>ricevuto tramite la porta parallela,<br>indipendentemente dal linguaggio | Abilitato*   | I dati provenienti dall'interfaccia<br>parallela vengono verificati e viene<br>selezionata l'emulazione PostScript se<br>i dati indicano che si tratta del<br>linguaggio richiesto.<br>La stampante non verifica i dati in                                                                   |
|                   | predefinito della stampante.                                                                                                    | Disabilitato | La stampante non verifica i dati in<br>entrata. Se SmartSwitch PCL è<br>abilitato, la stampante utilizza<br>l'emulazione PCL per elaborare il<br>processo oppure, se SmartSwitch PCL<br>è disabilitato, la stampante utilizza il<br>linguaggio predefinito specificato nel<br>menu Impostaz. |
| Protocollo        | Consente di specificare il protocollo dell'interfaccia parallela.                                                                                                    | Standard     | Consente talvolta di risolvere alcuni<br>problemi dell'interfaccia parallela.                                                                                                    |
|                   |                                                                                                    | Fastbyte*    | Compatibile con la maggior parte delle<br>interfacce parallele esistenti<br>(impostazione consigliata).                                                                                                    |

## Menu Emulaz. PCL

Il menu Emulaz. PCL consente di modificare le impostazioni relative ai processi di stampa nel linguaggio di emulazione PCL.

| Voce di menu        | Funzione                                                                                                    | Valori        |                                                                                               |
|---------------------|----------------------------------------------------------------------------------------------------|---------------|-----------------------------------------------------------------------------------------------|
| Larghezza A4        | Consente di selezionare la larghezza della pagina logica per un foglio A4.                                    | 198 mm*       | Rende la larghezza della pagina logica<br>compatibile con le stampanti Hewlett-<br>Packard.   |
|                     |                                                                                                    | 203 mm        | Aumenta la larghezza della pagina<br>logica per la stampa di ottanta caratteri<br>a passo 10. |
| CR auto.<br>dopo LF | Consente di impostare l'esecuzione<br>automatica di un ritorno a capo dopo<br>un comando di avanzamento riga. | Disabilitato* | La stampante non esegue un ritorno a<br>capo dopo un comando di<br>avanzamento riga.          |
|                     |                                                                                                    | Abilitato     | La stampante esegue un ritorno a<br>capo dopo un comando di<br>avanzamento riga.              |
| LF auto.<br>dopo CR | Consente di impostare l'esecuzione<br>automatica di un avanzamento riga<br>dopo un comando di ritorno a capo. | Disabilitato* | La stampante non esegue un ritorno a<br>capo dopo un comando di<br>avanzamento riga.          |
|                     |                                                                                                    | Abilitato     | La stampante esegue un avanzamento riga dopo un comando di ritorno a capo.                    |

| Voce di menu | Funzione                                                                                   | Valori                                                                             |                                                                                                    |
|--------------|--------------------------------------------------------------------------------------------|------------------------------------------------------------------------------------|----------------------------------------------------------------------------------------------------|
| Nome font    | Consente di scegliere un determinato font dall'origine specificata.                        | R0 Courier 10*                                                                     | Vengono visualizzati il nome e l'ID per<br>tutti i font dell'origine selezionata.<br>L'abbreviazione dell'origine font è R<br>per residente, F per Flash, K per disco<br>fisso e D per trasferimento.                                                                                                    |
| Origine font | Consente di determinare l'insieme di<br>font visualizzati nella voce di menu<br>Nome font. | Residente*                                                                         | Consente di visualizzare i font<br>predefiniti di fabbrica residenti nella<br>RAM della stampante.                                                                                                    |
|              |                                                                                            | Trasferimento                                                                      | Consente di visualizzare i font<br>memorizzati nella RAM della<br>stampante.                                                                                                    |
|              |                                                                                            | Flash                                                                              | Consente di visualizzare i font memorizzati nella memoria Flash.                                                                                                    |
|              |                                                                                            | Disco fisso                                                                        | Consente di visualizzare i font<br>memorizzati sul disco fisso della<br>stampante.                                                                                                    |
|              |                                                                                            | Tutti                                                                              | Consente di visualizzare i font<br>disponibili per la stampante da<br>ciascuna origine.                                                                                                    |
| Righe per    | Consente di determinare il numero di                                                       | 1255                                                                               | La stampante imposta lo spazio tra                                                                                                    |
| pagina       | righe stampate su ciascuna pagina.                                                         | 60*<br>(valori<br>predefiniti di<br>fabbrica<br>specifici per un<br>paese/regione) | una riga e l'altra (spaziatura verticale<br>delle righe) in base alle impostazioni di<br>Righe per pagina, Dimensioni carta e<br>Orientamento. Prima di modificare<br>l'opzione Righe per pagina,<br>selezionare l'impostazione appropriata<br>per Dimensioni carta e Orientamento.                                                                                                    |
|              |                                                                                            | 64*<br>(valori<br>predefiniti di<br>fabbrica<br>specifici per un<br>paese/regione) |                                                                                                    |
| Orientamento | Consente di determinare<br>l'orientamento del testo e della grafica<br>sulla pagina.       | Verticale*                                                                         | Il testo e la grafica vengono stampati<br>parallelamente al lato corto della<br>pagina.                                                                                                    |
|              |                                                                                            | Orizzontale                                                                        | Il testo e la grafica vengono stampati<br>parallelamente al lato lungo della<br>pagina.                                                                                                    |
| Passo        | Consente di specificare il passo dei<br>font scalabili a spaziatura fissa.                 | 0.08100<br>(con incrementi<br>di 0,01 cpi)<br>10*                                  | Per passo si intende il numero di<br>caratteri a spaziatura fissa in un pollice<br>orizzontale. È possibile selezionare un<br>passo da 0,08 a 100 caratteri per<br>pollice (cpi) con incrementi di 0,01 cpi.<br>Per i font non scalabili a spaziatura<br>fissa, il passo viene visualizzato ma<br>non può essere modificato.<br><b>Nota:</b> Il passo viene visualizzato solo<br>per font fissi o a spaziatura fissa. |

| Voce di menu        | Funzione                                                                                       | Valori                                                                                                  |                                                                                                    |  |
|---------------------|------------------------------------------------------------------------------------------------|----------------------------------------------------------------------------------------------------|----------------------------------------------------------------------------------------------------|--|
| Dimens. in<br>punti | Consente di modificare le dimensioni<br>in punti dei font di tipo grafico<br>scalabile.        | 11008<br>(con incrementi<br>di 0,25 punti)<br>12*                                                       | Per dimensione in punti si intende<br>l'altezza dei caratteri di un font. Un<br>punto corrisponde a circa 1/72 di<br>pollice. È possibile selezionare<br>dimensioni in punti da 1 a 1008 con<br>incrementi di 0,25 punti.<br><b>Nota:</b> Il valore di Dimens. in punti<br>viene visualizzato solo per i font<br>tipografici. |  |
| Set di<br>simboli   | Consente di scegliere un set di simboli<br>per un determinato nome font.                       | 10U PC-8*<br>(valori<br>predefiniti di<br>fabbrica<br>specifici per un<br>paese/regione)<br>10U PC-850* | Per set di simboli si intende una serie<br>di caratteri alfanumerici, segni di<br>punteggiatura e simboli speciali<br>utilizzati durante la stampa con un<br>determinato font. I set di simboli<br>supportano requisiti diversi a seconda<br>delle lingue o delle applicazioni                                                |  |
|                     |                                                                                                | (valori<br>predefiniti di<br>fabbrica<br>specifici per un<br>paese/regione)                             | specifiche, ad esempio i simboli<br>matematici per testi scientifici.<br>Vengono visualizzati soltanto i set di<br>simboli supportati per il nome font<br>selezionato.                                                                                                    |  |
| Rinumera            | inumera Consente di configurare la stampante in modo che sia compatibile con i driver o con le |                                                                                                    |                                                                                                    |  |
| Vassolo             | <b>Nota:</b> Per ulteriori informazioni sull'asse<br><i>Reference</i> .                        | gnazione dei num                                                                                        | eri delle origini carta, vedere il <i>Technical</i>                                                                                                    |  |
|                     | 1 Selezionare un'origine carta.                                                                | Assegna vass.                                                                                           | <x></x>                                                                                                    |  |
|                     |                                                                                                | Ass. alim. m. us                                                                                        | uso                                                                                                    |  |
|                     |                                                                                                | Ass. busta man                                                                                          | an.                                                                                                    |  |
|                     |                                                                                                | Ass. carta man.                                                                                         |                                                                                                    |  |
|                     | 2 Selezionare un valore.                                                                       | Disabilitato*                                                                                           | La stampante utilizza le assegnazioni predefinite delle origini carta.                                                                                                    |  |
|                     |                                                                                                | 0199 È possibile selezionare un val<br>numerico per assegnare un va<br>personalizzato a un'origine ca   | È possibile selezionare un valore<br>numerico per assegnare un valore<br>personalizzato a un'origine carta.                                                                                                    |  |
|                     |                                                                                                | Nessuno                                                                                                 | Il comando per la selezione<br>dell'alimentazione carta viene<br>ignorato.                                                                                                    |  |
|                     | Altre selezioni di Rinumera vassoio                                                            | Vis. val. pred.                                                                                         | Premere <b>Menu</b> per visualizzare il<br>valore di fabbrica predefinito<br>assegnato a ciascuna origine carta.                                                                                                    |  |
|                     |                                                                                                | Ripr. val. pred.                                                                                        | Per ripristinare i valori predefiniti di<br>tutte le assegnazioni dei vassoi,<br>selezionare Sì.                                                                                                    |  |

## Menu Carta

Il menu Carta consente di specificare la carta caricata in ciascun vassoio, l'origine carta predefinita e il raccoglitore di uscita.

| Voce di menu    | Funzione                                                                                                    | Valori                                                                                                    |                                                                                                    |
|-----------------|----------------------------------------------------------------------------------------------------|----------------------------------------------------------------------------------------------------|----------------------------------------------------------------------------------------------------|
| Assegna         | Consente di inviare i processi di<br>stampa a un raccoglitore di uscita<br>specifico in base al tipo di carta<br>utilizzato.   | Racc. carta nor                                                                                                    | n.                                                                                                    |
| tipo/rac.       |                                                                                                    | Racc. cartoncino                                                                                                    |                                                                                                    |
|                 |                                                                                                    | Racc. lucidi                                                                                                    |                                                                                                    |
|                 | <b>Nota:</b> Nel caso sia disponibile un nome definito dall'utente, tale nome                                                  | Raccoglitore c. lucida                                                                                                   |                                                                                                    |
|                 | viene visualizzato al posto di Racc. c.<br>pers. <x>. Il nome viene troncato a 14<br/>caratteri. Se due o più raccoglitori</x> | Racc. etichette                                                                                                    |                                                                                                    |
|                 |                                                                                                    | Racc. carta qual.                                                                                                    |                                                                                                    |
|                 | una sola volta nell'elenco dei valori di                                                                                       | Racc. buste                                                                                                    |                                                                                                    |
|                 | Assegna tipo/rac.                                                                                                    | Racc. carta inte                                                                                                    | s.                                                                                                    |
|                 |                                                                                                    | Racc. c. prestar                                                                                                    | np.                                                                                                    |
|                 |                                                                                                    | Racc. c. colorat                                                                                                    | a                                                                                                    |
|                 |                                                                                                    | <b>Racc. c. pers. &lt;</b><br>tra 1 e 6)                                                                                 | <b>x&gt;</b> (dove <x> indica un valore compreso</x>                                                                                                    |
|                 |                                                                                                    | Disabilitato*                                                                                                    |                                                                                                    |
| Configura racc. | Consente di determinare i raccoglitori<br>di uscita utilizzati dalla stampante per<br>un processo specifico.                   | Mailbox*         Consente di inviare i processi di stampa al raccoglitore di uscita designato per un determinato utente. |                                                                                                    |
|                 |                                                                                                    | Collegamento                                                                                                    | Consente di collegare due o più<br>raccoglitori in modo da creare un unico<br>grande raccoglitore. Quando uno dei<br>raccoglitori è pieno, la stampante inizia<br>a riempire quello successivo ripetendo<br>l'operazione per ciascun raccoglitore<br>aggiuntivo. |
|                 |                                                                                                    | Mail pieno                                                                                                    | Consente di inviare i processi di<br>stampa al raccoglitore di uscita per un<br>determinato utente finché tale<br>raccoglitore non si riempie, quindi i<br>processi vengono inviati al raccoglitore<br>di esubero.                                               |
|                 |                                                                                                    | Collegam. opz.                                                                                                    | Consente di collegare tutti i raccoglitori<br>di uscita opzionali in modo da creare<br>un unico grande raccoglitore,<br>lasciando il raccoglitore standard<br>indirizzabile singolarmente.                                                                       |
|                 |                                                                                                    | Assegnam.<br>tipo                                                                                                    | Consente di inviare ciascun processo<br>al raccoglitore di uscita specificato per<br>quel tipo di carta.                                                                                                    |

| Voce di menu                | Funzione                                                                                                    | Valori                                                                                                    |                                                                                                    |
|-----------------------------|----------------------------------------------------------------------------------------------------|----------------------------------------------------------------------------------------------------|----------------------------------------------------------------------------------------------------|
| Conf. al. C<br>m.uso C<br>n | Consente di specificare la selezione<br>della carta caricata nell'alimentatore<br>multiuso.                                                                                                    | Cassetto*                                                                                                    | L'alimentatore multiuso viene utilizzato<br>dalla stampante come un comune<br>vassoio carta. Se un processo di<br>stampa richiede un formato o un tipo di<br>carta presente solo nell'alimentatore<br>multiuso, quest'ultimo viene utilizzato<br>come origine. |
|                             |                                                                                                    | Manuale                                                                                                    | L'alimentatore multiuso viene utilizzato<br>dalla stampante come un vassoio di<br>alimentazione manuale; quando è<br>necessario inserire un singolo foglio di<br>carta nell'alimentatore, viene<br>visualizzato il messaggio Carica<br>manuale.                |
|                             |                                                                                                    | Primo                                                                                                    | L'alimentatore multiuso viene utilizzato<br>come origine finché è vuoto,<br>indipendentemente dall'origine carta o<br>dalle dimensioni della carta richieste<br>per il processo.                                                                               |
| Tipi<br>personaliz.         | Consente di specificare il tipo di carta associato a ciascuno dei tipi                                                                                                    | Valori (per C. pers. tipo <x>, dove <x> indica il2, 3, 4, 6 solo per la carta o 5 solo per i lucidi):Carta*Nota: Nel caso sia disponibil</x></x> | s. tipo <x>, dove <x> indica il valore 1,<br/>r la carta o 5 solo per i lucidi):</x></x>                                                                                                    |
|                             | personalizzati disponibili nella voce di menu Tipo di carta.                                                                                                    |                                                                                                    | <b>Nota:</b> Nel caso sia disponibile un nome definito dall'utente, tale nome viene visualizzato al posto di C. pers.                                                                                                    |
|                             |                                                                                                    | Cartoncino                                                                                                    |                                                                                                    |
|                             |                                                                                                    | Lucidi                                                                                                    | tipo <x>. Il nome viene troncato a 14<br/>caratteri. Se due o più tipi</x>                                                                                                    |
|                             |                                                                                                    | Carta lucida                                                                                                    | personalizzati hanno lo stesso nome,<br>questo appare una sola volta<br>nell'elenco dei valori di Tipi personaliz.                                                                                                    |
|                             |                                                                                                    | Etichette                                                                                                    |                                                                                                    |
|                             |                                                                                                    | Busta                                                                                                    |                                                                                                    |
| Racc. di                    | Consente di specificare il raccoglitore                                                                                                    | Raccogl. std.*                                                                                                    | Nota: Nel caso sia disponibile un                                                                                                    |
| uscita                      | predennito per ir matenale stampato.                                                                                                    | Raccoglitore<br><x></x>                                                                                                    | viene visualizzato al posto di<br>Raccoglitore <x>. Il nome viene<br/>troncato a 14 caratteri. Se due o più<br/>raccoglitori hanno lo stesso nome,<br/>questo appare una sola volta<br/>nell'elenco dei valori di Racc. di uscita.</x>                         |
| Racc. di                    | Consente di designare un raccoglitore                                                                                                    | Raccogl. std.*                                                                                                    | Nota: Nel caso sia disponibile un                                                                                                    |
| esubero                     | Se Configura racc. è impostato su Mail<br>pieno e un determinato raccoglitore di<br>uscita è pieno, la stampante devia<br>automaticamente il materiale di<br>stampa nel raccoglitore di esubero. | Raccoglitore<br><x></x>                                                                                                    | visualizzato al posto di<br>Raccoglitore <x>. Il nome viene<br/>troncato a 14 caratteri. Se due o più<br/>raccoglitori hanno lo stesso nome,<br/>questo appare una sola volta<br/>nell'elenco dei valori di Racc. di<br/>esubero.</x>                          |

| Voce di menu      | Funzione                                                                                                    | Valori                           |                                                                                                    |  |
|-------------------|----------------------------------------------------------------------------------------------------|----------------------------------|----------------------------------------------------------------------------------------------------|--|
| Caricam.<br>carta | Consente di gestire correttamente la ca fronte/retro che per quella su una sola fa                                     | rta caricata in un v<br>acciata. | rassoio, sia per la modalità di stampa                                                                                                    |  |
|                   | 1 Selezionare il tipo carta.                                                                                           | Caric. cartoncin                 | 0                                                                                                    |  |
|                   | <b>Nota:</b> Nel caso sia disponibile un nome definito dall'utente, tale nome viene visualizzato al posto di Caric. c. | Caric. c. lucida                 |                                                                                                    |  |
|                   |                                                                                                    | Caric. c. colorata               |                                                                                                    |  |
|                   | pers. <x>. Il nome viene troncato a 14 caratteri.</x>                                                                  | Caric. c. pers. <                | x>                                                                                                    |  |
|                   |                                                                                                    | Caric. carta int.                | Caric. carta int.                                                                                                    |  |
| 2 Selezionare u   |                                                                                                    | Caric. c. prestamp.              |                                                                                                    |  |
|                   |                                                                                                    | Caric. carta qual.               | l.                                                                                                    |  |
|                   | 2 Selezionare un valore.                                                                                               | Fronte/retro                     | Alla stampante viene comunicato che<br>il tipo di carta specificato è stato<br>caricato correttamente per la stampa<br>fronte/retro. Se la stampante riceve un<br>processo di stampa su una sola<br>facciata mentre è caricato quel tipo di<br>carta, vengono inserite le pagine<br>bianche necessarie per stampare<br>correttamente il processo su moduli<br>prestampati. Questa impostazione può<br>rallentare la stampa su una sola<br>facciata. |  |
|                   |                                                                                                    | Disabilitato*                    | Alla stampante viene comunicato che<br>il materiale prestampato è caricato per<br>la stampa su una sola facciata. È<br>possibile che i processi fronte/retro<br>non vengano stampati correttamente.                                                                                                    |  |

| Voce di menu        | Funzione                                                                                                    | Valori                                     |                                                                                                    |
|---------------------|----------------------------------------------------------------------------------------------------|--------------------------------------------|----------------------------------------------------------------------------------------------------|
| Dimensioni<br>carta | Consente di identificare le dimensioni ca<br>dispongono della funzione di rilevament<br>il valore rilevato dall'hardware. | arta predefinite per<br>o automatico delle | ciascuna origine carta. Per i vassoi che<br>dimensioni, viene visualizzato soltanto                                                                                                    |
|                     | 1 Selezionare un'origine carta.                                                                                           | Dimen. vassoio                             | <x></x>                                                                                                    |
|                     |                                                                                                    | Dim. carta man.                            |                                                                                                    |
|                     |                                                                                                    | Dim. alim. m.us                            | 0                                                                                                    |
|                     |                                                                                                    | Dim. busta man                             |                                                                                                    |
|                     | 2 Selezionare un valore.                                                                                                  | Letter*                                    |                                                                                                    |
|                     | (Il simbolo * indica i valori predefiniti<br>di fabbrica specifici per un paese/                                          | Legal                                      |                                                                                                    |
|                     | regione)                                                                                                    | Executive                                  |                                                                                                    |
|                     | Nota: Perché vengano visualizzati i valori Statement e Folio, è necessario                                                | Statement                                  |                                                                                                    |
|                     | disattivare la funzione di rilevamento                                                                                    | A4*                                        |                                                                                                    |
|                     | automatico delle dimensioni.                                                                                              | A5                                         |                                                                                                    |
|                     |                                                                                                    | В5                                         |                                                                                                    |
|                     |                                                                                                    | Folio                                      |                                                                                                    |
|                     |                                                                                                    | Busta 10* (US)                             |                                                                                                    |
|                     |                                                                                                    | Busta 9                                    |                                                                                                    |
|                     |                                                                                                    | Busta B5                                   |                                                                                                    |
|                     |                                                                                                    | Altre buste                                |                                                                                                    |
|                     |                                                                                                    | Busta 7 3/4                                |                                                                                                    |
|                     |                                                                                                    | Busta DL* (non                             | US)                                                                                                    |
|                     |                                                                                                    | Busta C5                                   |                                                                                                    |
|                     |                                                                                                    | Universale                                 | Se si carica un formato carta che non<br>corrisponde a nessuno di quelli<br>disponibili, selezionare Universale. La<br>pagina viene automaticamente<br>formattata per la massima dimensione<br>possibile. È possibile impostare le<br>dimensioni effettive della pagina<br>dall'applicazione software. |
| Origine carta       | Consente di identificare l'origine carta predefinita.                                                                     | Vassoio <x><br/>(Vassoio 1*)</x>           | Se si utilizza carta dello stesso tipo e<br>dimensioni in due origini carta e le                                                                                                    |
|                     |                                                                                                    | Alim. multiuso                             | opzioni Dimensioni carta e Tipo di<br>carta sono impostate correttamente. i                                                                                                    |
|                     |                                                                                                    | Aliment. buste                             | vassoi vengono automaticamente                                                                                                    |
|                     |                                                                                                    | Carta manuale                              | svuota, la carta viene prelevata da                                                                                                    |
|                     |                                                                                                    | Busta manuale                              | un'aitra origine collegata.                                                                                                    |

| Voce di menu | Funzione                                                                                                    | Valori                  |                                                                                                    |
|--------------|----------------------------------------------------------------------------------------------------|-------------------------|----------------------------------------------------------------------------------------------------|
| Grana carta  | Consente di identificare la grana della carta caricata in un'origine specifica e di stampare i caratteri chiaramente.<br>Utilizzare Grana carta congiuntamente alle voci di menu Tipo di carta e Peso carta. Per ottimizzare la qualità di stampa della carta in uso, potrebbe essere necessario modificare tali voci di menu. |                         |                                                                                                    |
|              | 1 Selezionare il tipo carta.                                                                                                    | Grana carta nor         | •                                                                                                    |
|              |                                                                                                    | Grana cartoncino        |                                                                                                    |
|              |                                                                                                    | Grana lucidi            |                                                                                                    |
|              |                                                                                                    | Grana c. prestamp.      |                                                                                                    |
|              |                                                                                                    | Grana c. colorata       |                                                                                                    |
|              |                                                                                                    | Grana. c. pers. <x></x> |                                                                                                    |
|              |                                                                                                    | Grana etichette         |                                                                                                    |
|              |                                                                                                    | Grana car. qual.        |                                                                                                    |
|              |                                                                                                    | Grana buste             |                                                                                                    |
|              |                                                                                                    | Grana c. intest.        |                                                                                                    |
|              |                                                                                                    | Grana c. lucida         |                                                                                                    |
|              | 2 Selezionare un valore.                                                                                                    | Levigata                | Nota: L'impostazione predefinita per                                                                                                    |
|              |                                                                                                    | Normale*                | Normale. Nel caso sia disponibile un                                                                                                    |
|              |                                                                                                    | Ruvida                  | nome definito dall'utente per i tipi<br>personalizzati, tale nome viene<br>visualizzato al posto di Grana c.<br>pers. <x>. Il nome viene troncato a 14<br/>caratteri.</x> |

| Voce di menu  | Funzione                                                                                                    | Valori                                                                                                    |  |
|---------------|----------------------------------------------------------------------------------------------------|----------------------------------------------------------------------------------------------------|--|
| Tipo di carta | <ul> <li>Consente di identificare il tipo di carta in<br/>Utilizzare questa voce di menu per:</li> <li>Ottimizzare la qualità di stampa per il</li> <li>Selezionare le origini carta scegliend</li> <li>Collegare automaticamente le origini<br/>impostate sui valori corretti, le origini<br/>vengono collegate automaticamente</li> <li>Selezionare un'origine carta.</li> </ul> | <ul> <li>Itipo di carta specificato.</li> <li>o il tipo e le dimensioni nell'applicazione software.</li> <li>carta. Se le opzioni Dimensioni carta e Tipo di carta sono contenenti lo stesso tipo di carta e le stesse dimensioni dalla stampante.</li> <li>Tipo vassoio <x></x></li> <li>Tipo carta man.</li> </ul>                                                                                                    |  |
|               |                                                                                                    | Tipo alim. m.uso<br>Tipo busta man.                                                                                                    |  |
|               | 2 Selezionare un valore.                                                                                                    | Carta normale                                                                                                    |  |
|               |                                                                                                    | Cartoncino                                                                                                    |  |
|               |                                                                                                    | Lucidi                                                                                                    |  |
|               |                                                                                                    | Etichette                                                                                                    |  |
|               |                                                                                                    | Carta di qual.                                                                                                    |  |
|               |                                                                                                    | Carta intestata                                                                                                    |  |
|               |                                                                                                    | Carta prestamp.                                                                                                    |  |
|               |                                                                                                    | C. pers. tipo <x></x>                                                                                                    |  |
|               |                                                                                                    | Carta lucida                                                                                                    |  |
|               |                                                                                                    | Busta                                                                                                    |  |
|               |                                                                                                    | Valori         rta installato in ciascuna origine carta.         i         per il tipo di carta specificato.         liendo il tipo e le dimensioni nell'applicazione software.         rigini carta. Se le opzioni Dimensioni carta e Tipo di carta sor         rigini contenenti lo stesso tipo di carta e le stesse dimensioni         ente dalla stampante.         Tipo vassoio <x>         Tipo carta man.         Tipo busta man.         Carta normale         Carta normale         Carta di qual.         Carta di qual.         Carta prestamp.         C. pers. tipo <x>         Carta colorata         di         Vassoio 1 - Carta normale         Vassoio 2 - C. pers. tipo 2         Vassoio 3 - C. pers. tipo 3         Vassoio 4 - C. pers. tipo 4         *         *         A</x></x> |  |
|               | L'impostazione predefinita di Tipo di                                                                                                    | Vassoio 1 - Carta normale                                                                                                    |  |
|               | Busta. Di seguito sono riportate le                                                                                                    | Vassoio 2 - C. pers. tipo 2                                                                                                    |  |
|               | carta per ciascun vassoio carta:                                                                                                    | Vassoio 3 - C. pers. tipo 3                                                                                                    |  |
|               | Nota: Nel caso sia disponibile un                                                                                                    | Vassoio 4 - C. pers. tipo 4                                                                                                    |  |
|               | Nota: Nel caso sia disponibile un<br>nome definito dall'utente, tale nome<br>viene visualizzato al posto di C. pers.<br>tipo <x>. Il nome viene troncato a 14<br/>caratteri. Se due o più tipi<br/>personalizzati hanno lo stesso nome,<br/>questo appare una sola volta<br/>nell'elenco dei valori di Tipo di carta.</x>                                                          | Tipo carta man C. pers. tipo 6                                                                                                    |  |

| Peso carta       Consente di stabilire il peso relativo della carta caricata in una determinata origine e di gar<br>che il toner aderisca in modo corretto alla pagina stampata.         1       Selezionare il tipo carta.         Nota: Nel caso sia disponibile un<br>nome definito dall'utente, tale nome<br>viene visualizzato al posto di Peso. c.         Peso lucidi | antire                         |  |
|----------------------------------------------------------------------------------------------------|--------------------------------|--|
| 1 Selezionare il tipo carta.       Peso carta norm.         Nota: Nel caso sia disponibile un nome definito dall'utente, tale nome viene visualizzato al posto di Peso, c.       Peso cartoncino         Peso lucidi       Peso lucidi                                                                                                    |                                |  |
| Nota: Nel caso sia disponibile un<br>nome definito dall'utente, tale nome<br>viene visualizzato al posto di Peso, c.       Peso cartoncino         Peso lucidi       Peso lucidi                                                                                                    |                                |  |
| viene visualizzato al posto di Peso, c. <b>Peso lucidi</b>                                                                                                    |                                |  |
|                                                                                                    |                                |  |
| pers. <x> . Il nome viene troncato a 14 caratteri.</x>                                                                                                    |                                |  |
| Peso c. colorata                                                                                                    |                                |  |
| Peso c. pers. <x></x>                                                                                                    |                                |  |
| Peso carta qual.                                                                                                    |                                |  |
| Peso busta                                                                                                    |                                |  |
| Peso c. lucida                                                                                                    |                                |  |
| Peso etichette                                                                                                    |                                |  |
| Peso c. intestata                                                                                                    |                                |  |
| 2 Selezionare un valore. Leggera                                                                                                    |                                |  |
| Normale*                                                                                                    | Normale*                       |  |
| Pesante                                                                                                    |                                |  |
| Sostit.<br>dimens.Consente di impostare la stampante in<br>modo che vengano sostituite leDisabilitatoViene chiesto all'utente di carica<br>formato carta richiesto.                                                                                                    | are il                         |  |
| formato richiesto non è corretto.<br>Statement/A5<br>Statement A5<br>Statement su carta di formato A<br>rispettivamente se è stata caric<br>solo carta di formato Statement                                                                                                    | di<br>∧5<br>ata<br>∶o A5.      |  |
| Letter/A4 Stampa i processi A4 su carta o<br>formato Letter e i processi Lette<br>carta di formato A4 rispettivame<br>è stata caricata solo carta di for<br>Letter o A4.                                                                                                    | di<br>er su<br>ente se<br>mato |  |
| Intero elenco* Sostituisce i formati Letter/A4 e<br>Statement/A5.                                                                                                    |                                |  |
| Impost. Consente di determinare il formato predefinito quando l'opzione Dimensioni carta per un va un alimentatore è impostata su Universale.                                                                                                    | ssoio o                        |  |
| 1 Selezionare un'unità di misura. Pollici*                                                                                                    |                                |  |
| (Il simbolo * indica i valori predefiniti<br>di fabbrica specifici per un paese/<br>regione) Millimetri*                                                                                                    |                                |  |
| <b>2</b> Selezionare i valori.<br><b>Larghezza</b> =3 - 14,17 poll. (8,5 poll.*)<br>vert. =76 - 360 mm (216 mm*)                                                                                                    |                                |  |
| Alterra vertic                                                                                                    |                                |  |
| =3 - 14, 17 poil. (14, 17 poil. )<br>=76 - 360 mm (360 mm*)                                                                                                    |                                |  |
| Direzione alim.   =Bordo corto*                                                                                                    |                                |  |
| =Bordo lungo                                                                                                    |                                |  |

# Menu PostScript

Il menu PostScript consente di modificare le impostazioni relative ai processi di stampa utilizzando il linguaggio di emulazione PostScript.

| Voce di menu        | Funzione                                                                                                    | Valori        |                                                                                                    |
|---------------------|----------------------------------------------------------------------------------------------------|---------------|----------------------------------------------------------------------------------------------------|
| Priorità font       | riorità font<br>Consente di determinare l'ordine di<br>ricerca dei font.<br>Nota: L'opzione Priorità font viene<br>visualizzata solo se il disco fisso è<br>installato, non è difettoso e non è<br>protetto da scrittura né da lettura/<br>scrittura e Dim. buffer proc. non è<br>impostato su 100%. | Residente*    | Il font richiesto viene ricercato nella<br>memoria della stampante prima che<br>nella memoria Flash o sul disco fisso. |
|                     |                                                                                                    | Flash/Disco   | Il font richiesto viene ricercato nella<br>memoria Flash o sul disco fisso prima<br>che nella memoria della stampante. |
| Regol.<br>immag.    | Consente di migliorare il contrasto e la<br>nitidezza delle immagini bitmap a<br>bassa risoluzione (ad esempio<br>immagini scaricate dal Web) nonché di<br>uniformare le diverse tonalità di colore.                                                                                                 | Disabilitato* | Utilizza la risoluzione predefinita per stampare tutte le immagini.                                                    |
|                     |                                                                                                    | Abilitato     | Ottimizza le immagini a bassa<br>risoluzione, ad esempio gli elementi<br>grafici con una risoluzione di 72 dpi.        |
|                     | <b>Nota:</b> L'opzione Regol. immag. non ha alcun effetto sulle immagini con una risoluzione di 300 dpi o superiore.                                                                                                    |               |                                                                                                    |
| Errore<br>stampa PS | Consente di stampare una pagina in<br>cui viene segnalato un eventuale<br>errore di emulazione PostScript.                                                                                                    | Disabilitato* | Annulla il processo di stampa senza stampare messaggi di errore.                                                       |
|                     |                                                                                                    | Abilitato     | Stampa il messaggio di errore prima di<br>annullare il processo.                                                       |

## Menu Seriale

Il menu Seriale consente di modificare le impostazioni relative ai processi inviati alla stampante tramite una porta seriale (Seriale standard o Opz. seriale <x>).

| Voce di menu                                          | Funzione                                                                                                    | Valori        |                                                                                                    |
|-------------------------------------------------------|----------------------------------------------------------------------------------------------------|---------------|----------------------------------------------------------------------------------------------------|
| Baud                                                  | Consente di specificare la velocità di ricezione dei dati su una porta seriale.                                                                                                    | 1200          |                                                                                                    |
|                                                       |                                                                                                    | 2400          |                                                                                                    |
|                                                       |                                                                                                    | 4800          |                                                                                                    |
|                                                       |                                                                                                    | 9600*         |                                                                                                    |
|                                                       |                                                                                                    | 19200         |                                                                                                    |
|                                                       |                                                                                                    | 38400         |                                                                                                    |
|                                                       |                                                                                                    | 57600         |                                                                                                    |
|                                                       |                                                                                                    | 115200        |                                                                                                    |
|                                                       |                                                                                                    | 138200        |                                                                                                    |
|                                                       |                                                                                                    | 172800        |                                                                                                    |
|                                                       |                                                                                                    | 230400        |                                                                                                    |
| -                                                     |                                                                                                    | 345600        |                                                                                                    |
| Bit di dati                                           | Consente di selezionare il numero di<br>bit di dati inviati in ciascun frame di<br>trasmissione.                                                                                                    | 7             |                                                                                                    |
|                                                       |                                                                                                    | 8*            |                                                                                                    |
| Esegui DSR Cons<br>segn<br>è uno<br>utilizz<br>di int | Consente di impostare l'uso del<br>segnale DSR (Data Set Ready). DSR<br>è uno dei segnali di handshaking<br>utilizzati per la maggior parte dei cavi<br>di interfaccia seriale                                                                                                    | Disabilitato* | Tutti i dati ricevuti sulla porta seriale sono considerati validi.                                                                  |
|                                                       |                                                                                                    | Abilitato     | Sono considerati validi solo i dati ricevuti mentre il segnale DSR è alto.                                                          |
|                                                       | L'interfaccia seriale utilizza DSR per<br>distinguere i dati inviati dal computer<br>da quelli derivanti da interferenze<br>elettriche sul cavo seriale. Tali<br>interferenze possono provocare la<br>stampa di caratteri casuali. Per evitare<br>questo inconveniente, selezionare<br>Abilitato. |               |                                                                                                    |
| Buffer.<br>processo                                   | Consente di memorizzare i processi<br>sul disco fisso della stampante prima<br>della stampa.<br><b>Nota:</b> Se si modifica la voce di menu<br>Buffer. processo, la stampante viene<br>ripristinata automaticamente.                                                                              | Disabilitato* | Il buffering dei processi sul disco fisso non viene eseguito.                                                                       |
|                                                       |                                                                                                    | Abilitato     | Il buffering dei processi sul disco fisso viene eseguito.                                                                           |
|                                                       |                                                                                                    | Automatico    | Il buffering dei processi viene eseguito<br>solo se è in corso l'elaborazione dei<br>dati attraverso un'altra porta di<br>ingresso. |

| Voce di menu       | Funzione                                                                                                    | Valori        |                                                                                                    |
|--------------------|----------------------------------------------------------------------------------------------------|---------------|----------------------------------------------------------------------------------------------------|
| Modo NPA           | Modo NPA Consente di specificare l'esecuzione<br>dell'elaborazione speciale richiesta per<br>le comunicazioni bidirezionali, in<br>conformità alle convenzioni definite nel<br>protocollo NPA (Network Printing<br>Alliance).      | Abilitato     | La stampante esegue l'elaborazione<br>NPA. Se i dati non sono in formato<br>NPA, vengono rifiutati.                                                                                                    |
|                    |                                                                                                    | Disabilitato  | La stampante non esegue<br>l'elaborazione NPA.                                                                                                    |
|                    | <b>Nota:</b> Se si modifica questa voce di menu, la stampante viene ripristinata automaticamente.                                                                                                    | Automatico*   | La stampante esamina i dati per<br>determinarne il formato, quindi li<br>elabora nel modo appropriato.                                                                                                    |
| Parità             | Consente di selezionare la parità per i<br>frame di dati seriali in entrata e in<br>uscita.                                                                                                    | Pari          |                                                                                                    |
|                    |                                                                                                    | Dispari       |                                                                                                    |
|                    |                                                                                                    | Nessuna*      |                                                                                                    |
|                    |                                                                                                    | Ignora        |                                                                                                    |
| SmartSwitch<br>PCL | Consente di configurare l'attivazione<br>automatica dell'emulazione PCL, se<br>richiesta da un processo di stampa<br>ricevuto tramite la porta seriale,<br>indipendentemente dal linguaggio<br>predefinito della stampante.        | Abilitato*    | I dati provenienti dall'interfaccia seriale<br>vengono verificati e viene selezionata<br>l'emulazione PCL se i dati indicano<br>che si tratta del linguaggio richiesto.                                                                                                    |
|                    |                                                                                                    | Disabilitato  | La stampante non verifica i dati in<br>entrata. Se SmartSwitch PS è abilitato,<br>la stampante utilizza l'emulazione<br>PostScript per elaborare il processo<br>oppure, se SmartSwitch PS è<br>disabilitato, la stampante utilizza il<br>linguaggio predefinito specificato nel<br>menu Impostaz. |
| SmartSwitch<br>PS  | Consente di configurare l'attivazione<br>automatica dell'emulazione PostScript,<br>se richiesta da un processo di stampa<br>ricevuto tramite la porta seriale,<br>indipendentemente dal linguaggio<br>predefinito della stampante. | Abilitato*    | I dati provenienti dall'interfaccia seriale<br>vengono verificati e viene selezionata<br>l'emulazione PostScript se i dati<br>indicano che si tratta del linguaggio<br>richiesto.                                                                                                    |
|                    |                                                                                                    | Disabilitato  | La stampante non verifica i dati in<br>entrata. Se SmartSwitch PCL è<br>abilitato, la stampante utilizza<br>l'emulazione PCL per elaborare il<br>processo oppure, se SmartSwitch PCL<br>è disabilitato, la stampante utilizza il<br>linguaggio predefinito specificato nel<br>menu Impostaz.      |
| Robust XON         | Consente di specificare se la<br>disponibilità della stampante viene<br>notificata al computer.<br>Questa voce di menu è valida per la<br>porta seriale solo se l'opzione Protoc.<br>seriale è impostata su XON/XOFF.              | Disabilitato* | La stampante attende di ricevere dati dal computer.                                                                                                    |
|                    |                                                                                                    | Abilitato     | La stampante invia un flusso continuo<br>di XON al computer host ad indicare<br>che la porta seriale è pronta per la<br>ricezione di altri dati.                                                                                                    |

| Voce di menu   | Funzione                                                                                                    | Valori                                                 |                                                                                                    |
|----------------|----------------------------------------------------------------------------------------------------|--------------------------------------------------------|----------------------------------------------------------------------------------------------------|
| Buffer seriale | Consente di configurare la dimensione<br>del buffer di ingresso seriale.<br><b>Nota:</b> Se si modifica la voce di menu<br>Buffer seriale, la stampante viene<br>ripristinata automaticamente. | Disabilitato                                           | Disattiva il buffering dei processi. I<br>processi già sottoposti a buffering sul<br>disco vengono stampati prima di<br>riprendere la normale elaborazione dei<br>processi in attesa.                                                                                                    |
|                |                                                                                                    | Automatico*                                            | La stampante calcola<br>automaticamente la dimensione del<br>buffer seriale (impostazione<br>consigliata).                                                                                                    |
|                |                                                                                                    | Da 3K fino alla<br>dimensione<br>massima<br>consentita | La dimensione del buffer seriale viene<br>specificata dall'utente. La dimensione<br>massima disponibile dipende dalla<br>quantità di memoria della stampante,<br>dalle dimensioni degli altri buffer di<br>collegamento e dall'impostazione<br>Salva risorsa (Abilitato o Disabilitato).<br>Per impostare la dimensione massima<br>del buffer seriale, disattivare o ridurre<br>la dimensione dei buffer dell'interfaccia<br>parallela e USB. |
| Protoc.        | Consente di selezionare i valori di<br>handshaking hardware e software per<br>l'interfaccia seriale.                                                                                           | DTR*                                                   | Handshaking hardware                                                                                                    |
| seriale        |                                                                                                    | DTR/DSR                                                | Handshaking hardware                                                                                                    |
|                |                                                                                                    | XON/XOFF                                               | Handshaking software                                                                                                    |
|                |                                                                                                    | XON/XOFF/<br>DTR                                       | Handshaking combinato hardware e software                                                                                                    |
|                |                                                                                                    | XONXOFF/<br>DTRDSR                                     | Handshaking combinato hardware e software                                                                                                    |

## Menu Impostaz.

Il menu Impostaz. consente di configurare numerose funzioni della stampante.

| Voce di menu        | Funzione                                                                                                 | Valori       |                                                               |
|---------------------|----------------------------------------------------------------------------------------------------|--------------|---------------------------------------------------------------|
| Control.<br>allarme | Consente di impostare gli allarmi della<br>stampante nel caso sia richiesto<br>l'intervento dell'utente. | Disabilitato | Non è impostato alcun allarme.                                |
|                     |                                                                                                    | Singolo*     | Vengono emessi tre brevi segnali<br>acustici.                 |
|                     |                                                                                                    | Continuo     | Vengono emessi tre brevi segnali<br>acustici ogni 10 secondi. |

| Voce di menu                           | Funzione                                                                                                    | Valori        |                                                                                                    |
|----------------------------------------|----------------------------------------------------------------------------------------------------|---------------|----------------------------------------------------------------------------------------------------|
| Proseg.<br>autom.                      | Consente di definire l'intervallo di<br>attesa (in secondi) della stampante tra<br>la visualizzazione di un messaggio di<br>errore che richiede l'intervento<br>dell'operatore e la ripresa delle<br>operazioni di stampa.                                                                                             | Disabilitato* | La stampa non viene ripresa fino<br>all'annullamento manuale del<br>messaggio di errore.                                                                                                    |
|                                        |                                                                                                    | 5255          | La stampa viene sospesa per<br>l'intervallo di tempo specificato quindi<br>ripresa automaticamente. Questo<br>valore di timeout viene applicato anche<br>quando i menu sono visualizzati (e la<br>stampante è fuori linea) per l'intervallo<br>di tempo specificato. |
| Blocco b. e<br>nero                    | Consente di impostare la stampante affinché stampi unicamente in bianco                                                                                                    | Disabilitato* | Vengono eseguite stampe a colori come indicato dal processo di stampa.                                                                                                    |
|                                        | e hero.                                                                                                    | Abilitato     | Equivale a impostare la Modalità colore su Bianco e nero.                                                                                                    |
| Lingua                                 | Consente di selezionare la lingua in                                                                                                    | Inglese       | Nota: È possibile che non siano                                                                                                    |
| schermo                                | pannello operatore.                                                                                                    | Francese      |                                                                                                    |
|                                        |                                                                                                    | Tedesco       |                                                                                                    |
|                                        |                                                                                                    | Italiano      |                                                                                                    |
|                                        |                                                                                                    | Spagnolo      |                                                                                                    |
|                                        |                                                                                                    | Danese        |                                                                                                    |
|                                        |                                                                                                    | Norvegese     |                                                                                                    |
|                                        |                                                                                                    | Olandese      |                                                                                                    |
|                                        |                                                                                                    | Svedese       |                                                                                                    |
|                                        |                                                                                                    | Portoghese    |                                                                                                    |
|                                        |                                                                                                    | Suomi         |                                                                                                    |
|                                        |                                                                                                    | Giapponese    |                                                                                                    |
|                                        |                                                                                                    | Russo         |                                                                                                    |
|                                        |                                                                                                    | Polacco       |                                                                                                    |
|                                        |                                                                                                    | Ungherese     |                                                                                                    |
|                                        |                                                                                                    | Turco         |                                                                                                    |
|                                        |                                                                                                    | Сесо          |                                                                                                    |
| Destinaz.<br>trasf.                    | Consente di specificare la destinazione di memorizzazione delle risorse trasferite.                                                                                                    | RAM*          | Tutte le risorse trasferite vengono<br>automaticamente memorizzate nella<br>memoria della stampante (RAM).                                                                                                    |
| ll<br>n<br>e<br>p<br>c<br>te<br>n<br>s | Il trasferimento delle risorse nella<br>memoria Flash o nel disco fisso<br>equivale a una memorizzazione<br>permanente, mentre quello nella RAM<br>comporta una memorizzazione<br>temporanea. Le risorse restano<br>memorizzate nella memoria Flash o<br>nel disco fisso anche dopo lo<br>spegnimento della stampante. | Flash         | Tutte le risorse trasferite vengono<br>automaticamente memorizzate nella<br>memoria Flash.                                                                                                    |
|                                        |                                                                                                    | Disco fisso   | Tutte le risorse trasferite vengono<br>automaticamente memorizzate sul<br>disco fisso.                                                                                                    |

| Voce di menu        | Funzione                                                                                                    | Valori        |                                                                                                    |
|---------------------|----------------------------------------------------------------------------------------------------|---------------|----------------------------------------------------------------------------------------------------|
| Allarme<br>perfor.  | Consente di specificare l'operazione<br>eseguita dalla stampante quando il<br>raccoglitore dei residui della<br>perforazione è pieno.                                                                                                    | Disabilitato* | Il messaggio Cont. scarti<br>perforaz. pieno resta visualizzato<br>finché il raccoglitore dei residui della<br>perforazione non viene svuotato. Se<br>nel menu Impostaz. viene selezionato<br>un valore per l'opzione Proseg.<br>autom., la stampa viene ripresa dopo<br>l'intervallo di timeout specificato. |
|                     |                                                                                                    | Singolo       | La stampa si arresta, viene<br>visualizzato il messaggio Cont.<br>scarti perforaz. pieno e vengono<br>emessi tre brevi segnali acustici.                                                                                                    |
|                     |                                                                                                    | Continuo      | La stampa si arresta, viene<br>visualizzato il messaggio Cont.<br>scarti perforaz. pieno e i segnali<br>acustici vengono ripetuti ogni 10<br>secondi finché il contenitore dei residui<br>della perforazione non viene svuotato.                                                                              |
| Rimoz.<br>inceppam. | Consente di scegliere se ristampare le pagine inceppate.                                                                                                    | Abilitato     | Le pagine inceppate vengono ristampate.                                                                                                    |
|                     |                                                                                                    | Disabilitato  | Le pagine inceppate non vengono ristampate.                                                                                                    |
|                     |                                                                                                    | Automatico*   | Le pagine inceppate vengono sempre<br>ristampate, a meno che la quantità di<br>memoria richiesta per conservare la<br>pagina non sia richiesta per altre<br>attività della stampante.                                                                                                    |
| Inform.<br>processo | Consente di memorizzare sul disco<br>fisso le informazioni statistiche sui<br>processi di stampa più recenti. Le<br>statistiche indicano se durante la<br>stampa del processo si sono verificati<br>degli errori, il tempo di stampa, le<br>dimensioni in byte del processo, il tipo<br>e il formato carta richiesti, il numero<br>totale di pagine stampate e di copie<br>richieste.<br><b>Nota:</b> L'opzione Inform. processo<br>viene visualizzata solo se il disco fisso<br>è installato, non è difettoso e non è<br>protetto da scrittura né da lettura/<br>scrittura e Dim. buffer proc. non è<br>impostato su 100%. | Disabilitato* | La stampante non memorizza le statistiche dei processi sul disco fisso.                                                                                                    |
|                     |                                                                                                    | Abilitato     | La stampante memorizza le statistiche<br>relative ai processi più recenti.                                                                                                    |
| Voce di menu        | Funzione                                                                                                    | Valori        |                                                                                                    |
|---------------------|----------------------------------------------------------------------------------------------------|---------------|----------------------------------------------------------------------------------------------------|
| Protez.<br>pagina   | Consente di stampare correttamente<br>una pagina che altrimenti potrebbe<br>generare errori di Pagina complessa.                                                                                                    | Disabilitato* | Stampa solo una parte dei dati se non<br>è disponibile memoria sufficiente per<br>l'elaborazione dell'intera pagina.                                                                                                    |
|                     | Se dopo aver selezionato l'opzione<br>Abilitato non è ancora possibile<br>stampare la pagina, potrebbe essere<br>necessario ridurre le dimensioni e il<br>numero di font utilizzati o aggiungere<br>altra memoria alla stampante. | Abilitato     | Consente l'elaborazione dell'intera pagina prima che venga stampata.                                                                                                    |
|                     | Abilitato. Se si seleziona questa<br>opzione, la stampa può richiedere più<br>tempo.                                                                                                    |               |                                                                                                    |
| Risparm.<br>energia | Consente di specificare l'intervallo di<br>tempo (in minuti) tra la stampa di un<br>processo e l'attivazione del risparmio<br>energetico.                                                                                         | Disabilitato  | Questo valore compare solo se la<br>funzione Risparm. energia è<br>disabilitata. Per ulteriori informazioni,<br>vedere <b>Disattivazione dell'opzione</b><br><b>Risparm. energia</b> .                                                                                                    |
|                     |                                                                                                    | 1240          | Specifica l'intervallo di tempo che deve<br>trascorrere tra la stampa dell'ultimo<br>processo e il passaggio in modalità<br>Risparm. energia. Alcune stampanti<br>non supportano l'intera gamma di<br>valori.                                                                                                    |
|                     |                                                                                                    |               | L'impostazione predefinita per la<br>modalità Risparm. energia varia a<br>seconda del modello della stampante.<br>Per controllare l'impostazione corrente<br>di Risparm. energia, stampare la<br>pagina delle impostazioni dei menu.<br>Anche in modalità Risparm. energia la<br>stampante è pronta a ricevere i<br>processi di stampa.                                                                                                    |
|                     |                                                                                                    |               | Per passare alla modalità Risparm.<br>energia quando è trascorso un minuto<br>dal completamento di un processo di<br>stampa, selezionare 1. Tale<br>impostazione consente di ridurre il<br>consumo di energia, ma richiede tempi<br>di riscaldamento più lunghi. Se la<br>stampante è collegata allo stesso<br>circuito elettrico dell'impianto di<br>illuminazione e si nota un<br>abbassamento dell'illuminazione, si<br>consiglia di selezionare 1. |
|                     |                                                                                                    |               | Selezionare un valore elevato se la<br>stampante viene utilizzata<br>costantemente. Nella maggior parte<br>dei casi, un valore elevato comporta<br>un tempo minimo di riscaldamento<br>della stampante. Per ottimizzare il<br>rapporto tra risparmio di energia e<br>tempi di riscaldamento brevi,<br>impostare un valore compreso tra 1 e<br>240 minuti.                                                                                              |

| Voce di menu                                                                                                    | Funzione                                                                                                    | Valori                                                                                                    |                                                                                                    |
|----------------------------------------------------------------------------------------------------|----------------------------------------------------------------------------------------------------|----------------------------------------------------------------------------------------------------|----------------------------------------------------------------------------------------------------|
| Area di                                                                                                    | Consente di modificare l'area stampabile fisica e logica.                                                                                                    | Normale*                                                                                                    | Nota: L'impostazione Pagina intera è                                                                                                    |
| stampa                                                                                                    |                                                                                                    | Adatta a pag.                                                                                                    | applicabile solo alle pagine stampate<br>utilizzando il linguaggio PCL 5 ma non                                                                                                    |
|                                                                                                    |                                                                                                    | Pagina intera                                                                                                    | alle pagine stampate utilizzando i<br>linguaggi PCL XL o PostScript. Se si<br>tenta di stampare i dati nell'area non<br>stampabile, l'immagine viene ritagliata<br>in modo da adeguarla ai margini<br>indicati dall'area di stampa Normale.                                                                                                    |
| Timeout<br>stampaConsente di specificare l'intervallo<br>tempo (in secondi) che la stampare<br>deve attendere prima di stampare<br>l'ultima pagina di un processo che<br>termina con il comando di stampa<br>della pagina. Il contatore dell'inter<br>di timeout non si avvia finché non<br>viene visualizzato il messaggio Ir<br>attesa. | Consente di specificare l'intervallo di<br>tempo (in secondi) che la stampante<br>deve attendere prima di stampare<br>l'ultima pagina di un processo che non<br>termina con il comando di stampa<br>della pagina. Il contatore dell'intervallo<br>di timeout non si avvia finché non<br>viene visualizzato il messaggio In<br>attesa.    | Disabilitato                                                                                                    | <ul> <li>Non viene effettuata la stampa<br/>dell'ultima pagina di un processo<br/>finché non si verifica una delle<br/>seguenti condizioni:</li> <li>La stampante riceve informazioni<br/>sufficienti a riempire la pagina.</li> <li>La stampante riceve un comando di<br/>avanzamento modulo.</li> <li>È stato selezionato il Buffer di<br/>stampa nel menu Processo.</li> </ul> |
|                                                                                                    |                                                                                                    | 1255 (90*)                                                                                                    | L'ultima pagina viene stampata<br>quando è trascorso l'intervallo di<br>tempo specificato. Alcune stampanti<br>non supportano l'intera gamma di<br>valori.                                                                                                    |
| Linguaggio<br>stamp.                                                                                                    | Linguaggio<br>stamp.<br>Consente di individuare il linguaggio<br>stampante predefinito utilizzato per la<br>comunicazione dei dati tra computer e<br>stampante.<br>Nota: La selezione di un linguaggio<br>predefinito non impedisce<br>all'applicazione software di inviare<br>processi di stampa che utilizzano un<br>altro linguaggio. | Emulazione<br>PCL                                                                                                    | Emulazione PCL (compatibile con le stampanti Hewlett-Packard).                                                                                                    |
|                                                                                                    |                                                                                                    | Emulazione<br>PS*                                                                                                    | Emulazione PostScript (compatibile<br>con il linguaggio Adobe PostScript).                                                                                                    |
| Uso<br>stampante                                                                                                    | Consente di specificare il<br>funzionamento dell'unità di<br>trasferimento dell'immagine durante la                                                                                                    | Velocità max                                                                                                    | L'unità di trasferimento dell'immagine<br>è in funzione durante tutto il processo<br>di stampa.                                                                                                    |
|                                                                                                    | stampa.                                                                                                    | Massima resa*                                                                                                    | La posizione dell'unità di trasferimento<br>dell'immagine dipende dal contenuto<br>della pagina. Ciò consente di<br>prolungare la durata di alcuni materiali<br>di consumo.                                                                                                    |
| Salva risorsa Consente o<br>utilizzare le<br>esempio fo<br>stampante<br>richiede un<br>superiore a                                                                                                    | Consente di specificare come<br>utilizzare le risorse trasferite (ad<br>esempio font e macro) quando la<br>stampante riceve un processo che<br>richiede una quantità di memoria<br>superiore a quella disponibile.                                                                                                    | Disabilitato* La stampante conserva le risorse<br>trasferite solo finché i requisiti di<br>memoria lo consentono. Quando<br>memoria diventa insufficiente, le<br>risorse associate al linguaggio<br>stampante non attivo vengono<br>eliminate. | La stampante conserva le risorse<br>trasferite solo finché i requisiti di<br>memoria lo consentono. Quando la<br>memoria diventa insufficiente, le<br>risorse associate al linguaggio<br>stampante non attivo vengono<br>eliminate.                                                                                                    |
|                                                                                                    |                                                                                                    | Abilitato                                                                                                    | Durante la selezione del linguaggio e<br>la fase di ripristino della stampante<br>vengono conservate tutte le risorse<br>trasferite per tutti i linguaggi<br>stampante. Se la stampante esaurisce<br>la memoria, viene visualizzato il<br>messaggio Memoria piena.                                                                                                    |

| Voce di menu                                                                                                    | Funzione                                                                                                    | Valori                                                                                                    |                                                                                                    |
|----------------------------------------------------------------------------------------------------|----------------------------------------------------------------------------------------------------|----------------------------------------------------------------------------------------------------|----------------------------------------------------------------------------------------------------|
| Allarme<br>graffet. Consente di impostare l'operazione<br>eseguita dalla stampante in caso d<br>esaurimento delle graffette. | Consente di impostare l'operazione<br>eseguita dalla stampante in caso di<br>esaurimento delle graffette.                                                                                                    | Disabilitato                                                                                                    | Il messaggio Carica graffette<br>resta visualizzato finché le graffette<br>non vengono caricate. Se nel menu<br>Impostaz. viene selezionato un valore<br>per l'opzione Proseg. autom., la<br>stampa viene ripresa dopo l'intervallo<br>di timeout specificato. |
|                                                                                                    |                                                                                                    | Singolo*       La stampa si arresta, viene<br>visualizzato il messaggio Carica<br>graffette e vengono emessi tre brev<br>segnali acustici.         Continuo       La stampa viene interrotta, viene<br>visualizzato il messaggio Carica<br>graffette e vengono emessi tre brev<br>segnali acustici ogni 10 secondi finche<br>non viene installata una nuova<br>cartuccia. | La stampa si arresta, viene<br>visualizzato il messaggio <b>Carica</b><br>graffette e vengono emessi tre brevi<br>segnali acustici.                                                                                                    |
|                                                                                                    |                                                                                                    |                                                                                                    | La stampa viene interrotta, viene<br>visualizzato il messaggio Carica<br>graffette e vengono emessi tre brevi<br>segnali acustici ogni 10 secondi finché<br>non viene installata una nuova<br>cartuccia.                                                       |
| Allarme<br>toner Consente di impostare l'operazione<br>eseguita dalla stampante in caso di<br>esaurimento del toner.         | Disabilitato                                                                                                    | Viene visualizzato un messaggio di<br>errore finché la cartuccia di toner non<br>viene sostituita. Se nel menu<br>Impostaz. viene selezionato un valore<br>per l'opzione Proseg. autom., la<br>stampa viene ripresa dopo l'intervallo<br>di timeout specificato.                                                                                                    |                                                                                                    |
|                                                                                                    |                                                                                                    | Singolo*                                                                                                    | La stampa si arresta, viene<br>visualizzato un messaggio di errore e<br>vengono emessi tre brevi segnali<br>acustici.                                                                                                    |
|                                                                                                    |                                                                                                    | Continuo                                                                                                    | La stampa si arresta, viene<br>visualizzato un messaggio di errore e<br>vengono emessi tre brevi segnali<br>acustici ogni 10 secondi finché non<br>viene installata una nuova cartuccia di<br>toner.                                                           |
| Timeout                                                                                                    | Consente di specificare l'intervallo di                                                                                                    | Disabilitato                                                                                                    | Disabilita la funzione Timeout attesa.                                                                                                    |
| attesa                                                                                                    | tempo (in second) che la stampante<br>deve attendere per ricevere ulteriori<br>byte di dati dal computer. Trascorso<br>tale intervallo, il processo di stampa<br>viene annullato.<br>L'opzione Timeout attesa è disponibile<br>solo quando si utilizza l'emulazione<br>PostScript. Questa voce di menu non<br>ha effetto sui processi di stampa che<br>utilizzano l'emulazione PCI | 1565535<br>(40*)                                                                                                    | Specifica l'intervallo di tempo che la<br>stampante deve attendere prima di<br>annullare un processo di stampa dopo<br>aver ricevuto dati supplementari.                                                                                                    |

## Menu Mat. cons.

Il menu Mat. cons. fornisce informazioni sui materiali di consumo indicando quando sono in esaurimento o quando è necessario sostituirli.

| Voce di menu        | Funzione                                                                                                    | Valori         |                                                   |  |
|---------------------|----------------------------------------------------------------------------------------------------|----------------|---------------------------------------------------|--|
| Toner               | Consente di visualizzare lo stato delle                                                                                                    | In esaurimento |                                                   |  |
| <colore></colore>   | cartucce di stampa a colori.                                                                                                    | Cambia cartucc | cia                                               |  |
| Oliatore            | Consente di visualizzare lo stato dell'oliatore.                                                                                                    | In esaurimento |                                                   |  |
| Contenit.<br>scarti | Consente di visualizzare lo stato del contenitore del toner di scarto.                                                                                                    | Quasi pieno    | Il contenitore del toner di scarto è quasi pieno. |  |
|                     | <b>Nota:</b> Quando il contenitore del toner<br>di scarto è pieno, è possibile stampare<br>altre 15 pagine dal buffer, quindi la<br>stampa si arresta finché il contenitore<br>non viene sostituito. |                |                                                   |  |

## Menu USB

Il menu USB consente di modificare le impostazioni della stampante relative alla porta USB (Universal Serial Bus) (Opzione USB <x>).

**Nota:** I valori contrassegnati da un asterisco (\*) rappresentano le impostazioni predefinite di fabbrica.

| Voce di menu                                                                           | Funzione                                                     | Valori                                                        |                                                                                                    |
|----------------------------------------------------------------------------------------|--------------------------------------------------------------|---------------------------------------------------------------|----------------------------------------------------------------------------------------------------|
| Buffer.Consente di memorizzare i processiprocessosul disco fisso della stampante prima | Disabilitato*                                                | Il buffering dei processi sul disco fisso non viene eseguito. |                                                                                                    |
|                                                                                        | della stampa.<br><b>Nota:</b> Se si modifica la voce di menu | Abilitato                                                     | Il buffering dei processi sul disco fisso viene eseguito.                                                                           |
| Buffer. proces<br>ripristinata aut                                                     | ripristinata automaticamente.                                | Automatico                                                    | Il buffering dei processi viene eseguito<br>solo se è in corso l'elaborazione dei<br>dati attraverso un'altra porta di<br>ingresso. |

| Voce di menu                                                                                                    | Funzione                                                                                                    | Valori                                                                                                    |                                                                                                    |
|----------------------------------------------------------------------------------------------------|----------------------------------------------------------------------------------------------------|----------------------------------------------------------------------------------------------------|----------------------------------------------------------------------------------------------------|
| PS binario<br>MAC                                                                                                    | Consente di configurare la stampante<br>per l'elaborazione dei processi di<br>stampa di tipo PostScript binario per<br>Macintosh.                   | Disabilitato                                                                                                    | La stampante elabora i processi di<br>stampa di tipo PostScript binario di<br>base inviati dai computer che<br>utilizzano sistemi operativi Macintosh.                                                                                                    |
|                                                                                                    |                                                                                                    |                                                                                                    | <b>Nota:</b> Tale impostazione causa spesso un errore nei processi di stampa Windows.                                                                                                    |
|                                                                                                    |                                                                                                    | Abilitato                                                                                                    | I processi di stampa PostScript<br>vengono filtrati tramite il protocollo<br>standard.                                                                                                    |
|                                                                                                    |                                                                                                    | Automatico*                                                                                                    | La stampante elabora i processi di<br>stampa inviati sia dai computer con<br>sistema operativo Windows che da<br>quelli Macintosh.                                                                                                    |
| Modo NPA                                                                                                    | Consente di specificare l'esecuzione<br>dell'elaborazione speciale richiesta per<br>le comunicazioni bidirezionali, in                              | Disabilitato                                                                                                    | La stampante esegue l'elaborazione<br>NPA. Se i dati non sono in formato<br>NPA, vengono rifiutati.                                                                                                    |
|                                                                                                    | protocollo NPA (Network Printing Alliance).                                                                                                    | Abilitato                                                                                                    | La stampante non esegue<br>l'elaborazione NPA.                                                                                                    |
|                                                                                                    | <b>Nota:</b> Se si modifica questa voce di menu, la stampante viene ripristinata automaticamente.                                                   | Automatico*                                                                                                    | La stampante esamina i dati per<br>determinarne il formato, quindi li<br>elabora nel modo appropriato.                                                                                                    |
| SmartSwitch<br>PCL<br>Consente di configurare l'attivazion<br>automatica dell'emulazione PCL, s<br>richiesta da un processo di stampa<br>ricevuto tramite la porta USB,                                         | Consente di configurare l'attivazione<br>automatica dell'emulazione PCL, se<br>richiesta da un processo di stampa<br>ricevuto tramite la porta USB, | Abilitato*                                                                                                    | I dati provenienti dall'interfaccia USB<br>vengono verificati e viene selezionata<br>l'emulazione PCL, se i dati indicano<br>che si tratta del linguaggio richiesto.                                                                                                    |
|                                                                                                    | indipendentemente dal linguaggio<br>predefinito della stampante.                                                                                    | Disabilitato                                                                                                    | La stampante non verifica i dati in<br>entrata. Se SmartSwitch PS è abilitato,<br>la stampante utilizza l'emulazione<br>PostScript per elaborare il processo<br>oppure, se l'opzione è disabilitata, la<br>stampante utilizza il linguaggio<br>predefinito specificato nel menu<br>Impostaz. |
| SmartSwitch<br>PSConsente di configurare l'attivazione<br>automatica dell'emulazione PostScript,<br>se richiesta da un processo di stampa<br>ricevuto tramite la porta USB,<br>indipendentemente dal linguaggio | Abilitato*                                                                                                    | I dati provenienti dall'interfaccia USB<br>vengono verificati e viene selezionata<br>l'emulazione PostScript se i dati<br>indicano che si tratta del linguaggio<br>richiesto. |                                                                                                    |
|                                                                                                    | predefinito della stampante.                                                                                                    | Disabilitato                                                                                                    | La stampante non verifica i dati in<br>entrata. Se SmartSwitch PCL è<br>abilitato, la stampante utilizza<br>l'emulazione PCL per elaborare il<br>processo oppure, se SmartSwitch PCL<br>è disabilitato, la stampante utilizza il<br>linguaggio predefinito specificato nel<br>menu Impostaz. |

| Voce di menu                                                                                                    | Funzione     | Valori                                                                                                    |                                                                                                    |
|----------------------------------------------------------------------------------------------------|--------------|----------------------------------------------------------------------------------------------------|----------------------------------------------------------------------------------------------------|
| Buffer USBConsente di configurare le dimensioni<br>del buffer di ingresso USB.Nota: Se si modifica la voce di menu<br>Buffer USB, la stampante viene<br>ripristinata automaticamente. | Disabilitato | Il buffering del processo è disattivato. I<br>processi già sottoposti a buffering sul<br>disco vengono stampati prima di<br>riprendere la normale elaborazione dei<br>processi in attesa. |                                                                                                    |
|                                                                                                    | Automatico*  | La stampante calcola<br>automaticamente la dimensione del<br>buffer USB (impostazione consigliata).                                                                                       |                                                                                                    |
|                                                                                                    |              | Da 3K fino alla<br>dimensione<br>massima<br>consentita                                                                                                    | La dimensione del buffer USB viene<br>specificata dall'utente. La dimensione<br>massima disponibile dipende dalla<br>quantità di memoria della stampante,<br>dalle dimensioni degli altri buffer di<br>collegamento e dall'impostazione<br>Salva risorsa (Abilitato o Disabilitato).<br>Per impostare la dimensione massima<br>del buffer USB, disattivare o ridurre la<br>dimensione dei buffer dell'interfaccia<br>parallela, seriale e di rete. |

## Menu Utilità

Il menu Utilità consente di stampare diversi elenchi delle risorse disponibili, delle impostazioni della stampante e dei processi di stampa. Le voci di menu consentono di configurare l'hardware della stampante e di risolvere eventuali problemi di stampa.

| Voce di menu         | Funzione                                                                                                    | Valori                               |                                                                                                    |
|----------------------|----------------------------------------------------------------------------------------------------|--------------------------------------|----------------------------------------------------------------------------------------------------|
| Allineam.<br>colore  | Consente di stampare una pagina di<br>prova di allineamento dei colori che<br>può essere utilizzata per allineare<br>correttamente i colori stampati.<br>È necessario inserire i valori di<br>allineamento per ciascuna<br>impostazione (AL). | 020 (10*)                            | È utilizzato per indicare la riga più<br>corretta per gli allineamenti AL.                                                                                                    |
| Copertura<br>stimata | Fornisce una stima della percentuale<br>di copertura di ciano, magenta, giallo e                                                                                                    | uale <b>Disabilitato</b> *<br>allo e | La percentuale di copertura non viene stampata.                                                                                                    |
|                      | stampato sulla pagina stessa.                                                                                                    | Abilitato                            | Stampa la percentuale stimata di<br>copertura per ciascun colore presente<br>sulla pagina.                                                                                                    |
| Deframmen.<br>Flash  | Consente di recuperare un'area di<br>memorizzazione persa dopo<br>l'eliminazione delle risorse dalla<br>memoria Flash.<br>Avvertenza: Non spegnere la<br>stampante durante la<br>deframmentazione della memoria                               | Sì                                   | Tutte le risorse memorizzate nella<br>memoria Flash vengono inviate alla<br>stampante e l'opzione Flash viene<br>riformattata. Una volta completata la<br>formattazione, le risorse vengono<br>nuovamente caricate nella memoria<br>Flash. |
|                      | Flash.                                                                                                    | Νο                                   | La richiesta di deframmentazione della memoria Flash viene annullata.                                                                                                    |

| Voce di menu                | Funzione                                                                                                    | Valori                                                                                                    |                                                                                                    |
|-----------------------------|----------------------------------------------------------------------------------------------------|----------------------------------------------------------------------------------------------------|----------------------------------------------------------------------------------------------------|
| Impost. di<br>fabb.         | Consente di ripristinare i valori<br>predefiniti per le impostazioni della<br>stampante.                                                                                                    | Ripristina                                                                                                    | <ul> <li>Tutte le voci di menu vengono<br/>ripristinate sui valori predefiniti di<br/>fabbrica, tranne: <ul> <li>Lingua schermo</li> <li>Tutte le impostazioni dei menu<br/>Parallelo, Seriale, Rete e USB</li> </ul> </li> <li>Tutte le risorse trasferite (font,<br/>macro, set di simboli) memorizzate<br/>nella stampante vengono eliminate.<br/>Le risorse memorizzate nella<br/>memoria Flash o sul disco fisso non<br/>vengono modificate.</li> </ul> |
|                             |                                                                                                    | Non ripristin.                                                                                                    | Vengono conservate le impostazioni predefinite dall'utente.                                                                                                    |
| Formatta<br>disco           | Consente di formattare il disco fisso<br>della stampante.<br>Avvertenza: Non spegnere la                                                                                                    | Sì                                                                                                    | Elimina tutti i dati memorizzati sul<br>disco fisso e predispone l'unità alla<br>ricezione di nuovi dati.                                                                                                    |
|                             | stampante durante la formattazione<br>del disco fisso.                                                                                                    | No                                                                                                    | Annulla la richiesta di formattazione e conserva le risorse memorizzate sul disco fisso.                                                                                                    |
| Formatta<br>Flash           | Consente di formattare la memoria<br>Flash.<br>Avvertenza: Non spegnere la<br>stampante durante la formattazione                                                                                | Sì                                                                                                    | Elimina tutti i dati memorizzati nella<br>memoria Flash e predispone la<br>memoria alla ricezione di nuove<br>risorse.                                                                                                    |
|                             | della memoria Flash.                                                                                                    | No                                                                                                    | Annulla la richiesta di formattazione e<br>conserva le risorse memorizzate nella<br>memoria Flash.                                                                                                    |
| Traccia<br>esadecim.        | Consente di individuare l'origine di un pi<br>selezionata la modalità Traccia esadecir<br>caratteri esadecimali. I codici di controlle<br>Per uscire dalla modalità Traccia esadec<br>Processo. | ividuare l'origine di un problema relativo a un processo di stampa. Quando è<br>nodalità Traccia esadecim., tutti i dati inviati alla stampante vengono stampati in<br>simali. I codici di controllo non vengono eseguiti.<br>modalità Traccia esadecim., spegnere o ripristinare la stampante dal menu |                                                                                                    |
| Stat. inf.<br>proc.         | Consente di stampare un elenco di<br>tutte le statistiche memorizzate sul<br>disco fisso o di eliminarle.                                                                                       | Stampa                                                                                                    | Stampa tutte le statistiche disponibili<br>relative ai processi di stampa più<br>recenti.                                                                                                    |
|                             |                                                                                                    | Cancella                                                                                                    | Elimina tutte le statistiche relative ai processi dal disco fisso.                                                                                                    |
| Stampa<br>directory         | Consente di stampare un elenco di tutte<br><b>Nota:</b> L'opzione Stampa directory è dis<br>memoria Flash non difettosa e se Dim. I                                                             | le risorse contenu<br>ponibile solo se è i<br>puffer proc. è impo                                                                                                    | ute nella memoria Flash o nel disco fisso.<br>installato e formattato un disco o una<br>ostato su 100%.                                                                                                    |
| Stampa font                 | Consente di stampare un esempio di tutti i font disponibili per il linguaggio stampante selezionato.                                                                                            | Font PCL                                                                                                    | Stampa un esempio di tutti i font della<br>stampante disponibili per<br>l'emulazione PCL.                                                                                                    |
|                             |                                                                                                    | Font PS                                                                                                    | Stampa un esempio di tutti i font della<br>stampante disponibili per l'emulazione<br>PostScript.                                                                                                    |
| Stampa<br>menu              | Consente di stampare un elenco conten<br>installate, la quantità di memoria della s<br>della stampante.                                                                                         | ente i valori corre<br>tampante installat                                                                                                    | nti predefiniti dall'utente, le opzioni<br>a e lo stato dei materiali di consumo                                                                                                    |
| Stampa imp.<br>rete <x></x> | Consente di stampare le informazioni re<br>rete definite alla voce di menu Stampa i                                                                                                    | lative al server int<br>mp. rete <x> nel r</x>                                                                                                    | erno di stampa e alle impostazioni di<br>menu Rete.                                                                                                    |

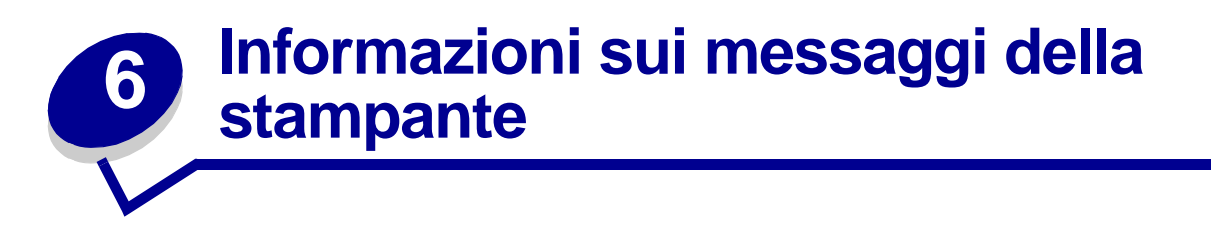

Sul pannello operatore della stampante vengono visualizzati i messaggi relativi allo stato corrente della stampante e a eventuali problemi che è necessario risolvere. Questa sezione fornisce un elenco e una descrizione di tutti i messaggi della stampante e illustra le procedure per eliminarli.

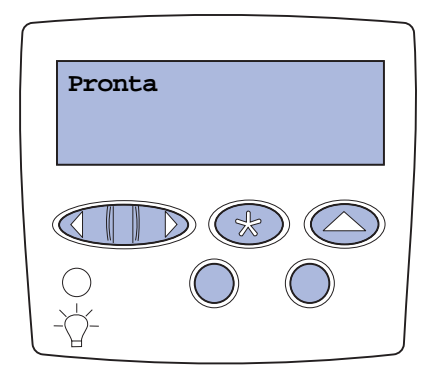

| Messaggio                                                                  | Significato del messaggio                                                                                                    | Operazioni successive                                                                                                    |
|----------------------------------------------------------------------------|----------------------------------------------------------------------------------------------------|----------------------------------------------------------------------------------------------------|
| < <i>Nome tipo pers.&gt;</i> in < <i>origine carta</i> >                   | È stato inserito un vassoio contenente<br>un supporto di stampa del tipo e/o<br>formato indicato.                                                                        | Attendere che il messaggio venga annullato.                                                                                                    |
| < <i>dimensioni&gt;</i><br>in < <i>origine carta</i> >                     |                                                                                                    |                                                                                                    |
| <dimensioni><tipo><br/>in <origine carta=""></origine></tipo></dimensioni> |                                                                                                    |                                                                                                    |
| Allineamento <x></x>                                                       | È in corso l'allineamento del colore e<br>viene richiesto di inserire una serie di<br>valori di allineamento. I valori sono<br>compresi tra la lettera A e la lettera L. | <ul> <li>Inserire il valore di allineamento, quindi<br/>premere Seleziona per passare al<br/>valore successivo.</li> <li>Premere OK o Ritorna per annullare la<br/>procedura di allineamento.</li> <li>Vedere anche: Allineamento dell'unità di<br/>trasferimento dell'immagine</li> </ul> |
| Attiv. modifiche menu<br>in corso                                          | È in corso l'attivazione delle modifiche alle impostazioni della stampante.                                                                                              | Attendere che il messaggio venga<br>annullato.<br>Vedere anche: <b>Disattivazione dei menu</b><br><b>del pannello operatore</b>                                                                                                    |
| Raccogl. <x> pieno</x>                                                     | Il raccoglitore specificato è pieno.                                                                                                    | Per annullare il messaggio, rimuovere la<br>risma di carta dal raccoglitore. Se al<br>raccoglitore è stato assegnato un nome,<br>tale nome viene visualizzato al posto del<br>numero.                                                                                                    |

| Messaggio                                                         | Significato del messaggio                                                                                                    | Operazioni successive                                                                                                    |
|-------------------------------------------------------------------|----------------------------------------------------------------------------------------------------|----------------------------------------------------------------------------------------------------|
| Occupata                                                          | È in corso la ricezione, l'elaborazione o<br>la stampa dei dati.                                                                   | <ul> <li>Attendere che il messaggio venga<br/>annullato.</li> <li>Premere Menu per aprire il menu<br/>Processo e annullare il processo<br/>corrente.</li> </ul>                                                                                                    |
| Annullamento<br>processo fax                                      | La stampante sta elaborando una<br>richiesta di annullamento di un<br>processo fax.                                                | Attendere che il messaggio venga<br>annullato.                                                                                                    |
| Annullamento<br>processo                                          | La stampante sta elaborando una richiesta di annullamento del processo di stampa corrente.                                         | Attendere che il messaggio venga<br>annullato.<br>Vedere anche: <b>Annullamento di un</b><br><b>processo di stampa</b>                                                                                                    |
| Cambia <x></x>                                                    | Viene chiesto di caricare un tipo<br>diverso di carta in una delle origini di<br>alimentazione.                                    | Sostituire il tipo di carta nell'origine<br>specificata.<br>Vedere anche: <b>Caricamento dei vassoi</b> ;<br><i>Guida all'installazion</i> e                                                                                                    |
| Verifica colleg.<br><i><dispositivo< i="">&gt;</dispositivo<></i> | Il dispositivo specificato non è<br>correttamente collegato alla<br>stampante o potrebbe essersi<br>verificato un errore hardware. | <ul> <li>Ristabilire la comunicazione rimuovendo<br/>il dispositivo specificato e ricollegandolo<br/>alla stampante.</li> <li>Premere OK per annullare il messaggio<br/>e riprendere la stampa.</li> <li>In caso di errore hardware, spegnere e<br/>riaccendere la stampante. Se l'errore si<br/>verifica nuovamente, spegnere la<br/>stampante, rimuovere il dispositivo<br/>specificato e rivolgersi all'assistenza<br/>tecnica.</li> </ul> |
| Cancel. statist.<br>proces. in corso                              | È in corso l'eliminazione di tutte le statistiche dei processi memorizzate nel disco fisso.                                        | Attendere che il messaggio venga<br>annullato.                                                                                                    |
| Chiudi sportello                                                  | Il coperchio anteriore della stampante<br>è aperto.                                                                                | Per annullare il messaggio, chiudere il coperchio.                                                                                                    |
| Chiudi sportello<br>fascicolatore                                 | Lo sportello anteriore del fascicolatore<br>è aperto.                                                                              | Per annullare il messaggio, chiudere lo sportello anteriore del fascicolatore.                                                                                                    |
| Chiudi sportello<br>vassoio X                                     | Il cassetto da 2000 fogli è aperto.                                                                                                | Per annullare il messaggio, chiudere il cassetto specificato.                                                                                                    |
| Copia in corso                                                    | È in corso l'elaborazione di un<br>processo di copia creato tramite uno<br>scanner Optralmage™.                                    | Attendere che il messaggio venga<br>annullato.                                                                                                    |
| Deframmentazione                                                  | È in corso la deframmentazione della<br>memoria Flash per liberare lo spazio<br>occupato dalle risorse eliminate.                  | Attendere che il messaggio venga<br>annullato.<br>Avvertenza: Non spegnere la stampante<br>durante la visualizzazione di tale<br>messaggio.                                                                                                    |
| Annulla tutto                                                     | È richiesta la conferma per<br>l'eliminazione di tutti i processi in<br>attesa.                                                    | <ul> <li>Premere OK per continuare. Tutti i<br/>processi in attesa vengono eliminati.</li> <li>Premere Stop per annullare<br/>l'operazione.</li> </ul>                                                                                                    |

| Messaggio                                                                                                    | Significato del messaggio                                                                                                    | Operazioni successive                                                                                                    |
|----------------------------------------------------------------------------------------------------|----------------------------------------------------------------------------------------------------|----------------------------------------------------------------------------------------------------|
| Eliminaz. proc. in corso                                                                                                    | È in corso l'eliminazione di uno o più processi in attesa.                                                                                                    | Attendere che il messaggio venga annullato.                                                                                                    |
| Disabilitazione menu                                                                                                    | La stampante sta elaborando una richiesta di disattivazione dei menu.                                                                                                    | Attendere che il messaggio venga annullato.                                                                                                    |
|                                                                                                    |                                                                                                    | <b>Nota:</b> Quando i menu sono disattivati, non<br>è possibile modificare le impostazioni della<br>stampante dal pannello operatore.                                                                                                    |
|                                                                                                    |                                                                                                    | Vedere anche: Disattivazione dei menu<br>del pannello operatore                                                                                                    |
| Disco dannegg.<br>Riformattare?                                                                                                    | È stata effettuata un'operazione di<br>ripristino del disco che ha avuto esito<br>negativo.                                                                                                    | <ul> <li>Premere OK per riformattare il disco e cancellare tutti i file memorizzati.</li> <li>Premere Stop per annullare il messaggio e riformattare il disco. È possibile che venga visualizzato il messaggio Ripristino disco ed effettuato un tentativo di ripristino del disco fisso.</li> <li>Vedere anche: Ripristino disco x/5 yyy%</li> </ul> |
| Ripristino disco                                                                                                    | È in corso il tentativo di ripristino del                                                                                                    | Attendere che il messaggio venga                                                                                                    |
| x/5 yyy% disco fisso. Il ripristino del<br>avviene in cinque fasi; sulla<br>riga del display del pannell<br>viene visualizzata la perce<br>completamento della fase | avviene in cinque fasi; sulla seconda<br>riga del display del pannello operatore<br>viene visualizzata la percentuale di<br>completamento della fase in corso.                                               | Avvertenza: Non spegnere la stampante<br>durante la visualizzazione di tale<br>messaggio.                                                                                                    |
| Svuota conten.<br>perforazione                                                                                                    | Il raccoglitore dei residui della<br>perforazione è pieno.                                                                                                    | Rimuovere il raccoglitore dei residui della perforazione, svuotarlo e reinstallarlo.                                                                                                    |
| Abilitazione menu                                                                                                    | La stampante sta elaborando una richiesta di attivazione dei menu.                                                                                                    | Quando tale messaggio viene annullato,<br>premere <b>Menu</b> per visualizzare i menu dal<br>pannello operatore.                                                                                                    |
|                                                                                                    |                                                                                                    | Vedere anche: Attivazione dei menu                                                                                                    |
| Riscaldamento<br>motore                                                                                                    | L'unità di fusione della stampante è in<br>fase di riscaldamento.                                                                                                    | Attendere che il messaggio venga annullato.                                                                                                    |
| Immetti PIN:<br>=                                                                                                    | È richiesto l'inserimento del codice<br>PIN.                                                                                                    | Utilizzare i pulsanti del pannello operatore<br>per immettere il codice PIN specificato nel<br>driver al momento dell'invio in stampa del<br>processo riservato.                                                                                                    |
|                                                                                                    |                                                                                                    | processo nella stampante                                                                                                    |
| Fax <x></x>                                                                                                    | È in corso l'elaborazione di un fax in arrivo.                                                                                                    | Attendere che il messaggio venga annullato.                                                                                                    |
| Svuotamento buffer in corso                                                                                                    | È in corso l'eliminazione dei dati di<br>stampa danneggiati e del processo di<br>stampa corrente.                                                                                                    | Attendere che il messaggio venga<br>annullato.                                                                                                    |
| Formattaz. disco<br>yyy%                                                                                                    | È in corso la formattazione del disco<br>fisso. Se il processo di formattazione<br>risulta eccessivamente lento, sulla<br>seconda riga del display viene<br>visualizzata la percentuale di<br>completamento. | Attendere che il messaggio venga<br>annullato.<br>Avvertenza: Non spegnere la stampante<br>durante la visualizzazione di tale<br>messaggio.                                                                                                    |

| Messaggio                                          | Significato del messaggio                                                                               | Operazioni successive                                                                                                    |
|----------------------------------------------------|----------------------------------------------------------------------------------------------------|----------------------------------------------------------------------------------------------------|
| Formattaz. Flash                                   | È in corso la formattazione della<br>memoria Flash.                                                     | Attendere che il messaggio venga annullato.                                                                                                    |
|                                                    |                                                                                                    | <b>Avvertenza:</b> Non spegnere la stampante durante la visualizzazione di tale messaggio.                                                                                                    |
| Poss. perdita proc. in attesa                      | L'elaborazione dei processi non può<br>essere eseguita poiché la memoria<br>della stampante è esaurita. | <ul> <li>Premere OK per annullare il messaggio<br/>e riprendere la stampa. Il processo in<br/>attesa meno recente e i processi<br/>successivi vengono eliminati fino a<br/>liberare memoria sufficiente a elaborare<br/>il processo.</li> <li>Premere Stop per annullare il<br/>messaggio senza eliminare alcun<br/>processo in attesa. È possibile che il<br/>processo corrente non venga stampato<br/>correttamente.</li> <li>Premere Menu per aprire il menu<br/>Processo e annullare il processo<br/>corrente.</li> <li>Per evitare il verificarsi di questo errore<br/>in futuro:         <ul> <li>Eliminare i font, le macro e gli altri dati<br/>dalla memoria della stampante.</li> <li>Installare memoria aggiuntiva nella<br/>stampante.</li> <li>Nota: I messaggi 37 Memoria<br/>insufficiente e Poss. perdita<br/>proc. in attesa vengono<br/>visualizzati alternativamente.</li> </ul> </li> <li>Vedere anche: Memorizzazione di un<br/>processo nella stampante; 37 Memoria<br/>insufficiente</li> </ul> |
| Ripr. non certo proc.<br>in attesa                 | Non è possibile ripristinare i processi<br>Stampa e mantieni dal disco fisso della<br>stampante.        | Premere <b>OK</b> per annullare il messaggio.<br>Alcuni processi Stampa e mantieni<br>memorizzati sul disco fisso non verranno<br>ripristinati.<br>Vedere anche: <b>37 Memoria insufficiente</b>                                                                                                    |
| Cont. scarti perforaz.<br>pieno                    | Il raccoglitore dei residui della<br>perforazione nel fascicolatore è pieno.                            | Svuotare il contenitore dei residui della perforazione.                                                                                                    |
| Inserisci cart. graffette                          | La cartuccia delle graffette non è<br>installata correttamente nel<br>fascicolatore o è mancante.       | <ul> <li>Per annullare il messaggio, installare correttamente la cartuccia delle graffette.</li> <li>Premere <b>OK</b> per annullare il messaggio e riprendere la stampa senza eseguire la cucitura.</li> </ul>                                                                                                    |
| Inserire vassoio <x></x>                           | Il vassoio indicato non è presente oppure non è inserito correttamente.                                 | Inserire il vassoio specificato nella<br>stampante.<br>Vedere anche: <b>Caricamento dei vassoi</b>                                                                                                    |
| Installa < <i>dispositivo</i> ><br>o annulla proc. | È necessario installare il dispositivo<br>specificato perché il processo venga<br>stampato.             | <ul> <li>Spegnere la stampante, installare il<br/>dispositivo richiesto e riaccenderla.</li> <li>Premere Menu per aprire il menu<br/>Processo e annullare il processo<br/>corrente.</li> </ul>                                                                                                    |

| Messaggio                           | Significato del messaggio                                                                                                    | Operazioni successive                                                                                                    |
|-------------------------------------|----------------------------------------------------------------------------------------------------|----------------------------------------------------------------------------------------------------|
| Codice motore non valido            | Il codice motore della stampante non è<br>stato programmato o non è valido.                                                                                                    | Contattare il servizio di assistenza.<br>Vedere anche: <b>Contattare il servizio di</b><br>assistenza                                                                                                    |
| Codice rete <x> non<br/>valido</x>  | Il codice di un server di stampa interno<br>non è valido. Non è possibile inviare né                                                                                                    | Trasferire un codice valido al server di stampa interno.                                                                                                    |
| Cod. scheda rete std.<br>non valido | che non viene programmato un codice<br>valido nel server di stampa interno.                                                                                                    | <b>Nota:</b> Durante la visualizzazione di tale messaggio, è possibile trasferire il codice di rete.                                                                                                    |
| Manut. UTI/fus                      | È stato raggiunto il livello massimo di<br>usura dell'unità di trasferimento<br>dell'immagine e dell'unità di fusione.                                                                           | Sostituire l'unità di trasferimento<br>dell'immagine e l'unità di fusione.<br>Vedere anche: <b>Sostituzione dell'unità di</b><br>fusione; Sostituzione dell'unità di                                                                                                    |
|                                     |                                                                                                    | trasferimento dell'immagine e del rullo di trasferimento                                                                                                    |
| Carica manuale                      | È stata inviata una richiesta di<br>caricamento manuale alla stampante.<br>La stampante è pronta per<br>l'inserimento di un foglio<br>nell'alloggiamento dell'unità di<br>alimentazione manuale. | <ul> <li>Caricare un foglio di carta del tipo<br/>specificato sulla seconda riga del display<br/>nel vassoio dell'unità di alimentazione<br/>manuale (alimentatore multiuso).</li> <li>Premere Seleziona o OK per ignorare la<br/>richiesta di alimentazione manuale e<br/>stampare con il supporto già inserito in<br/>una delle origini carta. Se è presente un<br/>vassoio contenente carta del tipo e delle<br/>dimensioni corrette, la stampante<br/>preleva la carta da tale vassoio. Se non<br/>viene rilevato alcun vassoio contenente<br/>carta del tipo e delle dimensioni corrette,<br/>il processo viene stampato sul supporto<br/>inserito nell'origine carta predefinita.</li> <li>Premere Menu per aprire il menu<br/>Processo e annullare il processo<br/>corrente.</li> <li>Vedere anche: Caricamento<br/>dell'alimentatore multiuso</li> </ul> |
| Caricare <x> Letter<br/>normale</x> | È stata avviata la procedura di calibrazione del vassoio.                                                                                                    | Caricare carta nel vassoio <x> e premere<br/><b>OK</b> per continuare il processo di<br/>calibrazione.</x>                                                                                                    |
| Carica graffette                    | Non è possibile eseguire la cucitura<br>del processo di stampa poiché la<br>cucitrice è vuota.                                                                                                   | <ul> <li>Installare una nuova cartuccia di graffette nella cucitrice.</li> <li>Premere OK per annullare il messaggio e riprendere la stampa senza eseguire la cucitura.</li> <li>Premere Menu per aprire il menu Processo e annullare il processo corrente.</li> </ul>                                                                                                    |
| Caricare vass. <x></x>              | L'origine da cui la stampante tenta di<br>prelevare la carta è vuota.                                                                                                    | <ul> <li>Caricare la carta delle dimensioni e del<br/>tipo specificati sulla seconda riga del<br/>display nel vassoio indicato. Il<br/>messaggio viene automaticamente<br/>annullato e la stampa viene ripresa.</li> <li>Premere Menu per aprire il menu<br/>Processo e annullare il processo<br/>corrente.</li> <li>Vedere anche: Caricamento dei vassoi</li> </ul>                                                                                                    |

| Messaggio                               | Significato del messaggio                                                                                                    | Operazioni successive                                                                                                    |
|-----------------------------------------|----------------------------------------------------------------------------------------------------|----------------------------------------------------------------------------------------------------|
| Menu disabilitati                       | I menu della stampante sono<br>disattivati. Non è possibile modificare<br>le impostazioni della stampante dal<br>pannello operatore.                                                                                                    | È possibile aprire il menu Processo per<br>annullare un processo in fase di stampa o<br>selezionare un processo riservato o un<br>processo in attesa che si desidera<br>stampare. Se è necessario accedere ai<br>menu della stampante, contattare<br>l'amministratore di rete. |
|                                         |                                                                                                    | Vedere anche: Disattivazione dei menu<br>del pannello operatore                                                                                                    |
| Scheda di rete<br>occupata              | È in corso il ripristino del server di<br>stampa interno, detto anche adattatore<br>di rete interno o INA.                                                                                                    | Attendere che il messaggio venga<br>annullato.                                                                                                    |
| Rete <x></x>                            | Le comunicazioni avvengono tramite<br>un'interfaccia di rete.                                                                                                    | Attendere che il messaggio venga annullato.                                                                                                    |
| Rete <x>,<y></y></x>                    | L'interfaccia di rete rappresenta il<br>collegamento attivo per le<br>comunicazioni: <x> indica il<br/>collegamento attivo per le<br/>comunicazioni mentre <y> indica il<br/>canale.</y></x>                                                                                                    | Attendere che il messaggio venga<br>annullato.                                                                                                    |
| Nessuna DRAM instal.                    | Sulla stampante non è installata<br>alcuna DRAM.                                                                                                    | Spegnere la stampante, installare la DRAM e riaccendere la stampante.                                                                                                    |
| Nessun processo<br>trovato/<br>Riprova? | Il codice PIN a quattro cifre immesso<br>non è associato ad alcun processo di<br>stampa riservato.                                                                                                    | <ul> <li>Premere <b>OK</b> per immettere un altro PIN.</li> <li>Premere <b>Stop</b> per uscire dal prompt di immissione del PIN.</li> </ul>                                                                                                    |
| •                                       |                                                                                                    | Vedere anche: Memorizzazione di un processo nella stampante                                                                                                    |
| Non pronta                              | La stampante non è pronta per<br>ricevere o elaborare i dati. È stato<br>premuto <b>Stop</b> e la stampante è<br>disattivata.                                                                                                    | Premere <b>OK</b> per attivare nuovamente la stampante per la ricezione dei processi.                                                                                                    |
| Racc. esub. pieno                       | Il raccoglitore di esubero del mailbox è<br>pieno.                                                                                                    | Per annullare il messaggio, rimuovere la risma di carta dal raccoglitore.                                                                                                    |
| Parallela <x></x>                       | Le comunicazioni avvengono tramite<br>un'interfaccia parallela.                                                                                                    | Attendere che il messaggio venga annullato.                                                                                                    |
| Prova automatica in corso               | La stampante sta eseguendo le prove<br>di avvio dopo l'accensione.                                                                                                    | Attendere che il messaggio venga annullato.                                                                                                    |
| Risparm. energia                        | La stampante è pronta per ricevere ed<br>elaborare i dati. Il consumo di energia<br>viene ridotto nei periodi di inattività.<br>Quando la stampante resta inattiva per<br>il periodo di tempo specificato nella<br>voce di menu Risparm. energia<br>(l'impostazione predefinita è 20<br>minuti), il messaggio Risparm.<br>energia sostituisce il messaggio<br>Pronta sul display. | <ul> <li>Inviare il processo in stampa.</li> <li>Premere <b>OK</b> per portare rapidamente la stampante alla normale temperatura di funzionamento e visualizzare il messaggio Pronta.</li> </ul>                                                                               |
| Calibrazione<br>stampante               | Viene eseguita la regolazione delle<br>tabelle di colori della stampante in<br>base alle variazioni dovute alle<br>condizioni ambientali.                                                                                                    | Attendere che il messaggio venga<br>annullato.<br>Vedere anche: <b>Menu Colore</b>                                                                                                    |

| Messaggio                            | Significato del messaggio                                                                                                    | Operazioni successive                                                                                                    |
|--------------------------------------|----------------------------------------------------------------------------------------------------|----------------------------------------------------------------------------------------------------|
| Stampa processi su<br>disco          | I processi di cui era stato eseguito lo<br>spooling sul disco fisso prima dello<br>spegnimento della stampante non<br>sono stati ancora stampati. | <ul> <li>Premere OK per stampare i processi.</li> <li>Premere Ritorna o Stop per eliminare i processi dal disco fisso senza stamparli.</li> </ul> |
| Stampa pagina di<br>allineamento     | È in corso l'elaborazione o la stampa<br>di una pagina di prova contenente i<br>valori di allineamento.                                           | Attendere che la pagina venga stampata.<br>Vedere anche: Allineamento <x>;<br/>Allineamento dell'unità di trasferimento<br/>dell'immagine</x>     |
| Stampa elenco direct.<br>in corso    | È in corso l'elaborazione o la stampa<br>di un elenco di tutti i file presenti nella<br>memoria Flash o nel disco fisso.                          | Attendere che il messaggio venga<br>annullato.<br>Vedere anche: <b>Stampa directory</b>                                                           |
| Stampa elenco font in corso          | È in corso l'elaborazione o la stampa<br>di un elenco dei font disponibili per il<br>linguaggio della stampante specificato.                      | Attendere che il messaggio venga<br>annullato.<br>Vedere anche: <b>Stampa font</b>                                                                |
| Stampa. statist.<br>proces. in corso | È in corso l'elaborazione o la stampa<br>di tutte le statistiche dei processi<br>memorizzate nel disco fisso.                                     | Attendere che il messaggio venga<br>annullato.<br>Vedere anche: <b>Stat. inf. proc.</b>                                                           |
| Stampa impostaz.<br>menu in corso    | È in corso l'elaborazione o la stampa<br>della pagina delle impostazioni dei                                                                      | Attendere che il messaggio venga annullato.                                                                                                    |
|                                      | menu.                                                                                                    | Vedere anche: Stampa menu; Stampa<br>della pagina delle impostazioni dei<br>menu                                                                  |
| Progr. cod. motore                   | È in corso la programmazione di un nuovo codice nella memoria Flash.                                                                              | Attendere che il messaggio venga annullato.                                                                                                    |
|                                      |                                                                                                    | <b>Avvertenza:</b> Non spegnere la stampante durante la visualizzazione di tale messaggio.                                                        |
| Progr. cod. sist.                    | È in corso la programmazione di un nuovo codice di sistema.                                                                                       | Attendere che il messaggio venga<br>annullato e che la stampante venga<br>ripristinata.                                                           |
|                                      |                                                                                                    | <b>Avvertenza:</b> Non spegnere la stampante durante la visualizzazione di tale messaggio.                                                        |
| Programm. Flash                      | È in corso la memorizzazione delle risorse, ad esempio font e macro, nella                                                                        | Attendere che il messaggio venga annullato.                                                                                                    |
|                                      | memoria Flash.                                                                                                    | <b>Avvertenza:</b> Non spegnere la stampante durante la visualizzazione di tale messaggio.                                                        |
| Programm. disco                      | È in corso la memorizzazione delle risorse, ad esempio font e macro, nel                                                                          | Attendere che il messaggio venga annullato.                                                                                                    |
|                                      | disco fisso.                                                                                                    | <b>Avvertenza:</b> Non spegnere la stampante durante la visualizzazione di tale messaggio.                                                        |

| Messaggio                                | Significato del messaggio                                                                                                    | Operazioni successive                                                                                                    |
|------------------------------------------|----------------------------------------------------------------------------------------------------|----------------------------------------------------------------------------------------------------|
| Err. progr. P <x></x>                    | Si è verificato un errore durante la<br>programmazione del codice nella<br>memoria.                                                | <ul> <li>Correggere il problema segnalato sulla seconda riga del display:</li> <li>P1050 - È stato utilizzato un file di rete per programmare una stampante non collegata in rete o un file non di rete per programmare una stampante collegata in rete.</li> <li>P109 - È stato utilizzato un file di aggiornamento per programmare la stampante ma non è stato possibile inserire le informazioni nello spazio assegnato nel record di avvio principale.</li> <li>P112 - È stato utilizzato un file upddle.fls per aggiornare il codice DLE di una stampante su cui è installata una scheda firmware ma tale codice non è stato individuato sulla scheda.</li> <li>P200 - La scheda firmware non è installata.</li> </ul> |
| Accodamento e cancell. proces.           | È in corso l'eliminazione di uno o più<br>processi in attesa e l'invio in stampa di<br>uno o più processi.                         | Attendere che il messaggio venga<br>annullato.<br>Vedere anche: <b>Stampa ed eliminazione</b><br><b>dei processi in attesa</b>                                                                                                    |
| Accodamento<br>processi                  | È in corso l'invio in stampa di uno o più processi in attesa.                                                                      | Attendere che il messaggio venga<br>annullato.<br>Vedere anche: <b>Memorizzazione di un</b><br><b>processo nella stampante</b>                                                                                                    |
| Pronta                                   | La stampante è pronta per ricevere ed elaborare i processi.                                                                        | Inviare il processo in stampa.                                                                                                    |
| Pronta Esadec.                           | La stampante è in modalità Traccia<br>esadecim., pronta a ricevere ed<br>elaborare processi di stampa.                             | <ul> <li>Inviare il processo in stampa. Tutti i dati<br/>inviati alla stampante vengono stampati<br/>in caratteri esadecimali. Le stringhe di<br/>controllo non vengono eseguite.</li> <li>Spegnere e riaccendere la stampante<br/>per uscire dalla modalità Traccia<br/>esadecim. e riportare la stampante allo<br/>stato Pronta.</li> </ul>                                                                                                    |
| Ricollega<br><dispositivo></dispositivo> | Il dispositivo specificato non è<br>correttamente collegato alla<br>stampante o potrebbe essersi<br>verificato un errore hardware. | <ul> <li>Ristabilire la comunicazione rimuovendo<br/>il dispositivo specificato e ricollegandolo<br/>alla stampante.</li> <li>Premere OK per annullare il messaggio<br/>e riprendere la stampa senza l'uso del<br/>dispositivo.</li> <li>In caso di errore hardware, spegnere e<br/>riaccendere la stampante. Se l'errore si<br/>verifica nuovamente, spegnere la<br/>stampante, rimuovere il dispositivo<br/>specificato e rivolgersi all'assistenza<br/>tecnica.</li> <li>Vedere anche: Contattare il servizio di<br/>assistenza</li> </ul>                                                                                                    |
| Rimuovi carta                            | Il raccoglitore o i raccoglitori di uscita specificati sono pieni.                                                                 | Per annullare il messaggio, rimuovere la risma di carta dai raccoglitori specificati.                                                                                                    |

| Messaggio                                 | Significato del messaggio                                                                                                    | Operazioni successive                                                                                                    |
|-------------------------------------------|----------------------------------------------------------------------------------------------------|----------------------------------------------------------------------------------------------------|
| Reimpostazione racc.<br>usc. attivo       | Viene reimpostato il raccoglitore attivo di un gruppo di raccoglitori collegati.                                                                                                    | Attendere che il messaggio venga annullato.                                                                                                    |
| Ripristino conteggio<br>un. fus. in corso | È in corso l'azzeramento del contatore<br>che indica il livello di usura dell'unità di<br>fusione.                                                                                                    | Attendere che il messaggio venga<br>annullato.                                                                                                    |
| Riprist. stamp. in<br>corso               | Vengono ripristinate le impostazioni<br>predefinite. I processi di stampa attivi<br>vengono annullati.                                                                                                    | Attendere che il messaggio venga<br>annullato.<br>Vedere anche: <b>Modifica delle</b><br><b>impostazioni dei menu</b>                                                                                                    |
| Ripristina proc. attesa.<br>OK/Stop?      | La stampante è stata ripristinata o<br>accesa e sono stati rilevati i processi<br>Stampa e mantieni memorizzati sul<br>disco fisso.                                                                                                    | <ul> <li>Premere OK. Tutti i processi Stampa e<br/>mantieni vengono ripristinati nella<br/>memoria della stampante.</li> <li>Premere Ritorna o Stop. I processi<br/>Stampa e mantieni non vengono<br/>ripristinati nella memoria della<br/>stampante. La stampante torna allo<br/>stato Pronta.</li> <li>Vedere anche: Memorizzazione di un<br/>processo nella stampante</li> </ul> |
| Ripr. impostaz. di fab.<br>in corso       | <ul> <li>È in corso il ripristino delle<br/>impostazioni di fabbrica della<br/>stampante. Al termine dell'operazione:</li> <li>Tutte le risorse trasferite (font,<br/>macro, set di simboli) memorizzate<br/>nella stampante vengono eliminate.</li> <li>Tutte le impostazioni di menu<br/>vengono ripristinate ai valori<br/>predefiniti di fabbrica, <i>tranne</i>: <ul> <li>L'impostazione Lingua schermo<br/>nel menu Impostaz.</li> <li>Tutte le impostazioni dei menu<br/>Parallelo, Seriale, Rete, USB e<br/>Fax.</li> </ul> </li> </ul> | Attendere che il messaggio venga<br>annullato.<br>Vedere anche: <b>Ripristino delle</b><br><b>impostazioni predefinite di fabbrica</b>                                                                                                    |
| Ripristino proc. in<br>attesa xxx/yyy     | È in corso il ripristino dei processi in<br>attesa dal disco fisso nella stampante.<br><b>Nota: xxx</b> indica il numero di processi<br>ripristinati. <b>yyy</b> indica il numero totale<br>di processi da ripristinare.                                                                                                    | <ul> <li>Attendere che il messaggio venga<br/>annullato.</li> <li>Nel menu Processo selezionare la voce<br/>Termina riprist.</li> <li>Vedere anche: Memorizzazione di un<br/>processo nella stampante</li> </ul>                                                                                                    |
| Ripristino proc. in<br>attesa             | È in corso il ripristino dei processi in attesa dal disco fisso nella stampante.                                                                                                    | Attendere che il messaggio venga<br>annullato.<br>Vedere anche: <b>Memorizzazione di un</b><br><b>processo nella stampante</b>                                                                                                    |
| Seriale <x></x>                           | Le comunicazioni avvengono tramite un'interfaccia seriale.                                                                                                    | Attendere che il messaggio venga annullato.                                                                                                    |
| Installazione richiesta                   | <ul> <li>Durante il disimballaggio della<br/>stampante, parte del materiale di<br/>imballaggio è rimasto all'interno.</li> <li>Un componente hardware, quale un<br/>cassetto carta opzionale, non è<br/>stato installato correttamente.</li> </ul>                                                                                                    | <ul> <li>Rimuovere ogni eventuale materiale<br/>d'imballaggio dall'interno della<br/>stampante.</li> <li>Installare correttamente il componente.<br/>Vedere anche: <i>Guida all'installazione</i></li> </ul>                                                                                                    |

| Messaggio                                               | Significato del messaggio                                                                                                    | Operazioni successive                                                                                                    |
|---------------------------------------------------------|----------------------------------------------------------------------------------------------------|----------------------------------------------------------------------------------------------------|
| Graff. in esaur.                                        | Nella cucitrice sono rimaste alcune graffette.                                                                                                    | <ul> <li>Premere <b>OK</b> per continuare la stampa.</li> <li>Per annullare il messaggio, installare<br/>una nuova cartuccia di graffette.</li> </ul>                                                                                                    |
| Racc. std. pieno                                        | Il raccoglitore standard è pieno.                                                                                                    | Per annullare il messaggio, rimuovere la risma di carta dal raccoglitore.                                                                                                    |
| Mat. di consumo                                         | Almeno uno dei materiali di consumo<br>della stampante richiede un controllo.<br>È possibile, ad esempio, che una<br>cartuccia di toner sia in esaurimento. | Premere <b>Menu</b> per accedere al menu Mat.<br>di consumo e identificare il materiale di<br>consumo da sostituire. Sostituire i materiali<br>di consumo appropriati.                                                                                                    |
| Vassoio <x> vuoto</x>                                   | La carta è esaurita nel vassoio specificato.                                                                                                    | Per annullare il messaggio, caricare la carta nel vassoio.                                                                                                    |
|                                                         |                                                                                                    | Vedere anche: Caricamento dei vassoi                                                                                                    |
| Vass. <x> in esaur.</x>                                 | La carta nel vassoio specificato sta per esaurirsi.                                                                                                    | Per annullare il messaggio, aggiungere la carta nel vassoio.                                                                                                    |
|                                                         |                                                                                                    | Vedere anche: Caricamento dei vassoi                                                                                                    |
| Manca vassoio <x></x>                                   | Il vassoio indicato non è presente                                                                                                    | Inserire il vassoio nella stampante.                                                                                                    |
|                                                         | nella stampante.                                                                                                    | Vedere anche: Caricamento dei vassoi                                                                                                    |
| USB <x></x>                                             | È in corso l'elaborazione dei dati sulla porta USB specificata.                                                                                             | Attendere che il messaggio venga annullato.                                                                                                    |
| In attesa                                               | La stampante ha ricevuto una pagina<br>di dati da stampare ma è in attesa di<br>un comando di fine processo, di<br>avanzamento modulo o di ulteriori dati.  | <ul> <li>Premere OK per stampare il contenuto<br/>del buffer.</li> <li>Premere Menu per aprire il menu<br/>Processo e annullare il processo<br/>corrente.</li> <li>Vedere anche: Annullamento di un<br/>processo di stampa</li> </ul>                                                                                      |
| 100-199 <i><messaggio></messaggio></i><br>di assistenza | I messaggi contrassegnati dai numeri<br>100-199 si riferiscono a problemi della<br>stampante che richiedono un<br>intervento dell'assistenza tecnica.       | Spegnere la stampante e verificare tutti i<br>collegamenti dei cavi. Riaccendere la<br>stampante. Se l'errore si verifica di<br>frequente, rivolgersi all'assistenza tecnica<br>indicando il numero del messaggio e la<br>descrizione del problema.<br>Vedere anche: <b>Contattare il servizio di</b><br><b>assistenza</b> |
| 1565 Errore emulaz.<br>Carica opz. emul.                | La versione dell'emulatore trasferita<br>sulla scheda firmware non corrisponde<br>alla versione del codice della<br>stampante.                              | Il messaggio viene eliminato<br>automaticamente entro 30 secondi e<br>l'emulatore trasferito sulla scheda firmware<br>viene disattivato.<br>Scaricare la versione corretta                                                                                                    |
|                                                         | firmware della stampante viene<br>aggiornato o se la scheda firmware<br>viene spostata da una stampante ad<br>un'altra.                                     | dell'emulatore dal sito Web Lexmark.                                                                                                    |
| 2 <xx> Incep. carta</xx>                                | Si è verificato un inceppamento della carta.                                                                                                    | Rimuovere l'inceppamento dal percorso carta.                                                                                                    |
|                                                         |                                                                                                    | Vedere anche: <b>Messaggi relativi agli</b><br>inceppamenti della carta; Rimozione<br>degli inceppamenti dal percorso carta                                                                                                    |

| Messaggio                                              | Significato del messaggio                                                                                                    | Operazioni successive                                                                                                    |
|--------------------------------------------------------|----------------------------------------------------------------------------------------------------|----------------------------------------------------------------------------------------------------|
| 30 UTI mancante                                        | L'unità di trasferimento dell'immagine<br>(UTI) non è installata correttamente o<br>è mancante.                                                                                                    | Spegnere la stampante, installare<br>correttamente l'unità di trasferimento<br>dell'immagine e riaccendere la stampante.<br>Vedere anche: <b>Sostituzione dell'unità di</b><br><b>trasferimento dell'immagine e del rullo</b><br>di trasferimento                                                                                                    |
| 30 Manca cartuc. di<br>stampa <i><colore></colore></i> | La cartuccia di toner specificata non è<br>installata correttamente o è mancante.                                                                                                    | Inserire la cartuccia nella stampante. Il<br>messaggio viene automaticamente<br>annullato.<br>Vedere anche: Sostituzione delle<br>cartucce di stampa                                                                                                    |
| 31 Cartuccia <x> difet-<br/>tosa</x>                   | È stata installata una cartuccia di stampa difettosa.                                                                                                    | Rimuovere la cartuccia specificata e<br>installarne una nuova.<br>Vedere anche: <b>Sostituzione delle</b><br>cartucce di stampa                                                                                                    |
| 32 Cartuccia < <i>colore</i> > non supportata          | È stata installata una cartuccia di stampa non supportata.                                                                                                    | Rimuovere la cartuccia specificata e<br>installarne una nuova.<br>Vedere anche: <b>Sostituzione delle</b><br>cartucce di stampa                                                                                                    |
| 33 Errore calibraz. <x></x>                            | È stato rilevato un errore di<br>calibrazione per un determinato<br>colore.                                                                                                    | Premere <b>OK</b> per continuare la stampa.                                                                                                    |
| 34 Supporto errato                                     | La stampante ha rilevato che il tipo di<br>supporto di stampa caricato<br>nell'alimentatore multiuso o in uno dei<br>vassoi è diverso dal tipo di supporto<br>richiesto.<br>Per ulteriori informazioni, vedere<br>"Specifiche della carta e dei supporti<br>speciali" a pagina 41.                                                          | <ul> <li>Sostituire il supporto di stampa inserito<br/>nell'alimentatore multiuso o nel vassoio<br/>con il tipo richiesto e premere OK.</li> <li>Premere Menu per accedere al gruppo<br/>Menu Occupata/In attesa e<br/>selezionare una delle seguenti opzioni:         <ul> <li>Annulla processo</li> <li>Ripristino stamp.</li> <li>Reimp. racc. att.</li> <li>Cambio di livello dei materiali di<br/>consumo</li> </ul> </li> </ul>                                                                                                    |
| 34 Carta corta                                         | La lunghezza della carta caricata<br>nell'origine specificata sulla seconda<br>riga del display non è sufficiente per la<br>stampa dei dati formattati. Per i vassoi<br>che dispongono della funzione di<br>rilevamento automatico delle<br>dimensioni, tale errore si verifica se le<br>guide carta non sono posizionate<br>correttamente. | <ul> <li>Premere OK per annullare il messaggio<br/>e riprendere la stampa. La pagina che<br/>ha causato l'invio del messaggio non<br/>viene ristampata automaticamente.</li> <li>Verificare che l'impostazione Dimensioni<br/>carta nel menu Carta sia corretta per il<br/>tipo di supporto utilizzato. Se Dim. alim.<br/>m. uso è impostato su Universale,<br/>verificare che la larghezza della carta sia<br/>adeguata ai dati formattati.</li> <li>Premere Menu per aprire il menu<br/>Processo e annullare il processo<br/>corrente.</li> <li>Vedere anche: Specifiche della carta e<br/>dei supporti speciali</li> </ul> |

| Messaggio                         | Significato del messaggio                                                                                                    | Operazioni successive                                                                                                    |
|-----------------------------------|----------------------------------------------------------------------------------------------------|----------------------------------------------------------------------------------------------------|
| 35 Salva ris. disab.<br>mem. ins. | La memoria disponibile non è<br>sufficiente per attivare la funzione<br>Salva risorsa. Tale messaggio indica<br>generalmente l'allocazione di una<br>quantità eccessiva di memoria a uno o<br>più buffer di collegamento.                                                  | <ul> <li>Premere OK per disattivare Salva<br/>risorsa e riprendere la stampa.</li> <li>Per attivare Salva risorsa dopo l'invio di<br/>questo messaggio:         <ul> <li>Verificare che i buffer di collegamento<br/>siano impostati su Automatico e<br/>uscire dai menu per rendere attive le<br/>modifiche ai buffer di collegamento.</li> <li>Quando viene visualizzato il<br/>messaggio Pronta, attivare Salva<br/>risorsa dal menu Impostaz.</li> </ul> </li> <li>Installare memoria aggiuntiva.</li> </ul> |
| 36 Intervento stamp.<br>richiesto | A causa del toner di sfondo non è<br>possibile completare un ciclo di<br>calibrazione. Potrebbe essere stata<br>inserita una cartuccia o un'unità di<br>trasferimento dell'immagine difettosa.<br>Rivolgersi a un tecnico dell'assistenza<br>per una diagnosi dettagliata. | Premere <b>OK</b> per annullare il messaggio di<br>errore.<br>Vedere anche: <b>Contattare il servizio di</b><br>assistenza                                                                                                    |
| 37 Area fascic.<br>insufficiente  | La memoria della stampante o del<br>disco fisso, se installato, non è<br>sufficiente per fascicolare il processo<br>di stampa.                                                                                                    | <ul> <li>Premere OK per stampare i dati del<br/>processo già memorizzati e iniziare la<br/>fascicolazione di quelli restanti.</li> <li>Premere Menu per aprire il menu<br/>Processo e annullare il processo<br/>corrente.</li> <li>Vedere anche: Annullamento di un<br/>processo di stampa</li> </ul>                                                                                                    |
| 37 Mem. deframm.<br>insufficiente | La deframmentazione della memoria<br>Flash non può essere eseguita poiché<br>la memoria utilizzata dalla stampante<br>per le risorse Flash non eliminate è<br>esaurita.                                                                                                    | <ul> <li>Eliminare i font, le macro e gli altri dati<br/>dalla memoria della stampante.</li> <li>Installare memoria aggiuntiva nella<br/>stampante.</li> </ul>                                                                                                    |

| Messaggio                   | Significato del messaggio                                                                            | Operazioni successive                                                                                                    |
|-----------------------------|----------------------------------------------------------------------------------------------------|----------------------------------------------------------------------------------------------------|
| 37 Memoria<br>insufficiente | Non è possibile elaborare i processi<br>correnti poiché la memoria della<br>stampante è esaurita.    | <ul> <li>Premere OK per annullare il messaggio<br/>e riprendere la stampa del processo. Il<br/>processo in attesa meno recente e i<br/>processi successivi vengono eliminati<br/>fino a liberare memoria sufficiente a<br/>elaborare il processo.</li> <li>Premere Stop per annullare il<br/>messaggio senza eliminare alcun<br/>processo in attesa. È possibile che il<br/>processo corrente non venga stampato<br/>correttamente.</li> <li>Premere Menu per aprire il menu<br/>Processo e annullare il processo<br/>corrente.</li> <li>Per evitare il verificarsi di questo errore<br/>in futuro:         <ul> <li>Eliminare i font, le macro e gli altri dati<br/>dalla memoria della stampante.</li> <li>Installare memoria aggiuntiva nella<br/>stampante.</li> <li>Nota: l messaggi 37 Memoria<br/>insufficiente e Poss. perdita<br/>proc. in attesa vengono<br/>visualizzati alternativamente.</li> </ul> </li> <li>Vedere anche: Memorizzazione di un<br/>processo nella stampante; Poss. perdita<br/>proc. in attesa; Ripr. non certo proc. in<br/>attesa</li> </ul> |
| 38 Memoria piena            | È in corso l'elaborazione dei dati ma lo<br>spazio per la memorizzazione delle<br>pagine è esaurito. | <ul> <li>Premere OK per annullare il messaggio<br/>e riprendere la stampa del processo. È<br/>possibile che il processo non venga<br/>stampato correttamente.</li> <li>Premere Menu per aprire il menu<br/>Processo e annullare il processo<br/>corrente.</li> <li>Per evitare il verificarsi di questo errore<br/>in futuro:         <ul> <li>Semplificare il processo di stampa<br/>riducendo la quantità di testo e grafica<br/>presente sulla pagina ed eliminando<br/>le macro e i font non necessari.</li> <li>Installare memoria aggiuntiva nella<br/>stampante.</li> </ul> </li> <li>Vedere anche: Annullamento di un<br/>processo di stampa</li> </ul>                                                                                                    |

| Messaggio                                    | Significato del messaggio                                                                                                    | Operazioni successive                                                                                                    |
|----------------------------------------------|----------------------------------------------------------------------------------------------------|----------------------------------------------------------------------------------------------------|
| 39 Pagina complessa                          | È possibile che la pagina non venga<br>stampata correttamente a causa della<br>complessità dei dati di stampa.                 | <ul> <li>Premere OK per annullare il messaggio<br/>e riprendere la stampa del processo. È<br/>possibile che il processo non venga<br/>stampato correttamente.</li> <li>Premere Menu per aprire il menu<br/>Processo e annullare il processo<br/>corrente.</li> <li>Per evitare il verificarsi di questo errore<br/>in futuro: <ul> <li>Semplificare la pagina riducendo la<br/>quantità di testo e grafica ed<br/>eliminando le macro e i font non<br/>necessari.</li> <li>Impostare Protez. pagina su Abilitato<br/>nel menu Impostaz.</li> <li>Installare memoria aggiuntiva nella<br/>stampante.</li> </ul> </li> </ul> |
| 4 <x> Scheda firmware<br/>non supportata</x> | La versione firmware rilevata sulla<br>scheda firmware installata non è<br>supportata.                                         | <ul> <li>Spegnere la stampante e riaccenderla<br/>tenendo premuto OK. La stampante<br/>legge il codice sulla scheda di sistema<br/>mentre quello riportato sulla scheda<br/>firmware viene ignorato.</li> <li>Rimuovere la scheda firmware.</li> <li>Vedere anche: <i>Guida all'installazione</i></li> </ul>                                                                                                    |
| 40< <i>colore</i> ><br>ricarica non valida   | È stata rilevata una cartuccia ricaricata non supportata.                                                                      | Rimuovere la cartuccia indicata e<br>installarne una nuova.<br>Vedere anche: <b>Sostituzione delle</b><br>cartucce di stampa                                                                                                    |
| 50 Errore font PPDS                          | Il linguaggio PPDS ha rilevato un errore di font.                                                                              | <ul> <li>Premere OK per annullare il messaggio<br/>e riprendere la stampa.</li> <li>Premere Menu per aprire il menu<br/>Processo e ripristinare la stampante o<br/>annullare il processo di stampa.</li> </ul>                                                                                                    |
| 51 Flash difettosa                           | La memoria Flash è difettosa.                                                                                                  | Premere <b>OK</b> per annullare il messaggio e<br>riprendere la stampa. Prima di poter<br>trasferire eventuali risorse nella memoria<br>Flash, è necessario installare una nuova<br>opzione Flash.                                                                                                    |
| 52 Flash piena                               | Lo spazio disponibile nella memoria<br>Flash non è sufficiente per la<br>memorizzazione dei dati che si intende<br>trasferire. | <ul> <li>Premere OK per annullare il messaggio<br/>e riprendere la stampa. Le macro e i font<br/>trasferiti non ancora memorizzati nella<br/>memoria Flash vengono eliminati.</li> <li>Eliminare i font, le macro e gli altri dati<br/>trasferiti nella memoria Flash.</li> <li>Installare una memoria Flash con una<br/>maggiore capacità di memorizzazione.</li> </ul>                                                                                                    |
| 53 Flash non<br>formattata                   | La memoria Flash non è formattata.                                                                                             | <ul> <li>Premere OK per annullare il messaggio<br/>e riprendere la stampa. Prima di poter<br/>trasferire eventuali risorse, è necessario<br/>formattare la memoria Flash.</li> <li>Se il messaggio di errore non viene<br/>annullato, è possibile che la memoria<br/>Flash sia difettosa e che occorra<br/>sostituirla.</li> </ul>                                                                                                    |

| Messaggio                                                                               | Significato del messaggio                                                                                                    | Operazioni successive                                                                                                    |
|-----------------------------------------------------------------------------------------|----------------------------------------------------------------------------------------------------|----------------------------------------------------------------------------------------------------|
| 54 Errore opz. seriale<br><x><br/>54 Errore seriale std</x>                             | È stato rilevato un errore<br>dell'interfaccia seriale su una porta<br>seriale.                                                                                     | <ul> <li>Verificare che il collegamento seriale sia<br/>corretto e che il cavo utilizzato sia<br/>appropriato.</li> <li>Premere OK per annullare il messaggio<br/>e riprendere la stampa. È possibile che il<br/>processo non venga stampato<br/>correttamente.</li> <li>Premere Menu per aprire il menu<br/>Processo e ripristinare la stampante.</li> </ul> |
| 54 Errore sw di rete<br><x><br/>54 Errore sw di rete<br/>std</x>                        | La stampante non riesce a stabilire la<br>comunicazione con la porta di rete<br>installata.                                                                         | <ul> <li>Premere OK per annullare il messaggio<br/>e riprendere la stampa. È possibile che il<br/>processo non venga stampato<br/>correttamente.</li> <li>Programmare il nuovo firmware per<br/>l'interfaccia di rete tramite la porta<br/>parallela.</li> <li>Premere Menu per aprire il menu<br/>Processo e ripristinare la stampante.</li> </ul>           |
| 54 Perso colleg. ENA<br>standard<br>54 Perso colleg. ENA<br>su parall. <x></x>          | Il collegamento tra la stampante e un<br>server di stampa esterno, detto anche<br>adattatore di rete esterno o ENA, si è<br>interrotto.                             | <ul> <li>Verificare che il cavo di collegamento tra<br/>il server e la stampante sia fissato<br/>correttamente. Spegnere e riaccendere<br/>la stampante per ripristinarla.</li> <li>Premere OK per annullare il messaggio.<br/>Tutti i riferimenti al server di stampa<br/>esterno vengono cancellati, quindi la<br/>stampante viene ripristinata.</li> </ul> |
| 55 Opzione non<br>supportata slot <x><br/>55 Slot <x>: Flash non<br/>supportata</x></x> | Una scheda opzionale non supportata<br>è installata in una delle porte o una<br>scheda flash DIMM non supportata è<br>installata in un alloggiamento di<br>memoria. | Spegnere la stampante e scollegare i cavi.<br>Rimuovere la scheda opzionale non<br>supportata. Ricollegare la stampante e<br>accenderla.<br>Per istruzioni, vedere <b>Rimozione delle</b><br>schede di memoria e delle schede<br>opzionali.                                                                                                    |
| 56 Porta ser. <x><br/>disabilitata<br/>56 Porta seriale std.<br/>disabilit.</x>         | La porta seriale utilizzata per l'invio dei<br>dati è disabilitata.                                                                                                 | <ul> <li>Premere OK per annullare il messaggio.<br/>I dati ricevuti tramite la porta seriale<br/>vengono eliminati.</li> <li>Verificare che l'impostazione Buffer<br/>seriale nel menu Seriale sia attivata.</li> <li>Vedere anche: Buffer seriale</li> </ul>                                                                                                 |
| 56 Porta par. <x><br/>disabilitata<br/>56 Porta parall. std.<br/>disabilit.</x>         | La porta parallela utilizzata per l'invio<br>dei dati è disabilitata.                                                                                               | <ul> <li>Premere OK per annullare il messaggio.<br/>I dati ricevuti tramite la porta parallela<br/>vengono eliminati.</li> <li>Verificare che l'impostazione Buffer<br/>parallelo nel menu Parallelo sia attivata.</li> <li>Vedere anche: Buffer parallelo</li> </ul>                                                                                         |
| 56 Porta USB <x><br/>disabilitata<br/>56 Porta USB std.<br/>disabilitata</x>            | La porta USB utilizzata per l'invio dei<br>dati è disabilitata.                                                                                                    | <ul> <li>Premere OK per annullare il messaggio.<br/>I dati ricevuti tramite la porta USB<br/>vengono eliminati.</li> <li>Verificare che l'impostazione Buffer USB<br/>nel menu USB sia attivata.</li> <li>Vedere anche: Buffer USB</li> </ul>                                                                                                    |

| Messaggio                                  | Significato del messaggio Operazioni successive                                                                                                    |                                                                                                    |  |  |
|--------------------------------------------|----------------------------------------------------------------------------------------------------|----------------------------------------------------------------------------------------------------|--|--|
| 58 Errore config.<br>aliment.              | Sono stati installati troppi cassetti e<br>vassoi nella stampante o la<br>configurazione di ingresso non è<br>corretta. Ad esempio, un'unità fronte/<br>retro è stata installata tra il vassoio 3 e<br>il vassoio 4. | nstallati troppi cassetti e<br>a stampante o la<br>one di ingresso non è<br>d esempio, un'unità fronte/<br>a installata tra il vassoio 3 e<br>Spegnere la stampante e scollegare i cavi.<br>Rimuovere i cassetti aggiuntivi o<br>riconfigurare l'opzione errata. Ricollegare la<br>stampante e accenderla.<br>Vedere anche: <i>Guida all'installazione</i>                                                                                                    |  |  |
| 58 Errore config.<br>uscita                | Sono state installate troppe opzioni di uscita sulla stampante.                                                                                                    | Spegnere la stampante e scollegare i cavi.<br>Rimuovere le opzioni di uscita aggiuntive.<br>Ricollegare la stampante e accenderla.                                                                                                    |  |  |
|                                            |                                                                                                    | Vedere anche: Guida all'installazione                                                                                                    |  |  |
| 58 Troppi dischi<br>installati             | Sono stati installati troppi dischi fissi<br>sulla stampante. La stampante<br>supporta un solo disco fisso.                                                                                                    | Spegnere la stampante e scollegare i cavi.<br>Lasciare un solo disco fisso nella<br>stampante. Ricollegare la stampante e<br>accenderla.                                                                                                    |  |  |
|                                            |                                                                                                    | Vedere anche: Rimozione delle schede di<br>memoria e delle schede opzionali                                                                                                    |  |  |
| 58 Troppe opzioni<br>Flash                 | Sono state installate troppe opzioni<br>Flash sulla stampante.                                                                                                    | Spegnere la stampante e scollegare i cavi.<br>Rimuovere la memoria Flash eccedente.<br>Ricollegare la stampante e accenderla.                                                                                                    |  |  |
|                                            |                                                                                                    | Vedere anche: Rimozione delle schede di<br>memoria e delle schede opzionali                                                                                                    |  |  |
| 59 < <i>dispositivo</i> ><br>incompatibile | È stato installato un dispositivo non compatibile.                                                                                                    | Rimuovere il dispositivo e premere <b>OK</b> per annullare il messaggio.                                                                                                    |  |  |
| 61 Disco fisso<br>difettoso                | <ul> <li>Il disco fisso è difettoso.</li> <li>Premere OK per annullare il messag<br/>e riprendere la stampa.</li> <li>Installare un nuovo disco fisso prima<br/>effettuare altre operazioni.</li> </ul>              |                                                                                                    |  |  |
| 62 Disco fisso pieno                       | La memoria sul disco fisso non è<br>sufficiente per memorizzare i dati<br>inviati alla stampante.                                                                                                    | <ul> <li>Premere OK per annullare il messaggio<br/>e riprendere l'elaborazione. Tutte le<br/>informazioni non ancora memorizzate<br/>nel disco fisso vengono eliminate.</li> <li>Eliminare i font, le macro e gli altri dati<br/>trasferiti sul disco fisso.</li> </ul>                                                                                                    |  |  |
| 63 Disco fisso non<br>formattato           | Il disco fisso non è formattato.                                                                                                    | <ul> <li>Premere OK per annullare il messaggio<br/>e riprendere la stampa.</li> <li>Prima di effettuare qualsiasi altra<br/>operazione, formattare il disco. Per<br/>formattare il disco fisso, selezionare<br/>Formatta disco nel menu Utilità.</li> <li>Se il messaggio di errore non viene<br/>annullato, è possibile che il disco fisso<br/>sia difettoso e che occorra sostituirlo.<br/>Installare un nuovo disco fisso e<br/>formattarlo.</li> <li>Vedere anche: Formatta disco</li> </ul> |  |  |
| 64 Disco fisso non<br>supportato           | È stato installato un disco non compatibile.                                                                                                    | <ul> <li>b installato un disco non atibile.</li> <li>Spegnere la stampante e rimuovere il disco fisso.</li> <li>Vedere anche: Rimozione delle schede di memoria e delle schede opzionali</li> </ul>                                                                                                    |  |  |

| Messaggio                           | Significato del messaggio                                                                                                    | Operazioni successive                                                                                                    |  |  |
|-------------------------------------|----------------------------------------------------------------------------------------------------|----------------------------------------------------------------------------------------------------|--|--|
| 64 Formato disco non<br>supportato  | Il formato del disco fisso non è<br>supportato.                                                                                                    | <ul> <li>Premere OK per annullare il messaggio.</li> <li>Eseguire la formattazione del disco.</li> <li>Nota: Non è possibile eseguire operazioni sul disco finché non viene eseguita la formattazione.</li> </ul>                                                                            |  |  |
| 80 Manutenzione unità<br>di fusione | È stato raggiunto il limite massimo del<br>livello di usura dell'unità di fusione.                                                                                                    | <ul> <li>Premere OK per continuare la stampa.</li> <li>Se la qualità di stampa non è<br/>soddisfacente, sostituire l'unità di<br/>fusione.</li> <li>Vedere anche: Sostituzione dell'unità di<br/>fusione</li> </ul>                                                                          |  |  |
| 81 Malfunzionam.<br>codice motore   | Il microcodice presente nel modulo del<br>codice Flash del motore non è stato in<br>grado di effettuare il controllo del<br>sistema.                                                                                                    | <ul> <li>Premere <b>OK</b> per annullare il messaggio.</li> <li>Eliminare il codice. Ritrasmettere i dati del microcodice dal computer host.</li> </ul>                                                                                                    |  |  |
| 82 Cont. scarti quasi<br>pieno      | Il contenitore del toner di scarto è<br>quasi pieno.                                                                                                    | <ul> <li>Premere OK per annullare il messaggio<br/>e riprendere la stampa.</li> <li>Sostituire il contenitore del toner di<br/>scarto.</li> <li>Vedere anche: 82 Conten. toner di scarto<br/>pieno; Sostituzione del contenitore del<br/>toner di scarto</li> </ul>                          |  |  |
| 82 Conten. toner di<br>scarto pieno | Il contenitore del toner di scarto è<br>pieno.                                                                                                    | Rimuovere il contenitore del toner di scarto<br>e premere <b>OK</b> per annullare il messaggio.<br>Vedere anche: <b>Sostituzione del</b><br><b>contenitore del toner di scarto</b>                                                                                                    |  |  |
| 82 Conten. toner<br>scarto mancante | Il contenitore del toner di scarto è mancante.                                                                                                    | Rimuovere il contenitore del toner di scarto<br>e premere <b>OK</b> per annullare il messaggio.<br>Vedere anche: <b>Sostituzione del</b><br><b>contenitore del toner di scarto</b>                                                                                                    |  |  |
| 83 Manutenzione UTI                 | <ul> <li>È stato raggiunto il limite massimo del<br/>livello di usura dell'unità di<br/>trasferimento dell'immagine.</li> <li>Premere OK per continuare la stan</li> <li>Se la qualità di stampa non è<br/>soddisfacente, sostituire l'unità di<br/>trasferimento dell'immagine.</li> <li>Vedere anche: Sostituzione dell'unit<br/>trasferimento dell'immagine e del r<br/>di trasferimento</li> </ul> |                                                                                                    |  |  |
| 84 Oliatore in esaurimento          | L'oliatore è in esaurimento.                                                                                                    | <ul> <li>Premere OK per annullare il messaggio<br/>e riprendere la stampa.</li> <li>Sostituire l'oliatore.</li> <li>Vedere anche: 84 Sostituisci oliatore</li> </ul>                                                                                                    |  |  |
| 84 Sostituisci oliatore             | L'oliatore è esaurito o mancante.                                                                                                    | Sostituire l'oliatore.<br>Vedere anche: <b>84 Oliatore in</b><br>esaurimento                                                                                                    |  |  |
| 85 Manutenzione UTI                 | Il LED del sensore di regolazione del colore è troppo basso.                                                                                                    | <ul> <li>Premere OK per continuare la stampa.</li> <li>Se la qualità di stampa non è<br/>soddisfacente, sostituire l'unità di<br/>trasferimento dell'immagine.</li> <li>Vedere anche: Sostituzione dell'unità di<br/>trasferimento dell'immagine e del rullo<br/>di trasferimento</li> </ul> |  |  |

| Messaggio                                                  | Significato del messaggio Operazioni successive                                                                                                    |                                                                                                    |  |  |
|------------------------------------------------------------|----------------------------------------------------------------------------------------------------|----------------------------------------------------------------------------------------------------|--|--|
| 86 Manutenzione UTI                                        | Il LED del sensore di regolazione del<br>colore è troppo luminoso.                                                                                                    | <ul> <li>Premere OK per continuare la stampa.</li> <li>Se la qualità di stampa non è<br/>soddisfacente, sostituire l'unità di<br/>trasferimento dell'immagine.</li> <li>Vedere anche: Sostituzione dell'unità di<br/>trasferimento dell'immagine e del rullo<br/>di trasferimento</li> </ul>                                                    |  |  |
| 87 Unità fusione<br>mancante                               | L'unità di fusione non è installata<br>correttamente o è mancante.<br>Vedere anche: <b>Sostituzione dell'unit</b>                                                                                                    |                                                                                                    |  |  |
| 88 <i><colore< i="">&gt; Toner in<br/>esaur.</colore<></i> | La cartuccia di stampa specificata è in<br>esaurimento. Se non si dispone di una<br>cartuccia sostitutiva, si consiglia di<br>ordinarla ora. È possibile eseguire<br>altre operazioni di stampa prima che la<br>cartuccia si esaurisca completamente.                                                                | <ul> <li>Sostituire la cartuccia di stampa<br/>specificata.</li> <li>Premere OK per annullare il messaggio<br/>e riprendere la stampa. Il messaggio<br/>Mat. di consumo rimane visualizzato<br/>finché la cartuccia di stampa specificata<br/>non viene sostituita.</li> <li>Vedere anche: Sostituzione delle<br/>cartucce di stampa</li> </ul> |  |  |
| 89 Manutenzione UTI                                        | <ul> <li>La NVRAM dell'UTI non è valida.</li> <li>Premere OK per continuare la stampa</li> <li>Se la qualità di stampa non è soddisfacente, sostituire l'unità di trasferimento dell'immagine.</li> <li>Vedere anche: Sostituzione dell'unità di trasferimento dell'immagine e del rullo di trasferimento</li> </ul> |                                                                                                    |  |  |
| 900-999 <i><messaggio></messaggio></i><br>di assistenza    | I messaggi contrassegnati dai numeri<br>900-999 si riferiscono a problemi della<br>stampante che richiedono un<br>intervento dell'assistenza tecnica.                                                                                                    | Spegnere la stampante e verificare tutti i<br>collegamenti dei cavi. Riaccendere la<br>stampante. Se l'errore si verifica di<br>frequente, rivolgersi all'assistenza tecnica<br>indicando il numero del messaggio e la<br>descrizione del problema.<br>Vedere anche: <b>Contattare il servizio di</b><br><b>assistenza</b>                      |  |  |

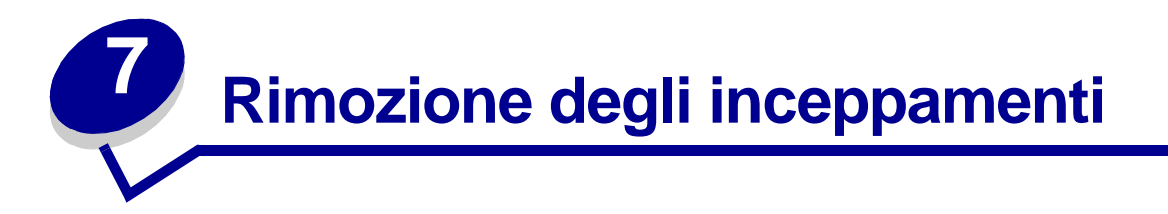

- Messaggi relativi agli inceppamenti della carta
- Sportelli di accesso e vassoi
- Rimozione degli inceppamenti dal percorso carta
- Rimozione degli inceppamenti dal mailbox o dall'espansione di uscita (area M)
- Rimozione degli inceppamenti dell'unità di fusione
- Rimozione degli inceppamenti dall'unità di trasferimento dell'immagine
- Rimozione degli inceppamenti nel fascicolatore (aree 1 6)
- Ulteriori informazioni

# Messaggi relativi agli inceppamenti della carta

Quando viene visualizzato un messaggio di inceppamento, è necessario liberare l'intero percorso carta.

#### Messaggi relativi agli inceppamenti della carta

| Messaggio                                                                                    | Verifica aree    | Soluzione                                                                                                    |
|----------------------------------------------------------------------------------------------|------------------|----------------------------------------------------------------------------------------------------|
| 200 Incep. carta<br>(vassoio 1 e sportello di<br>accesso a sinistra<br>accanto al vassoio 1) | A, B, T1         | Per rimuovere gli inceppamenti, attenersi alle istruzioni riportate nella sezione <b>Area A</b> , <b>Area B</b> e <b>Area T1</b> .                                                                                                    |
| 201 Incep. carta<br>(area dell'unità di<br>fusione)                                          | D, K, L          | Per rimuovere gli inceppamenti, attenersi alle istruzioni riportate nella<br>sezione Area D, Area K e Area L.<br>Se il messaggio resta visualizzato, l'inceppamento potrebbe essersi<br>verificato nell'unità di fusione. Per istruzioni, vedere Rimozione degli<br>inceppamenti dell'unità di fusione. |
| 202 Incep. carta<br>(area dell'unità di<br>fusione)                                          | K, L             | Per rimuovere gli inceppamenti, attenersi alle istruzioni riportate nella<br>sezione Area K e Area L.<br>Se il messaggio resta visualizzato, l'inceppamento potrebbe essersi<br>verificato nell'unità di fusione. Per istruzioni, vedere Rimozione degli<br>inceppamenti dell'unità di fusione.         |
| 230 Incep. carta<br>(area fronte/retro)                                                      | E, J             | Per rimuovere gli inceppamenti, attenersi alle istruzioni riportate nella sezione <b>Area E</b> e <b>Area J</b> .                                                                                                    |
| 24 <x> Incep. carta<br/>(vassoi 2 - 4)</x>                                                   | C, T <x></x>     | Per rimuovere gli inceppamenti, attenersi alle istruzioni riportate nella sezione <b>Area C</b> e <b>Area T<x></x></b> .                                                                                                    |
| 250 Incep. carta<br>(alimentatore multiuso)                                                  | A                | Per rimuovere gli inceppamenti, attenersi alle istruzioni riportate nella sezione <b>Area A</b> .                                                                                                    |
| 27 <x> Incep. carta<br/>(mailbox ed espansione<br/>di uscita)</x>                            | М                | Attenersi alle istruzioni riportate nella sezione Rimozione degli inceppamenti dal mailbox o dall'espansione di uscita (area M).                                                                                                    |
| 28 <x> Incep. carta<br/>(fascicolatore)</x>                                                  | 1, 2, 3, 4, 5, 6 | Per informazioni sulla rimozione degli inceppamenti nel fascicolatore, consultare la Guida all'installazione e all'uso del fascicolatore.                                                                                                    |

## Sportelli di accesso e vassoi

Le seguenti figure mostrano le aree della stampante in cui è possibile che si verifichino gli inceppamenti.

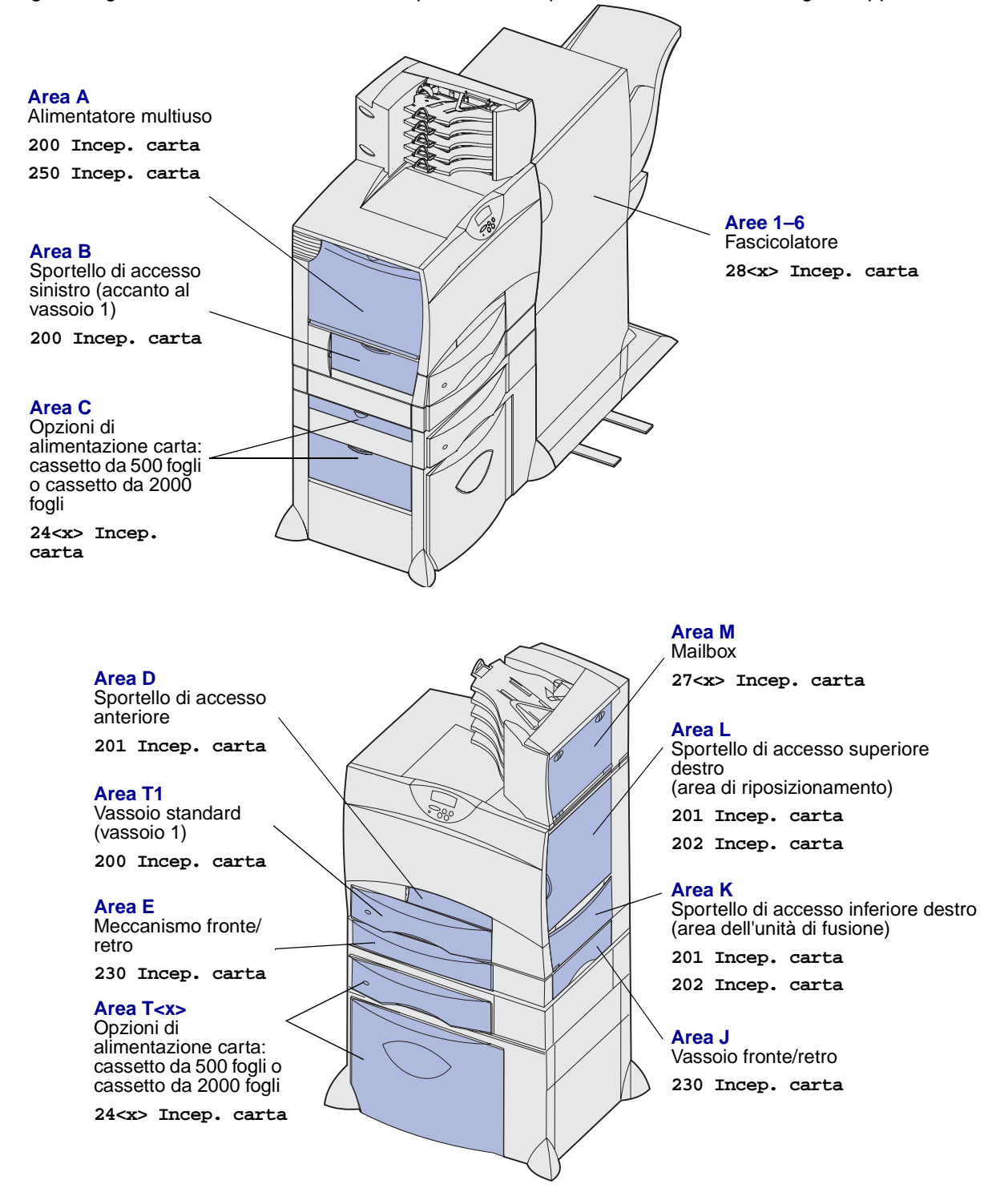

## Rimozione degli inceppamenti dal percorso carta

Quando si verifica un inceppamento della carta, la stampante si arresta e viene visualizzato il messaggio 2<xx> Incep. carta e un messaggio che segnala di rimuovere gli inceppamenti in alcune aree della stampante.

Dopo aver rimosso gli inceppamenti nelle aree indicate, accertarsi che tutti i coperchi, gli sportelli e i vassoi della stampante siano chiusi, quindi premere **OK** per riprendere la stampa.

#### Area A

- 1 Se si utilizza l'alimentatore multiuso, sbloccare le leve che si trovano su ciascun lato dell'alimentatore per aprirlo.
- Rimuovere gli eventuali inceppamenti e riportare l'alimentatore nella posizione di funzionamento.

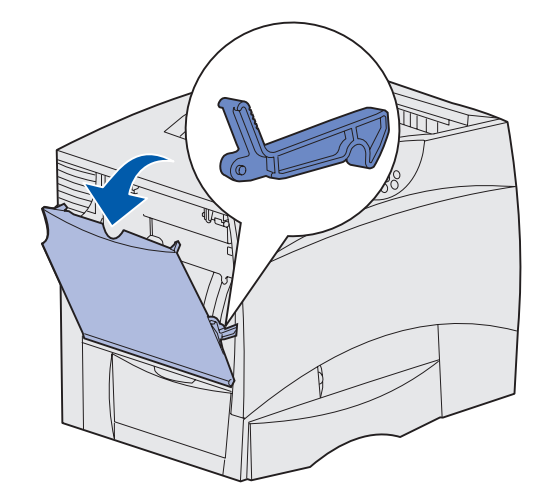

#### Area B

- 1 Aprire lo sportello di accesso sinistro.
- 2 Abbassare completamente la leva.
- 3 Rimuovere l'inceppamento.
- 4 Riportare la leva nella posizione verticale.
- 5 Chiudere lo sportello.

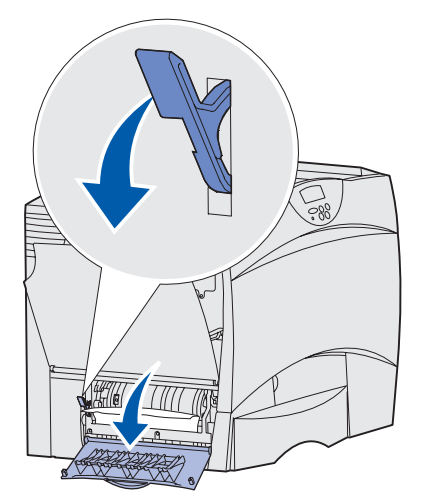

#### Area C

- 1 Se sono disponibili uno o più cassetti da 500 fogli opzionali:
  - Aprire lo sportello di accesso del cassetto da 500 fogli e tenerlo abbassato mentre si rimuovono gli inceppamenti.
    - Nota: Verificare che tutta la risma di carta sia caricata e inserita correttamente nel vassoio.
  - **b** Chiudere lo sportello.
- 2 Se è disponibile un cassetto da 2000 fogli opzionale:
  - a Aprire lo sportello di accesso del cassetto da 2000 fogli. Rimuovere dai rulli la carta inceppata tirandola verso il basso.
  - **b** Chiudere lo sportello.

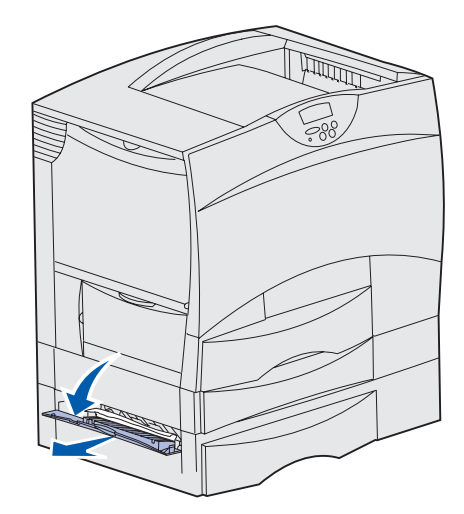

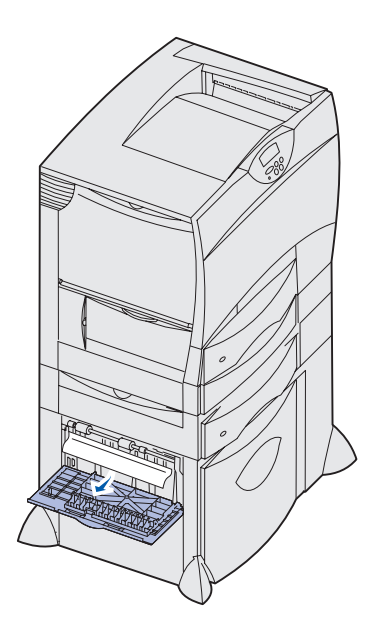

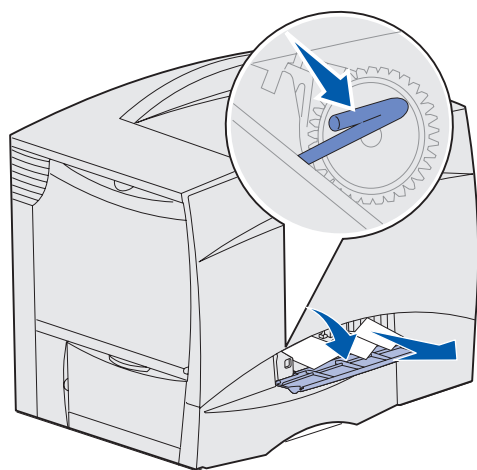

#### Area D

- 1 Aprire lo sportello di accesso anteriore.
- 2 Abbassare la leva nell'angolo superiore sinistro. Rimuovere gli inceppamenti nei rulli sotto l'unità di trasferimento dell'immagine.
  - Nota: È possibile che siano presenti dei residui di toner.

#### Area T1

1 Se la procedura descritta nella sezione **Area B** non consente di rimuovere l'inceppamento, aprire delicatamente il vassoio 1 e rimuovere la carta inceppata.

Nota: Accertarsi che la carta sia ben inserita nel vassoio.

2 Chiudere il vassoio 1.

#### Area E

- Estrarre completamente il meccanismo fronte/retro. Controllare l'interno e rimuovere la carta bloccata nei rulli. Controllare che non vi sia carta inceppata anche sopra i rulli.
- 2 Reinstallare il meccanismo fronte/retro nella stampante.

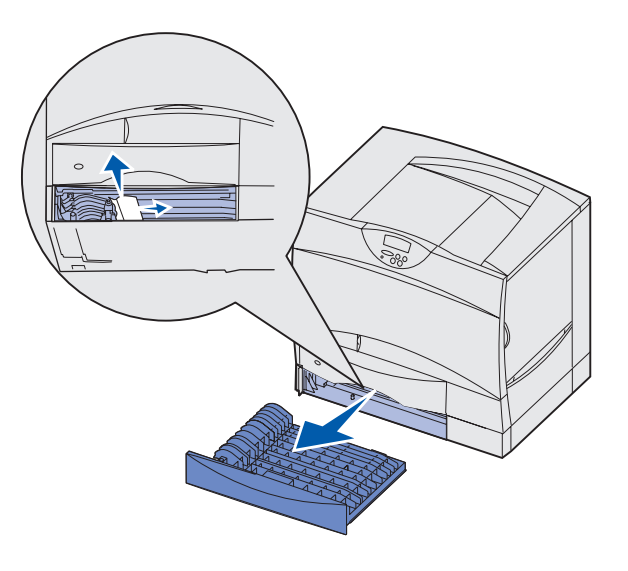

#### Area T<x>

- 1 Se non è possibile rimuovere tutti gli inceppamenti nel cassetto da 500 fogli dall'Area C:
  - a Aprire delicatamente i vassoi da 2 a 4 (da 500 fogli) e rimuovere gli inceppamenti.

Nota: Assicurarsi che la carta sia ben inserita nel vassoio.

- **b** Chiudere i vassoi da 2 a 4.
- 2 Se non è possibile rimuovere l'inceppamento nel cassetto da 2000 fogli dall'Area C:
  - a Aprire il cassetto da 2000 fogli.
  - **b** Rimuovere gli eventuali inceppamenti, quindi chiudere il cassetto.

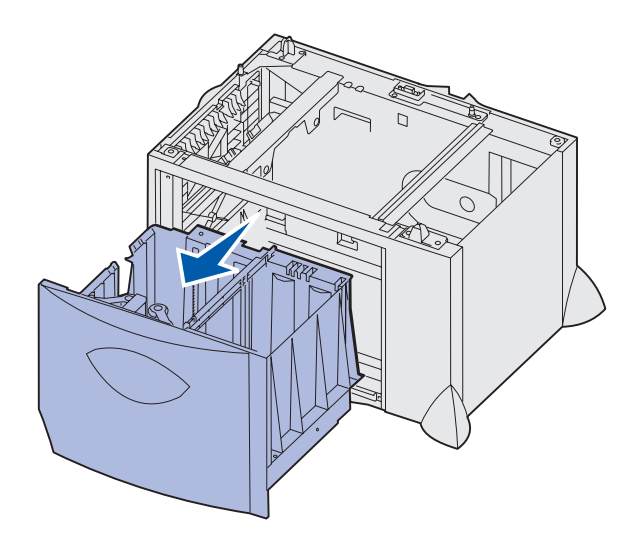

#### Area J

- 1 Rimuovere il vassoio fronte/retro.
- 2 Rimuovere gli eventuali inceppamenti e reinstallare il vassoio.

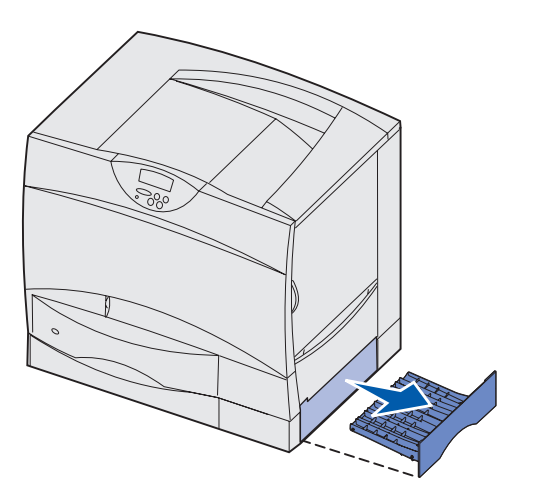

## Area K

- 1 Aprire lo sportello di accesso inferiore destro.
- 2 Rimuovere gli eventuali inceppamenti, quindi chiudere lo sportello.

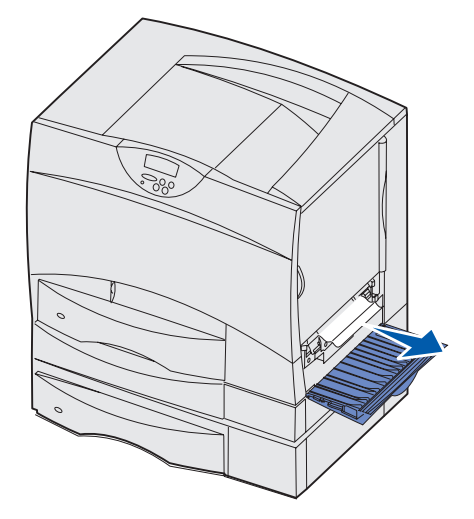

### Area L

- 1 Aprire lo sportello di accesso superiore destro.
- 2 Rimuovere gli eventuali inceppamenti dai rulli, quindi chiudere lo sportello.

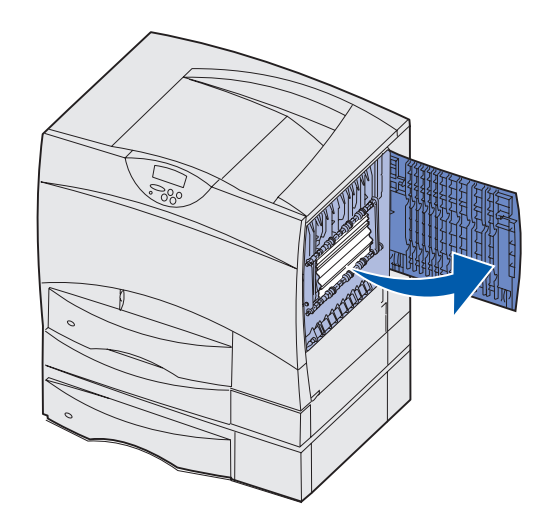

# Rimozione degli inceppamenti dal mailbox o dall'espansione di uscita (area M)

1 Aprire lo sportello posteriore del mailbox a 5 scomparti.

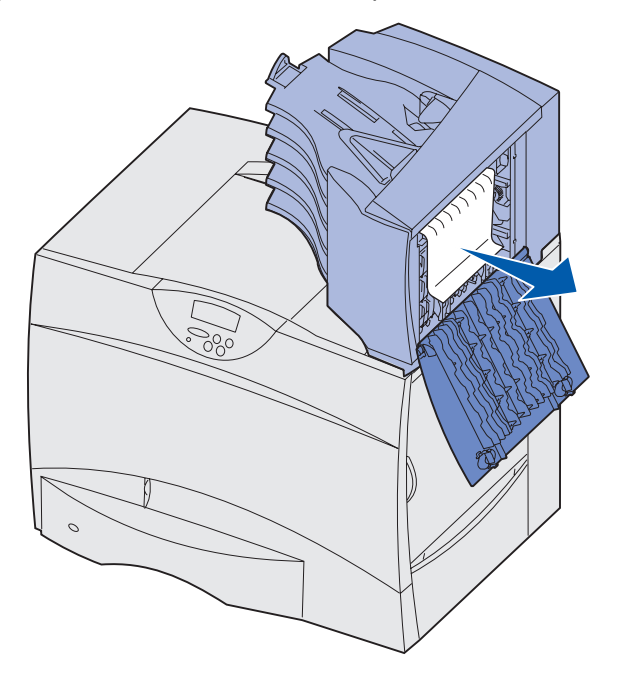

2 Estrarre il supporto inceppato e chiudere lo sportello.

## Rimozione degli inceppamenti dell'unità di fusione

- 1 Rimuovere l'inceppamento dal percorso carta. Se il messaggio di inceppamento persiste, vedere il punto 2.
- 2 Aprire gli sportelli di accesso superiore e inferiore sulla destra (aree K e L).

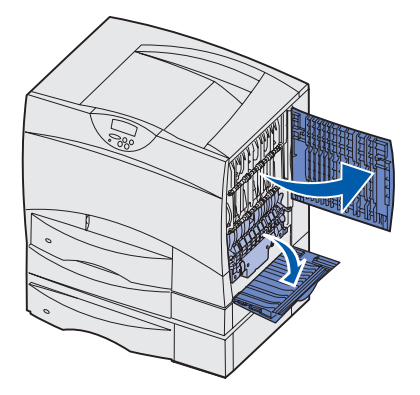

**ATTENZIONE:** L'unità di fusione potrebbe essere surriscaldata. Lasciarla raffreddare prima di continuare.

3 Abbassare i fermi e farli scorrere verso il centro per sbloccare l'unità di fusione.

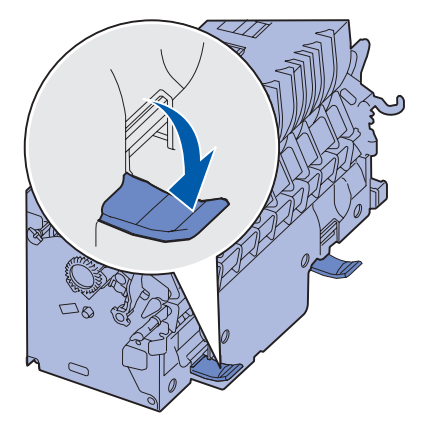

4 Estrarre l'unità di fusione dalla stampante e collocarla su una superficie pulita e piana.

**5** Sbloccare l'alloggiamento e metterlo da parte.

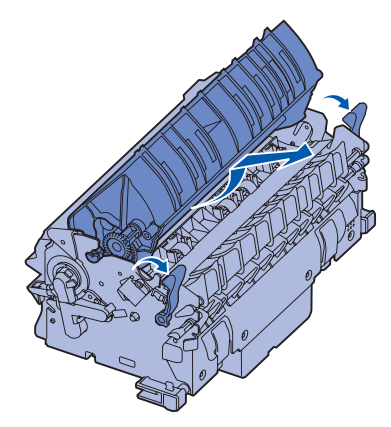

6 Sollevare il coperchio del rullo dell'unità di fusione e rimuovere l'inceppamento.

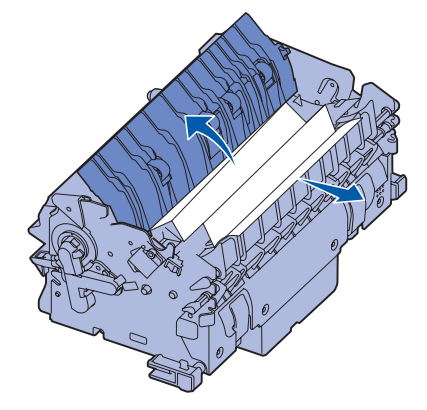

- 7 Chiudere il coperchio del rullo dell'unità di fusione.
- 8 Inserire nuovamente l'alloggiamento nell'unità di fusione.
- 9 Inserire l'unità di fusione nella stampante.
- **10** Estrarre i fermi, quindi sollevarli per riagganciarli.
- **11** Chiudere gli sportelli.

# *Rimozione degli inceppamenti dall'unità di trasferimento dell'immagine*

1 Spegnere la stampante. Aprire il coperchio anteriore.

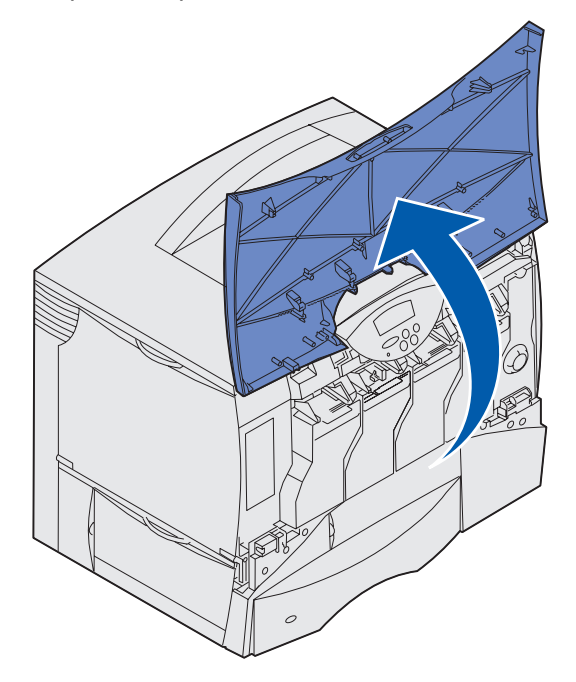
- 2 Rimuovere tutte le cartucce di stampa.
  - a Tirare delicatamente verso l'alto facendo leva sul punto di presa della cartuccia.
  - **b** Estrarre la cartuccia utilizzando l'apposita maniglia per sollevarla dalle guide.
  - c Collocare le cartucce su una superficie piana e pulita, lontano dalla luce diretta del sole.

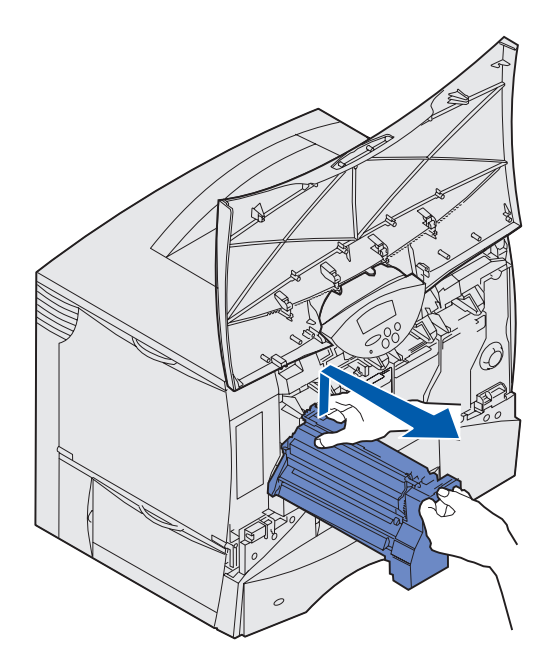

3 Sbloccare i fermi in modo da aprire completamente l'alimentatore multiuso (area A).

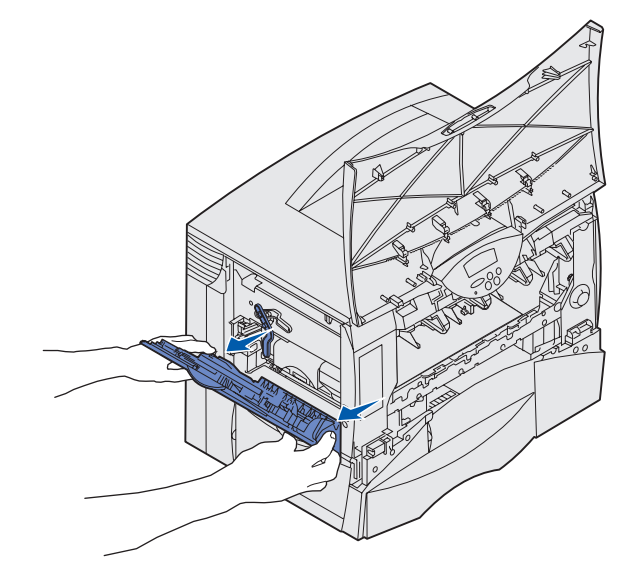

- 4 Rimuovere l'unità di trasferimento dell'immagine.
  - a Sollevare la levetta per sbloccare l'unità di trasferimento dell'immagine.

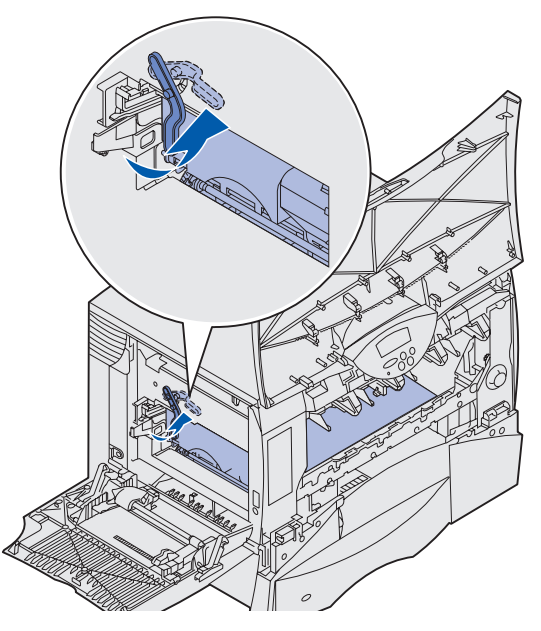

**b** Abbassare la maniglia.

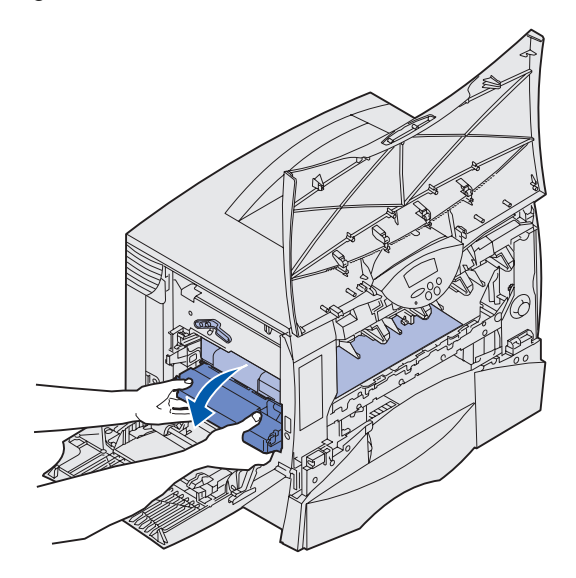

c Estrarre l'unità di trasferimento dell'immagine e collocarla su una superficie piana e pulita.

Avvertenza: Non toccare il nastro per evitare di danneggiare l'unità di trasferimento dell'immagine.

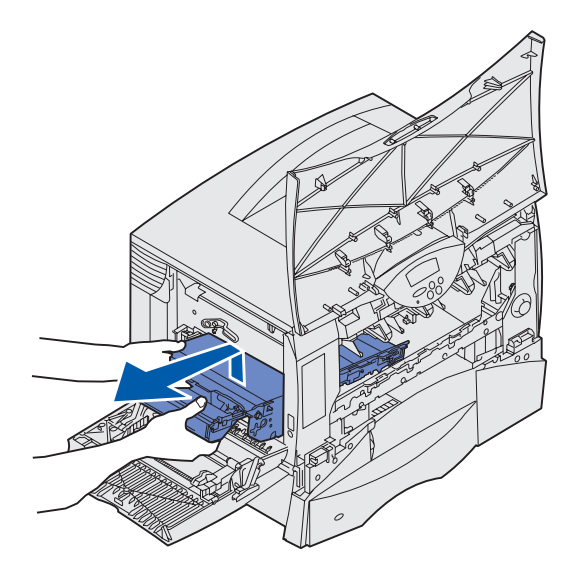

**5** Controllare l'interno della stampante e rimuovere eventuale carta inceppata o strappata.

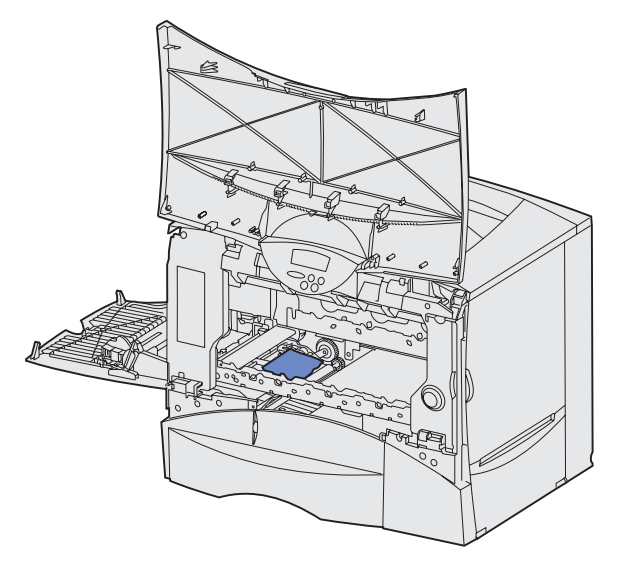

- 6 Reinserire l'unità di trasferimento dell'immagine nella stampante.
  - **a** Allineare le guide alle scanalature di inserimento.

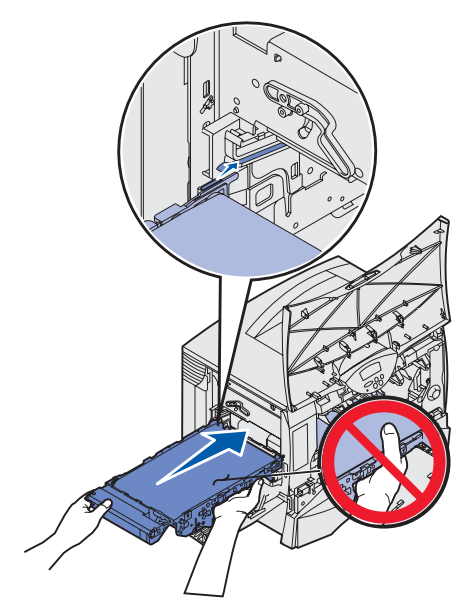

**b** Sollevare la maniglia con entrambe le mani e inserire con cautela l'unità.

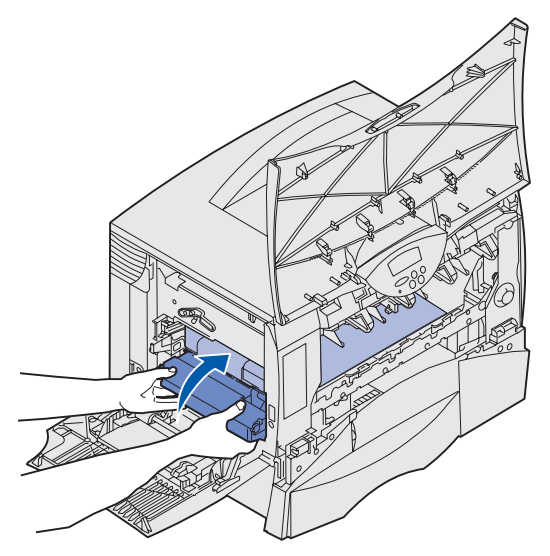

**c** Abbassare la levetta per bloccare l'unità di trasferimento dell'immagine.

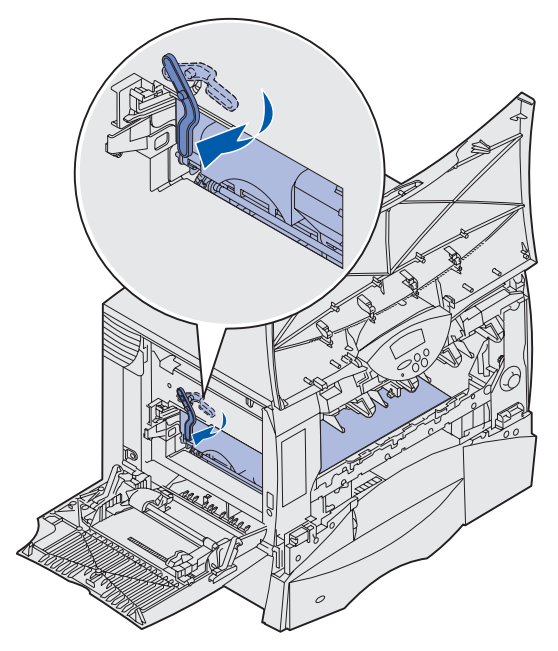

Riportare l'alimentatore multiuso nella posizione di funzionamento.
 Reinstallare tutte le cartucce di stampa.

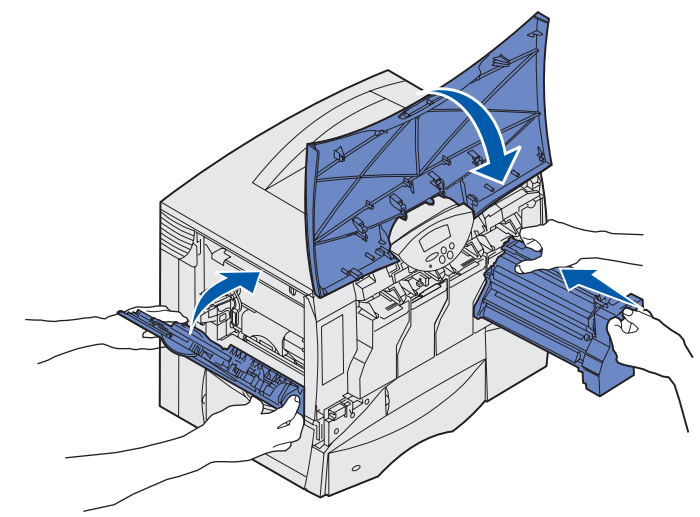

8 Chiudere lo sportello della stampante.

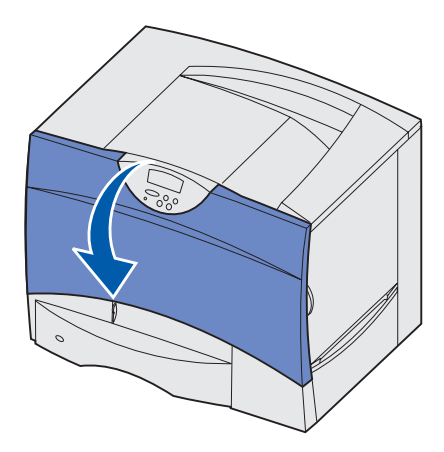

9 Accendere la stampante. La stampante torna allo stato Pronta.

# Rimozione degli inceppamenti nel fascicolatore (aree 1 - 6)

Per informazioni sulla rimozione degli inceppamenti dal fascicolatore, consultare la *Guida all'installazione e all'uso del fascicolatore*.

# Ulteriori informazioni

- 1 Spegnere e riaccendere la stampante.
- 2 Per ulteriori informazioni, contattare l'amministratore o il personale di assistenza tecnica.

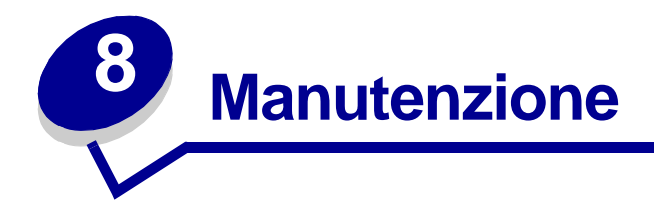

- Stato dei materiali di consumo
- Conservazione dei materiali di consumo
- Richiesta dei materiali di consumo e dei componenti di manutenzione
- Riciclaggio dei materiali di consumo usati
- Sostituzione delle cartucce di stampa
- Sostituzione dell'unità di fusione
- Sostituzione del contenitore del toner di scarto
- Sostituzione dell'unità di trasferimento dell'immagine e del rullo di trasferimento
- Rimozione delle schede di memoria e delle schede opzionali

# Stato dei materiali di consumo

Per verificare lo stato dei materiali di consumo installati nella stampante, stampare la pagina delle impostazioni dei menu.

Per istruzioni dettagliate, vedere Stampa della pagina delle impostazioni dei menu.

Vengono stampate una o due pagine, a seconda del numero di impostazioni effettuate. Individuare "Stato mat. consumo" dove viene indicata la percentuale relativa alla durata residua di ciascun componente.

## Conservazione dei materiali di consumo

Sono disponibili diverse impostazioni nel software dell'applicazione o sul display che consentono di risparmiare il toner e la carta:

| Materiale di<br>consumo         | Impostazione                                                                                                    | Funzione dell'impostazione                                                                                                    | Per ulteriori informazioni, vedere                                                                              |
|---------------------------------|----------------------------------------------------------------------------------------------------|----------------------------------------------------------------------------------------------------|----------------------------------------------------------------------------------------------------|
| Toner                           | Intensità toner nel menu Colore                                                                                                    | Consente di regolare la quantità<br>di toner distribuita su un foglio<br>di carta. I valori sono compresi<br>tra 1 (impostazione più chiara) e<br>5 (impostazione più scura).                           | Intensità toner                                                                                                 |
|                                 | Rispar. colore nel menu Colore                                                                                                    | Riduce la quantità di toner<br>utilizzata per stampare elementi<br>grafici e immagini mantenendo<br>il livello di toner predefinito per il<br>testo.                                                    | Rispar. colore                                                                                                  |
| Carta e<br>supporti<br>speciali | Stampa multipag. nel menu<br>Fascicolaz.                                                                                                    | Consente di stampare due o più pagine su un solo lato del foglio.                                                                                                    | Stampa multipag.                                                                                                |
|                                 |                                                                                                    | I valori per la stampa<br>multipagina sono 2 pagine su 1,<br>3 pagine su 1, 4 pagine su 1, 6<br>pagine su 1, 9 pagine su 1, 12<br>pagine su 1 e 16 pagine su 1.                                         |                                                                                                    |
|                                 |                                                                                                    | Selezionata con l'impostazione<br>fronte/retro, questa opzione<br>consente di stampare fino a 32<br>pagine su un unico foglio (16<br>pagine su ciascuna facciata).                                      |                                                                                                    |
|                                 | Fronte/retro nel menu<br>Fascicolaz.                                                                                                    | Disponibile quando viene<br>collegata un'unità fronte/retro<br>opzionale.                                                                                                    | Fronte/retro                                                                                                    |
| Carta e<br>supporti<br>speciali | Utilizzare un'applicazione<br>software o il driver della<br>stampante per avviare un<br>processo di Verifica stampa.<br>Utilizzare Proc. in attesa nel<br>menu Processo per accedere a | Consente di controllare la<br>qualità della prima copia di un<br>processo multicopia prima di<br>stampare le altre copie. Se il<br>risultato non è soddisfacente, è<br>possibile annullare il processo. | Verifica stampa<br>Annullamento di un<br>processo di stampa<br>Memorizzazione di un<br>processo nella stampante |
|                                 | Verifica stampa.                                                                                                    |                                                                                                    |                                                                                                    |

# Richiesta dei materiali di consumo e dei componenti di manutenzione

Negli Stati Uniti o in Canada, chiamare il numero 1-8001-800 per ottenere informazioni sui fornitori autorizzati Lexmark di zona. Negli altri paesi, rivolgersi al rivenditore della stampante.

È possibile ordinare i materiali di consumo anche presso il negozio online Lexmark all'indirizzo www.lexmark.com. Fare clic sul collegamento Web sulla parte inferiore di questa pagina.

La sostituzione dei componenti di manutenzione al momento opportuno consente di assicurare il buon funzionamento della stampante, ottimizzare la qualità ed evitare problemi di stampa.

### Richiesta di un'unità di fusione

Quando viene visualizzato il messaggio 80 Manutenzione unità di fusione sul display, si consiglia di ordinare una nuova unità di fusione.

| Tipo di unità di<br>fusione | Voltaggio della<br>stampante | Codice  |
|-----------------------------|------------------------------|---------|
| Standard                    | 100 V                        | 12G6498 |
|                             | 115 V                        | 12G6496 |
|                             | 220 V                        | 12G6497 |
| Oliatore                    | 115 V                        | 12G6514 |
|                             | 220 V                        | 12G6515 |

Per ulteriori informazioni, vedere Sostituzione dell'unità di fusione.

## Richiesta di un oliatore

Quando sul display viene visualizzato il messaggio 84 Oliatore in esaurimento 0 84 Sostituisci oliatore, si consiglia di ordinare un nuovo oliatore.

Utilizzare il codice 12G6545 per ordinare un oliatore.

### Richiesta di un'unità di trasferimento dell'immagine e di un rullo di trasferimento

Quando viene visualizzato il messaggio 83 Manutenzione UTI sul display, si consiglia di ordinare un'unità di trasferimento dell'immagine e un rullo di trasferimento nuovi. Per ordinare un'unità di trasferimento dell'immagine e un secondo rullo di trasferimento, utilizzare il codice 56P1544. Per ulteriori informazioni, vedere Sostituzione dell'unità di trasferimento dell'immagine e del rullo di trasferimento.

### Richiesta di una cartuccia di stampa

Quando viene visualizzato il messaggio 88 <colore> Toner in esaur. sul display, si consiglia di ordinare una nuova cartuccia di stampa. Dopo la visualizzazione del messaggio 88 <colore> Toner in esaur., è possibile continuare a stampare poche centinaia di pagine finché la qualità di stampa non risulta insoddisfacente.

Per informazioni sulla richiesta di cartucce di stampa, visitare il sito Web Lexmark all'indirizzo **www.lexmark.com**.

È possibile richiedere le seguenti cartucce:

- Cartuccia di stampa nero
- Cartuccia di stampa ciano
- Cartuccia di stampa magenta
- Cartuccia di stampa giallo
- Cartuccia di stampa nero a lunga durata
- Cartuccia di stampa ciano a lunga durata
- Cartuccia di stampa magenta a lunga durata
- Cartuccia di stampa giallo a lunga durata

- Cartuccia di stampa restituibile nero
- Cartuccia di stampa restituibile ciano
- Cartuccia di stampa restituibile magenta
- Cartuccia di stampa restituibile giallo
- Cartuccia di stampa restituibile a lunga durata nero
- Cartuccia di stampa restituibile a lunga durata ciano
- Cartuccia di stampa restituibile a lunga durata magenta
- Cartuccia di stampa restituibile a lunga durata giallo

Per ulteriori informazioni, vedere Sostituzione delle cartucce di stampa.

## Riciclaggio dei materiali di consumo usati

Il Programma di raccolta cartucce Lexmark è un programma ambientale che prevede la vendita di cartucce di stampa nuove (n. 92, 93, 96 e 97) a un prezzo di favore con l'accordo che vengano restituite a Lexmark (senza alcun costo supplementare) per essere riciclate. Lexmark utilizza i materiali riciclati sia per uso interno che per la vendita al pubblico.

Sono disponibili anche cartucce di stampa per uso generale (n. 94, 95, 98 e 99), non incluse in questo accordo.

**Nota:** È possibile restituire anche le cartucce di stampa per uso generale (senza alcun costo supplementare) a fini di riciclaggio utilizzando le apposite confezioni di restituzione del programma di raccolta cartucce Lexmark. Per ottenere un'etichetta postale prepagata per il proprio paese, visitare il sito Web Lexmark all'indirizzo **www.lexmark.com** e seguire le istruzioni.

Consultare il bollettino delle informazioni del Programma di raccolta cartucce Lexmark o visitare il sito all'indirizzo **www.lexmark.com**.

### Informazioni sulle cartucce di stampa ricaricate

Non è possibile ricaricare le cartucce di stampa del Programma di restituzione Lexmark. Lexmark sconsiglia l'uso di kit di ricarica delle cartucce di stampa o inchiostro di rivenditori non autorizzati. Lexmark non garantisce una qualità di stampa ottimale né l'affidabilità delle cartucce di stampa in seguito a una ricarica eseguita con inchiostri di rivenditori non autorizzati. Per ricaricare una cartuccia di stampa per uso generale, visitare il sito Web Lexmark all'indirizzo **www.lexmark.com** per scaricare l'applicazione di ripristino **resetapp.exe** e seguire le istruzioni disponibili.

Avvertenza: Eventuali perdite nelle cartucce di stampa in seguito alla ricarica possono provocare danni in diverse aree della stampante. Eventuali guasti nella stampante o nelle cartucce di stampa dovuti alla ricarica eseguita con inchiostro di rivenditori non autorizzati non sono coperti dalla garanzia della stampante, dalla garanzia estesa o dall'accordo di servizio.

## Istruzioni per la restituzione postale

- 1 Rimuovere la cartuccia di stampa vuota. Per ulteriori informazioni, vedere **Sostituzione delle** cartucce di stampa.
- 2 Collocare la cartuccia nella confezione di restituzione gratuita fornita con la stampante o con la nuova cartuccia di stampa Lexmark.
- 3 Inserire la nuova cartuccia. Per ulteriori informazioni, vedere Sostituzione delle cartucce di stampa.
- 4 Per stampare un'etichetta postale gratuita per il proprio paese, visitare il sito Web Lexmark all'indirizzo **www.lexmark.com**.
- **5** Seguire le istruzioni fornite sul sito Web per inviare la confezione dal proprio paese.

## Sostituzione delle cartucce di stampa

- 1 Spegnere la stampante.
- 2 Aprire il coperchio anteriore.

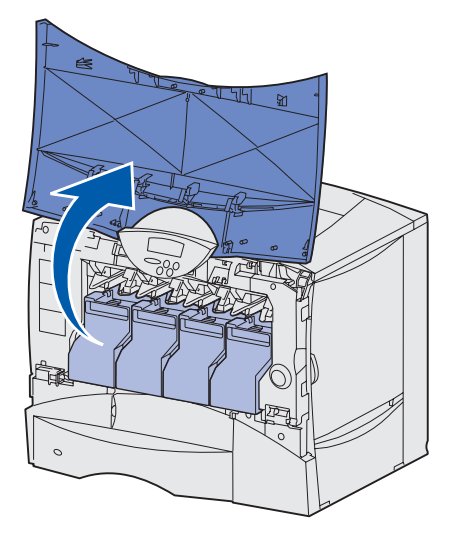

**3** Tirare delicatamente verso l'alto facendo leva sul punto di presa della cartuccia. Estrarre la cartuccia utilizzando l'apposita maniglia per sollevarla dalle guide.

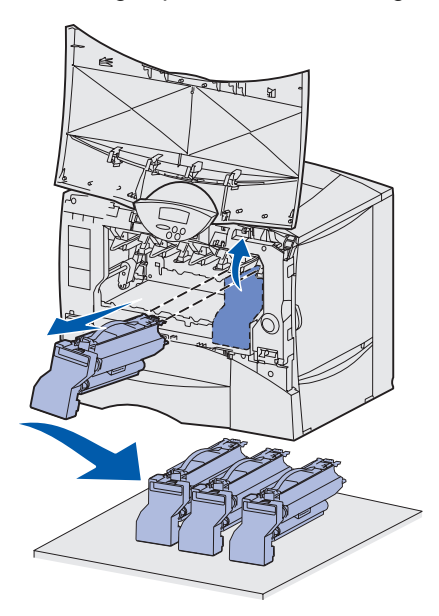

4 Estrarre la nuova cartuccia di stampa dall'involucro di plastica senza rimuovere il restante materiale d'imballaggio.

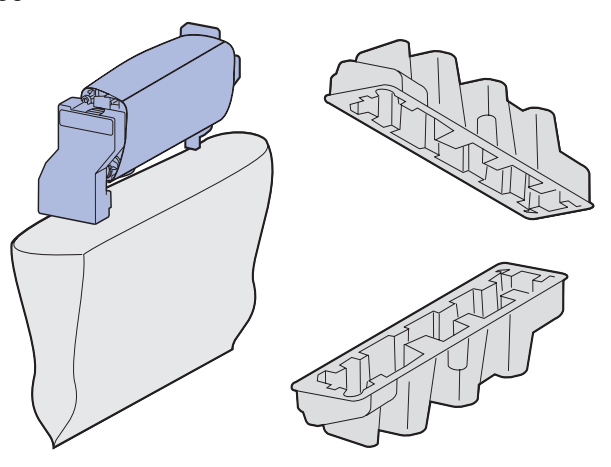

**Nota:** Per riciclare la cartuccia, conservare il materiale d'imballaggio. Seguire le istruzioni di riciclaggio riportate sulla confezione.

**5** Agitare la cartuccia in tutte le direzioni per distribuire uniformemente il toner.

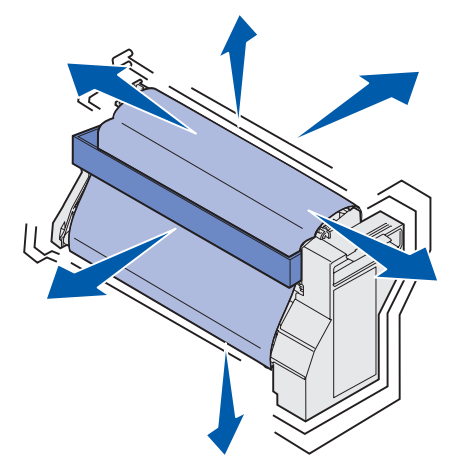

6 Rimuovere l'inserto di cartone e il detensionatore della cartuccia di stampa.

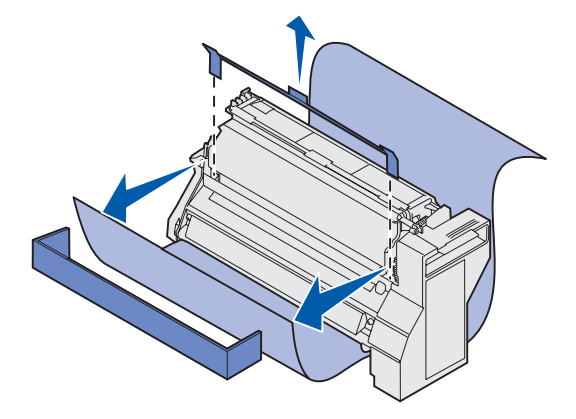

7 Rimuovere il coperchio del tamburo del fotoconduttore e la copertura.

Avvertenza: Non toccare il tamburo del fotoconduttore sul fondo della cartuccia di stampa.

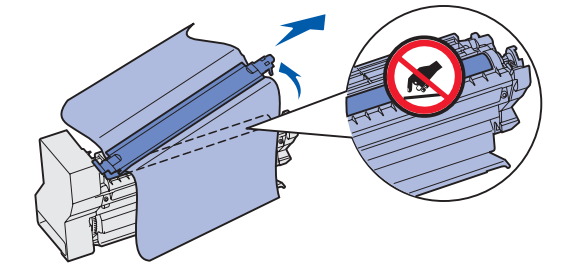

8 Posizionare la cartuccia sulle guide dell'alloggiamento contrassegnato dal colore corrispondente e inserirla nella stampante. La cartuccia si abbassa leggermente e *scatta* in posizione.

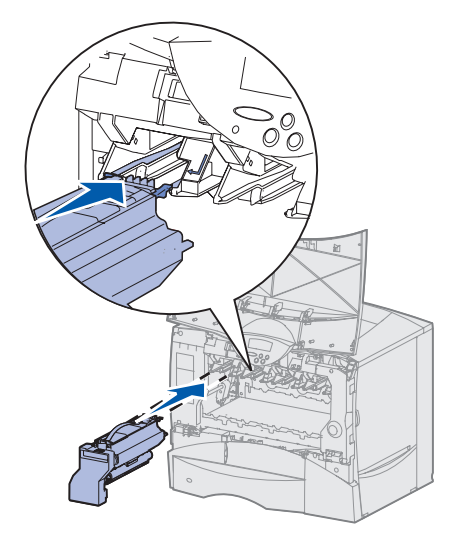

- 9 Chiudere il coperchio anteriore.
  - Avvertenza: Se il coperchio anteriore non si chiude completamente, riaprire lo sportello. Premere con decisione le cartucce per assicurarsi che siano installate correttamente.

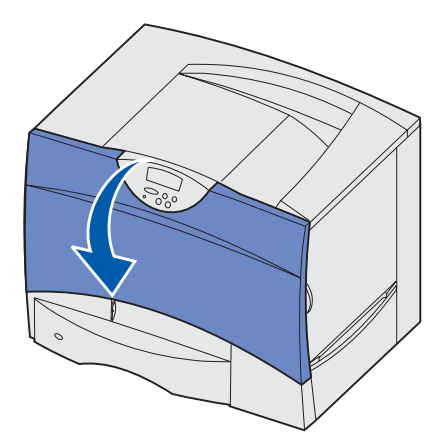

**10** Accendere la stampante.

# Sostituzione dell'unità di fusione

- **1** Spegnere la stampante e scollegare i cavi.
- 2 Aprire gli sportelli di accesso superiore e inferiore sulla destra.

**ATTENZIONE:** L'unità di fusione potrebbe essere surriscaldata. Lasciarla raffreddare prima di continuare.

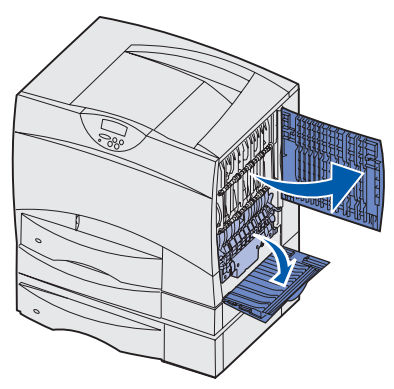

3 Abbassare i fermi e farli scorrere verso il centro per sbloccare l'unità di fusione.

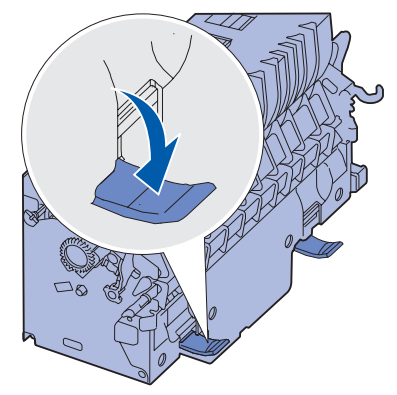

4 Estrarre l'unità di fusione e metterla da parte.

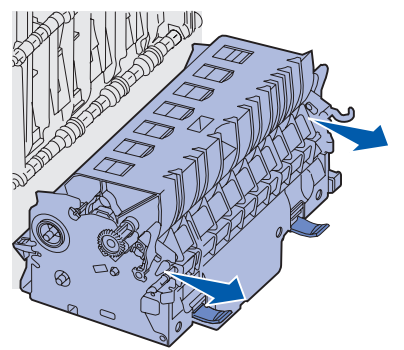

5 Estrarre dalla confezione la nuova unità di fusione.

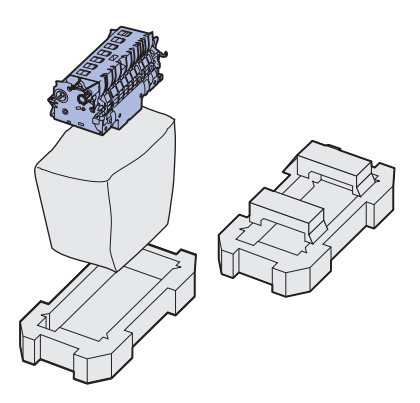

**Nota:** Conservare tutto il materiale di imballaggio. Seguire le istruzioni di riciclaggio riportate sulla confezione.

6 Inserire la nuova unità di fusione nella stampante.

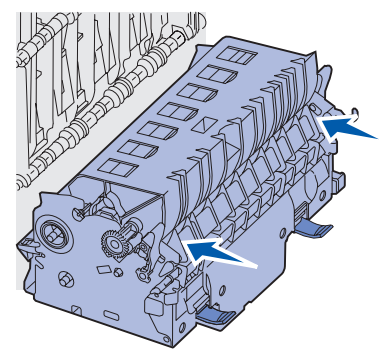

7 Tirare i fermi su entrambi i lati, quindi sollevarli per bloccare l'unità di fusione in posizione.

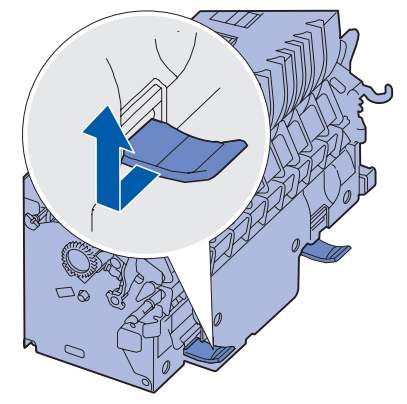

- 8 Chiudere gli sportelli.
- 9 Ripristinare il contatore per la manutenzione dell'unità di fusione:
  - a Ricollegare la stampante.
  - **b** Tenere premuti i tasti **Seleziona** e **Ritorna** durante l'accensione della stampante.
  - c Rilasciare i pulsanti quando viene visualizzato il messaggio Prova automatica in corso. Viene visualizzato il menu Config.

- d Premere Menu fino a visualizzare Ripr. cont. u. fus., quindi premere Seleziona.
- e Quando viene visualizzato il messaggio Ripristina, premere Seleziona. Viene visualizzato Ripristino Cont. un. fusione.
- **f** Premere **Menu** fino a visualizzare Esci menu Conf., quindi premere **Seleziona**. Viene visualizzato il messaggio Attiv. modifiche menu in corso, quindi Prova automatica in corso.

Quando viene visualizzato il messaggio Pronta si può riprendere a inviare processi di stampa alla stampante.

## Sostituzione del contenitore del toner di scarto

1 Estrarre il nuovo contenitore del toner di scarto.

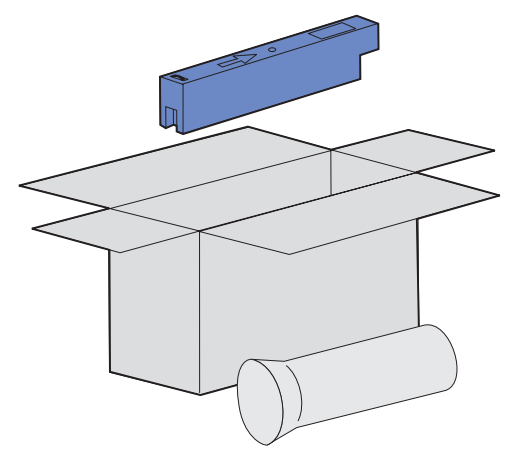

2 Aprire lo sportello del contenitore del toner di scarto ed estrarre il vecchio contenitore.

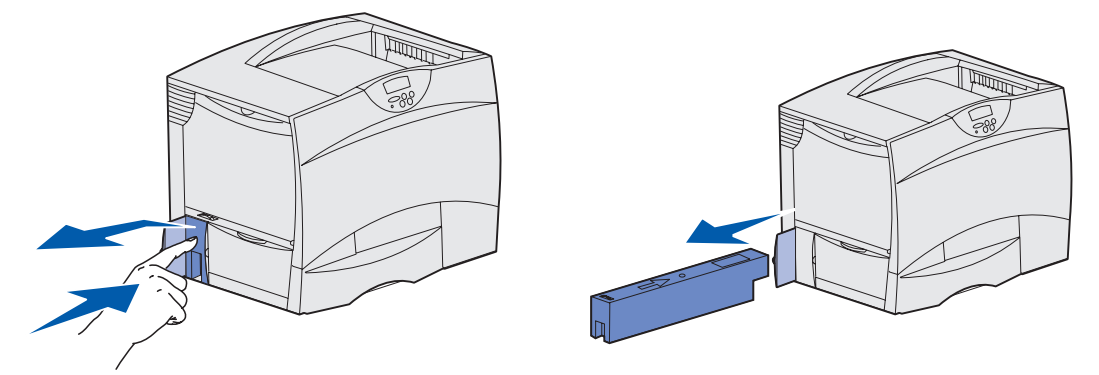

**Nota:** Tenere il vecchio contenitore del toner di scarto in posizione verticale per evitare fuoriuscite di inchiostro.

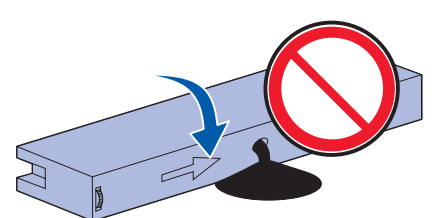

**3** Collocare il vecchio contenitore nella busta di plastica e gettarlo negli appositi contenitori.

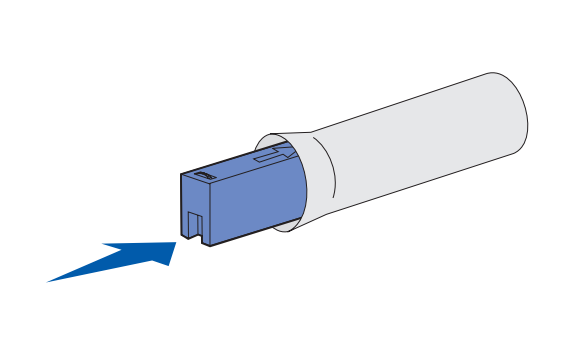

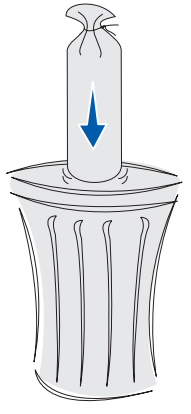

4 Inserire il nuovo contenitore del toner di scarto.

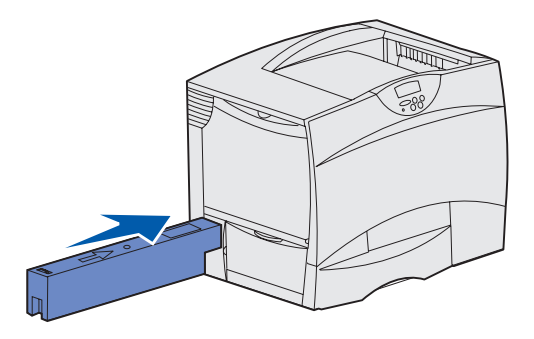

5 Chiudere lo sportello del contenitore del toner di scarto.

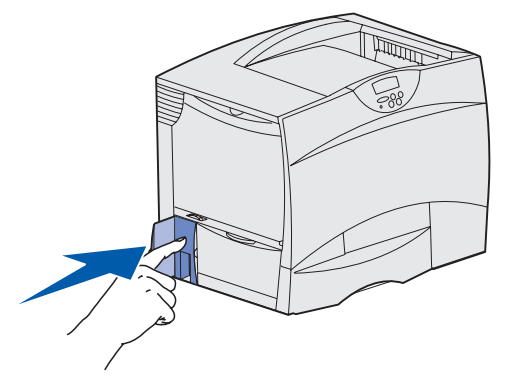

# Sostituzione dell'unità di trasferimento dell'immagine e del rullo di trasferimento

Attenersi alle istruzioni riportate di seguito per sostituire l'unità di trasferimento dell'immagine, il rullo di trasferimento o entrambi.

Si raccomanda di sostituire l'unità di trasferimento dell'immagine e il rullo di trasferimento contemporaneamente.

- 1 Spegnere la stampante e scollegare i cavi.
- 2 Aprire il coperchio anteriore.

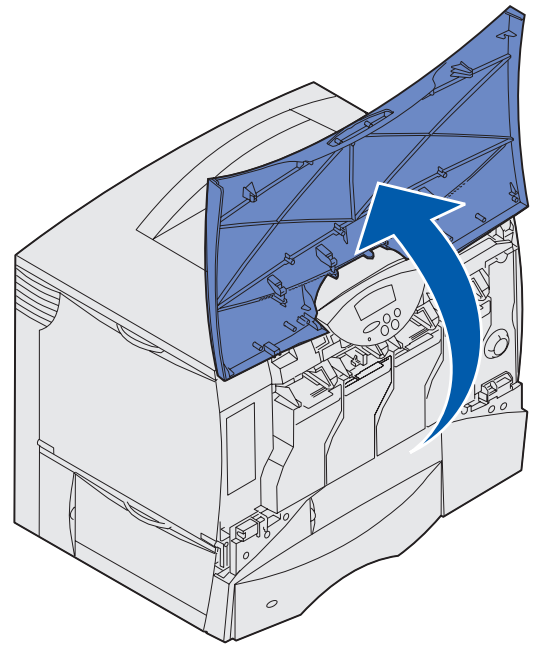

**3** Rimuovere tutte le cartucce di stampa.

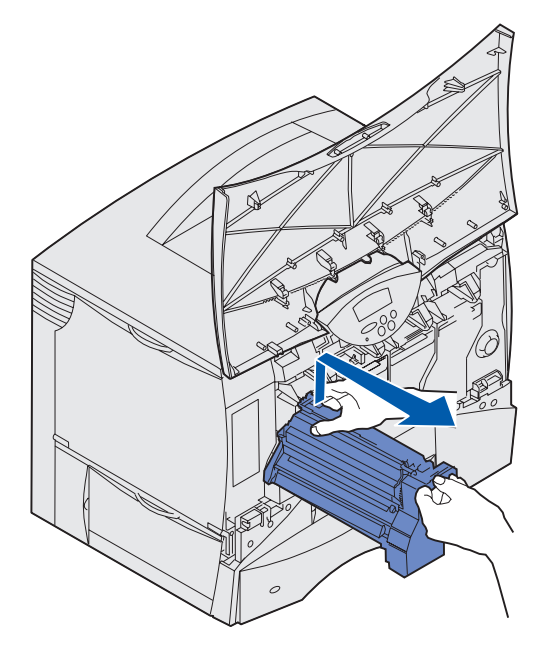

- a Tirare delicatamente verso l'alto facendo leva sul punto di presa della cartuccia.
- **b** Estrarre la cartuccia utilizzando l'apposita maniglia per sollevarla dalle guide.
- c Collocare la cartuccia su una superficie piana e pulita in posizione verticale.

Avvertenza: Durante la rimozione delle cartucce dalla stampante prestare attenzione a non toccare il fotoconduttore sul fondo della cartuccia.

4 Sbloccare i fermi in modo da aprire completamente l'alimentatore multiuso.

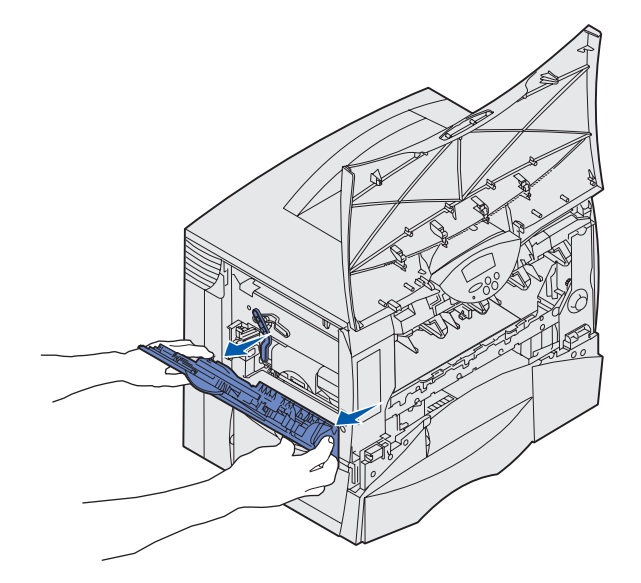

- 5 Rimuovere la vecchia unità di trasferimento dell'immagine.
  - **a** Sollevare la levetta per sbloccare l'unità di trasferimento dell'immagine.

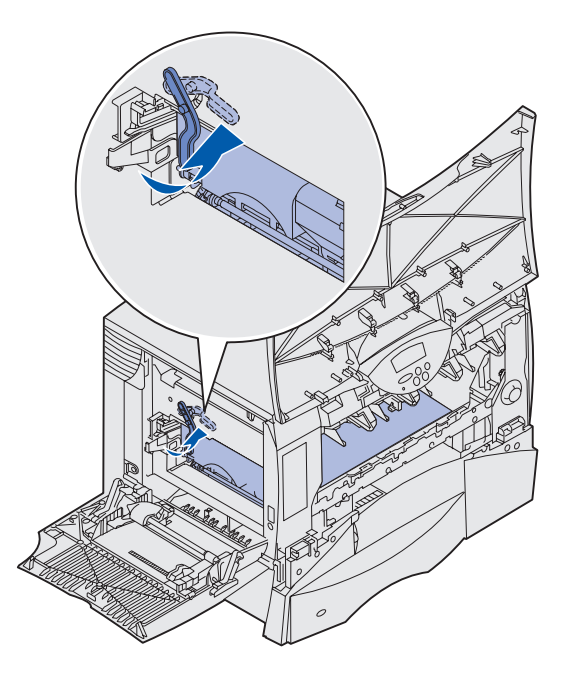

**b** Abbassare la maniglia.

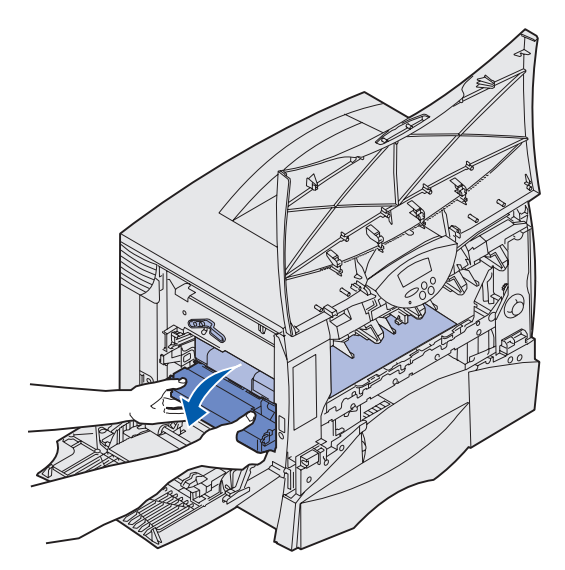

c Estrarre l'unità di trasferimento dell'immagine e collocarla su una superficie piana e pulita.

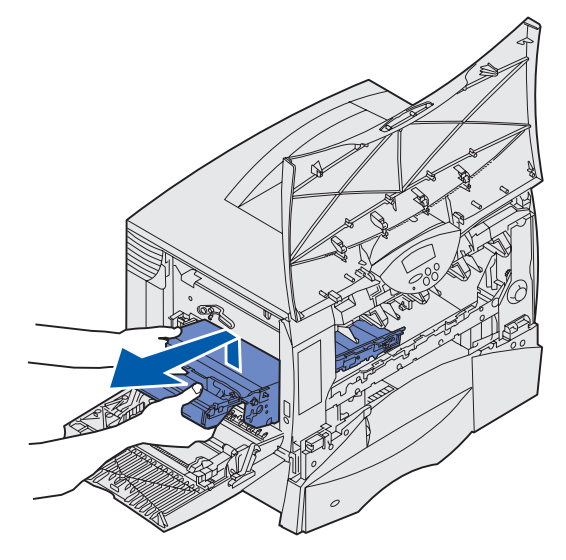

- 6 Effettuare una delle seguenti operazioni:
  - Se non si sta installando un nuovo rullo di trasferimento, passare al punto 10.
  - Se si sta installando un nuovo rullo di trasferimento, passare al punto 7.
- 7 Eliminare il vecchio rullo di trasferimento.
  - a Inserendo la mano destra nella parte anteriore della stampante, spingere la parte posteriore del rullo di trasferimento verso il basso e all'indietro fino a sollevare l'estremità anteriore del rullo.

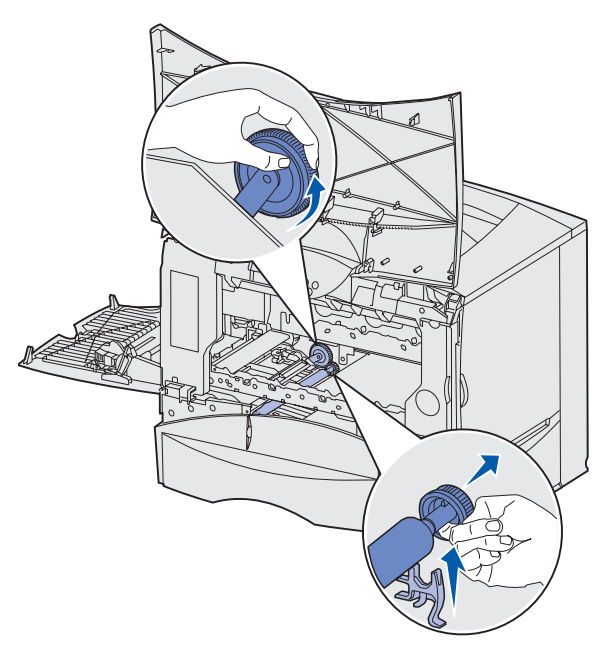

**b** Mantenendo la parte posteriore verso il basso, afferrare con la mano sinistra l'altra estremità del rullo.

**c** Tenendo l'estremità anteriore del rullo con la mano sinistra, far ruotare l'estremità posteriore verso destra finché il meccanismo del rullo non si sgancia dalla stampante.

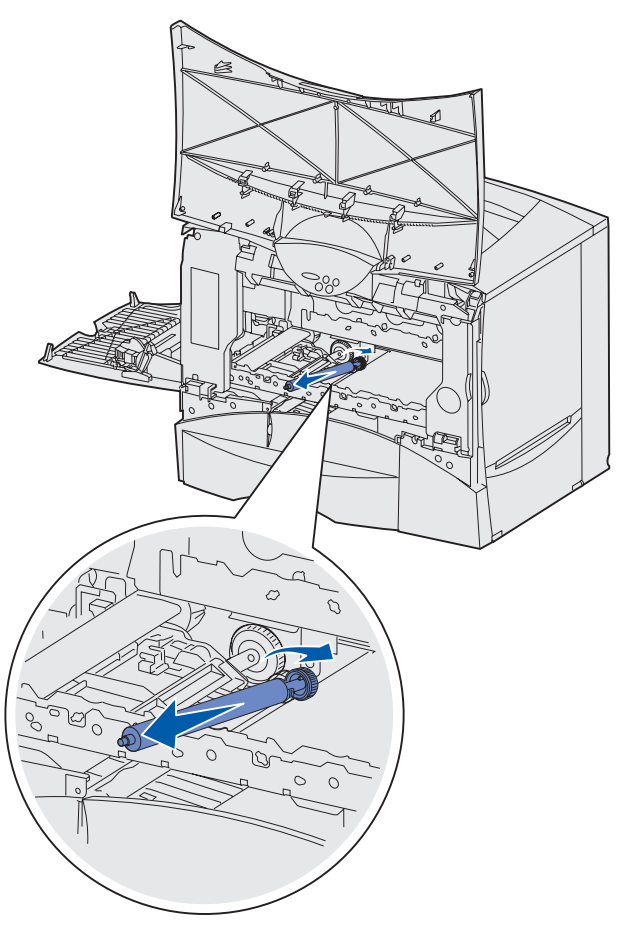

- **d** Estrarre completamente il rullo e gettarlo.
- 8 Estrarre dalla confezione il nuovo rullo di trasferimento. Rimuovere e gettare il materiale d'imballaggio.

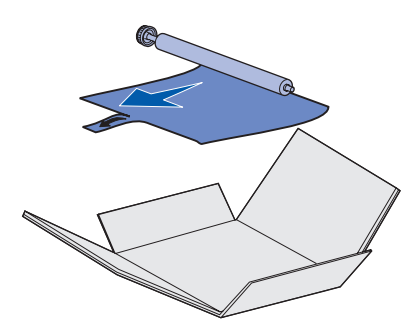

- 9 Installare il nuovo rullo di trasferimento.
  - **a** Far ruotare l'estremità posteriore del rullo, spostarla verso sinistra e inserirla nella scanalatura come indicato nella figura.

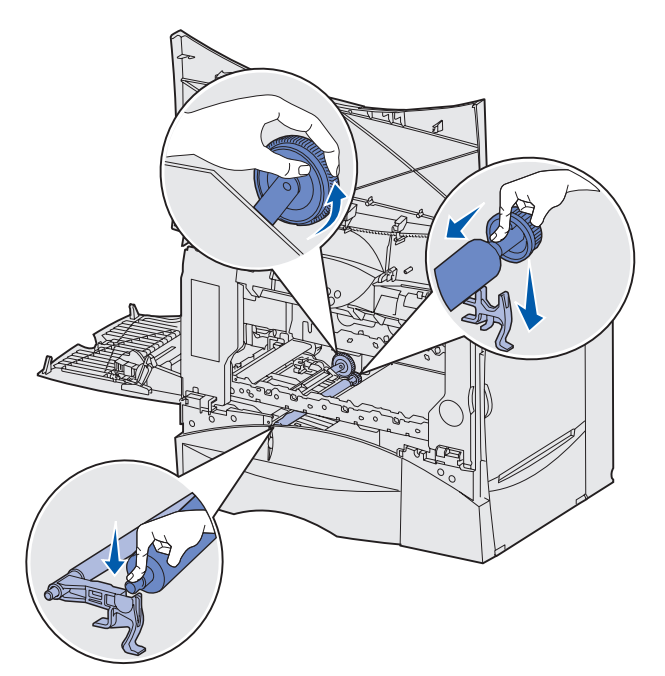

**b** Con la mano destra, inserire l'estremità del nuovo rullo nella scanalatura come indicato nella figura.

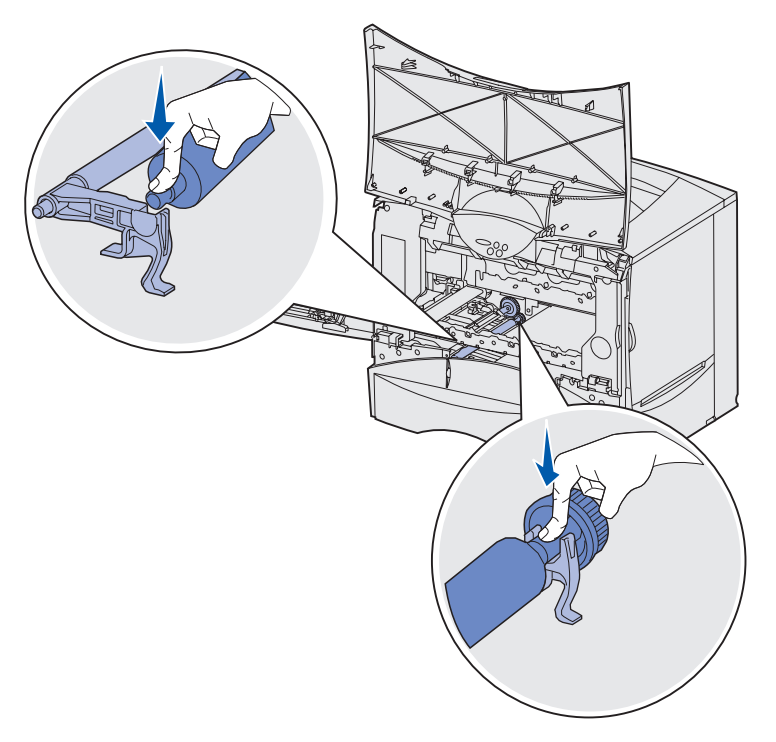

c Spingere il rullo verso la parte posteriore della stampante fino a farlo tornare in posizione.

**10** Estrarre la nuova unità di trasferimento dell'immagine dalla confezione e dall'involucro di plastica protettivo.

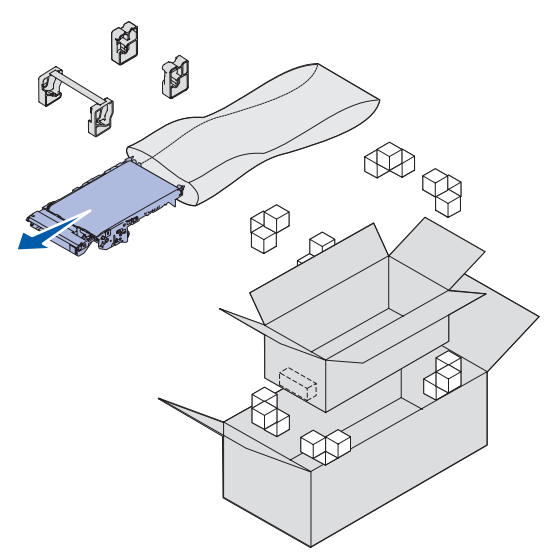

**Nota:** Conservare tutto il materiale di imballaggio. Seguire le istruzioni per il riciclaggio riportate sulla confezione.

- **11** Rimuovere la copertura protettiva e il detensionatore dalla nuova unità tirando delicatamente ma con decisione.
  - Avvertenza: Durante la rimozione della copertura protettiva e del detensionatore non toccare il nastro di trasferimento per evitare di danneggiare l'unità di trasferimento dell'immagine.

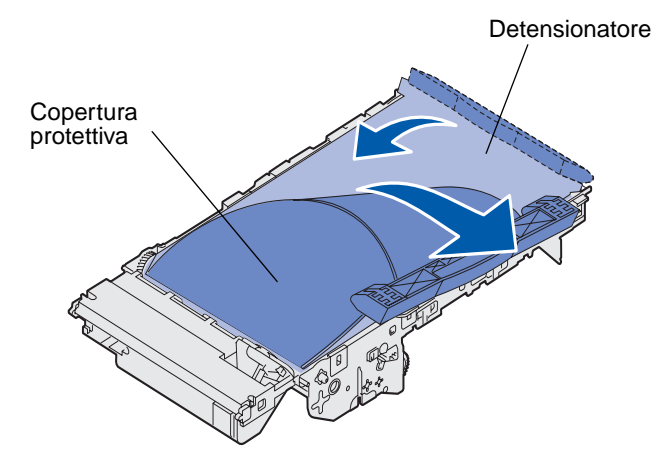

- **12** Inserire la nuova unità di trasferimento dell'immagine.
  - **a** Allineare le guide alle scanalature di inserimento.
  - Avvertenza: Durante l'installazione dell'unità non toccare il nastro di trasferimento per evitare di danneggiare l'unità di trasferimento dell'immagine.

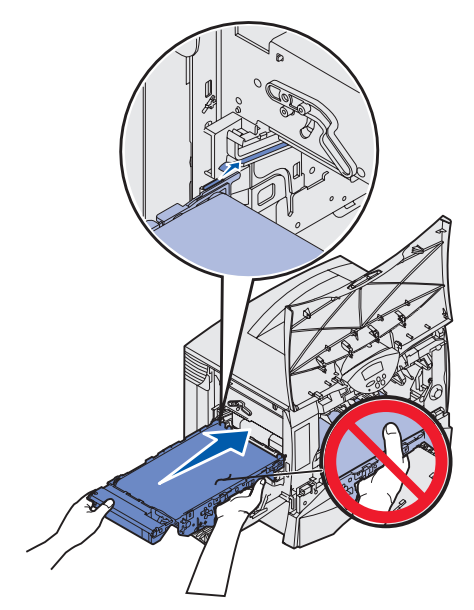

**b** Sollevare la maniglia con entrambe le mani e inserire con cautela la nuova unità. Se posizionata in modo corretto, l'unità si inserisce facilmente nell'alloggiamento.

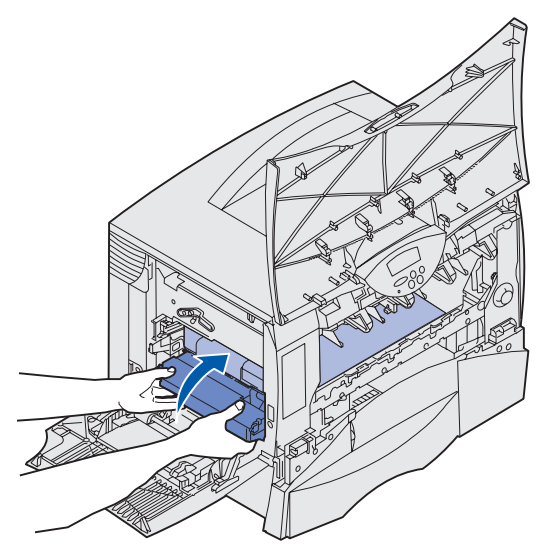

**c** Abbassare la levetta per bloccare l'unità di trasferimento dell'immagine.

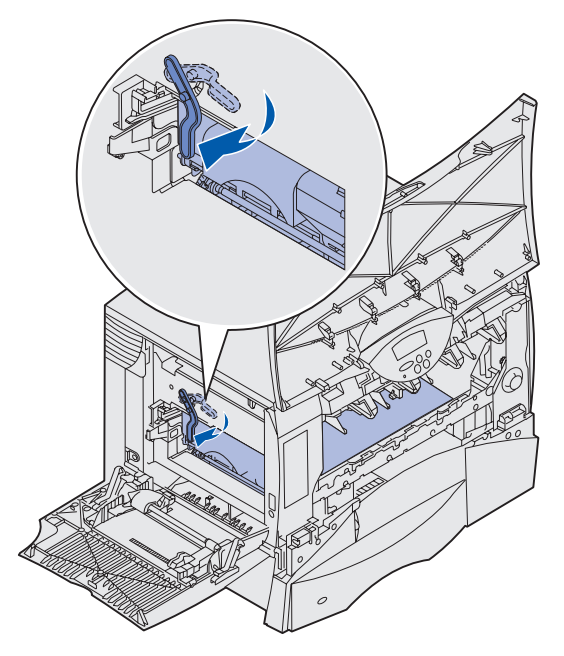

- **13** Riportare l'alimentatore multiuso nella posizione di funzionamento.
- **14** Reinstallare tutte le cartucce di stampa.
  - **a** Allineare la cartuccia alle guide dell'alloggiamento contrassegnato con il colore corrispondente.
  - **b** Inserire la cartuccia nella stampante. La cartuccia si abbassa leggermente e *scatta* in posizione.

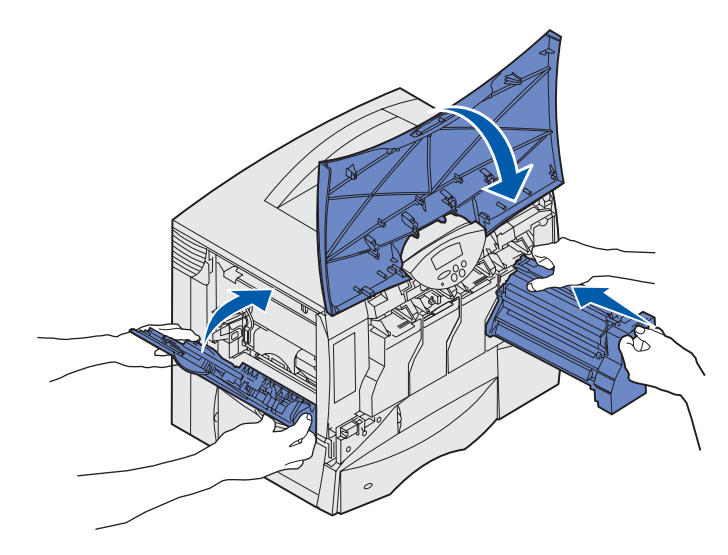

**15** Chiudere lo sportello della stampante.

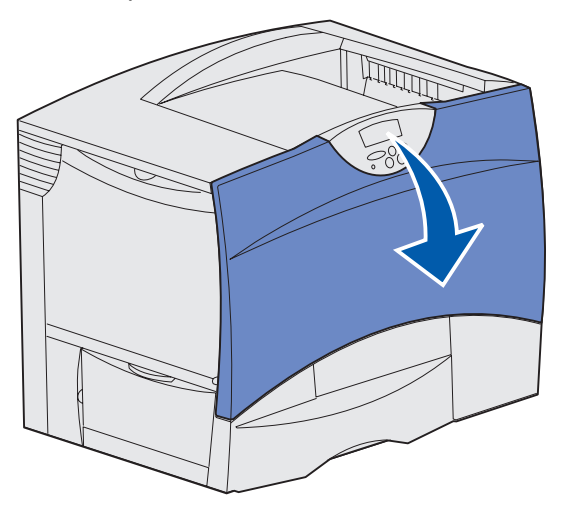

Se lo sportello non si chiude completamente, riaprirlo e premere con decisione le cartucce per assicurarsi che siano completamente inserite.

- **16** Collegare la stampante ed effettuare una delle seguenti operazioni:
  - Se è stato installato soltanto un rullo di trasferimento, riaccendere la stampante. La stampante torna allo stato Pronta. L'operazione è completata.
  - Se è stata installata una nuova unità di trasferimento dell'immagine, andare al punto 17.
- **17** Impostare l'allineamento per la nuova unità di trasferimento dell'immagine:
  - a Assicurarsi che la stampante sia accesa e che venga visualizzato il messaggio **Pronta**.
  - **b** Premere **Menu** fino a visualizzare il menu Utilità, quindi premere **Seleziona**.
  - c Premere Menu fino a visualizzare Allineam. colore, quindi premere Seleziona.

Vengono stampate alcune pagine di prova.

**d** Per ciascun gruppo di allineamento stampato sulle pagine di prova, inserire il numero a fianco del modello di allineamento che si avvicina maggiormente a una linea retta.

Ad esempio, nel gruppo riportato di seguito, il modello 3 è quello più simile a una linea retta.

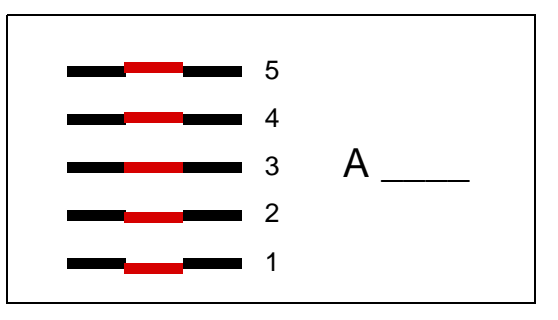

Si consiglia di annotare i dodici valori di allineamento che si trovano sulla pagina di prova prima di passare al punto e. È necessario selezionare un valore per ciascuna impostazione.

e Quando viene visualizzato il messaggio A=10 (o un numero diverso), premere Menu fino a individuare il valore numerico desiderato, quindi premere Seleziona. Per qualche istante viene visualizzato il messaggio Salvato seguito dalla prova di allineamento successiva.

Se non è necessario apportare alcuna modifica, premere **Ritorna** per visualizzare il menu Utilità.

f Al termine dell'operazione, viene visualizzato il menu Utilità. Premere OK.

La stampante torna allo stato Pronta.

## Rimozione delle schede di memoria e delle schede opzionali

Per rimuovere schede di memoria od opzionali, fare riferimento alla seguente figura per individuare il connettore relativo alla scheda che si desidera rimuovere.

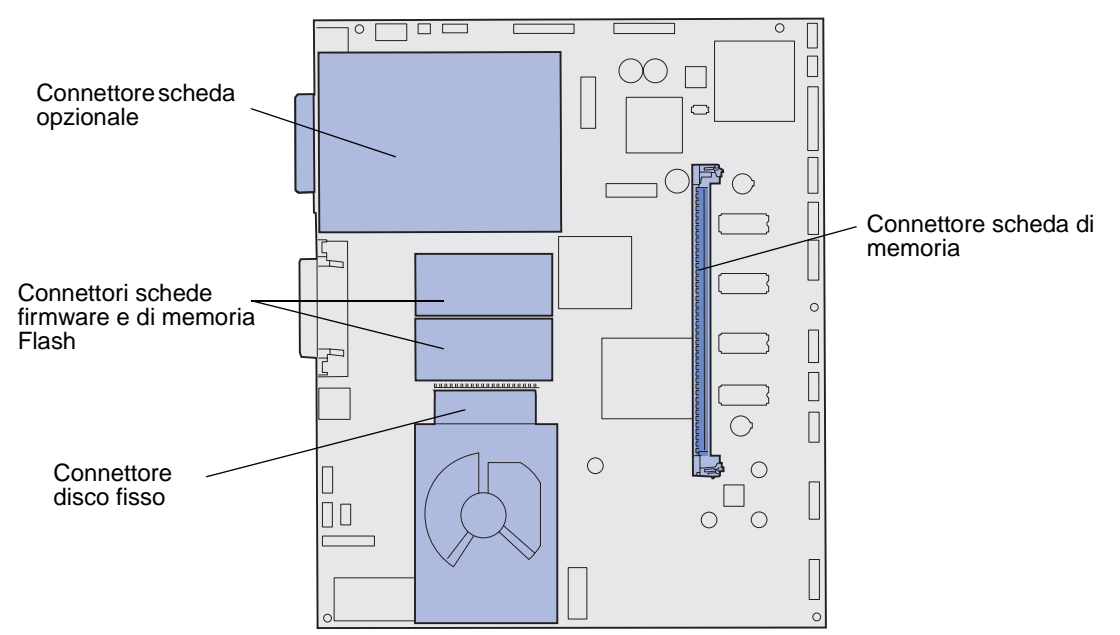

#### Accesso alla scheda di sistema della stampante

- 1 Spegnere la stampante.
- 2 Scollegare il cavo di alimentazione.
- 3 Scollegare tutti i cavi dal retro della stampante.
- 4 Individuare il coperchio di accesso sul retro della stampante.

5 Rimuovere le quattro viti presenti sul coperchio di accesso come indicato nella figura.

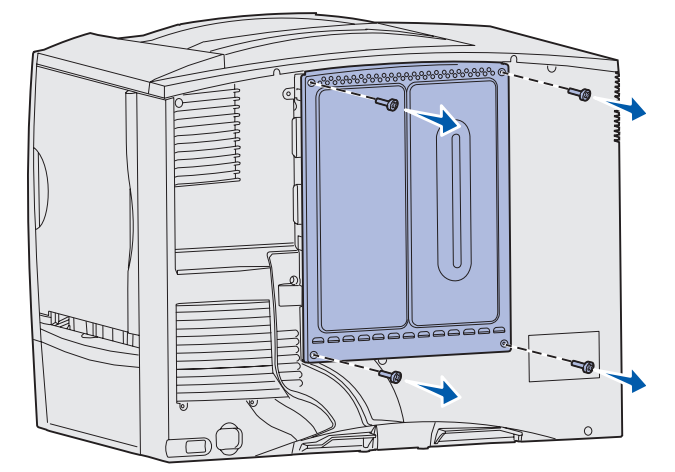

6 Rimuovere il coperchio di accesso.

## Rimozione delle schede di memoria

Attenersi alla procedura indicata di seguito per rimuovere le schede della memoria Flash o della memoria della stampante.

- Avvertenza: Le schede della memoria Flash e della memoria della stampante possono essere facilmente danneggiate dall'elettricità statica. Prima di prendere in mano una scheda, toccare un oggetto metallico.
- 1 Rimuovere il coperchio di accesso della scheda di sistema. Vedere Accesso alla scheda di sistema della stampante.
- 2 Individuare la scheda di memoria che si desidera rimuovere.
- **3** Sganciare i fermi sui lati del connettore.
- 4 Estrarre la scheda dal connettore.

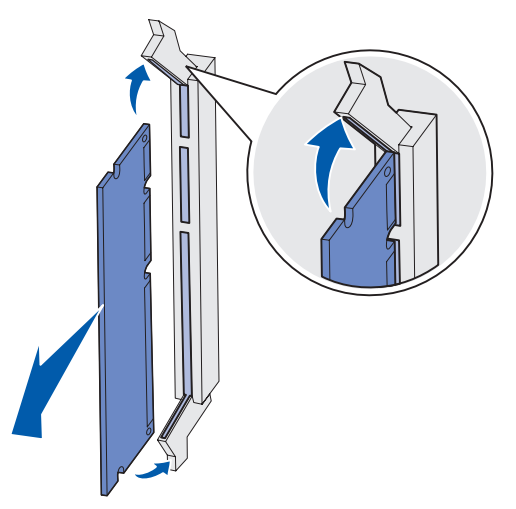

5 Riporre la scheda nell'imballaggio originale o avvolgerla in un foglio di carta e conservarla in una scatola.

6 Reinstallare il coperchio di accesso della scheda di sistema. Vedere Reinstallazione del coperchio di accesso della scheda di sistema.

#### Rimozione di una scheda opzionale

Per rimuovere un server di stampa interno, un adattatore Coax/Twinax, una scheda di interfaccia parallela o una scheda di interfaccia seriale, attenersi alla procedura riportata di seguito.

Avvertenza: Le schede opzionali possono essere facilmente danneggiate dall'elettricità statica. Prima di prendere in mano una scheda, toccare un oggetto metallico.

- 1 Rimuovere il coperchio di accesso della scheda di sistema. Vedere Accesso alla scheda di sistema della stampante.
- 2 Individuare la scheda opzionale.
- 3 Rimuovere la vite che fissa la scheda all'alloggiamento del connettore della scheda di sistema.

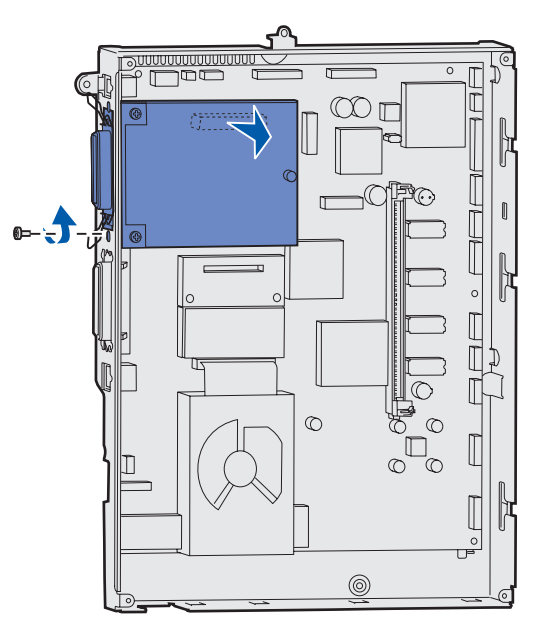

- 4 Estrarre con cautela la scheda dal connettore.
- 5 Se la piastra metallica di protezione dell'alloggiamento del connettore è stata conservata e non si intende inserire un'altra scheda, fissare la piastra:
  - a Inserire per primo il lato della piastra con il fermo, assicurandosi che l'estremità del fermo copra la scanalatura sulla scheda di sistema.
  - **b** Usare la vite per fissare l'altro lato della piastra metallica alla scheda di sistema.
- 6 Riporre la scheda nell'imballaggio originale o avvolgerla in un foglio di carta e conservarla in una scatola.
- 7 Riposizionare il coperchio di accesso della scheda di sistema. Vedere Reinstallazione del coperchio di accesso della scheda di sistema.

## Rimozione di un disco fisso

Avvertenza: Il disco fisso può essere facilmente danneggiato dall'elettricità statica. Prima di prendere in mano un disco, toccare un oggetto metallico.

- 1 Rimuovere il coperchio di accesso della scheda di sistema. Vedere Accesso alla scheda di sistema della stampante.
- 2 Individuare il disco fisso.
- 3 Estrarre con cautela i tre perni sulla piastra di sostegno dai fori della scheda di sistema.

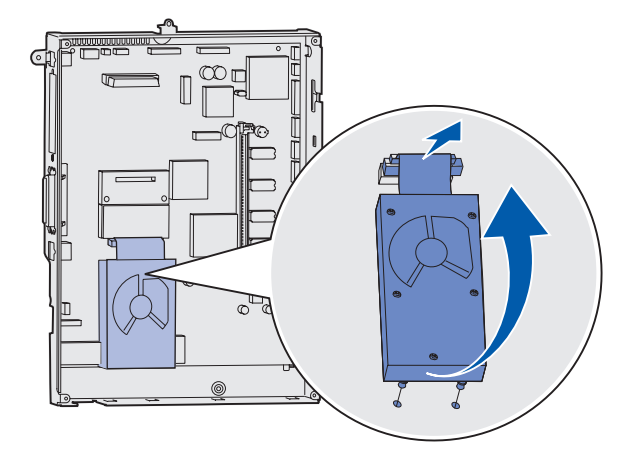

4 Estrarre con cautela il connettore del cavo a nastro dal connettore sulla scheda di sistema.

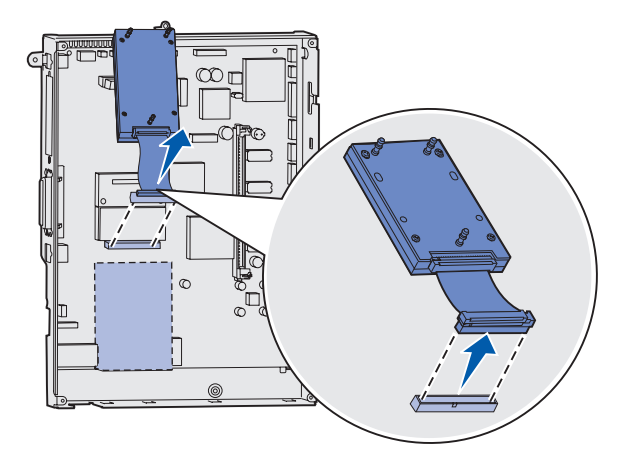

- 5 Riporre il disco nell'imballaggio originale o avvolgerlo in un foglio di carta e conservarlo in una scatola.
- 6 Riposizionare il coperchio di accesso della scheda di sistema. Vedere Reinstallazione del coperchio di accesso della scheda di sistema.

## Rimozione di una scheda firmware

- Avvertenza: Le schede firmware opzionali possono essere facilmente danneggiate dall'elettricità statica. Prima di prendere in mano una scheda firmware opzionale, toccare un oggetto metallico.
- 1 Rimuovere il coperchio di accesso della scheda di sistema. Vedere Accesso alla scheda di sistema della stampante.
- 2 Afferrare con cautela la scheda firmware ed estrarla con un solo movimento. Non tirare un lato alla volta.

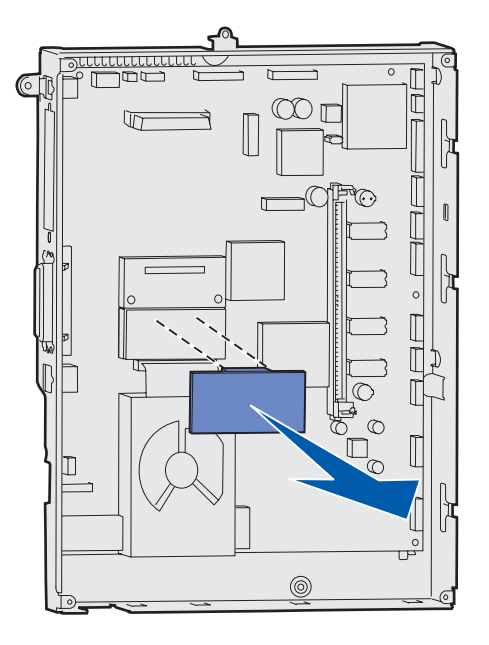

- 3 Riporre la scheda nell'imballaggio originale o avvolgerla in un foglio di carta e conservarla in una scatola.
- 4 Riposizionare il coperchio di accesso della scheda di sistema. Vedere Reinstallazione del coperchio di accesso della scheda di sistema.

## Reinstallazione del coperchio di accesso della scheda di sistema

- 1 Allineare i fori sul coperchio di accesso alle viti situate accanto alla parte superiore della stampante.
- 2 Far scorrere il coperchio verso l'estremità superiore posizionandolo sotto al bordo del coperchio superiore, quindi fissare le viti in alto sul coperchio.
- 3 Inserire e stringere le quattro viti sulla base del coperchio.

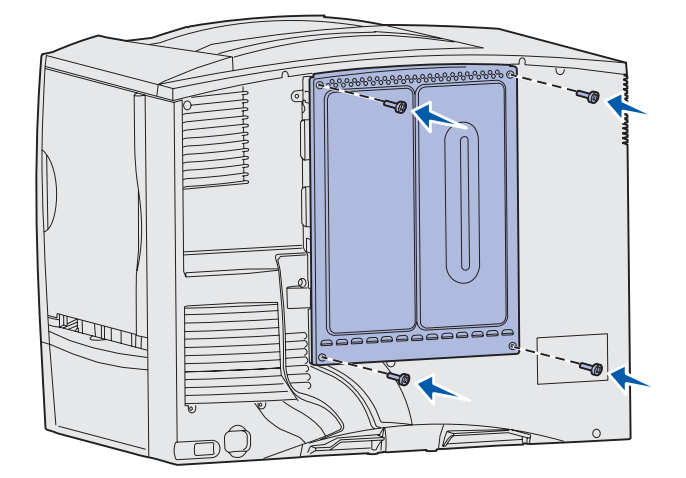

- 4 Ricollegare tutti i cavi al retro della stampante.
- **5** Collegare il cavo di alimentazione.
- 6 Accendere la stampante.

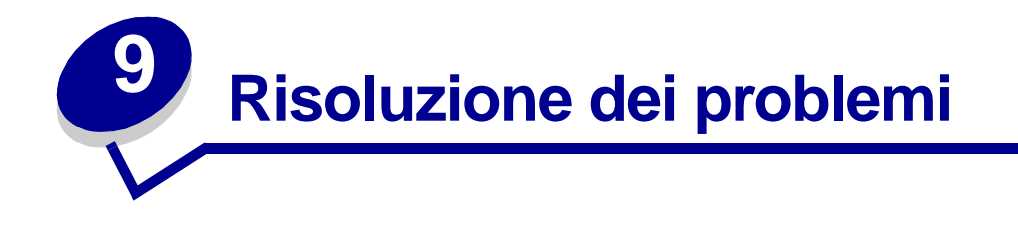

- Contattare il servizio di assistenza
- Controllo di una stampante che
  Risoluzione dei problemi di non risponde
- Stampa della pagina delle impostazioni dei menu
- Modifica delle impostazioni dei menu
- Disattivazione dell'opzione **Risparm.** energia
- Disattivazione dei menu del pannello operatore
- Attivazione dei menu
- Stampa dei PDF multilingua
- Risoluzione dei problemi di stampa
- Risoluzione dei problemi relativi al mailbox

- Risoluzione dei problemi relativi alle opzioni
- alimentazione della carta
- Risoluzione dei problemi di qualità di stampa
- Risoluzione dei problemi di qualità del colore
- Ripristino delle impostazioni predefinite di fabbrica
- Allineamento dell'unità di trasferimento dell'immagine
- Uso della funzione di copertura stimata
- Configurazione degli avvisi della stampante
- Rilevamento delle dimensioni

# Contattare il servizio di assistenza

Quando si contatta il servizio di assistenza, è necessario descrivere il problema riscontrato, il messaggio visualizzato sul display e la procedura eventualmente eseguita per la risoluzione.

È necessario comunicare inoltre il modello e il numero di serie della stampante. Per ottenere queste informazioni, vedere l'etichetta sul retro della stampante accanto al cavo di alimentazione.

Nota: Il numero di serie è anche elencato sulla pagina delle impostazioni dei menu che è possibile stampare dal menu Utilità. Per ulteriori informazioni, vedere Stampa della pagina delle impostazioni dei menu.

Per informazioni sull'assistenza negli Stati Uniti o in Canada, chiamare Lexmark al numero 1-800-539-6275. Per gli altri paesi/regioni, consultare i numeri elencati nel CD Driver.

# Controllo di una stampante che non risponde

Nella maggior parte dei casi, i problemi di stampa sono di facile risoluzione. Se la stampante non risponde, si consiglia di eseguire le seguenti verifiche:

- Controllare che il cavo della stampante sia collegato in modo corretto alla stampante e a una presa con messa a terra.
- Controllare che la presa elettrica non sia disattivata da eventuali commutatori o interruttori.
- Accertarsi che le altre apparecchiature elettriche collegate alla presa siano funzionanti.
- Controllare che la stampante sia accesa.
- Assicurarsi che il cavo sia collegato in modo corretto alla stampante e al computer host, al server di stampa, alle opzioni o a una periferica di rete.

Dopo aver eseguito tali verifiche, spegnere e riaccendere la stampante. In genere, tale operazione consente di risolvere il problema.

## Stampa della pagina delle impostazioni dei menu

Per controllare le impostazioni e verificare che le opzioni della stampante siano installate correttamente, stampare la pagina delle impostazioni dei menu.

Nota: Per informazioni sul display e sui pulsanti del pannello operatore, vedere Informazioni sul pannello operatore.

- 1 Assicurarsi che la stampante sia accesa e che venga visualizzato il messaggio **Pronta**.
- 2 Premere Menu fino a visualizzare il menu Utilità, quindi premere Seleziona.
- **3** Premere **Menu** fino a visualizzare Stampa menu, quindi premere **Seleziona** per stampare la pagina.

Viene visualizzato il messaggio Stampa menu.

Nota: Se durante la stampa della pagina vengono visualizzati altri tipi di messaggi, vedere Informazioni sui messaggi della stampante per informazioni al riguardo.
4 Verificare che le opzioni installate siano elencate sotto la voce "Funzioni installate".

Se un'opzione installata non è contenuta nell'elenco, spegnere la stampante, scollegare il cavo di alimentazione, quindi reinstallare l'opzione.

- 5 Verificare che la quantità di memoria installata sia indicata correttamente sotto la voce "Informazioni sulla stampante".
- 6 Controllare che i vassoi carta siano configurati per le dimensioni e i tipi di carta caricati.

### Modifica delle impostazioni dei menu

È possibile utilizzare il pannello operatore per modificare le impostazioni dei menu e personalizzare la stampante per adeguarla a necessità specifiche.

**Nota:** Le modifiche apportate a processi di stampa specifici da un'applicazione software hanno la priorità rispetto alle impostazioni selezionate dal pannello operatore.

Per un elenco dei menu e delle relative voci, consultare la mappa dei menu.

Per selezionare un nuovo valore:

1 Premere Menu fino a visualizzare il menu desiderato, quindi premere Seleziona.

Il menu viene aperto e la prima voce appare sulla seconda riga del display.

2 Premere Menu fino a visualizzare la voce di menu desiderata, quindi premere Seleziona.

L'impostazione predefinita viene contrassegnata da un asterisco (\*).

Un valore può essere:

- Un'impostazione di tipo Abilitato o Disabilitato.
- Una frase o un termine che descrive un'impostazione.
- Un valore numerico che è possibile aumentare o diminuire.

Quando si preme **Seleziona**, il nuovo valore viene contrassegnato da un asterisco (\*) ad indicare che si tratta dell'impostazione predefinita. Viene visualizzato il messaggio **Salvato**, quindi l'elenco precedente delle voci di menu.

- Nota: Alcuni menu comprendono dei menu secondari. Se ad esempio si seleziona il menu Carta e la voce di menu Tipo di carta, è necessario selezionare un altro menu, come Tipo vassoio 1, prima che vengano visualizzati i valori disponibili.
- **3** Premere **Ritorna** per tornare ai menu o alle voci di menu precedenti e selezionare le nuove impostazioni predefinite.
- 4 Dopo aver modificato le impostazioni desiderate, premere **OK** per visualizzare nuovamente il messaggio **Pronta**.

**Nota:** Le impostazioni predefinite restano effettive finché non vengono salvate nuove impostazioni o ripristinate quelle di fabbrica.

## Disattivazione dell'opzione Risparm. energia

Se si desidera che la stampante sia sempre pronta per la stampa senza ritardi, disattivare **Risparm.** energia nel Menu Impostaz.

- 1 Premere Menu fino a visualizzare il menu Impostaz., quindi premere Seleziona.
- 2 Premere Menu fino a visualizzare Risparm. energia, quindi premere Seleziona.
- 3 Premere Menu fino a visualizzare Disattivato, quindi premere Seleziona.

Se il valore Disattivato non è disponibile, modificare prima l'impostazione Risp. energia su Disabilitato nel menu Config.:

- 1 Spegnere la stampante.
- 2 Tenere premuti i pulsanti Seleziona e Ritorna, quindi accendere la stampante.
- 3 Rilasciare i pulsanti quando sul display viene visualizzato il messaggio **Prova automatica in** corso.

Al termine della prova automatica della stampante, viene visualizzato il menu Config.

- 4 Premere Menu fino a visualizzare Risp. energia, quindi premere Seleziona.
- 5 Premere Menu fino a visualizzare Disabilitato, quindi premere Seleziona.

Viene visualizzato brevemente il messaggio Risp. energia SALVATO, seguito dal menu Config.

6 Premere Menu fino a visualizzare Esci menu Conf., quindi premere Seleziona.

Viene visualizzato brevemente il messaggio Attiv. modifiche menu in corso, seguito da Prova automatica in corso. La stampante torna quindi allo stato Pronta.

È ora possibile selezionare il valore Disattivato per la voce di menu Risparm. energia.

**Nota:** È inoltre possibile disattivare la modalità di risparmio energetico inviando un comando PJL (Printer Job Language). Per ulteriori informazioni, consultare il *Technical Reference* disponibile sul sito Web Lexmark www.lexmark.com.

### Disattivazione dei menu del pannello operatore

L'amministratore di rete può bloccare i menu della stampante per impedire che vengano apportate modifiche dal pannello operatore.

Per disattivare i menu:

- 1 Spegnere la stampante.
- 2 Tenere premuti i pulsanti Seleziona e Ritorna, quindi accendere la stampante.
- 3 Rilasciare i pulsanti quando sul display viene visualizzato il messaggio **Prova automatica in** corso.

Al termine della prova automatica, viene visualizzato Menu Config.

4 Premere Menu fino a visualizzare la voce Menu pann. oper., quindi premere Seleziona.

5 Premere Menu fino a visualizzare Disabilita, quindi premere Seleziona.

Viene visualizzato brevemente il messaggio Salvato seguito dal messaggio Disabilitazione menu. Viene visualizzato nuovamente il menu Config. e la voce Menu pann. oper. sulla seconda riga del display.

6 Premere Menu fino a visualizzare Esci menu Conf., quindi premere Seleziona.

Viene visualizzato brevemente il messaggio Attiv. modifiche menu in corso, seguito da Prova automatica in corso. Ricompare quindi il messaggio Pronta.

Nota: Se dopo aver completato questa procedura si preme il pulsante Menu durante la visualizzazione del messaggio di stato Pronta, viene visualizzato il messaggio Menu disabilitati. Se sulla stampante è stato memorizzato un processo riservato o in attesa tramite le opzioni Posponi stampa, Ripeti stampa o Verifica stampa, è ancora possibile accedere al menu Processo.

### Attivazione dei menu

Per attivare i menu, ripetere le procedure descritte in **Disattivazione dei menu del pannello operatore**, selezionando Abilita anziché Disabilita al **punto 5 a pagina 147**. Dopo aver premuto il pulsante **Seleziona**, viene visualizzato il messaggio **Abilitazione menu**.

## Stampa dei PDF multilingua

| Sintomo                                                                                                  | Causa                                           | Soluzione                                                                                                    |
|----------------------------------------------------------------------------------------------------|-------------------------------------------------|----------------------------------------------------------------------------------------------------|
| Non è possibile I<br>stampare alcun fo<br>documento di<br>manutenzione e<br>risoluzione dei<br>problemi. | l documenti contengono<br>font non disponibili. | <ol> <li>Aprire il documento che si desidera stampare in Adobe<br/>Acrobat.</li> <li>Fare clic sull'icona della stampante.<br/>Viene visualizzata la finestra di dialogo Stampa.</li> <li>Selezionare la casella Stampa come immagine.</li> </ol> |

## Risoluzione dei problemi di stampa

| Sintomo                                                                                 | Causa                                                                               | Soluzione                                                                                                    |
|-----------------------------------------------------------------------------------------|-------------------------------------------------------------------------------------|----------------------------------------------------------------------------------------------------|
| Il display del pannello<br>operatore è vuoto o<br>contiene solo simboli<br>di diamanti. | La prova automatica<br>della stampante non è<br>riuscita.                           | Spegnere la stampante, attendere circa dieci secondi, quindi<br>riaccenderla.<br>Sul display viene visualizzato il messaggio <b>Prova</b><br><b>automatica in corso</b> . Al termine della prova, viene                     |
|                                                                                         |                                                                                     | visualizzato il messaggio Pronta.                                                                                                    |
|                                                                                         |                                                                                     | Se il messaggio non viene visualizzato, spegnere la stampante e contattare il servizio di assistenza.                                                                                                    |
| l processi non vengono<br>stampati.                                                     | La stampante non è<br>pronta per ricevere dati.                                     | Prima di inviare un processo alla stampante, controllare che<br>sul display venga visualizzato il messaggio <b>Pronta</b> o<br><b>Risparm. energia</b> . Premere <b>OK</b> per riportare la stampante<br>allo stato Pronta. |
|                                                                                         | Il raccoglitore di uscita specificato è pieno.                                      | Rimuovere la risma di carta dal raccoglitore e premere <b>OK</b> .                                                                                                    |
|                                                                                         | Il vassoio specificato è                                                            | Caricare carta nel vassoio.                                                                                                    |
|                                                                                         | vuoto.                                                                              | Per istruzioni dettagliate, vedere Caricamento dei vassoi.                                                                                                    |
|                                                                                         | Non si utilizza il driver                                                           | Accertarsi di aver selezionato il driver associato alla     stampante Lexmark C752                                                                                                    |
|                                                                                         | o si sta eseguendo la                                                               | <ul> <li>Se si utilizza una porta USB, utilizzare Windows 98/Me,</li> </ul>                                                                                                    |
|                                                                                         | stampa su file.                                                                     | Windows 2000, Windows XP o Windows Server 2003 e un driver per stampante compatibile con tali applicazioni.                                                                                                    |
|                                                                                         | Il server di stampa<br>MarkNet™ non è<br>impostato o collegato in<br>modo corretto. | Controllare che la stampante sia configurata correttamente per la stampa in rete.                                                                                                    |
|                                                                                         |                                                                                     | Per ulteriori informazioni, consultare il CD Driver o visitare il sito Web Lexmark.                                                                                                    |
|                                                                                         | Il cavo di interfaccia                                                              | Accertarsi di utilizzare il cavo di interfaccia consigliato.                                                                                                    |
|                                                                                         | oppure è collegato in modo errato.                                                  | Per le specifiche sul cavo, consultare la <i>Guida all'installazione</i> .                                                                                                    |
| l processi in attesa non<br>vengono stampati.                                           | Si è verificato un errore di formattazione.                                         | <ul> <li>Stampare il processo. È possibile stampare solo una parte<br/>del processo.</li> </ul>                                                                                                    |
|                                                                                         | La stampante non                                                                    | Eliminare il processo.     Liberare ulteriore memoria scorrendo l'elenco dei processi.                                                                                                    |
|                                                                                         | dispone di memoria<br>sufficiente.                                                  | in attesa ed eliminandone altri inviati in stampa.                                                                                                    |
|                                                                                         | Dati non validi sono stati inviati alla stampante.                                  | Eliminare il processo.                                                                                                    |
| Il processo di stampa è<br>eccessivamente lento.                                        | Il processo è troppo<br>complesso.                                                  | Ridurre la complessità del processo diminuendo il numero e<br>le dimensioni dei font, il numero e la complessità delle<br>immagini e il numero di pagine.                                                                   |
|                                                                                         | Protez. pagina è<br>impostata su Abilitato.                                         | Impostare l'opzione <b>Protez. pagina</b> su Disabilitato nel <b>Menu</b><br>Impostaz                                                                                                    |
|                                                                                         |                                                                                     | <ol> <li>Premere Menu fino a visualizzare il menu Impostaz.,<br/>quindi premere Seleziona.</li> </ol>                                                                                                    |
|                                                                                         |                                                                                     | 2 Premere Menu fino a visualizzare la voce Protez. pagina, quindi premere Seleziona.                                                                                                    |
|                                                                                         |                                                                                     | 3 Premere <b>Menu</b> fino a visualizzare Disabilitato, quindi premere <b>Seleziona</b> .                                                                                                    |

| Sintomo                                                                   | Causa                                                                                                    | Soluzione                                                                                                    |
|---------------------------------------------------------------------------|----------------------------------------------------------------------------------------------------|----------------------------------------------------------------------------------------------------|
| Il processo non viene<br>stampato nel vassoio o<br>sul supporto corretto. | Le impostazioni del<br>pannello operatore<br>differiscono dal supporto<br>di stampa caricato nel<br>vassoio. | Accertarsi che le impostazioni <b>Dimensioni carta</b> e <b>Tipo di</b><br><b>carta</b> specificate nel pannello operatore e nel driver della<br>stampante siano corrette per il processo che si desidera<br>stampare.                                                                                                    |
| Vengono stampati<br>caratteri non corretti.                               | Si sta utilizzando un<br>cavo parallelo non<br>compatibile.                                                  | Se si utilizza un'interfaccia parallela, controllare che la<br>stampante sia collegata a un cavo parallelo IEEE 1284<br>compatibile. Si consiglia di utilizzare un cavo Lexmark codice<br>1329605 (3 metri) o 1427498 (6 metri) per la porta parallela<br>standard.                                                                                                    |
|                                                                           | La stampante è<br>impostata sulla modalità<br>Traccia esadecim.                                              | Se sul display viene visualizzato il messaggio Pronta<br>Esadec., è necessario uscire dalla modalità Traccia<br>esadecim. prima di stampare il processo. Per eseguire tale<br>operazione, spegnere e riaccendere la stampante.                                                                                                    |
| Il collegamento dei<br>vassoi non viene<br>attivato.                      | Il collegamento dei<br>vassoi non è configurato<br>in modo corretto.                                         | <ul> <li>Per configurare il collegamento dei vassoi:</li> <li>Verificare che il valore indicato per Tipo vassoio x, nella voce Tipo di carta del Menu Carta sia lo stesso per tutti i vassoi collegati.</li> <li>Verificare che il valore indicato per Tipo vassoio x, nella voce Dimensioni carta del Menu Carta sia lo stesso per tutti i vassoi collegati.</li> </ul> |
| I processi di notevoli<br>dimensioni non                                  | L'opzione Fascicola è disattivata.                                                                           | Attivare l'opzione <b>Fascicolazione</b> nel <b>Menu Fascicolaz.</b> o tramite il driver della stampante.                                                                                                    |
| vengono fascicolati.                                                      | Il processo è troppo<br>complesso.                                                                           | Ridurre la complessità del processo diminuendo il numero e<br>le dimensioni dei font, il numero e la complessità delle<br>immagini e il numero di pagine.                                                                                                    |
|                                                                           | La stampante non<br>dispone di una quantità<br>di memoria sufficiente.                                       | Aggiungere ulteriore memoria alla stampante o un disco fisso<br>opzionale.<br>Per ulteriori informazioni sulle opzioni di memoria da<br>installare, consultare la <i>Guida all'installazione</i> .                                                                                                    |
| Vengono stampate<br>interruzioni di pagina<br>errate.                     | Il tempo a disposizione<br>per la stampa del<br>processo è terminato.                                        | Impostare l'opzione <b>Timeout stampa</b> su un valore più alto nel <b>Menu Impostaz.</b>                                                                                                    |

## Risoluzione dei problemi relativi al mailbox

| Sintomo                                                 | Causa                                                                | Soluzione                                                                                                    |
|---------------------------------------------------------|----------------------------------------------------------------------|----------------------------------------------------------------------------------------------------|
| La carta si inceppa<br>prima di arrivare al<br>mailbox. | Il mailbox e la stampante<br>non sono allineati in<br>modo corretto. | Riallineare il mailbox alla stampante.<br>Per informazioni, consultare la <i>Guida all'installazione</i> .<br>Per ulteriori informazioni, vedere <b>Rimozione degli</b><br><b>inceppamenti dal mailbox o dall'espansione di uscita</b><br><b>(area M)</b> . |
|                                                         | Il cavo del mailbox non è<br>collegato in modo<br>corretto.          | Controllare il collegamento del cavo.<br>Per istruzioni sul collegamento del mailbox alla stampante,<br>consultare la <i>Guida all'installazione</i> .                                                                                                    |

## Risoluzione dei problemi relativi alle opzioni

| Sintomo                                         | Causa                                                                                 | Soluzione                                                                                                    |
|-------------------------------------------------|---------------------------------------------------------------------------------------|----------------------------------------------------------------------------------------------------|
| Dopo l'installazione,<br>l'opzione non funziona | L'opzione non è stata installata in modo corretto.                                    | Rimuovere l'opzione e reinstallarla.                                                                                                    |
| o il suo funzionamento<br>non è corretto.       | I cavi che collegano l'opzione alla<br>stampante non sono collegati<br>correttamente. | Controllare il collegamento dei cavi.<br>Per informazioni, consultare la <i>Guida</i><br><i>all'installazione</i> .                                                                                      |
|                                                 | Il driver della stampante non rileva<br>l'opzione installata.                         | È possibile che il driver della stampante non rilevi<br>automaticamente un'opzione installata. Aprire il<br>driver e verificare che le impostazioni di<br>configurazione della stampante siano corrette. |

## Risoluzione dei problemi di alimentazione della carta

| Sintomo                                                                                                  | Causa                                                                                                    | Soluzione                                                                                                    |
|----------------------------------------------------------------------------------------------------|----------------------------------------------------------------------------------------------------|----------------------------------------------------------------------------------------------------|
| La carta si inceppa                                                                                      | La carta utilizzata non è conforme<br>alle specifiche della stampante.                                                                                                    | Utilizzare la carta e i supporti consigliati.                                                                                                    |
| frequentemente.                                                                                          |                                                                                                    | Per ulteriori informazioni, consultare la <i>Card Stock</i> & <i>Label Guide</i> disponibile sul sito Web Lexmark all'indirizzo www.lexmark.com.                                                                                                    |
|                                                                                                    |                                                                                                    | Per ulteriori informazioni, vedere Rimozione degli<br>inceppamenti dal percorso carta, Rimozione<br>degli inceppamenti dell'unità di fusione,<br>Rimozione degli inceppamenti dall'unità di<br>trasferimento dell'immagine Rimozione degli<br>inceppamenti dal mailbox o dall'espansione di<br>uscita (area M). |
|                                                                                                    |                                                                                                    | Per informazioni su come prevenire gli<br>inceppamenti, vedere <b>Come evitare gli</b><br>inceppamenti.                                                                                                    |
|                                                                                                    | È stata caricata una quantità eccessiva di carta o di buste.                                                                                                    | Controllare che la risma caricata nel vassoio non<br>superi il limite massimo di caricamento indicato sul<br>retro del vassoio o dell'alimentatore multiuso.                                                                                                    |
|                                                                                                    | La posizione delle guide carta dei<br>vassoi non corrisponde alle<br>dimensioni della carta caricata.                                                                              | Spostare le guide del vassoio nella posizione corretta.                                                                                                    |
|                                                                                                    |                                                                                                    | Per istruzioni dettagliate, vedere <b>Caricamento dei</b> vassoi.                                                                                                    |
|                                                                                                    | La carta ha assorbito molta<br>umidità.                                                                                                    | Caricare una risma di carta nuova.                                                                                                    |
|                                                                                                    |                                                                                                    | Conservare la carta nella confezione originale finché non viene caricata nel vassoio.                                                                                                    |
|                                                                                                    |                                                                                                    | Per ulteriori informazioni, vedere <b>Conservazione</b><br>della carta.                                                                                                    |
| Il messaggio Incep.<br>carta rimane<br>visualizzato anche<br>dopo la rimozione della<br>carta inceppata. | Non è stato ispezionato l'intero<br>percorso della carta o non è stato<br>aperto lo sportello indicato dal<br>messaggio che segnalava<br>inceppamenti nell'area<br>corrispondente. | Eliminare la carta dall'intero percorso, aprire lo<br>sportello indicato nel messaggio visualizzato sul<br>pannello operatore, eliminare l'inceppamento e<br>richiudere lo sportello. La stampante riprende la<br>stampa.                                                                                       |
|                                                                                                    |                                                                                                    | Per ulteriori informazioni, vedere Rimozione degli inceppamenti dal percorso carta.                                                                                                    |

| Sintomo                                                                                         | Causa                                                             | Soluzione                                                                                                    |
|-------------------------------------------------------------------------------------------------|-------------------------------------------------------------------|----------------------------------------------------------------------------------------------------|
| Non è possibile<br>ristampare la pagina<br>inceppata dopo la<br>rimozione<br>dell'inceppamento. | L'opzione Rimoz. inceppam. nel<br>menu Config. è disattivata.     | Impostare <b>Rimoz. inceppam.</b> su Automatico o Abilitato.                                                                                                    |
| Nel raccoglitore di<br>uscita vengono<br>alimentate delle pagine<br>bianche.                    | Un supporto di stampa errato è stato caricato nel vassoio in uso. | Caricare il tipo di supporto di stampa corretto per il<br>processo di stampa in corso o cambiare il Tipo di<br>carta sul pannello operatore affinché questo<br>corrisponda al tipo di supporto stampa caricato. |

## Risoluzione dei problemi di qualità di stampa

I problemi di qualità di stampa possono essere generalmente risolti sostituendo un materiale di consumo esaurito o un componente non funzionante. I messaggi relativi ai materiali di consumo della stampante vengono visualizzati sul pannello operatore. Per ulteriori informazioni su come individuare i materiali di consumo da sostituire, vedere **Stato dei materiali di consumo**.

Nella tabella riportata di seguito sono indicate le soluzioni ai problemi di stampa.

| Sintomo                                                                                                    | Causa                                                                                                    | Soluzione                                                                                                    |
|----------------------------------------------------------------------------------------------------|----------------------------------------------------------------------------------------------------|----------------------------------------------------------------------------------------------------|
| Errori ricorrenti<br>Le cartucce di stampa sono<br>difettose, l'unità di trasferimento<br>dell'immagine e il rullo di<br>trasferimento sono difettosi o<br>l'unità di fusione è difettosa. | <ul> <li>Sono presenti dei segni su un solo colore e si ripetono più volte in una pagina:</li> <li>Sostituire la cartuccia se i difetti si presentano ogni: <ul> <li>47 mm (1,85 poll.)</li> <li>94,5 mm (3,72 poll.)</li> </ul> </li> </ul> |                                                                                                    |
|                                                                                                    |                                                                                                    | <ul> <li>Se i problemi si verificano ogni 101 mm<br/>(3,98 poll.), controllare le leve e le molle dell'unità<br/>di trasferimento oppure sostituirla.</li> </ul>                                                    |
|                                                                                                    |                                                                                                    | I segni si ripetono lungo l'intera pagina in tutti i<br>colori:                                                                                                    |
|                                                                                                    |                                                                                                    | <ul> <li>Se il problema si verifica ogni 59,7 mm<br/>(2,35 poll.), sostituire il rullo di trasferimento</li> <li>Se i problemi si verificano ogni 148 mm<br/>(5,83 poll.), sostituire l'unità di fusione</li> </ul> |
|                                                                                                    |                                                                                                    | I segni si presentano ogni terza o sesta pagina in<br>tutti i colori:                                                                                                    |
|                                                                                                    |                                                                                                    | Sostituire l'unità di trasferimento dell'immagine.                                                                                                    |

| Sintomo                                                                               | Causa                                                                                                    | Soluzione                                                                                                    |
|---------------------------------------------------------------------------------------|----------------------------------------------------------------------------------------------------|----------------------------------------------------------------------------------------------------|
| Errata<br>registrazione del<br>colore                                                 | Il colore è fuoriuscito dall'apposita<br>area o è stato sovrapposto su<br>un'altra area colorata.                                                                       | <ul> <li>Dall'alto verso il basso o da sinistra a destra:</li> <li>1 Reinstallare le cartucce rimuovendole dalla stampante e inserendole nuovamente.</li> <li>2 Se il problema non viene risolto, consultare la sezione relativa all'allineamento dei colori nel menu Utilità.</li> </ul>      |
| La stampa<br>presenta una linea<br>bianca o colorata<br>Al ;CDE<br>Al ;CDE<br>Al ;CDE | Le cartucce di stampa sono<br>difettose, l'unità di trasferimento<br>dell'immagine e il rullo di<br>trasferimento sono difettosi o<br>l'unità di fusione è difettosa.   | <ol> <li>Sostituire la cartuccia di colore che provoca la<br/>riga.</li> <li>Se si verificano ancora problemi, sostituire l'unità<br/>di trasferimento dell'immagine e il rullo di<br/>trasferimento.</li> <li>Se il problema non viene risolto, sostituire l'unità<br/>di fusione.</li> </ol> |
| Striature<br>orizzontali<br>ABCDE<br><del>ABCD</del> E<br>ABCDE                       | Le cartucce di stampa, il rullo di<br>trasferimento, l'unità di<br>trasferimento dell'immagine o<br>l'unità di fusione potrebbero<br>essere difettosi, vuoti o usurati. | Sostituire la cartuccia di stampa, il rullo di<br>trasferimento, l'unità di trasferimento dell'immagine o<br>l'unità di fusione, se necessario.                                                                                                    |
| Striature verticali<br>ABCDE<br>ABODE<br>ABCDE                                        | <ul> <li>Il toner fuoriesce prima di<br/>fondersi sulla carta.</li> <li>La cartuccia di stampa è<br/>difettosa.</li> </ul>                                              | <ul> <li>Se la carta è rigida, provare a caricarla da un altro vassoio.</li> <li>Sostituire la cartuccia di colore che provoca le striature.</li> </ul>                                                                                                    |

| Sintomo                                                                                                    | Causa                                                                                                    | Soluzione                                                                                                    |
|----------------------------------------------------------------------------------------------------|----------------------------------------------------------------------------------------------------|----------------------------------------------------------------------------------------------------|
| Stampa irregolare                                                                                                    | <ul> <li>La carta ha assorbito molta<br/>umidità.</li> <li>La carta utilizzata non è<br/>conforme alle specifiche della<br/>stampante.</li> <li>L'unità di trasferimento<br/>dell'immagine e il rullo di<br/>trasferimento sono difettosi o<br/>usurati.</li> <li>L'unità di fusione è difettosa o<br/>usurata.</li> </ul> | <ul> <li>Caricare la carta da una nuova confezione.</li> <li>Evitare l'uso di carta con superficie ruvida o poco<br/>levigata.</li> <li>Accertarsi che il tipo di carta impostato sulla<br/>stampante corrisponda a quello in uso.</li> <li>Sostituire l'unità di trasferimento dell'immagine e il<br/>rullo di trasferimento.</li> <li>Sostituire l'unità di fusione.</li> </ul>                                                                          |
| La stampa è<br>troppo chiara                                                                                                    | <ul> <li>L'impostazione Intensità toner<br/>non è corretta.</li> <li>La carta utilizzata non è<br/>conforme alle specifiche della<br/>stampante.</li> <li>Le cartucce di stampa si<br/>stanno esaurendo.</li> <li>Le cartucce di stampa sono<br/>difettose o sono state installate<br/>in più stampanti.</li> </ul>        | <ul> <li>Impostare Intensità toner su un valore diverso dal<br/>driver della stampante prima di inviare il processo<br/>di stampa.</li> <li>Eseguire una regolazione del colore dal menu<br/>Utilità.</li> <li>Caricare una risma di carta nuova.</li> <li>Evitare l'uso di carta con superficie ruvida o poco<br/>levigata.</li> <li>Accertarsi che la carta inserita nei vassoi non sia<br/>umida.</li> <li>Sostituire le cartucce di stampa.</li> </ul> |
| La stampa è<br>troppo scura                                                                                                    | <ul> <li>L'impostazione Intensità toner<br/>non è corretta.</li> <li>Le cartucce di stampa sono<br/>difettose.</li> </ul>                                                                                                    | <ul> <li>Impostare Intensità toner su un valore diverso dal<br/>driver della stampante prima di inviare il processo<br/>di stampa.</li> <li>Sostituire le cartucce di stampa.</li> </ul>                                                                                                    |
| La qualità di<br>stampa sul lucido<br>è scarsa<br>La stampa presenta<br>macchie irregolari chiare<br>o scure, macchie di<br>toner, strisce chiare<br>orizzontali o verticali o il<br>colore non viene<br>proiettato. | <ul> <li>I lucidi utilizzati non sono<br/>conformi alle specifiche della<br/>stampante.</li> <li>Il tipo di carta impostato per il<br/>vassoio in uso non è il lucido.</li> </ul>                                                                                                    | <ul> <li>Utilizzare solo i lucidi consigliati dal produttore<br/>della stampante.</li> <li>Accertarsi che il tipo di carta impostato sia il<br/>lucido.</li> </ul>                                                                                                    |

| Sintomo                                                                                               | Causa                                                                                                    | Soluzione                                                                                                    |
|----------------------------------------------------------------------------------------------------|----------------------------------------------------------------------------------------------------|----------------------------------------------------------------------------------------------------|
| Puntini di toner                                                                                      | <ul> <li>Le cartucce di stampa sono<br/>difettose.</li> <li>Il rullo di trasferimento è<br/>difettoso o usurato.</li> <li>L'unità di trasferimento<br/>dell'immagine è difettosa o<br/>usurata.</li> <li>L'unità di fusione è difettosa o<br/>usurata.</li> <li>Si sono verificate perdite di<br/>toner lungo il percorso della<br/>carta.</li> </ul> | <ul> <li>Sostituire le cartucce di stampa.</li> <li>Sostituire il rullo di trasferimento.</li> <li>Sostituire l'unità di trasferimento dell'immagine.</li> <li>Sostituire l'unità di fusione.</li> <li>Contattare il servizio di assistenza.</li> </ul> |
| Quando si<br>prelevano i fogli<br>dalla stampante, il<br>toner si stacca con<br>facilità dalla carta. | <ul> <li>L'impostazione della grana non<br/>è adatta per il tipo di carta o<br/>supporto speciale utilizzato.</li> <li>L'impostazione del peso non è<br/>adatta per il tipo di carta o<br/>supporto speciale utilizzato.</li> <li>L'unità di fusione è difettosa o<br/>usurata.</li> </ul>                                                            | <ul> <li>Impostare Grana carta su Levigata o Ruvida.</li> <li>Modificare l'impostazione del peso da Carta<br/>normale a Cartoncino (o scegliere un altro peso<br/>appropriato).</li> <li>Sostituire l'unità di fusione.</li> </ul>                      |
| Sfondo grigio<br>ABCDE<br>ABCDE<br>ABCDE                                                              | <ul> <li>L'impostazione Intensità toner<br/>non è corretta.</li> <li>Le cartucce di stampa sono<br/>difettose.</li> </ul>                                                                                                    | <ul> <li>Impostare Intensità toner su un valore diverso dal<br/>driver della stampante prima di inviare il processo<br/>di stampa.</li> <li>Sostituire le cartucce di stampa.</li> </ul>                                                                |
| La densità di<br>stampa non è<br>uniforme<br>ABCDE<br>ABCDE<br>ABCDE<br>ABCDE                         | <ul> <li>Le cartucce di stampa sono<br/>difettose.</li> <li>Il rullo di trasferimento è<br/>difettoso o usurato.</li> <li>L'unità di trasferimento<br/>dell'immagine è difettosa o<br/>usurata.</li> </ul>                                                                                                    | <ul> <li>Sostituire le cartucce di stampa.</li> <li>Sostituire il rullo di trasferimento.</li> <li>Sostituire l'unità di trasferimento dell'immagine.</li> </ul>                                                                                        |

| Sintomo                                                                                                    | Causa                                                                                                    | Soluzione                                                                                                    |
|----------------------------------------------------------------------------------------------------|----------------------------------------------------------------------------------------------------|----------------------------------------------------------------------------------------------------|
| Immagini sfocate                                                                                                    | Il toner nelle cartucce è in<br>esaurimento.                                                                                                    | <ul> <li>Verificare che l'impostazione Tipo di carta sia<br/>corretta per il tipo di carta o supporto speciale<br/>utilizzato.</li> <li>Sostituire le cartucce di stampa.</li> </ul>                                                                                                    |
| Immagini tagliate<br>Parte della stampa è<br>mancante sui lati, sulla<br>parte superiore o<br>inferiore della carta. | Le guide nel vassoio selezionato<br>non sono posizionate<br>conformemente alle dimensioni<br>della carta caricata nel vassoio.                                                                                                    | Correggere il posizionamento delle guide nel<br>vassoio adattandole alle dimensioni del supporto<br>caricato.                                                                                                    |
| Margini errati                                                                                                    | <ul> <li>Le guide nel vassoio<br/>selezionato non sono<br/>posizionate conformemente<br/>alle dimensioni della carta<br/>caricata nel vassoio.</li> <li>L'impostazione relativa al<br/>rilevamento automatico delle<br/>dimensioni è disabilitata, ma è<br/>stato caricato un tipo di<br/>supporto diverso nel vassoio.<br/>Ad esempio, è stata inserita<br/>della carta di formato A4 nel<br/>vassoio selezionato ma<br/>Dimensioni carta non è<br/>impostato su A4.</li> </ul> | <ul> <li>Correggere il posizionamento delle guide nel<br/>vassoio adattandole alle dimensioni del supporto<br/>caricato.</li> <li>Impostare Dimensioni carta su A4.</li> </ul>                                                                                                    |
| La stampa è<br>obliqua<br>La stampa non è<br>inclinata in modo<br>corretto.                                          | La posizione delle guide carta nel<br>vassoio selezionato non<br>corrisponde alle dimensioni della<br>carta.                                                                                                    | Correggere il posizionamento delle guide nel<br>vassoio adattandole alle dimensioni del supporto<br>caricato.                                                                                                    |
| Pagine bianche                                                                                                    | <ul> <li>Sul vassoio da cui vengono<br/>alimentati i fogli è stato caricato<br/>un tipo di carta errato o<br/>l'impostazione del tipo di carta<br/>non corrisponde al supporto<br/>caricato.</li> <li>Le cartucce sono difettose o<br/>vuote.</li> <li>Il rullo di trasferimento è<br/>difettoso.</li> <li>L'unità di trasferimento<br/>dell'immagine è difettosa.</li> </ul>                                                                                                    | <ul> <li>Caricare il tipo di supporto corretto per il processo<br/>di stampa o accertarsi che l'impostazione del tipo<br/>di carta corrisponda alla carta o al supporto in<br/>uso.</li> <li>Sostituire le cartucce di stampa.</li> <li>Sostituire il rullo di trasferimento.</li> <li>Sostituire l'unità di trasferimento dell'immagine.</li> </ul> |

| Sintomo                                                                                        | Causa                                                                                                    | Soluzione                                                                                         |
|------------------------------------------------------------------------------------------------|----------------------------------------------------------------------------------------------------|---------------------------------------------------------------------------------------------------|
| Pagine<br>interamente<br>colorate                                                              | <ul> <li>Le cartucce di stampa sono<br/>difettose.</li> <li>È necessario l'intervento<br/>dell'assistenza tecnica.</li> </ul> | <ul><li>Sostituire le cartucce di stampa.</li><li>Contattare il servizio di assistenza.</li></ul> |
| La carta si deforma<br>notevolmente<br>durante la stampa<br>e l'espulsione nel<br>raccoglitore | L'impostazione della grana non è<br>adatta per il tipo di carta o<br>supporto speciale utilizzato.                            | Impostare Grana carta su Ruvida, Normale o<br>Levigata.                                           |

## Risoluzione dei problemi di qualità del colore

In questa sezione vengono fornite risposte ad alcune domande fondamentali relative al colore; viene inoltre descritto come utilizzare alcune delle funzioni disponibili nel menu Colore per risolvere i problemi cromatici più comuni.

**Nota:** Si raccomanda di consultare anche la sezione "Risoluzione dei problemi di qualità di stampa" a pagina 151 che fornisce soluzioni per i problemi più comuni relativi alla qualità di stampa, alcuni dei quali possono compromettere la qualità delle stampe in uscita.

#### Domande frequenti sulla qualità del colore

#### Che cos'è il colore RGB?

Il rosso, il verde e il blu chiari possono essere mescolati in varie quantità per produrre una vasta gamma di colori dall'aspetto naturale. Ad esempio, l'unione del rosso e del verde chiaro ha come risultato il giallo chiaro. Gli schermi televisivi e del computer creano i colori in questo modo. "Colore RGB" è un metodo di descrizione dei colori indicante la quantità di rosso, verde e blu chiaro necessaria per la riproduzione di un particolare colore.

#### Che cos'è il colore CMYK?

Gli inchiostri o i toner ciano, magenta, giallo e nero possono essere stampati in varie quantità per produrre una vasta gamma di colori dall'aspetto naturale. Ad esempio, l'unione del ciano e del giallo ha come risultato il verde. Macchine da stampa, stampanti a getto d'inchiostro e stampanti laser a colori creano i colori in questo modo. "Colore CMYK" è un metodo di descrizione dei colori indicante la quantità di ciano, magenta, giallo e nero necessaria per riprodurre un particolare colore.

#### Come viene specificato il colore in un documento da stampare?

Generalmente, le applicazioni software specificano il colore del documento utilizzando le combinazioni di colori RGB e CMYK consentendo inoltre di modificare il colore di ciascun oggetto del documento. Poiché le procedure per la modifica dei colori variano a seconda dell'applicazione, consultare l'apposita sezione nella Guida dell'applicazione per informazioni al riguardo.

#### Quale metodo utilizza la stampante per riconoscere il colore da stampare?

Quando viene stampato un documento, alla stampante vengono inviate le informazioni su ciascun oggetto relative al tipo e al colore. Le informazioni sul colore vengono inviate alle tabelle di conversione del colore che traducono il colore in specifiche quantità di toner ciano, magenta, giallo e nero necessarie per produrre il colore desiderato. Per quanto riguarda le informazioni relative al tipo, vengono utilizzate diverse tabelle di conversione del colore per i diversi tipi di oggetti. È possibile, ad esempio, applicare un tipo di tabella di conversione del colore al testo e un altro alle immagini fotografiche.

# È necessario utilizzare il driver PostScript o PCL per ottenere il colore ottimale? Quali impostazioni del driver è necessario utilizzare per ottenere il colore migliore?

Per ottenere la qualità di colore ottimale, si raccomanda di utilizzare le impostazioni predefinite del driver PostScript, le quali forniscono la qualità di colore migliore per gran parte delle stampe.

#### Perché il colore sulla stampa non corrisponde a quello sullo schermo del computer?

Utilizzando le tabelle di conversione del colore in modalità **Correz. colore** automatica, si ottengono generalmente colori simili a quelli di uno schermo di computer standard. Tuttavia, a causa della differente tecnologia esistente tra le stampanti e i monitor, molti colori che vengono generati su un monitor non posso essere poi riprodotti con una stampante laser a colori. È possibile che le variazioni del monitor e le condizioni di illuminazione influiscano sulla corrispondenza tra i colori. Per informazioni sull'utilità delle pagine di Esempi a colori della stampante per la risoluzione di alcuni problemi di corrispondenza tra i colori, leggere la risposta alla domanda "**Com'è possibile far corrispondere un particolare colore (ad esempio il colore di un logo aziendale)?**" a pagina 158.

#### La pagina stampata appare colorata. È possibile regolare lievemente il colore?

È possibile che a volte le pagine stampate appaiano colorate (ad esempio, tutto ciò che è stampato appare tropo rosso). Ciò può essere causato dalle condizioni ambientali, dal tipo di carta, dalle condizioni di illuminazione o dalle impostazioni specificate dall'utente. In questi casi, è possibile utilizzare **Bilanc. colore** per creare colori migliori. L'impostazione Bilanc. colori consente di effettuare lievi regolazioni della quantità di toner utilizzata in ciascun livello di colore. La selezione di valori positivi (o negativi) per il ciano, il magenta, il giallo e il nero nel menu Bilanc. colori comporta un lieve aumento (o diminuzione) della quantità di toner per il colore prescelto. Se, ad esempio, un'intera pagina stampata appare troppo rossa, la diminuzione di magenta e giallo potrebbe potenzialmente migliorare il colore.

#### È possibile aumentare la lucentezza della stampa?

È possibile ottenere una maggiore lucentezza utilizzando l'impostazione Risoluz. stampa a 1200 dpi.

## I lucidi a colori appaiono scuri quando vengono proiettati. Come si può migliorare il colore?

Questo problema si verifica generalmente quando i lucidi vengono proiettati con la lavagna luminosa riflettente. Per ottenere la qualità di proiezione del colore ottimale, è consigliabile utilizzare la lavagna luminosa trasmittente. Se è necessario utilizzare una lavagna luminosa, impostare i valori di **Intensità toner** su 1, 2 o 3 per schiarire il lucido.

#### Che cos'è la correzione del colore manuale?

Le tabelle di conversione del colore applicate a ciascun oggetto sulla pagina stampata quando si utilizza l'impostazione predefinita di **Correz. colore** automatica generano il colore ottimale per la maggior parte dei documenti. È possibile che a volte si desideri applicare una mappatura diversa delle tavole del colore. È possibile eseguire questa personalizzazione utilizzando il menu Colore manuale e l'impostazione per la correzione del colore manuale.

Tale impostazione applica le mappature delle tabelle di conversione del colore RGB e CMYK tramite il menu Colore manuale. È possibile selezionare una delle quattro diverse tabelle di conversione del colore disponibili per gli oggetti RGB (Schermo sRGB, Vivace sRGB, Vivace e Disabilitato) e una delle quattro tavole disponibili per gli oggetti CMYK (CMYK US, CMYK Euro, CMYK vivace e Disabilitato).

**Nota:** L'impostazione di correzione del colore manuale non è utile se l'applicazione software non specifica i colori con combinazioni RGB o CMYK oppure nei casi in cui l'applicazione o il sistema operativo regoli i colori specificati nell'applicazione tramite la gestione dei colori.

## Com'è possibile far corrispondere un particolare colore (ad esempio il colore di un logo aziendale)?

A volte è necessario che il colore di un particolare oggetto sulla stampa corrisponda perfettamente all'originale. Un tipico esempio è il logo aziendale. Anche se talvolta la stampante non può riprodurre esattamente il colore desiderato, nella maggior parte dei casi è possibile identificare la corrispondenza appropriata tra i colori. Le voci del menu **Esempi a colori** forniscono informazioni utili per la risoluzione di questo particolare tipo di problema di corrispondenza tra i colori.

Le opzioni Esempi a colori corrispondono alle tabelle di conversione del colore della stampante. Se si seleziona una di queste opzioni, vengono stampate più pagine contenenti centinaia di caselle colorate. In ogni casella è presente una combinazione CMYK o RGB, a seconda della tavola selezionata. Il colore di ciascuna casella è il risultato ottenuto facendo passare la combinazione CMYK o RGB attraverso la tabella di conversione del colore selezionata.

L'utente può eseguire scansioni delle pagine degli esempi a colori e identificare la casella il cui colore si avvicina maggiormente a quello desiderato. La combinazione di colori della casella può quindi essere utilizzata per modificare il colore dell'oggetto in un'applicazione software. Le informazioni sulla modifica del colore di un oggetto sono disponibili nella Guida dell'applicazione. È possibile che sia necessaria la **Correz. colore** manuale per utilizzare la tabella di conversione del colore selezionata per un oggetto particolare.

Le pagine di Esempi a colori da utilizzare per risolvere un particolare problema di corrispondenza tra colori variano in base al tipo di impostazione di Correz. colore utilizzato (Automatico, Disabilitato o Manuale), dal tipo di oggetto che si desidera stampare (testo, grafica o immagini) e dalla specifica del colore definita nell'applicazione software (combinazioni RGB o CMYK). La seguente tabella identifica quali sono le pagine di Esempi a colori da utilizzare:

| Specifiche di colore<br>dell'oggetto in corso<br>di stampa | Classificazione<br>dell'oggetto in corso<br>di stampa | Impostazione di<br>correzione<br>colore della<br>stampante | Pagine di esempi a colori da<br>stampare<br>e utilizzare per la corrispondenza dei<br>colori |
|------------------------------------------------------------|-------------------------------------------------------|------------------------------------------------------------|----------------------------------------------------------------------------------------------|
| RGB                                                        | Testo                                                 | Automatico                                                 | Vivace sRGB                                                                                  |
|                                                            |                                                       | Disabilitato                                               | RGB - Disabilitato                                                                           |
|                                                            |                                                       | Manuale                                                    | Impostazione Testo RGB - Colore<br>manuale                                                   |
|                                                            | Grafica                                               | Automatico                                                 | Vivace sRGB                                                                                  |
|                                                            |                                                       | Disabilitato                                               | RGB - Disabilitato                                                                           |
|                                                            |                                                       | Manuale                                                    | Impostazione Grafica RGB - Colore manuale                                                    |
|                                                            | Immagine                                              | Automatico                                                 | Schermo sRGB                                                                                 |
|                                                            |                                                       | Disabilitato                                               | RGB - Disabilitato                                                                           |
|                                                            |                                                       | Manuale                                                    | Impostazione Immagine RGB - Colore manuale                                                   |
| СМҮК                                                       | Testo                                                 | Automatico                                                 | CMYK US                                                                                      |
|                                                            |                                                       | Disabilitato                                               | CMYK - Disabilitato                                                                          |
|                                                            |                                                       | Manuale                                                    | Impostazione Testo CMYK - Colore<br>manuale                                                  |
|                                                            | Grafica                                               | Automatico                                                 | CMYK US                                                                                      |
|                                                            |                                                       | Disabilitato                                               | CMYK - Disabilitato                                                                          |
|                                                            |                                                       | Manuale                                                    | Impostazione Grafica CMYK - Colore manuale                                                   |
|                                                            | Immagine                                              | Automatico                                                 | CMYK US                                                                                      |
|                                                            |                                                       | Disabilitato                                               | CMYK - Disabilitato                                                                          |
|                                                            |                                                       | Manuale                                                    | Impostazione Immagine CMYK - Colore manuale                                                  |

**Nota:** Le pagine di esempi a colori non sono utili se l'applicazione software non specifica i colori con le combinazioni RGB o CMYK. Esistono casi, inoltre, in cui l'applicazione software o il sistema operativo regola le combinazioni RGB o CMYK specificate tramite la gestione dei colori. Il colore effettivamente stampato potrebbe non corrispondere esattamente al colore delle pagine di esempi a colori.

## Ripristino delle impostazioni predefinite di fabbrica

- 1 Assicurarsi che la stampante sia accesa e che venga visualizzato il messaggio **Pronta**.
- 2 Premere Menu fino a visualizzare il menu Utilità, quindi premere Seleziona.
- 3 Premere Menu fino a visualizzare Impost. di fabb., quindi premere Seleziona.
- 4 Quando viene visualizzato il messaggio Ripristina, premere Seleziona. Viene prima visualizzato il messaggio Ripr. impostaz. di fab. in corso, quindi il messaggio Pronta.

Quando si seleziona Ripristina:

- Non è possibile effettuare altre operazioni tramite i pulsanti del pannello operatore e viene visualizzato il messaggio Ripr. impostaz. di fab. in corso.
- Tutte le risorse trasferite (font, macro, set di simboli) memorizzate nella stampante vengono eliminate. Le risorse memorizzate nella memoria Flash o sul disco fisso opzionale non vengono modificate.
- Tutte le voci di menu vengono ripristinate sui valori predefiniti di fabbrica, tranne:
  - L'impostazione Lingua schermo nel menu Impostaz.
  - Tutte le impostazioni dei menu Parallelo, Seriale, Rete e USB

Per ulteriori informazioni sulla modifica delle impostazioni dei menu o la selezione di nuove impostazioni predefinite dall'utente, vedere **Modifica delle impostazioni dei menu**.

## Allineamento dell'unità di trasferimento dell'immagine

Per ottenere una qualità di stampa ottimale, accertarsi di allineare l'unità di trasferimento dell'immagine dopo la sostituzione o quando la stampa a colori risulta sbiadita.

Per allineare l'unità di trasferimento dell'immagine:

- 1 Assicurarsi che la stampante sia accesa e che venga visualizzato il messaggio Pronta.
- 2 Premere Menu fino a visualizzare il menu Utilità, quindi premere Seleziona.
- 3 Premere Menu fino a visualizzare Allineam. colore, quindi premere Seleziona.

Vengono stampate alcune pagine di prova.

4 Per ciascun gruppo di allineamento stampato sulle pagine di prova, inserire il numero a fianco del modello di allineamento che si avvicina maggiormente a una linea retta.

Ad esempio, nel gruppo riportato di seguito, il modello 3 è quello più simile a una linea retta.

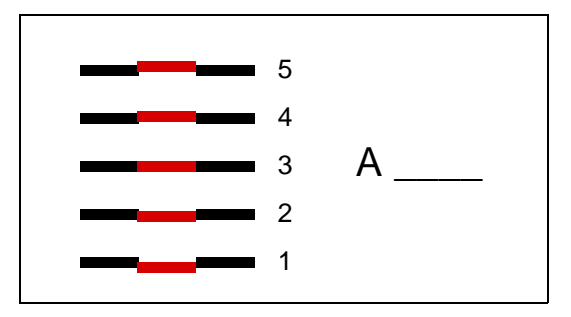

Si consiglia di annotare i dodici valori di allineamento che si trovano sulla pagina di prova prima di passare al punto 5. È necessario selezionare un valore per ciascuna impostazione.

5 Quando viene visualizzato il messaggio A=10 (o un numero diverso), premere Menu fino a individuare il valore numerico desiderato, quindi premere Seleziona. Per qualche istante viene visualizzato il messaggio Salvato seguito dalla prova di allineamento successiva.

Se non è necessario apportare alcuna modifica, premere Ritorna per visualizzare il menu Utilità.

6 Al termine dell'operazione, viene visualizzato il menu Utilità. Premere **OK**.

La stampante torna allo stato Pronta.

## Uso della funzione di copertura stimata

La funzione di stima della copertura fornisce una stima della percentuale di copertura di ciano, magenta, giallo e nero presenti su una pagina. Tali valori vengono stampati sulla pagina.

Per attivare l'utilità di stima della copertura:

- 1 Assicurarsi che la stampante sia accesa e che venga visualizzato il messaggio Pronta.
- 2 Premere Menu fino a visualizzare il menu Utilità, quindi premere Seleziona.
- 3 Premere Menu fino a visualizzare Copert. stimata, quindi premere Seleziona.
- 4 Premere Menu fino a visualizzare Abilitato, quindi premere Seleziona.
- 5 Premere OK per riportare la stampante allo stato Pronta.

L'utilità può essere disattivata dal pannello operatore o spegnendo la stampante.

La stima della copertura utilizza un algoritmo che effettua un conteggio del numero di pixel per ciascun colore del toner: nero, ciano, magenta e giallo. Con l'utilità in funzione, la stampante stampa la percentuale di copertura di ogni colore su ciascuna pagina del processo.

La stima della copertura è unicamente destinata a stimare la copertura su una determinata pagina. Per tutti i colori del toner utilizzati, la percentuale minima di pixel stampati è del 2 per cento. I valori rilevati possono variare in base alla stampante. La precisione delle stime può variare a seconda del livello di inchiostro presente nelle cartucce, delle condizioni ambientali, del tipo di supporto di stampa, dell'applicazione software, delle impostazioni del software, del driver e delle relative impostazioni nonché del contenuto della pagina stampata. *Lexmark non è responsabile della precisione delle percentuali stimate.* 

## Configurazione degli avvisi della stampante

Per segnalare la necessità di un intervento sulla stampante, sono disponibili varie modalità configurabili dall'utente.

#### Uso del menu Impostaz.

| Voce di menu                                                                                                    | Funzione                                                                                                    | Valore       | Risultato                                                                                                    |  |  |
|----------------------------------------------------------------------------------------------------|----------------------------------------------------------------------------------------------------|--------------|----------------------------------------------------------------------------------------------------|--|--|
| Control.<br>allarme                                                                                                   | Consente di impostare gli allarmi<br>della stampante per segnalare la<br>necessità di un intervento<br>dell'utente. | Disabilitato | Non è impostato alcun allarme ma la<br>stampa non viene ripresa finché non<br>vengono eliminate le condizioni di errore.* |  |  |
|                                                                                                    |                                                                                                    | Singolo      | La stampa si arresta, viene visualizzato un messaggio e viene attivato il tipo di allarme selezionato.                    |  |  |
|                                                                                                    |                                                                                                    | Continuo     |                                                                                                    |  |  |
| Allarme toner                                                                                                    | Consente di specificare<br>l'operazione eseguita dalla<br>stampante in caso di esaurimento<br>del toner.            | Disabilitato | Viene visualizzato un messaggio e la stampa prosegue.                                                                     |  |  |
|                                                                                                    |                                                                                                    | Singolo      | La stampa si arresta, viene visualizzato un<br>messaggio e viene attivato il tipo di allarme<br>selezionato.              |  |  |
|                                                                                                    |                                                                                                    | Continuo     |                                                                                                    |  |  |
| * Se vi sono più condizioni di intervento in attesa, l'allarme viene attivato solo quando viene visualizzato il primo |                                                                                                    |              |                                                                                                    |  |  |

Selezionando **Proseg. autom.**, è possibile specificare la modalità di avviso della stampante. Tramite questa impostazione è possibile determinare l'intervallo di tempo tra la visualizzazione del messaggio e la ripresa della stampa.

#### Uso di MarkVision Professional

MarkVision<sup>™</sup> Professional, il programma di utilità Lexmark per la gestione della stampante di rete, segnala la necessità di sostituzione dei materiali di consumo e il verificarsi di problemi possibili o reali. Quando è necessario l'intervento dell'utente, viene visualizzato un grafico dettagliato in cui è riportata l'origine del problema, ad esempio un vassoio carta vuoto. Per ulteriori informazioni su MarkVision Professional, consultare il CD Driver fornito con la stampante.

#### Uso di MarkVision Messenger

MarkVision Messenger consente di creare Azioni che eseguono comandi specifici ogni volta che sul display vengono visualizzati i messaggi Manca vassoio x oppure 88 Toner in esaur. È possibile, ad esempio, creare un'Azione che invia un'e-mail all'amministratore se la stampante esaurisce la carta.

È possibile impostare l'esecuzione automatica delle Azioni o attivarle solo in determinate condizioni o ad intervalli di tempo stabiliti. Per ulteriori informazioni su MarkVision Messenger, consultare il CD Driver fornito con la stampante.

## Rilevamento delle dimensioni

Il menu Rilevam. dimens. consente di attivare o disattivare la funzione di rilevamento automatico delle dimensioni sui vassoi. Mediante la funzione di rilevamento automatico delle dimensioni, la stampante è inoltre in grado di rilevare la differenza fra carta di dimensioni simili:

Il rilevamento delle dimensioni è impostato in modo predefinito per tutti i vassoi. Tuttavia, i vassoi non sono in grado di rilevare automaticamente le dimensioni dei lucidi.

#### Disattivazione della funzione di rilevamento delle dimensioni

- 1 Spegnere la stampante.
- 2 Tenere premuti i pulsanti Seleziona e Ritorna, quindi accendere la stampante.
- 3 Rilasciare i pulsanti quando sul display viene visualizzato il messaggio **Prova automatica in** corso.

Al termine della prova automatica, viene visualizzato il menu Config.

4 Premere Menu fino a visualizzare Rilevam. dimens., quindi premere Seleziona.

**Nota:** Sul pannello operatore vengono visualizzati solo i vassoi che supportano la funzione di rilevamento automatico delle dimensioni.

5 Premere Menu fino a visualizzare Rilev. vass. <x>, dove <x> indica il numero del vassoio per cui si desidera disattivare la funzione di rilevamento delle dimensioni, quindi premere Seleziona.

Se necessario, ripetere questa procedura anche per gli altri vassoi.

6 Premere Menu fino a visualizzare Disabilitato, quindi premere Seleziona.

Per qualche istante viene visualizzato il messaggio **Salvato**. Viene visualizzato nuovamente il menu Config. e Rilevam. dimens. sulla seconda riga del display.

- 7 Premere Ritorna.
- 8 Premere Menu fino a visualizzare Esci menu Conf., quindi premere Seleziona.

Viene visualizzato brevemente il messaggio Attiv. modifiche menu in corso, seguito da Prova automatica in corso. La stampante torna quindi allo stato Pronta.

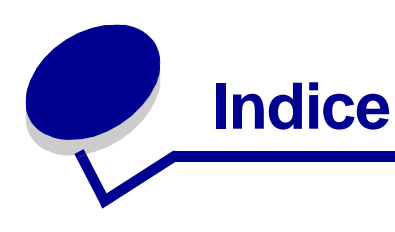

#### Α

accesso ai menu 16 alimentatore multiuso, configurazione 61 Allarme graffet. (menu Impostaz.) 75 Allarme perfor. (menu Impostaz.) 72 Allarme toner (menu Impostaz.) 75 Allineam. colore (menu Utilità) 78 allineamento dell'unità di trasferimento dell'immagine. 161 Annulla fax (menu Processo) 50 Annulla processo (menu Processo) 50 annullamento di un processo di stampa 18 Area di stampa (menu Impostaz.) menu Impostaz. Qualità stampa 74 aree Area A 101 Area B 101 Area C 102 Area E 103 Area G 102 Area J 104 Area K 104 Area L 104 Area M 105 Area T<x> 103 Area T1 103 Assegna tipo/rac. (menu Carta) 60 avvertenze sui prodotti laser 12 avvisi configurazione 70 cucitrice 75 messaggi di errore 71 perforazione 72 toner 75

#### В

Baud (menu Seriale) 68 Bilanc. colore (menu Colore) 43 Bit di dati (menu Seriale) 68 Blocco b. e nero (menu Impostaz.) 71 blocco dei menu 146 Bordo multipag. (menu Fascicolaz.) 47 Buffer di rete (menu Rete) 53 Buffer di stampa (menu Processo) 52 Buffer parallelo (menu Parallelo) 56 Buffer seriale (menu Seriale) 70 Buffer. processo (menu Parallelo) 55 Buffer. processo (menu Rete) 52 Buffer. processo (menu Seriale) 68

Buffer. processo (menu USB) 76

Buffer. USB (menu USB) 78

Caricam. carta (menu Carta) 62 caricamento alimentatore multiuso 24 vassoi da 500 fogli 19 vassoio da 2000 fogli 22 caricamento della risma, limite massimo alimentatore multiuso 25 vassoi 1, 2, 3 21, 23 carta conservazione 31 carta, selezione dimensione 63 dimensioni richieste non caricate 66 grana 64 moduli prestampati 62 origine 63 peso 66 tipi personalizzati 61 tipo 65 cartoncino 41 cartuccia richiesta 117 sostituzione 119 collegamento 27 scomparti 27 vassoi 27 collegamento automatico dei vassoi 27 colore colore 78 regolazione 43, 44, 45, 46, 74 Colore manuale (menu Colore) 45 come contattare il servizio di assistenza 144

come evitare gli inceppamenti della carta 32 Conf. al. m.uso (menu Carta) 61 Configura racc. (menu Carta) 60 conservazione 31 carta 31 materiali di consumo 31 Conten. toner di scarto (menu Mat. cons.) 76 contenitore del toner di scarto sostituzione 125 Control. allarme (menu Impostaz.) 70 copie, specifica del numero 47 Correz. colore (menu Colore) 43 CR auto. dopo LF (menu Emulaz. PCL) 57 cucitrice allarme 75 attivazione 49

### D

Deframmen. Flash (menu Utilità) 78 Destinaz. trasf. (menu Impostaz.) 71 Dimens. in punti (menu Emulaz. PCL) 59 dimensione del buffer, regolazione parallela 56 rete 53 seriale 70 Dimensioni carta (menu Carta) 63 dimensioni del buffer, regolazione **USB** 78 dimensioni, rilevamento 164 disattivazione menu del pannello operatore 146 rilevamento automatico delle dimensioni 164 Risparm. energia 146 disco Vedere disco fisso disco fisso 140 formattazione 79 impostazione di Destinaz. trasf. 71 stampa delle risorse trasferite 79

#### Ε

emulazione PCL avanzamento riga automatico 57 dimensione in punti 59 larghezza A4 57 nome font 58 orientamento 58 origine font 58 passo 58 residenti 33 righe per pagina 58 rinumerazione vassoio 59 ritorno a capo automatico 57 set di simboli 59 stampa esempio di font 79 supporto font 40 emulazione PostScript errori stampa PS 67 priorità font 67 regolazione dell'immagine 67 residenti 33 stampa esempio di font 79 supporto font 40 emulazione PS Vedere emulazione PostScript Errore stampa PS (menu PostScript) 67 errori pagine complesse 73 stato toner <colore> 76 Toner <colore> (menu Mat. cons.) 76 Esegui DSR (menu Seriale) 68 Esegui inizial. (menu Parallelo) 55 Esempi a colori (menu Colore) 44 etichette 41

#### F

Fascicolazione (menu Fascicolaz.) fascicolazione, attivazione 46 fax annullamento 50 Fogli separatori (menu Fascicolaz.) 49 font priorità 67 residenti 33, 40 scelta in emulazione PCL 58 set di simboli supportati 59 set di simboli, emulazione PCL 6 38 stampa degli esempi 79 stampa di esempi di font 40 trasferibili 39 Formatta disco (menu Utilità) 79 fronte/retro

attivazione 47 rilegatura 47 Fronte/retro (menu Fascicolaz.) 47 funzione Stampa e mantieni vedere processi in attesa 28

### G

Grana carta (menu Impostaz.) 64

Impost. di fabb. (menu Utilità) 79 Impost. generale (menu Carta) 66 Impostaz. rete <x> (menu Impostaz.) 53 Impostaz. rete std (menu Rete) 54 impostazioni dei menu 144 impostazioni dei menu della stampante, modifica 145 impostazioni di fabbrica, ripristino 79 impostazioni predefinite dall'utente correnti 145 inceppamenti Vedere inceppamenti carta inceppamenti carta aree 100 come evitare 32 rimozione 98 ristampa delle pagine inceppate 72 unità di fusione 106 Inform. processo (menu Impostaz.) 72 informazioni sulla sicurezza 8 Intensità toner (menu Colore) 46 interfacce parallela 55 rete 52 seriale 68 **USB** 76

#### L

Larghezza A4 (menu Emulaz. PCL) 57 LF auto. dopo CR (menu Emulaz. PCL) 57 limite massimo di caricamento alimentatore multiuso 25 vassoi 1, 2, 3 21, 23 Lingua schermo (menu Impostaz.) 71 Linguaggio stamp. (menu Impostaz.) 74 lucidi 41

#### Μ

mantenimento della stampante fuori linea 17 pulsante Menu 16 pulsante Stop 17 mappa dei menu 42 materiali di consumo 117 conservazione 31 richiesta 117 riciclaggio 118 materiali di consumo, stato contenitore del toner di scarto 76 oliatore 76 toner <colore> 76 memoria funzione Stampa e mantieni 28 memoria Flash 138 deframmentazione 78 formattazione 79 impostazione di Destinaz. trasf. 71 rimozione 138 stampa delle risorse trasferite 79 menu accesso 16 attivazione 147 disattivazione 146 lingua 71 selezione 16 valori numerici 16 voci di menu 16 stampa della pagina delle impostazioni dei menu 144 menu Carta 60 Assegna tipo/rac. 60 Caricam. carta 62 Conf. al. m.uso 61 Configura racc. 60 Dimensioni carta 63 Grana carta 64 Impost. generale 66 Origine carta 63 Peso carta 66 Racc. di esubero 61 Racc. di uscita 61 Sostit. dimens. 66 Tipi personaliz. 61 Tipo di carta 65 menu Colore 43 Bilanc, colore 43 Colore manuale 45 Correz. colore 43 Esempi a colori 44 Intensità toner 46 Modalità stampa 45 Regolaz. colore 43

Risoluz. stampa 45 menu della stampante attivazione 147 blocco del pannello operatore 146 disattivazione 146 menu Emulaz, PCL 57 CR auto. dopo LF 57 Dimens. in punti 59 Larghezza A4 57 LF auto. dopo CR 57 Nome font 58 Orientamento 58 Origine font 58 Passo 58 Righe per pagina 58 Rinumera vassoio 59 Set di simboli 59 menu Fascicolaz, 46 Bordo multipag. 47 Fascicolazione 46 Fogli separatori 49 meccanismo 47 Numero copie 47 Ordine multipag. 48 Orig. separatore 49 Origine cucitura 49 Pag. sfalsate 48 Pagine bianche 46 Perforazione 47 Proces. cucitura 49 Rilegatura f/r 47 Stampa multipag. 48 Vista multipag. 48 menu Guide 49 menu Impostaz. 70 Allarme graffet. 75 Allarme perfor. 72 Allarme toner 75 Blocco b, e nero 71 Control. allarme 70 Destinaz. trasf. 71 Inform. processo 72 Lingua schermo 71 Linguaggio stamp. 74 Proseg. autom. 71 Protez. pagina 73 Rimoz. inceppam. 72 Risparm. energia 73 Salva risorsa 74 Timeout attesa 75 Timeout stampa 74 Uso stampante 74 menu Mat. cons. 76 Conten, toner di scarto 76 Oliatore 76 Toner <colore> 76 menu Parallelo 55 Buffer parallelo 56

Buffer. processo 55 Esegui inizial. 55 Modo NPA 55 Modo parallelo 1 56 Modo parallelo 2 56 Protocollo 57 PS binario MAC 55 SmartSwitch PCL 56 SmartSwitch PS 57 Stato avanzato 55 menu PostScript 67 Priorità font 67 Regol. immag. 67 menu Processo 50 Annulla fax 50 Annulla processo 50 Buffer di stampa 52 Proc. in attesa 51 Processo riserv. 51 Reimp. racc. att. 52 Ripristino stamp. 52 menu Rete 52 Buffer di rete 53 Buffer. processo 52 Impostaz. rete <x> 53 Impostaz. rete std 54 Modo NPA 53 PS binario MAC 52 SmartSwitch PCL 53 SmartSwitch PS 54 menu Seriale 68 Baud 68 Bit di dati 68 Buffer seriale 70 Buffer. processo 68 Esegui DSR 68 Modo NPA 69 Parità 69 Protoc. seriale 70 Robust XON 69 SmartSwitch PCL 69 SmartSwitch PS 69 menu USB 76 Buffer USB 78 Buffer. processo 76 Modo NPA 77 PS binario MAC 77 SmartSwitch PCL 77 SmartSwitch PS 77 Menu Utilità 78 Allineam. colore 78 Deframmen, Flash 78 Formatta disco 79 Formatta Flash 79 Impost. di fabb. 79 Stampa directory 79 Stampa font 79 Stampa imp. rete <x> 79 Stampa menu 79

Stat. inf. proc. 79 Traccia esadecim. 79 messaggi 100-199 <messaggio> di assistenza 89 1565 Errore emulaz. Carica opz. emul. 89 2<xx> Incep. carta 89 30 Manca cartuc. di stampa <colore> 90 30 UTI mancante 90 31 Cartuccia<x> difettosa 90 32 Cartuccia <colore> non supportata 90 33 Errore calibraz.<x> 90 34 Carta corta 90 34 Supporto errato 90 35 Salva ris. disab. mem. ins. 91 36 Intervento stamp. richiesto 91 37 Area fascic, insufficiente 91 37 Mem. deframm. insufficiente 91 37 Memoria insufficiente 92 38 Memoria piena 92 39 Pagina complessa 93 4<x> Scheda firmware non supportata 93 40 <x> ricarica non valida 93 50 Errore font PPDS 93 51 Flash difettosa 93 52 Flash piena 93 53 Flash non formattata 93 54 Errore opz. seriale <x> 94 54 Errore seriale std 94 54 Errore sw di rete std 94 54 Errore sw di rete<x> 94 54 Perso colleg. ENA standard 94 54 Perso colleg. ENA su parall. <x> 94 55 Opzione non supportata slot <x> 94 56 Porta par. <x> disabilitata 94 56 Porta parall. std. disabilit. 94 56 Porta ser. <x> disabilitata 94 56 Porta seriale std. disabilit. 94 56 Porta USB <x> disabilitata 94 56 Porta USB std. disabilitata 94 58 Errore config. aliment. 95 58 Errore config. uscita 95 58 Troppe opzioni Flash 95 58 Troppi dischi installati 95 59 <dispositivo> incompatibile 95

61 Disco fisso difettoso 95 62 Disco fisso pieno 95 63 Disco fisso non formattato 95 64 Disco fisso non supportato 95 64 Formato disco non supportato 96 80 Manutenzione unità di fusione 96 81 Malfunzionam. codice motore 96 82 Cont. scarti quasi pieno 96 82 Conten. toner di scarto pieno 96 82 Conten. toner scarto mancante 96 83 Manutenzione UTI 96 84 Oliatore in esaurimento 96 84 Sostituisci oliatore 96 85 Manutenzione UTI 96 86 Manutenzione UTI 97 87 Unità fusione mancante 97 88 Toner <colore> in esaurimento 97 89 Manutenzione UTI 97 900-999 <messaggio> di assistenza 97 Abilitazione menu 82 Accodamento e cancell. proces. 87 Accodamento processi 87 Annulla tutto 81 Annullamento fax 81 Annullamento processo 81 Attiv. modifiche menu in corso 80 Calibrazione stampante 85 Cambia <x> 81 Cancel. statist. proces. in corso 81 Carica graffette 84 Carica manuale 84 Caricare <x> Letter normale 84 Caricare vass. <x> 84 Chiudi sportello 81 Chiudi sportello fascicolatore 81 Chiudi sportello vassoio X 81 Cod. scheda rete std. non valido 84 Codice motore non valido 84 Codice rete <x> non valido 84 Cont. scarti perforaz. pieno 83 Copia in corso 81 Deframmentazione 81 Disabilitazione menu 82 Disco dannegg. Riformattare? 82

Eliminaz. proc. in corso 82 Err. progr. P<x> 87 Fax <x> 82 Formattaz, disco 82 Formattaz. Flash 83 Graff, in esaur, 89 Immetti PIN =\_\_\_\_ 82 In attesa 89 Inserire vassoio <x> 83 Inserisci cart. graffette 83 Installa <dispositivo> o annulla proc. 83 Installazione richiesta 88 Manca vassoio <x> 89 Manut, UTI/fus 84 Mat. di consumo 89 Menu disabilitati 85 Nessun processo trovato/ Riprova? 85 Nessuna DRAM instal. 85 Non pronta 85 Occupata 81 Parallela <x> 85 Poss. perdita proc. in attesa 83 Progr. cod. motore 86 Progr. cod. sist. 86 Programm. disco 86 Programm. Flash 86 Pronta 87 Pronta Esadec. 87 Prova automatica in corso 85 Racc. esub. pieno 85 Racc. std. pieno 89 Raccogl. <x> pieno 80 Reimpostazione racc. usc. attivo 88 Rete <x> 85 Rete <x>,<y> 85 Ricollega < dispositivo> 87 Rimuovi carta <raccoglitore> 87 Ripr. impostaz. di fab. in corso 88 Ripr. non certo proc. in attesa 83 Riprist. stamp. in corso 88 Ripristina proc. attesa. OK/ Stop? 88 Ripristino conteggio un. fus. in corso 88 Ripristino disco x/5 yyy% 82 Ripristino proc. in attesa 88 Ripristino proc. in attesa xxx/yyy 88 Riscaldamento motore 82 Risparm. energia 85 Scheda di rete occupata 85 Seriale <x> 88

Stampa elenco direct. in corso 86 Stampa elenco font in corso 86 Stampa impostaz. menu in corso 86 Stampa pagina di allineamento 86 Stampa processi su disco 86 Stampa. statist. proces. in corso 86 Svuota conten. perforazione 82 Svuotamento buffer in corso 82 USB <x> 89 Vass. <x> in esaur. 89 Vassoio <x> vuoto 89 Verifica colleg. <dispositivo> 81 messaggi della stampante Immetti PIN 30 Nessun processo trovato/ Riprova? 30 Modalità stampa (menu Colore) 45 Modo NPA (menu Parallelo) 55 Modo NPA (menu Rete) 53 Modo NPA (menu Seriale) 69 Modo NPA (menu USB) 77 Modo NPA, impostazione porta di rete 53 porta parallela 55 porta seriale 69 porta USB 77 Modo parallelo 1 (menu Parallelo) 56 Modo parallelo 2 (menu Parallelo) 56

#### Ν

Nome font (menu Emulaz. PCL) 58 numeri, pannello operatore 17 Numero copie (menu Fascicolaz.) 47 numero di identificazione personale (PIN), immissione 17

### 0

oliatore richiesta 117 Oliatore (menu Mat. cons.) 76 opzione memoria, rimozione 138 opzioni verifica installazione con la pagina impostazioni dei menu 144 opzioni di stampa buffer di stampa 52 fogli separatori 49 *Vedere anche* Orig. separatore 49 pagine sfalsate 48 Ordine multipag. (menu Fascicolaz.) 48 Orientamento (menu Emulaz. PCL) 58 Orig. separatore (menu Fascicolaz.) 49 Origine carta (menu Carta) 63 Origine cucitura (menu Fascicolaz.) 49 Origine font (menu Emulaz. PCL) 58

#### Ρ

Pag. sfalsate (menu Fascicolaz.) 48 pagina impostazioni dei menu, stampa 144 Pagine bianche (menu Fascicolaz.) 46 pannello operatore 16 numeri 17 pulsanti 16 Parità (menu Seriale) 69 Passo (menu Emulaz. PCL) 58 Perforazione (menu Fascicolaz.) 47 perforazione, attivazione 47 Peso carta (menu Carta) 66 **PIN 17** vedere numero di identificazione personale 17 porta di rete configurazione dimensione del buffer 53 modo NPA 53 SmartSwitch PCL 53 SmartSwitch PS 54 porta parallela attivazione resistori 56 configurazione campionamento dati 56 comunicazione bidirezionale 55 dimensione del buffer 56 inizializzazione hardware 55 modo NPA 55 protocollo 57 SmartSwitch PCL 56 SmartSwitch PS 57 porta seriale attivazione segnali DSR (Data Set Ready) 68

configurazione dimensione del buffer 70 modo NPA 69 parità 69 protocollo 70 robust XON 69 SmartSwitch PCL 69 SmartSwitch PS 69 regolazione velocità di trasmissione 68 porta USB configurazione dimensioni del buffer 78 modo NPA 77 SmartSwitch PCL 77 SmartSwitch PS 77 porte parallela 55 rete 52 seriale 68 **USB** 76 Priorità font (menu PostScript) 67 problemi alimentazione carta il messaggio Incep. carta resta visualizzato anche dopo l'eliminazione dell'inceppamento 150 inceppamento frequente 150 la pagina inceppata non viene ristampata 151 pagine bianche nel raccoglitore in uscita 151 collegamento dei vassoi non funzionante 149 come contattare il servizio di assistenza 144 i processi non vengono stampati 148 impossibile fascicolare i processi grandi 149 interruzioni di pagina indesiderate 149 mailbox 149 inceppamento frequente 149 opzioni funzionamento difettoso 150 funzionamento interrotto 150 pannello operatore 148 diamanti neri visualizzati 148 vuoto 148 qualità del colore 156 qualità della stampa 151 stampa del processo 149 carta o supporto speciale

non corretto 149 dal vassoio errato 149 stampa di caratteri non corretti 149 tempo di stampa eccessivo 148 Proc. in attesa (menu Processo) 51 Proces. cucitura (menu Fascicolaz.) 49 Processi in attesa 28 processo annullamento 50 in attesa 51 riservato 51 statistiche 72 processo di stampa, annullamento 18 Processo riserv. (menu Processo) 51 Proseg. autom. (menu Impostaz.) 71 Protez. pagina (menu Impostaz.) 73 Protoc. seriale (menu Seriale) 70 Protocollo (menu Parallelo) 57 PS binario MAC (menu Rete) 52, 55 PS binario MAC (menu USB) 77 pubblicazioni Card Stock & Label Guide 41 pulsante OK 16 pulsante Ritorna 16 pulsante Seleziona 16 pulsante Stop 17 Pulsanti Menu 16

### Q

qualità della stampa, regolazione bilanciamento colore 43 correzione del colore 43, 45, 46, 74 esempi a colori 44

#### R

Racc. di esubero (menu Carta) 61 Racc. di uscita (menu Carta) 61 raccoglitori di esubero 61 reimpostazione attivo 52 raccoglitori di uscita collegamento 27 Regol. immag. (menu PostScript) 67 Regolaz. colore (menu Colore) 43 regolazione colore 43, 44, 45, 46, 74 Reimp. racc. att. (menu Processo) 52 residenti 33 richiesta 117 cartuccia 117 oliatore 117 rullo di trasferimento 117 unità di fusione 117 unità di trasferimento dell'immagine 117 richiesta di materiali di consumo 117 riciclaggio materiali di consumo 118 Righe per pagina (menu Emulaz. PCL) 58 Rilegatura f/r (menu Fascicolaz.) 47 rilevamento automatico delle dimensioni 27,63 disattivazione 164 formati speciali 164 rilevamento delle dimensioni, formati speciali 164 Rimoz. inceppam. (menu Impostaz.) 72 rimozione opzione memoria della stampante 138 opzione memoria Flash 138 scheda firmware 141 schede opzionali 139 Rinumera vassoio (menu Emulaz. PCL) 59 Ripristino stamp. (menu Processo) 52 ripristino stampante 52 Risoluz. stampa (menu Colore) 45 risoluzione di un problema arresto della stampante 17 eliminazione dei messaggi di errore del pannello operatore 16 risorse trasferite conservazione 71 salva risorsa 74 stampa 79 Risparm. energia (menu Impostaz.) 73 risparmio energetico configurazione 73 Robust XON (menu Seriale) 69 rullo di trasferimento richiesta 117 sostituzione 127

#### S

Salva risorsa (menu Impostaz.) 74

sblocco dei menu 147 scalabili residenti 33 scheda di sistema della stampante 137 accesso 137 chiusura 142 scomparti assegnazione 60 collegamento 27 configurazione 60 di uscita 61 selezione 16 valori numerici 16 voci di menu 16 Set di simboli (menu Emulaz. PCL) 59 set di simboli residenti 38 set di simboli supportati 40 set di simboli, definizione 38 SmartSwitch PCL (menu Parallelo) 56 SmartSwitch PCL (menu Rete) 53 SmartSwitch PCL (menu Seriale) 69 SmartSwitch PCL (menu USB) 77 SmartSwitch PCL, impostazione Vedere anche linguaggio stampante porta di rete 53 porta parallela 56 porta seriale 69 porta USB 77 SmartSwitch PS (menu Parallelo) 57 SmartSwitch PS (menu Rete) 54 SmartSwitch PS (menu Seriale) 69 SmartSwitch PS (menu USB) 77 SmartSwitch PS, impostazione Vedere anche linguaggio stampante 74 porta di rete 54 porta parallela 57 porta seriale 69 porta USB 77 Sostit. dimens. (menu Carta) 66 sostituzione cartucce di stampa 119 contenitore del toner di scarto 125 rullo di trasferimento 127 unità di fusione 122 unità di trasferimento dell'immagine 127 sportelli di accesso 100 stampa esempi font 40

pagina delle impostazioni dei menu 144 stampa del test modalità Traccia esadecim. 79 pagina dei menu 79 Stampa directory (menu Utilità) 79 Stampa font (menu Utilità) 79 Stampa imp. rete <x> (menu Utilità) 79 Stampa menu (menu Utilità) 79 stampa multipag. configurazione 48 impostazioni del bordo 47 impostazioni ordine multipag. 48 impostazioni vista 48 Stampa multipag. (menu Fascicolaz.) 48 stampante mantenimento fuori linea 16 pulsante Menu 16 pulsante Stop 17 ripristino 52 stampante, rimozione dell'opzione memoria 138 Stat. inf. proc. (menu Utilità) 79 statistiche conservazione 72 stampa 79 statistiche di stampa informazioni processo 72 statistiche di stampa relative ai processi 79 Stato avanzato (menu Parallelo) 55

### Т

test della stampante impostazioni predefinite della stampante 79 modalità Traccia esadecim. 79 statistiche hardware di stampa 79 timeout attesa 75 stampa 74 Timeout attesa (menu Impostaz.) 75 timeout attesa, configurazione 75 timeout stampa configurazione 74 Timeout stampa (menu Impostaz.) 74 Tipi personaliz. (menu Carta) 61 Tipo di carta (menu Carta) 65 toner allarme 75 stato 76

Traccia esadecim. (menu Utilità) 79 trasferibili, font 39

#### U

```
unità di fusione
richiesta 117
sostituzione 122
unità di trasferimento
dell'immagine
allineamento 161
richiesta 117
sostituzione 127
Uso stampante (menu Impostaz.)
74
```

#### V

valori numerici, selezione 16 valori, selezione 145 vassoi, collegamento 27 verifica stampa 144 pagina impostazioni dei menu 144 Vista multipag. (menu Fascicolaz.) 48

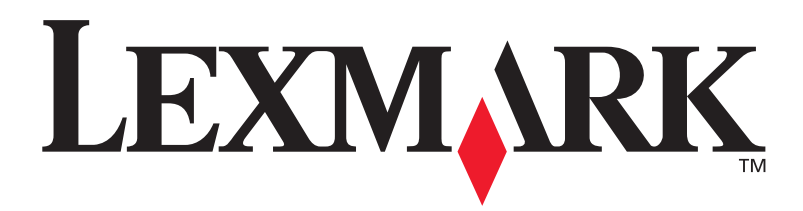

Lexmark e Lexmark con il simbolo del diamante sono marchi di Lexmark International, Inc., registrati negli Stati Uniti e/o in altri Paesi. © 2003 Lexmark International, Inc. 740 West New Circle Road Lexington, Kentucky 40550